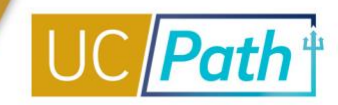

To better understand the pages you have access to, it is strongly suggested you complete the following overview activities before tackling the Inquiry Training. These activities introduce UCPath concepts and vocabulary, as well as covering basic navigation.

| ТОРІС                                       | ТҮРЕ                |
|---------------------------------------------|---------------------|
| UCPath System Overview                      | Video<br>18 minutes |
| UCPath Center (UCPC) & UCPath Online Portal | Video<br>10 minutes |
| UCPath Vocabulary                           | Video<br>14 minutes |
| UCPath Concepts & Changes                   | Video<br>26 minutes |
| UCPath Components                           | Video<br>5 minutes  |
| UCPath Navigation                           | Video<br>5 minutes  |
| UCPath Basics & Navigation                  | Job Aid             |

It is recommended you review the following:

| WEB BASED TUTORIALS        | JOB AIDS                        |
|----------------------------|---------------------------------|
| PeopleSoft Overview        | UCPath Navigation               |
| Basics and Navigation      | Work in Multiple UCPath Windows |
| Help Site Overview         | UCPath Search Options           |
| AWE Overview and Approvals | UCPath Work Center              |
| AWE Administration         | Clear Your Web Browser's Cache  |

The **Inquiry Role** allows you to view, but not edit, specific pages within UCPath. Select from the 19 different Inquiry Roles in the table of contents to be directed to the appropriate information. You might be provisioned into one or more of these, dependent on your roles and responsibilities at UC San Diego.

NOTES:

- 1. Before clicking links listed under the Web Based Tutorial categories you must first log in to the UC Learning Center. Once you are logged in, the link will direct you to the specific course.
- 2. All screenshots included in this guide are scrambled/stage data.

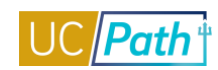

# TABLE OF CONTENT

| ABSENCE MANAGEMENT INQUIRY ROLE                    |
|----------------------------------------------------|
| BUDGET SNAPSHOT INQUIRY ROLE                       |
| CONTRACT PAY INQUIRY ROLE                          |
| DIRECT RETRO INQUIRY ROLE                          |
| E-010 ERROR REPORTING – GL                         |
| E-010 ERROR REPORTING – PY                         |
| FILE DISTRIBUTION DASHBOARD                        |
| I9 EVERIFY REVIEWER                                |
| HEALTH CARE FACILITATOR                            |
| LOCATION REPORTS DISTRIBUTION ROLES                |
| FUNDING INQUIRY ROLE                               |
| PAYROLL INQUIRY ROLE                               |
| PERSON CHECKLIST                                   |
| PERSONAL ORG SUMMARY INQUIRY ROLE                  |
| PREPSHUP STAGING TABLES READ ONLY (E-011, E-012)42 |
| REVIEW PAYCHECK INQUIRY ROLE                       |
| UC EXTERNAL SYSTEM IDS                             |
| WFA INQUIRY ROLE:                                  |
| WFA INQUIRY NO PII ROLE                            |

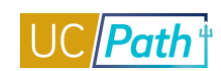

# ABSENCE MANAGEMENT INQUIRY ROLE

| Functional Role      | AM Inquiry                              |
|----------------------|-----------------------------------------|
| Purpose / Definition | Inquiry role to view main AM components |

# **NAVIGATION TO VIEWABLE PAGES:**

Main Menu > Global Payroll & Absence Mgmt > Payee Data > Maintain Absences > UC

Customizations > Extended Absence Trans History

Main Menu > UC Customizations > UC Extensions > Admin - Review Absence Balance

Main Menu > Global Payroll & Absence Mgmt > Payee Data > Career & Benefits Elig Hrs INQ

Main Menu > UC Customizations > UC Extensions > Manage Accruals

# JOB AIDS:

- UCPath Location Absence Management Navigation
- Earn Code to Absence Mapping
- <u>Earnings Code Configuration</u>

# VIDEOS:

- View Absence Eligibility
- View Absence Request History

### WEB BASED TUTORIALS:

- Absence Management Overview
- Absence Management Inquiry

# SIMULATIONS:

- View Extended Absence Trans History Component
- View Employee Absence Balance Data
- View Career and Benefits Elig Hrs INQ
- View Manage Accruals

### **SCREENSHOTS:**

Main Menu > Global Payroll & Absence Mgmt > Payee Data > Maintain Absences > UC Customizations > Extended Absence Trans History

| Favorites - M       | tain Menu 👻 > 🛛          | Global Payroli & Ab | isence Mgmt +           | > Payee Data          | <ul> <li>Maintain Absences</li> </ul> | s + > UC Customizations    | <ul> <li>Extended</li> </ul> | Absence T | rans History 🙀 |        |               |                     |                                    |                  |              |
|---------------------|--------------------------|---------------------|-------------------------|-----------------------|---------------------------------------|----------------------------|------------------------------|-----------|----------------|--------|---------------|---------------------|------------------------------------|------------------|--------------|
|                     |                          |                     |                         |                       |                                       |                            |                              |           |                |        |               | Home \              | Worklist Add to                    | Favorites        | Sign Out     |
| ORACLE              |                          | All 👻 Sear          | ch                      |                       | Advanced Sean                         | rch 🔯 Last Search Results  |                              |           |                |        |               |                     |                                    |                  |              |
|                     |                          |                     |                         |                       |                                       |                            |                              |           |                |        |               |                     | New Window                         | v   Help   Perso | onalize Page |
| Extended Absence    | Trans History            |                     |                         |                       |                                       |                            |                              |           |                |        |               |                     |                                    |                  |              |
|                     |                          |                     |                         |                       |                                       |                            |                              |           |                |        |               |                     |                                    |                  |              |
| Transaction ID: 266 | 6625 Empl ID 1           | 0363516 Na          | me Basdurak.            | Beniamin Malik        | Nonexempt UC Sa                       | an Diego Medical Center    |                              |           |                |        |               |                     |                                    |                  |              |
|                     |                          |                     |                         |                       |                                       |                            |                              |           |                |        |               |                     |                                    |                  |              |
| Extended Absend     | ce Transaction Hist      | ory                 |                         |                       |                                       |                            |                              |           |                |        |               | Personalize   F     | ind   View All   💭                 | First            | ④ 1 of 1 ④   |
| Extended Absence    | e Details JED Add        | itional Earnings Co | des Worken              | s' Compensation       | Sabbatical Pay Peri                   | iod Dates for AY Academics | Job Overrides                | (****)    |                |        |               |                     |                                    |                  |              |
| User ID             | Time Stamp               | Start Date          | Expected<br>Return Date | Actual Return<br>Date | Leave                                 | FMLA/CFRA                  | PDLL Leave                   |           | Paid/Unpaid    | Action | Action Reason | Last Date<br>Worked | FMLA/CFRA/PDLL<br>Adjustable hours | Status           | Notes        |
| 1 UC_PREDDY         | 03/10/2019<br>12:00:00AM | 03/14/2019          | 05/21/2019              |                       |                                       | Pregnancy Di               | sability-PDLL                |           | Unpaid-Block   | LOA    | PDL           | 03/13/2019          |                                    | Approved         |              |
|                     |                          |                     |                         |                       |                                       |                            |                              |           |                |        |               |                     |                                    |                  |              |

🐼 Return to Search 🛛 🗐 Previous in List 🗐 Next in List

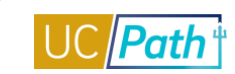

|                | PILDEV            | (SUCS5J)                 |                  |                   | н            | ome W         | orklist Perfo  | rmance Trac | e Ado    | to Favo  | orites S      | ign o |
|----------------|-------------------|--------------------------|------------------|-------------------|--------------|---------------|----------------|-------------|----------|----------|---------------|-------|
| RACLE          | Ξ.                |                          |                  |                   |              |               |                |             |          |          |               |       |
|                |                   |                          |                  |                   |              |               |                |             |          |          |               |       |
|                |                   |                          |                  |                   |              |               |                | New         | Window   | Help   F | 'ersonalize P | age   |
| dmin - Review  | w Absence Balan   | ce                       |                  |                   |              |               |                |             |          |          |               |       |
| of Date: 02/1  | 3/2016            | 0                        |                  |                   |              |               |                |             |          |          |               |       |
| or butter ber  | 0.2010            | ~                        |                  |                   |              |               |                |             |          |          |               |       |
| 0061692        |                   | Caitlin Peck             |                  |                   |              |               |                |             |          |          |               |       |
| Current Bala   | ince              |                          |                  |                   | Perso        | nalize   Find | 🗷   🔜 🛛 F      | irst 🕚 1-3  | of 3 🕑 L | ast      |               |       |
| eave           |                   | Beginning Balan          | ce Taken         | Earned            | А            | djustments    | Ending Balance | Accrual Max |          |          |               |       |
| Service Months |                   | 39.                      | 00 0.00          | 1.00              |              | 0.00          | 40.00          |             |          | 0.00     |               |       |
| /acation       |                   | 52.                      | 86 0.00          | 9.23              |              | 0.00          | 62.09          |             | 24       | 0.00     |               |       |
| Bick           |                   | 166.                     | 84 0.00          | 7.38              |              | 0.00          | 174.22         |             |          | 0.00     |               |       |
| isclaimer : En | ding Balances o   | nly reflect absences the | nat have been pr | ocessed as of the | date display | ved           |                |             |          |          |               |       |
| Accrual For I  | Pay Period By A   | Appointment              |                  |                   |              |               |                |             |          |          |               |       |
|                |                   |                          |                  |                   |              |               | Personali      | ize   Find  | a   🔜    | First    | ④ 1 of 1      | D La  |
| Empl Record    | Eligibility Group | Department               | Position         | Job Code          | Pay Period   | Service       | Vacation       | Vacation    | Sick     | Sick Ac  | crued         |       |
|                |                   |                          |                  |                   | nours        |               | ractor         | Accideu     | Factor   |          |               |       |
| 0              | STAFF99           | EXEC VP UC               | ADMIN OFCR 2     | ADMIN OFCR 2      | 160.00       | Y             | 0.057692       | 9.230720    | 0.046154 |          | 7.            | 3846  |

#### Main Menu > UC Customizations > UC Extensions > Admin - Review Absence Balance

💽 Return to Search 🕴 Previous in List 🗐 Next in List 📰 Notify

# Main Menu > Global Payroll & Absence Mgmt > Payee Data > Career & Benefits Elig Hrs INQ

| Favorites - | Main Menu 🔻   | > Global Payroll & Absence Mgmt | > Payee Data | irs INQ 👌 |                             |                   |                           |
|-------------|---------------|---------------------------------|--------------|-----------|-----------------------------|-------------------|---------------------------|
| ORACLE      | E.            |                                 |              | Home Wor  | rklist MultiChannel Console | Performance Trace | Add to Favorites Si       |
|             |               |                                 |              |           |                             | New V             | Vindow   Help   Personali |
| Leave, Ca   | areer and Bei | nefits Eligibility Hours        |              |           |                             |                   |                           |

Empl ID: 10035651 Herron.STF

Specify the date range of interest. To retrieve a complete history leave From and Through dates blank and select the Refresh button.

From 01/01/2015 3 Through 12/31/2016 3 Refresh

#### Leave, Career and Benefits Eligibility Hours

| Lea | ave, Career a            | nd Benefits El | igibility Hou      | IFS                      |                          |                          |                          |                          |                          |                          | F                     | Personalize              | Find   💷   🛄             | First 🤇                  | 🖲 1-15 of 15 🕑 Last |
|-----|--------------------------|----------------|--------------------|--------------------------|--------------------------|--------------------------|--------------------------|--------------------------|--------------------------|--------------------------|-----------------------|--------------------------|--------------------------|--------------------------|---------------------|
|     | Original Pay<br>End Date | Empl Record    | Sequence<br>number | Adjusted Pay<br>End Date | LAH<br>Original<br>Hours | LAH<br>Adjusted<br>Hours | SAH<br>Original<br>Hours | SAH<br>Adjusted<br>Hours | FML<br>Original<br>Hours | FML<br>Adjusted<br>Hours | HBE Original<br>Hours | HBE<br>Adjusted<br>Hours | HCS<br>Original<br>Hours | HCS<br>Adjusted<br>Hours | Working Hours       |
| 1   | 01/31/2015               | 0              | 0                  |                          | 0.00                     | 0.00                     | 0.00                     | 0.00                     | 144.00                   | 144.00                   | 176.00                | 176.00                   | 0.00                     | 0.00                     | 0.00                |
| 2   | 02/28/2015               | 0              | 0                  |                          | 0.00                     | 0.00                     | 0.00                     | 0.00                     | 160.00                   | 160.00                   | 160.00                | 160.00                   | 0.00                     | 0.00                     | 0.00                |
| 3   | 03/31/2015               | 0              | 0                  |                          | 0.00                     | 0.00                     | 0.00                     | 0.00                     | 176.00                   | 176.00                   | 176.00                | 176.00                   | 0.00                     | 0.00                     | 0.00                |
| 4   | 04/30/2015               | 0              | 0                  |                          | 0.00                     | 0.00                     | 0.00                     | 0.00                     | 88.00                    | 88.00                    | 176.00                | 176.00                   | 0.00                     | 0.00                     | 0.00                |
| 5   | 05/31/2015               | 0              | 0                  |                          | 0.00                     | 0.00                     | 0.00                     | 0.00                     | 168.00                   | 168.00                   | 168.00                | 168.00                   | 0.00                     | 0.00                     | 0.00                |
| 6   | 06/30/2015               | 0              | 0                  |                          | 0.00                     | 0.00                     | 0.00                     | 0.00                     | 88.00                    | 88.00                    | 176.00                | 176.00                   | 0.00                     | 0.00                     | 0.00                |
| 7   | 07/31/2015               | 0              | 0                  |                          | 0.00                     | 0.00                     | 0.00                     | 0.00                     | 184.00                   | 184.00                   | 184.00                | 184.00                   | 0.00                     | 0.00                     | 0.00                |
| 8   | 08/31/2015               | 0              | 0                  |                          | 0.00                     | 0.00                     | 0.00                     | 0.00                     | -8.00                    | -8.00                    | 168.00                | 168.00                   | 0.00                     | 0.00                     | 0.00                |
| 9   | 09/30/2015               | 0              | 0                  |                          | 0.00                     | 0.00                     | 0.00                     | 0.00                     | 176.00                   | 176.00                   | 176.00                | 176.00                   | 0.00                     | 0.00                     | 0.00                |
| 10  | 10/31/2015               | 0              | 0                  |                          | 0.00                     | 0.00                     | 0.00                     | 0.00                     | 176.00                   | 176.00                   | 176.00                | 176.00                   | 0.00                     | 0.00                     | 176.00              |
| 11  | 10/31/2015               | 0              | 1                  | 11/30/2015               | 0.00                     | 0.00                     | 0.00                     | 0.00                     | 176.00                   | 176.00                   | 176.00                | 176.00                   | 0.00                     | 0.00                     | 176.00              |
| 12  | 11/30/2015               | 0              | 0                  |                          | 168.00                   | 168.00                   | 168.00                   | 168.00                   | 168.00                   | 168.00                   | 168.00                | 168.00                   | 0.00                     | 0.00                     | 168.00              |
| 13  | 12/31/2015               | 0              | 0                  |                          | 184.00                   | 184.00                   | 184.00                   | 184.00                   | 184.00                   | 184.00                   | 184.00                | 184.00                   | 0.00                     | 0.00                     | 184.00              |
| 14  | 01/31/2016               | 0              | 0                  |                          | 168.00                   | 168.00                   | 168.00                   | 168.00                   | 168.00                   | 168.00                   | 168.00                | 168.00                   | 0.00                     | 0.00                     | 168.00              |
| 15  | 02/29/2016               | 0              | 0                  |                          | 168.00                   | 168.00                   | 168.00                   | 168.00                   | 168.00                   | 168.00                   | 168.00                | 168.00                   | 0.00                     | 0.00                     | 168.00              |

Return to Search

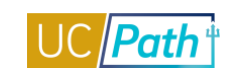

# Main Menu > UC Customizations > UC Extensions > Manage Accruals

|                                                                |                                                                                                  |                                                                                                    |                                                      | 000                                                                         | ren                                                                                                    |                                            | /// A                                   | vanceu Sear                                    |                  | st Search Resu          | Its                      |                                |                       |                           |                 |                                              |
|----------------------------------------------------------------|--------------------------------------------------------------------------------------------------|----------------------------------------------------------------------------------------------------|------------------------------------------------------|-----------------------------------------------------------------------------|----------------------------------------------------------------------------------------------------|--------------------------------------------|-----------------------------------------|------------------------------------------------|------------------|-------------------------|--------------------------|--------------------------------|-----------------------|---------------------------|-----------------|----------------------------------------------|
|                                                                |                                                                                                  |                                                                                                    |                                                      |                                                                             |                                                                                                    |                                            |                                         |                                                |                  |                         |                          |                                | Ne                    | w Window                  | Help P          | ersonalize                                   |
| anage /                                                        | Accrual                                                                                          |                                                                                                    |                                                      |                                                                             |                                                                                                    |                                            |                                         |                                                |                  |                         |                          |                                |                       |                           |                 |                                              |
|                                                                |                                                                                                  |                                                                                                    |                                                      | Desert                                                                      |                                                                                                    |                                            |                                         |                                                |                  |                         |                          |                                |                       |                           |                 |                                              |
| IB                                                             | ransaction                                                                                       | ID 0000000                                                                                                    | 001                                                  | Depart                                                                      | ment 802200                                                                                               |                                            |                                         |                                                |                  |                         |                          | Personalize   Ein              | a 1 🛛 1 🔛             | Eiret                     | <li>1.2/</li>   | of 2 🕞 I                                     |
| Adjus                                                          | istment/Pa                                                                                       | yout Cha                                                                                                    | rt Field                                             | Detail 📧                                                                    | •                                                                                                    |                                            |                                         |                                                |                  |                         |                          | T ersonalize   T in            |                       | 11131                     | · 1-2 (         |                                              |
|                                                                | Empl ID                                                                                          | Name                                                                                                    | Ro<br>#                                              | d Begin D                                                                   | ate End Da                                                                                                | ate Adjust<br>Payout                       | ment/<br>Take                           | ode Absend                                     | e Element        | Hours/ Credits          | FMLA/CFRA/PDLL<br>Usage? |                                | Cor                   | mments                    |                 |                                              |
| 1 36                                                           | 6840229                                                                                          | Patricia<br>Fogel                                                                                                    |                                                      | 0 11/08/201                                                                 | 5 11/14/201                                                                                               | 15 Ho                                      | ur REG                                  |                                                |                  | 14.50                   |                          | Per PPE 11/21/                 | 15 Timesheel          | t                         |                 |                                              |
| 2 36                                                           | 6840229                                                                                          | Patricia<br>Fogel                                                                                                    |                                                      | 0 11/15/201                                                                 | 5 11/21/201                                                                                               | 15 Ho                                      | ur REG                                  |                                                |                  | 16.00                   |                          | Per PPE 11/21/                 | 15 Timesheel          | t                         |                 |                                              |
| iester<br>iester<br>Retur                                      | er:<br>ed:<br>urn to Searc                                                                       | 10000963<br>11/18/15<br>h t Pre                                                                                        | 1:58:00                                              | 5.000000PM<br>in List                                                       | Next in List                                                                                              |                                            |                                         |                                                |                  |                         |                          |                                |                       |                           |                 |                                              |
| Retur                                                          | er:<br>ed:<br>um to Searc<br>Mai<br><b>CLE</b>                                                   | 10000963<br>11/18/15<br>h t Pre                                                                                        | 1:58:00<br>evious<br>> U<br>All                      | 5.00000PM<br>in List J<br>C Customizat                                      | Next in List                                                                                              | Extensions <del>▼</del>                    | > Manag                                 | Accruals ट                                     | Last Searc       | h Results               |                          |                                |                       |                           |                 |                                              |
| Retur<br>rites -                                               | er:<br>ad:<br>um to Searc<br>Main<br>CLC                                                         | 10000963<br>11/18/15<br>h t Pre<br>n Menu <del>-</del>                                                                 | 1:58:01<br>evious<br>> U<br>All                      | 5.00000PM<br>in List 4<br>C Customizat                                      | Next in List<br>ions → UC                                                                                 | Extensions <del>-</del>                    | > Manag                                 | Accruals ट                                     | Last Searc       | h Results               |                          |                                |                       |                           |                 |                                              |
| Retur<br>rites -<br>nage Ar<br>Tra                             | r:<br>ad:<br>m to Searc<br>Mai<br>CLE<br>Accrual                                                 | 10000963<br>11/18/15<br>h t Pre                                                                                        | 1:58:01<br>evious<br>> U<br>All                      | 3.00000PM                                                                   | Next in List<br>ions → UC                                                                                 | Extensions <del>-</del>                    | > Manag<br>» Advance                    | Accruals ट्                                    | ्र<br>Last Searc | h Results               |                          |                                |                       |                           |                 |                                              |
| uester<br>uester<br>Retur<br>orites →<br>RAC<br>nage Ar<br>Tra | r:<br>and:<br>Mai<br>CLE<br>Accrual                                                              | 10000963<br>11/18/15<br>h + Pre                                                                                        | 1:58:00<br>evious<br>> U<br>All                      | 5.00000PM                                                                   | Next in List<br>ions 	→ UC                                                                                | : Extensions 🔻                             | > Manag                                 | Accruals 문                                     | ਹੋ<br>Last Searc | h Results               |                          | Personalize   Fi               | ind   🖓   🔐           | First                     | ④ 1-2 0         | f2 🛞 La                                      |
| Retur<br>rites -<br>nage A<br>Tra<br>Adjust                    | rr:<br>bd:<br>um to Searc<br>Mai<br>CLC<br>Accrual<br>ansaction IC<br>stment/Payor<br>Empl ID    | 10000963<br>11/18/15<br>h + Pro<br>n Menu <del>v</del>                                                                 | ++++++++++++++++++++++++++++++++++++++               | 5.00000PM<br>in List 4<br>C Customizal<br>V Search<br>Departmen<br>ail (TT) | Next in List                                                                                              | Extensions ▼                               | Manag     Advance     Fam Code          | Accruals<br>I Search<br>Absence                | Location         | h Results               | ES Dont Eu               | Personalize   F                | ind   🖓   🔛           | First                     | 3 1-2 0<br>Sub  | f2 🕑 La<br>GL But                            |
| Retur<br>rites V<br>Adjust                                     | arri to Searc<br>Mair<br>Accrual<br>ansaction IE<br>Etment/Payor<br>Empl ID<br>840229            | 10000963<br>11/18/15<br>h + Pre-<br>n Menu -<br>0 000000000<br>ut Chart Fi<br>Name<br>Patricia                         | 1:58:00<br>> U<br>All<br>eld Det<br>Rcd<br>#<br>0    | 5.00000PM                                                                   | Next in List           ins →         UC           at         802200           End Date         11/14/2015 | Adjustment/<br>Payout/Take<br>Hour         | Manag     Advance     Earn Code     REG | Accruals C<br>I Search A<br>Absence<br>Element | Last Searc       | h Results<br>Account/CC | FS Dept Fu               | Personalize   Fi<br>nd Project | nd   🗿   🔣<br>Program | First<br>OTC<br>Indicator | 1-2 of<br>Sub   | f2 🕑 La<br>GL Bur<br>Unit<br>UCOPF           |
| Retur<br>rites -<br>age A<br>Adjust<br>1 368<br>2 368          | arri to Searce<br>Main<br>Accrual<br>ansaction IC<br>stment/Payor<br>Empl ID<br>840229<br>840229 | 10000963<br>11/18/15<br>h 1 Pre-<br>n Menu -<br>0 000000000<br>ut Chart Fr<br>Name<br>Patricia<br>Patricia<br>Patricia | 1:58:00<br>> U<br>All<br>1<br>eld Ded<br>#<br>0<br>0 | 5.00000PM                                                                   | Next in List<br>ions → UC<br>it 802200<br>End Date<br>11/14/2015<br>11/21/2015                            | Adjustment/<br>Payout/Take<br>Hour<br>Hour | Manag     Advance Earn Code REG REG     | Accruals c<br>I Search a<br>Absence<br>Element | Location         | h Results<br>Account/CC | FS Dept Fu               | Personalize   Fi               | nd   🖓   🔐<br>Program | First<br>OTC<br>Indicator | 3 1-2 of<br>Sub | f2 () La<br>GL Bus<br>Unit<br>UCOPF<br>UCOPF |

💽 Return to Search 👘 Previous in List 🛛 🚛 Next in List

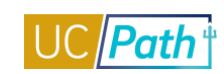

# **BUDGET SNAPSHOT INQUIRY ROLE**

| Functional Role      | Budget Snapshot Inquiry                                          |
|----------------------|------------------------------------------------------------------|
| Purpose / Definition | Inquiry role to review budget snapshots and budget distribution. |

# NAVIGATION TO VIEWABLE PAGES

Main Menu > Payroll for North America > Payroll Distribution > Commitment Accounting USA > UC Customizations > Snapshot Review

#### JOB AIDS:

- Labor Ledger Structure
- Earnings Code Configuration

#### WEB BASED TUTORIALS:

Commitment Accounting Overview

# SIMULATIONS:

- Export Budget Snapshot Data
- Review Budget Snapshot Data

### SCREENSHOTS:

Main Menu > Payroll for North America > Payroll Distribution > Commitment Accounting USA > UC Customizations > Snapshot Review

| ACLE                                           |                                                     |                                                   |                   |                                        |                                             |             |                                                 |                                 |                                 | Hor                                      | ne Worklist                | MultiChannel                                                             | Console P                                   | Performance Trace Add to F                                                                       |
|------------------------------------------------|-----------------------------------------------------|---------------------------------------------------|-------------------|----------------------------------------|---------------------------------------------|-------------|-------------------------------------------------|---------------------------------|---------------------------------|------------------------------------------|----------------------------|--------------------------------------------------------------------------|---------------------------------------------|--------------------------------------------------------------------------------------------------|
| shot Review                                    |                                                     |                                                   |                   |                                        |                                             |             |                                                 |                                 |                                 |                                          |                            |                                                                          |                                             | New Window                                                                                       |
| usiness Unit UC<br>napshot Name UC             | OP1<br>OP1_2016061!                                 | 5                                                 |                   | 5                                      |                                             |             |                                                 |                                 |                                 |                                          |                            |                                                                          |                                             |                                                                                                  |
| -                                              | regrood                                             |                                                   |                   |                                        |                                             |             |                                                 |                                 |                                 |                                          |                            | Provident 1                                                              |                                             |                                                                                                  |
| Department                                     | Position                                            | Eff Dt.                                           | Eff Seq           | Position<br>Status                     | Empl ID                                     | Empl<br>Rcd | Job<br>Code                                     | Budget<br>Sub                   | Fund                            | Account/CC                               | Budget FTE                 | Personalize   I<br>Budget Amount                                         | Find   🔄   🔜                                | First 🕚 1-4 of 4 🕑 La<br>Last Updated                                                            |
| Department<br>1 800700                         | Position<br>Nbr<br>87654321                         | Eff Dt.                                           | Eff Seq<br>0      | Position<br>Status                     | Empl ID<br>12345678                         | Empl<br>Rcd | Job<br>Code<br>0 000001                         | Budget<br>Sub<br>01             | Fund<br>69085                   | Account/CC<br>660000                     | Budget FTE                 | Personalize   1<br>Budget Amount<br>467,400.00                           | Find   🖾   🔜<br>*Status<br>Open 🗸           | First ④ 1.4 of 4 ④ La<br>Last Updated                                                            |
| Department<br>1 800700<br>2 800700             | Position<br>Nbr<br>87654321<br>87654321             | Eff Dt.<br>06/15/2016<br>06/15/2016               | Eff Seq<br>0      | Position<br>Status<br>Filled           | Empl ID<br>12345678<br>12345678             | Empl<br>Rod | Job<br>Code<br>0 000001<br>0 000001             | Budget<br>Sub<br>01<br>01       | Fund<br>69085<br>69590          | Account/CC<br>660000<br>660000           | Budget FTE<br>0.82<br>0.06 | Personalize   1<br>Budget Amount<br>467,400.00<br>34,200.00              | Find   🗐   📑<br>*Status<br>Open •<br>Open • | First      1.4 of 4      Last Updated     106/23/16     11:49.006AM     06/23/16     11:49.006AM |
| Department<br>1 800700<br>2 800700<br>3 800700 | Position<br>Nbr<br>87654321<br>87654321<br>87654321 | Eff DL.<br>06/15/2016<br>06/15/2016<br>06/15/2016 | Eff Seq<br>0<br>0 | Position<br>Status<br>Filled<br>Filled | Empl ID<br>12345678<br>12345678<br>12345678 | Empl<br>Rcd | Job<br>Code<br>0 000001<br>0 000001<br>0 000001 | Budget<br>Sub<br>01<br>01<br>01 | Fund<br>69085<br>69590<br>69700 | Account/CC<br>660000<br>660000<br>660000 | Budget FTE<br>0.82<br>0.06 | Personalize   1<br>Budget Amount<br>467,400.00<br>34,200.00<br>34,200.00 | Find   🖓   📑<br>*Status<br>Open •<br>Open • | First 1 4 of 4 2 La<br>Last Updated<br>06/23/16<br>11:49:06AM<br>06/23/16<br>11:49:06AM          |

🔚 Save 🔯 Return to Search 📹 Previous in List 🚛 Next in List 🔄 Notify

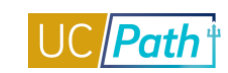

# CONTRACT PAY INQUIRY ROLE

| Functional Role      | Contract Pay Inquiry                                                            |
|----------------------|---------------------------------------------------------------------------------|
| Purpose / Definition | Monitor contract pay details before and after a person is paid on contract pay. |

### NAVIGATION TO VIEWABLE PAGES

Main Menu > Payroll for North America > Employee Pay Data USA > Contract Payment Details

Main Menu > Workforce Administration > Job Information > Contract Administration > Update Contract Pay NA

#### SIMULATIONS:

- View Contract Payment Details Page
- View Update Contract Pay NA Component

#### SCREENSHOTS:

Main Menu > Payroll for North America > Employee Pay Data USA > Contract Payment Details

| RACLE                                                                                                    |                                                                                                    |                                                                                                    |                                                 |                                                                                                    |                                                        |                                                                                                    |                                                                                                    |                                                                                                    | Home                                                                                                    | Worklist                                                                                                    | Add to Favorite                        | s                                                                                                    |
|----------------------------------------------------------------------------------------------------|----------------------------------------------------------------------------------------------------|----------------------------------------------------------------------------------------------------|-------------------------------------------------|----------------------------------------------------------------------------------------------------|--------------------------------------------------------|----------------------------------------------------------------------------------------------------|----------------------------------------------------------------------------------------------------|----------------------------------------------------------------------------------------------------|----------------------------------------------------------------------------------------------------|----------------------------------------------------------------------------------------------------|----------------------------------------|----------------------------------------------------------------------------------------------------|
|                                                                                                    |                                                                                                    |                                                                                                    |                                                 |                                                                                                    |                                                        |                                                                                                    |                                                                                                    |                                                                                                    |                                                                                                    |                                                                                                    | New Window   Help                      | Person                                                                                                    |
| ontract Payment                                                                                                    | t Details                                                                                                    |                                                                                                    |                                                 |                                                                                                    |                                                        |                                                                                                    |                                                                                                    |                                                                                                    |                                                                                                    |                                                                                                    |                                        |                                                                                                    |
| 44 - 10/h -                                                                                                    |                                                                                                    |                                                                                                    |                                                 |                                                                                                    |                                                        |                                                                                                    |                                                                                                    |                                                                                                    |                                                                                                    |                                                                                                    |                                        |                                                                                                    |
|                                                                                                    | Employee                                                                                                    |                                                                                                    |                                                 | Empl ID                                                                                                    | 10092257                                               | Empl Red                                                                                                    | cord 0                                                                                                    |                                                                                                    |                                                                                                    |                                                                                                    |                                        |                                                                                                    |
| Contract ID 00                                                                                                    | 000001 Statu                                                                                                    | is Active                                                                                                    | •                                               |                                                                                                    | Recalci                                                | ulate Contract                                                                                                    | es                                                                                                    |                                                                                                    |                                                                                                    |                                                                                                    |                                        |                                                                                                    |
| ntract Payment Sequ                                                                                                    | lence                                                                                                    |                                                                                                    |                                                 |                                                                                                    |                                                        |                                                                                                    |                                                                                                    |                                                                                                    |                                                                                                    | Find   View A                                                                                                    | .ll First <sup>∰</sup> 1of1            | 🕑 La                                                                                                    |
| Contract S                                                                                                    | Sequence 0                                                                                                    |                                                                                                    |                                                 |                                                                                                    | Effective 0                                            | 7/01/2017                                                                                                    |                                                                                                    |                                                                                                    |                                                                                                    |                                                                                                    |                                        |                                                                                                    |
| Contract Information                                                                                                    | n                                                                                                    |                                                                                                    |                                                 |                                                                                                    |                                                        |                                                                                                    |                                                                                                    |                                                                                                    |                                                                                                    |                                                                                                    |                                        |                                                                                                    |
|                                                                                                    | Company UCS                                                                                                    | Unive                                                                                                    | rsity of Cali                                   | fornia                                                                                                    |                                                        |                                                                                                    |                                                                                                    |                                                                                                    |                                                                                                    |                                                                                                    |                                        |                                                                                                    |
|                                                                                                    | Pay Group CRT                                                                                                    | UC 9                                                                                                    | Month Contr                                     | act                                                                                                    |                                                        |                                                                                                    |                                                                                                    |                                                                                                    |                                                                                                    |                                                                                                    |                                        |                                                                                                    |
| Contra                                                                                                    | act Begin Date 07/0                                                                                                    | 1/2017                                                                                                    |                                                 |                                                                                                    | Contra                                                 | ict End Date 06/3                                                                                                    | 30/2018                                                                                                    |                                                                                                    |                                                                                                    |                                                                                                    |                                        |                                                                                                    |
| Payme                                                                                                    | ent Begin Date 07/0                                                                                                    | 1/2017                                                                                                    |                                                 |                                                                                                    | Payme                                                  | nt End Date 06/3                                                                                                    | 30/2018                                                                                                    |                                                                                                    |                                                                                                    |                                                                                                    |                                        |                                                                                                    |
|                                                                                                    | ontract worth 500                                                                                                    | 00.00                                                                                                    |                                                 |                                                                                                    |                                                        |                                                                                                    |                                                                                                    |                                                                                                    |                                                                                                    |                                                                                                    |                                        |                                                                                                    |
| Contract Calondar                                                                                                    |                                                                                                    |                                                                                                    |                                                 |                                                                                                    |                                                        |                                                                                                    |                                                                                                    |                                                                                                    |                                                                                                    |                                                                                                    |                                        |                                                                                                    |
| contract calendar                                                                                                    |                                                                                                    |                                                                                                    |                                                 |                                                                                                    |                                                        |                                                                                                    |                                                                                                    |                                                                                                    |                                                                                                    |                                                                                                    |                                        |                                                                                                    |
| Holiday                                                                                                    | Schedule                                                                                                    |                                                                                                    |                                                 | School                                                                                                    | Schedule                                               |                                                                                                    | Work Sch                                                                                                    | nedule                                                                                                    |                                                                                                    |                                                                                                    |                                        |                                                                                                    |
| Holiday                                                                                                    | Schedule                                                                                                    |                                                                                                    |                                                 | School                                                                                                    | Schedule                                               |                                                                                                    | Work Sch                                                                                                    | nedule                                                                                                    |                                                                                                    |                                                                                                    |                                        |                                                                                                    |
| <ul> <li>Pay Rates</li> <li>Payment Summa</li> </ul>                                                                                                    | Schedule                                                                                                    |                                                                                                    |                                                 | School                                                                                                    | Schedule                                               |                                                                                                    | Work Sch                                                                                                    | nedule                                                                                                    |                                                                                                    |                                                                                                    |                                        |                                                                                                    |
| Holiday Pay Rates Payment Summa Projected Payments                                                                                                    | Schedule<br>Iry<br>and Actual Earnin                                                                                                    | gs                                                                                                    |                                                 | School                                                                                                    | Schedule                                               |                                                                                                    | Work Sch                                                                                                    | Personalize                                                                                                    | Find   View 3                                                                                                    | ء ا 🔜 ا                                                                                                    | First ⊛ 1-10 of 10                     | 🕑 Las                                                                                                    |
| Holiday     Pay Rates     Payment Summa Projected Payments Projected Earnings                                                                                                    | Schedule                                                                                                    | gs<br>(TTT)                                                                                                    |                                                 | School                                                                                                    | Schedule                                               |                                                                                                    | Work Sch                                                                                                    | Personalize                                                                                                    | Find   View 3                                                                                                    | @   📑 F                                                                                                    | First 🛞 1-10 of 10                     | 🕑 Las                                                                                                    |
| Holiday Pay Rates Payment Summa Projected Payments Status                                                                                                    | Schedule                                                                                                    | gs<br>IIII)<br>riod<br>te                                                                                                    | Off<br>Cycle                                    | School<br>Separate<br>Check                                                                                                    | Schedule<br>Work<br>Days                               | Contract<br>Regular                                                                                                    | Work Sch<br>Paid Not<br>Earned                                                                                                    | Personalize<br>Earned Not<br>Paid                                                                                                    | Find  View 3 <br>Total Paid                                                                                                    | 🔊   📰 🕴                                                                                                    | First 🛞 1-10 of 10                     | ک Las                                                                                                    |
| Holiday Holiday Pay Rates Payment Summa Projected Payments Status 1 Payrol Confirmed                                                                                                    | Schedule                                                                                                    | gs<br>riod<br>te<br>2017                                                                                                    | Off<br>Cycle<br>N                               | School<br>Separate<br>Check<br>0                                                                                                    | Schedule<br>Work<br>Days<br>21                         | Contract<br>Regular<br>6600.00                                                                                                    | Work Sch<br>Paid Not<br>Earned<br>0.00                                                                                                    | Personalize<br>Earned Not<br>Paid<br>0.00                                                                                                    | Find         View 3           Total Paid         6600.00                                                                                                    | 🖅   📰 F<br>Worked<br>6600.00                                                                                        | First 🛞 1-10 of 10                     | Eas                                                                                                    |
| Holiday Holiday Pay Rates Projected Payment Summa Projected Payments Status Payrol Confirmed Active                                                                                                    | Schedule                                                                                                    | gs<br>riod<br>te<br>2017                                                                                                    | Off<br>Cycle<br>N                               | School<br>Separate<br>Check<br>0<br>0                                                                                                    | Schedule<br>Work<br>Days<br>21<br>22                   | Contract<br>Regular<br>6600.00<br>8600.00                                                                                                    | Paid Not<br>Earned<br>0.00<br>0.00                                                                                                    | Personalize<br>Earned Not<br>Paid<br>0.00<br>0.00                                                                                                    | Find         View: 3           Total Paid         6600.00           6600.00         6600.00                                                                                                    | Worked<br>6600.00<br>6600.00                                                                                        | First 🛞 1-10 of 10                     | Eas                                                                                                    |
| Holiday Holiday Pay Rates Projected Payment Summa Projected Payments Status Payrol Confirmed Active Active                                                                                                    | Schedule                                                                                                    | gs<br>riod<br>te<br>2017<br>Q<br>2017<br>Q                                                                                                    | Off<br>Cycle<br>N<br>N                          | School<br>Separate<br>Check<br>0<br>0                                                                                                    | Schedule Work Days 21 22 22                            | Contract<br>Regular<br>6600.00<br>6600.00<br>6600.00                                                                                                    | Paid Not<br>Earned<br>0.00<br>0.00                                                                                                    | Personalize Earned Not Paid 0.00 0.00 0.00                                                                                                    | Find         View: 3           Total Paid         6600.00           6600.00         6600.00                                                                                                    | Worked<br>6600.00<br>6600.00<br>6600.00                                                                             | First 🛞 1-10 of 10                     | <ul> <li>Las</li> <li>+ -</li> <li>+ -</li> </ul>                                                                                                    |
| Holiday Holiday Pay Rates Projected Payment Summa Projected Payments Status Payroll Confirmed Active Active Active                                                                                                    | Schedule                                                                                                    | gs<br>riod<br>te<br>2017<br>2017<br>2017<br>2017<br>2017<br>2017<br>2017<br>2017                                                                                                    | Off<br>Cycle<br>N<br>N<br>N                     | School<br>Separate<br>Check<br>0<br>0<br>0<br>0                                                                                                    | Schedule<br>Work<br>Days<br>21<br>22<br>22<br>22<br>21 | Contract<br>Regular<br>6600.00<br>6600.00<br>6600.00<br>6600.00                                                                                                    | Work Sch           Paid Not           Earned           0.00           0.00           0.00           0.00           0.00                                                                                                    | Personalize Personalize Earned Not Paid 0.00 0.00 0.00 0.00 0.00 0.00                                                                                                    | Find         View 3           Total Paid         6600.00           6600.00         6600.00           6600.00         6600.00                                                                                                    | Worked<br>6600.00<br>6600.00<br>6600.00<br>6600.00                                                                  | First ④ 1-10 of 10<br>Leave of Absence | <ul> <li>Las</li> <li>+ -</li> <li>+ -</li> <li>+ -</li> </ul>                                                                                                    |
| Holiday Holiday Pay Rates Projected Payment Summa Projected Payments Status Payroll Confirmed Active Active Active Active Active                                                                                                    | Schedule                                                                                                    | gs<br>riod<br>te<br>2017 Q<br>2017 Q<br>2017 Q<br>2018 Q                                                                                                    | Off<br>Cycle<br>N<br>N<br>N<br>N                | School<br>Separate<br>Check<br>0<br>0<br>0<br>0<br>0<br>0                                                                                                    | Schedule                                               | Contract         Regular           6600.00         6600.00           6600.00         6600.00           6600.00         6600.00                                                                                                    | Work Sch           Paid Not<br>Earned           0.00           0.00           0.00           0.00           0.00           0.00                                                                                                    | Personalize           Earned Not<br>Paid           0.00           0.00           0.00           0.00           0.00           0.00                                                                                                    | Find         View 3           Total Paid         6600.00           6600.00         6600.00           66600.00         6600.00           66600.00         6600.00                                                                                                    | Worked<br>6600.00<br>6600.00<br>6600.00<br>6600.00<br>6600.00                                                       | First ④ 1-10 of 10                     | <ul> <li>Las</li> <li>+</li> <li>+</li> <li>+</li> <li>+</li> <li>+</li> <li>+</li> <li>+</li> <li>+</li> </ul>                                                                                                    |
| Holiday Holiday Pay Rates Payment Summa Projected Payments Status Projected Earnings Status Payroll Confirmed Active Active Acti | Schedule           Iry           and Actual Earnings           Actual Earnings           Pay Pe<br>End Da           09/30/2           10/31/2           11/30/2           12/31/2           01/31/2           02/28/2                                                     | gs<br>riod<br>2017<br>2017<br>2017<br>2017<br>2017<br>2018<br>2018<br>2018<br>2018<br>2018<br>2018<br>2018<br>2018<br>2018<br>2018<br>2017<br>2017<br>20 | Off<br>Cycle<br>N<br>N<br>N<br>N                | School  Separate Check  0  0  0  0  0  0  0  0  0  0  0  0  0                                                                                                    | Schedule                                               | Contract         Regular           6600.00         6600.00           6600.00         6600.00           6600.00         6600.00           6600.00         6600.00                                                                                                    | Work Sch           Paid Not<br>Earned           0.00           0.00           0.00           0.00           0.00           0.00           0.00           0.00           0.00                                                                                                    | Personalize           Earned Not<br>Paid           0.00           0.00           0.00           0.00           0.00           0.00           0.00           0.00           0.00           0.00           0.00                                                                                                    | Find   View 3             Total Paid           6600.00           6600.00           6600.00           6600.00           6600.00           6600.00           6600.00           6600.00                                                                                  | Worked<br>Worked<br>6600.00<br>6600.00<br>6600.00<br>6600.00<br>6600.00<br>6600.00<br>6600.00                       | First ④ 1-10 of 10                     | <ul> <li>Las</li> <li>+</li> <li>+</li> <li></li></ul> |
| Holiday Pay Rates Projected Payment Summa Projected Payments Status Payroll Confirmed Active Active  | Schedule           Iry           and Actual Earning           Actual Earnings           Pay Pe<br>End Da           09/30/2           10/31/2           11/30/2           12/31/2           01/31/2           02/28/2           03/31/2                                    | gs<br>riod<br>te<br>2017<br>2017<br>2017<br>2017<br>2018<br>2018<br>2018<br>2018<br>2018<br>2018<br>2018<br>2018                                                                                                    | Off<br>Cycle<br>N<br>N<br>N<br>N<br>N           | School           Separate           Check           0                                                                                                    | Schedule                                               | Contract<br>Regular           6600.00           6600.00           6600.00           6600.00           6600.00           6600.00           6600.00           6600.00           6600.00           6600.00                                                                         | Work Sch           Paid Not<br>Earned           0.00           0.00           0.00           0.00           0.00           0.00           0.00           0.00           0.00           0.00           0.00           0.00           0.00                                              | Personalize           Earned Not<br>Paid           0.00           0.00           0.00           0.00           0.00           0.00           0.00           0.00           0.00           0.00           0.00           0.00           0.00           0.00                                                                                           | Find   View 3             Total Paid         6600.00           6600.00         6600.00           66600.00         6600.00           66600.00         6600.00           66600.00         6600.00                                                                       | Worked<br>6600.00<br>6600.00<br>6600.00<br>6600.00<br>6600.00<br>6600.00<br>6600.00                                 | First ④ 1-10 of 10                     | <ul> <li>Las</li> <li>+ -</li> <li>+ -</li> <li>+ -</li> <li>+ -</li> <li>+ -</li> <li>+ -</li> <li>+ -</li> <li>+ -</li> <li>+ -</li> <li>+ -</li> <li>+ -</li> <li>+ -</li> <li>+ -</li> </ul>                                                                                                    |
| Holiday Holiday Pay Rates Projected Payment Summa Projected Payments Status Payroll Confirmed Active Active | Schedule           ITY           and Actual Earning           Actual Earning           Pay Pe<br>End Da           09/30/2           10/31/2           11/30/2           12/31/2           01/31/2           02/28/2           03/31/2           04/30/2                   | gs<br>riod<br>te<br>2017 Q<br>2017 Q<br>2017 Q<br>2018 Q<br>2018 Q<br>2018 Q<br>2018 Q                                                                                                    | Off<br>Cycle<br>N<br>N<br>N<br>N<br>N<br>N      | School           Separate<br>Check           0           0           0           0           0           0           0           0           0           0           0           0           0           0           0           0           0           0           0           0                                     | Schedule                                               | Contract<br>Regular           6600.00           6600.00           6600.00           6600.00           6600.00           6600.00           6600.00           6600.00           6600.00           6600.00           6600.00                                                       | Work Sch           Paid Not<br>Earned           0.00           0.00           0.00           0.00           0.00           0.00           0.00           0.00           0.00           0.00           0.00           0.00           0.00           0.00           0.00           0.00 | Personalize           Earned Not<br>Paid           0.00           0.00           0.00           0.00           0.00           0.00           0.00           0.00           0.00           0.00           0.00           0.00           0.00           0.00           0.00           0.00           0.00           0.00                               | Find   View 3             Total Paid         6600.00           6600.00         6600.00           6600.00         6600.00           6600.00         6600.00           6600.00         6600.00           6600.00         6600.00                                        | Worked<br>Worked<br>6600.00<br>6600.00<br>6600.00<br>6600.00<br>6600.00<br>6600.00<br>6600.00                       | First ④ 1-10 of 10                     | <ul> <li>Las</li> <li>+</li> <li>+</li></ul>                                                                                                    |
| Holiday Pay Rates Projected Payment Summa Projected Payments Projected Earnings Status Payroll Confirmed Active Active Ac | Schedule           ITY           and Actual Earning           Actual Earning           Pay Pe<br>End Da           09/30/2           10/31/2           11/30/2           12/31/2           01/31/2           02/28/2           03/31/2           04/30/2           05/31/2 | gs<br>riod<br>2017 Q<br>2017 Q<br>2017 Q<br>2018 Q<br>2018 Q<br>2018 Q<br>2018 Q<br>2018 Q                                                                                                    | Off<br>Cycle<br>N<br>N<br>N<br>N<br>N<br>N<br>N | School           Separate<br>Check           0           0           0           0           0           0           0           0           0           0           0           0           0           0           0           0           0           0           0           0           0           0           0 | Schedule                                               | Contract<br>Regular           6600.00           6600.00           6600.00           6600.00           6600.00           6600.00           6600.00           6600.00           6600.00           6600.00           6600.00           6600.00           6600.00           6600.00 | Work Sch           Paid Not<br>Earned           0.000           0.000           0.000           0.000           0.000           0.000           0.000           0.000           0.000           0.000           0.000           0.000           0.000           0.000           0.000 | Personalize           Earned Not<br>Paid           0.00           0.00           0.00           0.00           0.00           0.00           0.00           0.00           0.00           0.00           0.00           0.00           0.00           0.00           0.00           0.00           0.00           0.00           0.00           0.00 | Find   View 3             Total Paid         6600.00           6600.00         6600.00           66600.00         6600.00           66600.00         6600.00           66600.00         6600.00           66600.00         6600.00           66600.00         6600.00 | Worked<br>Worked<br>6600.00<br>6600.00<br>6600.00<br>6600.00<br>6600.00<br>6600.00<br>6600.00<br>6600.00<br>6600.00 | First ④ 1-10 of 10                     |                                                                                                    |

🔚 Save 🔯 Return to Search 👘 Previous in List 🚛 Next in List 🖃 Notify

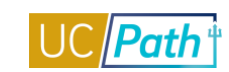

| ain Menu ><br>Favorites • | Workforce Admir     | nistration > Job Inform | nation > Contract Ac  | Iministration > Updat  | e Contract Pay NA       |
|---------------------------|---------------------|-------------------------|-----------------------|------------------------|-------------------------|
|                           |                     |                         |                       |                        |                         |
|                           | -                   |                         |                       |                        |                         |
| Contract Pay              | Contract Pay Option | 8                       |                       |                        |                         |
| Betty Who                 | Emp                 | loyee                   | Empl ID 10092257      | 7 Empl Record          | 0                       |
| Сог                       | ntract ID 0000001   | Status Active           |                       | Recalculate Contra     | ct                      |
| Contract Infor            | mation 🕜            |                         |                       | Find   View All First  | 🕚 1 of 1 🛞 Last         |
|                           | *Effective Dat      | e 07/01/2017            |                       |                        | + -                     |
|                           | Contract Pay Typ    | e                       |                       |                        |                         |
|                           | Payment Terr        | n Pay Over Contract     |                       |                        |                         |
|                           | *Monthly Frequence  | y M 🔍 Monthly           | Calculati             | ion Method Prorate     |                         |
|                           | Pay Period Hour     | s                       | *                     | Daily Hours 8.00       |                         |
|                           | *Assign Hours 1     | Ocontract Earnings Only | •                     |                        |                         |
|                           | *Contract Begin Dat | e 07/01/2017 🛐          | *Contra               | ct End Date 06/30/2018 | ð                       |
|                           | Payment Begin Dat   | e 07/01/2017            | Payme                 | nt End Date 06/30/2018 |                         |
|                           | Actual Start Dat    | e 07/01/2017            | Termi                 | nation Date 06/30/2018 | Ð                       |
|                           | Last Payment Dat    | e 🕅                     | Schoo                 | ol Schedule            |                         |
|                           | Exclude Holiday     | Schedule                |                       |                        |                         |
|                           | Prorate Hrs in I    | Partial Period          |                       |                        |                         |
|                           | Renew Contrac       | t Automatically         |                       |                        |                         |
| 📲 Save 🛛 🔯                | Return to Search 1  | Previous in List        | Next in List 📰 Notify | Add Dipdate/Di         | isplay 🗾 🗾 Include Hist |
| ontract Pay   Cor         | ntract Pay Options  |                         |                       |                        |                         |

# UCPATH INQUIRY ROLES | Self-Paced Training

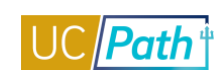

| Favorites 🔻       | Main Menu -> Workforce Administration -> .    | Job Information -> Contract Administration -> Update Contract Pay NA |
|-------------------|-----------------------------------------------|----------------------------------------------------------------------|
| ORACL             | €.                                            |                                                                      |
|                   |                                               |                                                                      |
| Contract Pay      | Contract Pay Options                          |                                                                      |
| Betty Who         | Employee                                      | Empl ID 10092257 Empl Record 0                                       |
| C                 | ontract ID 0000001 Status Active              | Recalculate Contract                                                 |
| Contract Info     | ormation                                      | Find   View All First 🚯 1 of 1 🛞 Last                                |
|                   | Effective Date 07/01/2017                     | * -                                                                  |
| Annualiz          | zation Options                                |                                                                      |
| 0                 | Annualize Over 12 months                      |                                                                      |
| •                 | Annualize Over Payment Periods                |                                                                      |
| C                 | User Specified                                |                                                                      |
| Funding           | Options                                       |                                                                      |
| Sar               | me as Contract Regular                        |                                                                      |
| С                 | ombo Code for Paid Not Earned                 | Edit ChartFields                                                     |
| C                 | ombo Code for Earned Not Paid                 | Edit ChartFields                                                     |
|                   |                                               |                                                                      |
| Save 🔯            | Return to Search 👖 Previous in List 🚛 Next in | in List Notify 📑 Add 💹 Update/Display 🍃 Include Histor               |
| Contract Pay   Co | ontract Pay Options                           |                                                                      |

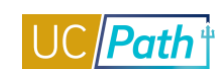

# DIRECT RETRO INQUIRY ROLE

| Functional Role      | Direct Retro Inquiry                       |
|----------------------|--------------------------------------------|
| Purpose / Definition | Inquiry role for Direct Retro Transactions |

# NAVIGATION TO VIEWABLE PAGES

Main Menu > Payroll for North America > Payroll Distribution > UC Customizations > Review Retro Distribution

#### JOB AIDS:

Labor Ledger Structure

# WEB BASED TUTORIALS:

Direct Retro Inquiry

#### SIMULATIONS:

Review Retro Distribution

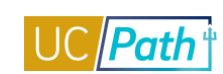

#### **SCREENSHOTS:**

#### Main Menu > Payroll for North America > Payroll Distribution > UC Customizations > Review Retro Distribution

| Favorites +           | Main Menu 🗸          | > Payroll fo         | or North America 😽 🖒 🕴      | Payroll Distributi | on 🗸 🗧 UC Customi     | zations + > R   | eview Retro D | Distribution |            |             |                    |                 |                      |             |          |                       |
|-----------------------|----------------------|----------------------|-----------------------------|--------------------|-----------------------|-----------------|---------------|--------------|------------|-------------|--------------------|-----------------|----------------------|-------------|----------|-----------------------|
|                       | PILDE                | (SUCS5J)             |                             |                    |                       |                 |               |              |            |             |                    |                 |                      | Home        | Worklist | Performance Trace     |
| DRACL                 | E.                   |                      |                             |                    |                       |                 |               |              |            |             |                    |                 |                      |             |          |                       |
|                       |                      |                      |                             |                    |                       |                 |               |              |            |             |                    |                 |                      |             |          | New Window            |
| Retro Distrit         | oute Earnings        | Retro Distribute D   | eductions Retro Dist        | tribute Taxes      | Earnings Messages     | Deduction N     | lessages      | Tax Messages |            |             |                    |                 |                      |             |          |                       |
| Retro Dist            | ribution Transa      | ction                |                             |                    |                       |                 |               |              |            |             |                    |                 |                      |             |          |                       |
| Run Cntl:             | DR00000000           | DO1                  | Created By:                 | 10000181           |                       |                 |               | Created:     | 11/24/2015 |             |                    |                 |                      |             |          |                       |
| Trans Type            | : Direct             |                      | Date of Pay:                | 11/24/2015         |                       |                 |               |              |            |             |                    |                 |                      |             |          |                       |
| Processing<br>Status: | Complete             |                      | Request                     | Approved           |                       |                 |               |              |            |             |                    |                 |                      |             |          |                       |
|                       |                      |                      | 511155                      |                    |                       |                 |               |              |            |             |                    |                 |                      |             |          |                       |
| Check Ear             | nings                |                      |                             |                    |                       |                 |               |              |            |             |                    |                 |                      | Find   V    | iew All  | First 🚯 1 of 1 🛞 Last |
| Empl ID:              | 12455918             | Rav,Dianne           |                             |                    |                       |                 |               |              |            |             |                    |                 |                      |             |          |                       |
| Company:              | UCS                  | Pay Group:           | MME Pay Be                  | gin Date: 11/0     | 1/2015 Pay End E      | Date: 11/30/201 | 5             |              |            |             |                    |                 |                      |             |          |                       |
| Pay Run II            | : 160331M0X          | Off Cycle            |                             |                    |                       |                 |               |              |            |             |                    |                 |                      |             |          |                       |
| Old Dat               | a                    |                      |                             |                    |                       |                 |               |              |            | Perso       | nalize   Find   🗇  | Eirst 4         | 1-2 of 2 1 ast       |             |          |                       |
| Earning               | details Job de       | etails Old Acco      | unting Period               |                    |                       |                 |               |              |            | 1 0100      | mance ( ) me ( - ) |                 | 12012 - 2001         |             |          |                       |
| Empl<br>Red#          | Earnings Code        | Sub/Object           | Combination Code            | Location           | Account/CC            | FS Dept         | Fund          | Project      | Sub        | GL Bus Unit | OTC Indicator      | Earnings        |                      |             |          |                       |
| 1                     | 0 REG                | 011100               | 00000566                    | м                  | 727700                | 8135            | 69085         | FUNDNG       |            | UCOPF       |                    |                 | \$2,722,66           |             |          |                       |
| 2                     | 0 REG                | 011100               | 000000727                   | м                  | 439515                | 8075            | 69960         |              |            | UCOPF       |                    |                 | \$2,932.10           |             |          |                       |
| New De                |                      |                      |                             |                    |                       |                 |               |              |            |             |                    |                 |                      | (D) (       |          |                       |
| Earning               | ta<br>Idetails Job D | etails Posting       | Accounting Period           |                    |                       |                 |               |              |            |             | Persona            | lize   Find   🖙 | Es First 🐨 1-2 (     | JT 2 🧐 Last |          |                       |
| Empl                  |                      |                      |                             |                    |                       |                 |               | 0-0          |            |             |                    | New Faminos     |                      |             |          |                       |
| Rcd#                  | Earnings Code        | New Sub/Object       | New Combo Code              | Location           | Account/CC            | FS Dept         | Fund          | Project      | Sub        | GL Bus Unit | OTC Indicator      | Amount          | Apply/Remove Work St | udy         |          |                       |
| 1                     | 0 REG                | 011100               | 00000566                    | м                  | 727700                | 8135            | 69085         | FUNDNG       |            | UCOPF       |                    |                 | N/A                  |             |          |                       |
| 2                     | 0 REG                | 011100               | 000000437                   | м                  | 439515BK              | 8075            | 69960         |              |            | UCOPF       |                    | \$5,654.7       | 76 N/A               |             |          |                       |
|                       | Chack Balanco        | Total                | l: \$5,654.76               |                    |                       |                 |               |              |            |             |                    |                 |                      |             |          |                       |
|                       | Oncer paramet        | Balar                | nce: \$0.00                 | Direct Re          | etro Salary Cap/MCOF  | P Funding Work  | sheet         |              |            |             |                    |                 |                      |             |          |                       |
| Requester (           | comments             |                      |                             |                    |                       |                 |               |              |            |             |                    |                 |                      |             |          |                       |
| Updating ac           | count/cc to include  | BK.                  |                             |                    |                       |                 |               |              |            |             |                    |                 |                      |             |          |                       |
| 220                   |                      |                      |                             |                    |                       |                 |               |              |            |             |                    |                 |                      |             |          |                       |
| To limit the          | number of salary c   | ost transfers in the | e future, please refer to k | ocal Cost Transf   | er Policy and Procedu | ires.           |               |              |            |             |                    |                 |                      |             |          |                       |
| Questi                | onnaire              |                      |                             |                    |                       |                 |               |              |            |             |                    |                 |                      |             |          |                       |
| Expand/Col            | lapse All            |                      |                             |                    |                       |                 |               |              |            |             |                    |                 |                      |             |          |                       |
|                       |                      |                      |                             |                    |                       |                 |               |              |            |             |                    |                 |                      |             |          |                       |
| Justificatio          | n                    |                      | _                           |                    |                       | Parlate         |               |              |            |             |                    |                 |                      |             |          |                       |
| Upload                | Ad                   | d Attachment         |                             | new Attachme       | 01                    | Delete          | Allachment    |              |            |             |                    |                 |                      |             |          |                       |
|                       | h Annen              | a do sum ont un      | land                        |                    |                       |                 |               |              |            |             |                    |                 |                      |             |          |                       |
|                       | Approve              | a document up        | DEOIC                       |                    |                       |                 |               |              |            |             |                    |                 |                      |             |          |                       |
| *Reason C             | ode Data Entry       | Error                |                             |                    |                       |                 |               |              |            |             |                    |                 |                      |             |          |                       |
|                       |                      |                      |                             |                    |                       |                 |               |              |            |             |                    |                 |                      |             |          |                       |

#### Campus Approvers

 
 Run Cntl: DR0000000001, Updated By: 10000181, Created: 2015-11-24, Date of Pay: 2015-11-24, Trans Source: R:Approved

 Campus Approvers

 Approved

 0L Transactions Approver 2 11/24/15 - 4:50 PM

Save Return to Search 1 Previous in List Notify

tetro Distribute Earnings | Retro Distribute Deductions | Retro Distribute Taxes | Earnings Messages | Deduction Messages | Tax Messages

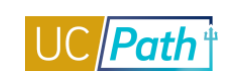

|           | PILDEV (           | (SUCS5J)          |                   |                                                                                                    |                   |                                                                                                    |           |                                                                                                    |                |             |                  |               |                     | Hom        |
|-----------|--------------------|-------------------|-------------------|----------------------------------------------------------------------------------------------------|-------------------|----------------------------------------------------------------------------------------------------|-----------|----------------------------------------------------------------------------------------------------|----------------|-------------|------------------|---------------|---------------------|------------|
| Distribut | te Farnings Retr   | o Distribute Dedu | Ictions Retro Di  | stribute Taxes Faming                                                                                                    | is Messages Deduc | tion Message                                                                                                    | s Tax Mes | sages                                                                                                    |                |             |                  |               |                     |            |
| o Distr   | ibution Transact   | ion               |                   |                                                                                                    |                   | lon noosago                                                                                                    |           | - and the second second s |                |             |                  |               |                     |            |
| Cntl:     | DR0000000000       | 1                 | Created By:       | 10000181                                                                                                    | Crea              | ted: 11/2                                                                                                    | 4/2015    |                                                                                                    |                |             |                  |               |                     |            |
| s Type:   | Direct             |                   | Data of Days      | 10000101                                                                                                    |                   |                                                                                                    |           |                                                                                                    |                |             |                  |               |                     |            |
| us:       | Complete           |                   | Date of Pay.      | 11/24/2015                                                                                                    |                   |                                                                                                    |           |                                                                                                    |                |             |                  |               |                     |            |
| ck Earn   | ings               |                   |                   |                                                                                                    |                   |                                                                                                    |           |                                                                                                    |                |             |                  | Find          | View All First      | ) 1 of 1 🕑 |
| npl ID    | 12455918           | Rav,Dianne        |                   |                                                                                                    |                   |                                                                                                    |           |                                                                                                    |                |             |                  |               |                     |            |
| mpany     | UCS Pay Grou       | p MME             | Pay I             | Begin Date 11/01/2015                                                                                                    | Pay               | End Date 1                                                                                                    | 1/30/2015 |                                                                                                    |                |             |                  |               |                     |            |
| iy Run    | 160331M0X          |                   |                   | Off Cycle                                                                                                    |                   |                                                                                                    |           |                                                                                                    |                |             |                  |               |                     |            |
| ID        |                    |                   |                   |                                                                                                    |                   |                                                                                                    |           |                                                                                                    |                |             |                  |               |                     |            |
| Id Data   | n detaile - Dian d | dataila Old Ass   | ounting Deried    | -                                                                                                    |                   |                                                                                                    |           |                                                                                                    |                |             | Personalize      | Find   [쾬   🗄 | First 🕙 1-16 o      | of 16 🕑 La |
| Empl      | Deduction Code     | Deduction         | Sub Obiest        | Combination Code                                                                                                    | Deduction Amount  | Landian                                                                                                    | Fried     | A                                                                                                    | Desired        | 0           |                  | Due Ueit      |                     |            |
| Rcd#      | Deduction Code     | Classification    | Sub/Object        | Combination Code                                                                                                    | Deduction Amount  | Location                                                                                                    | Fund      | Account/CC                                                                                                    | Project        | SL          | ID G             | L Bus Unit    | OTC Indicator       |            |
| 1         | 0 BCARBT           | N                 | 068900            | 00000566                                                                                                    | 284.48            | М                                                                                                    | 69085     | 727700                                                                                                    | FUNDNG         |             | L                | ICOPF         |                     |            |
| 2         | 0 BCARBT           | N                 | 068900            | 000000727                                                                                                    | 306.37            | М                                                                                                    | 69960     | 439515                                                                                                    |                |             | L                | ICOPF         |                     |            |
| 3         | 0 DPPOBT           | N                 | 068950            | 00000566                                                                                                    | 42.33             | М                                                                                                    | 69085     | 727700                                                                                                    | FUNDNG         |             | L                | ICOPF         |                     |            |
| 4         | 0 DPPOBT           | N                 | 068950            | 000000727                                                                                                    | 45.58             | М                                                                                                    | 69960     | 439515                                                                                                    |                |             | L                | ICOPF         |                     |            |
| 5         | 0 VSPBT            | N                 | 068830            | 00000566                                                                                                    | 6.14              | М                                                                                                    | 69085     | 727700                                                                                                    | FUNDNG         |             | L                | ICOPF         |                     |            |
| 6         | 0 VSPBT            | N                 | 068830            | 00000727                                                                                                    | 6.61              | М                                                                                                    | 69960     | 439515                                                                                                    |                |             | L                | ICOPF         |                     |            |
| 7         | 0 OWEL             | N                 | 068900            | 00000566                                                                                                    | 3.66              | M                                                                                                    | 69085     | 727700                                                                                                    | FUNDNG         |             | L                | ICOPF         |                     |            |
| 8         | 0 OWEL             | N                 | 068900            | 00000727                                                                                                    | 3.94              | M                                                                                                    | 69960     | 439515                                                                                                    |                |             | L                | ICOPF         |                     |            |
| 9         | 0 BLIF             | N                 | 068980            | 00000566                                                                                                    | 2.09              | M                                                                                                    | 69085     | 727700                                                                                                    | FUNDNG         |             | L                | ICOPF         |                     |            |
| 0         | 0 BLIF             | N                 | 068980            | 00000727                                                                                                    | 2.25              | M                                                                                                    | 69960     | 439515                                                                                                    |                |             | L                | ICOPF         |                     |            |
| 1         | 0 STD              | N                 | 068800            | 00000566                                                                                                    | 3.23              | M                                                                                                    | 69085     | 727700                                                                                                    | FUNDNG         |             | L                | ICOPF         |                     |            |
| 2         | 0 STD              | N                 | 068800            | 00000727                                                                                                    | 3.48              | M                                                                                                    | 69960     | 439515                                                                                                    |                |             |                  | ICOPF         |                     |            |
| 3         | 0 UCRPBT           | N                 | 068600            | 00000566                                                                                                    | 381.17            | M                                                                                                    | 69085     | 727700                                                                                                    | FUNDNG         |             | L                | ICOPF         |                     |            |
| 4         | 0 UCRPBT           | N                 | 068600            | 00000727                                                                                                    | 410.50            | M                                                                                                    | 69960     | 439515                                                                                                    |                |             | L                | ICOPF         |                     |            |
| 5         | 0 EAPER            | N                 | 068530            | 00000566                                                                                                    | 1.04              | М                                                                                                    | 69085     | 727700                                                                                                    | FUNDNG         |             |                  | ICOPF         |                     |            |
| ew Dat    | a                  |                   |                   |                                                                                                    |                   |                                                                                                    |           |                                                                                                    |                | Personalize | e   Find   🖾   📗 | First 🕚       | ) 1-32 of 32 🕑 Last |            |
| Empl      | on details Plan of | Deduction         | Accounting Period |                                                                                                    |                   |                                                                                                    |           |                                                                                                    |                |             |                  |               |                     |            |
| Rcd#      | Deduction Code     | Classification    | New Account       | New Combo Code                                                                                                    | New Deduction Amt | Location                                                                                                    | Fund      | Account/CC                                                                                                    | Project        | Sub         | GL Bus Unit      | OTC Indicator |                     |            |
| 1         | 0 BCARBT           | N                 | 068900            | 00000566                                                                                                    |                   | м                                                                                                    | 69085     | 727700                                                                                                    | FUNDNG         |             | UCOPF            |               | ^                   |            |
| 2         | 0 BCARBT           | N                 | 068900            | 000000437                                                                                                    | 284.4             | 8 M                                                                                                    | 69960     | 439515BK                                                                                                    |                |             | UCOPF            |               |                     |            |
| 3         | 0 BCARBT           | N                 | 068900            | 00000566                                                                                                    |                   | м                                                                                                    | 69085     | 727700                                                                                                    | FUNDNG         |             | UCOPF            |               |                     |            |
| 4         | 0 BCARBT           | N                 | 068900            | 000000437                                                                                                    | 306.3             | 7 M                                                                                                    | 69960     | 439515BK                                                                                                    |                |             | UCOPF            |               |                     |            |
| 5         | 0 DPPOBT           | N                 | 068950            | 00000566                                                                                                    |                   | м                                                                                                    | 69085     | 727700                                                                                                    | FUNDNG         |             | UCOPF            |               |                     |            |
| 6         | 0 DPPOBT           | N                 | 068950            | 000000437                                                                                                    | 42.3              | 3 M                                                                                                    | 69960     | 439515BK                                                                                                    |                |             | UCOPF            |               |                     |            |
| 1         | U UPPOBT           | N                 | 068950            | 00000566                                                                                                    |                   | M                                                                                                    | 69085     | 727700                                                                                                    | FUNDNG         |             | UCOPF            |               |                     |            |
| 8         | U DPPOBT           | N                 | 068950            | 00000437                                                                                                    | 45.5              | 8 M                                                                                                    | 69960     | 439515BK                                                                                                    | EL 19 10 10 10 |             | UCOPF            |               |                     |            |
| 9         |                    | N                 | 068830            | 00000427                                                                                                    | 0.4               | 4 M                                                                                                    | 60060     | 1211UU                                                                                                    | FUNDING        |             | UCOPF            |               |                     |            |
| 1         | 0 VSPB1            | N                 | 068830            | 00000437                                                                                                    | 6.1               | + IVI                                                                                                    | 600se     | 439515BK                                                                                                    | ELINDAG        |             | UCOPE            |               |                     |            |
| 2         | OVSPBT             | N                 | 068830            | 00000000                                                                                                    | 8.8               | 1 M                                                                                                    | 69060     | 430515BK                                                                                                    | FUNDING        |             | UCOPE            |               |                     |            |
| 3         | 0 OWEI             | N                 | 068900            | 000000566                                                                                                    | 0.0               | M                                                                                                    | 69085     | 439313BK                                                                                                    | FUNDNG         |             | UCOPE            |               |                     |            |
| -         | 0 OWEL             | N                 | 068900            | 000000437                                                                                                    | 2.6               | 6 M                                                                                                    | 69960     | 430515BK                                                                                                    | UNDING         |             | UCOPE            |               |                     |            |
| 4         |                    |                   |                   | and the second second sec | 3.0               | white the second second s | 00000     | 433313BN                                                                                                    |                |             | OCOFF            |               |                     |            |

Save 🔯 Return to Search 👘 Previous in List 🚛 Next in List 📰 Notify

Retro Distribute Earnings | Retro Distribute Deductions | Retro Distribute Taxes | Earnings Messages | Deduction Messages | Tax Messages

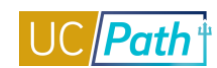

| Display         Display         Display <t< th=""><th>o Distrit</th><th>oute Earnings</th><th>Retro Distribute 0</th><th>Deductions R</th><th>etro Distribute Taxes</th><th>Earnings Messages Dedu</th><th>iction Messages</th><th>Tax Messages</th><th></th><th></th><th></th><th></th><th></th></t<>                                                                                                    | o Distrit                                                                                                    | oute Earnings             | Retro Distribute 0                                      | Deductions R                                | etro Distribute Taxes               | Earnings Messages Dedu                       | iction Messages                       | Tax Messages                                   |           |                    |                   |                    |                |  |
|----------------------------------------------------------------------------------------------------|----------------------------------------------------------------------------------------------------|---------------------------|---------------------------------------------------------|---------------------------------------------|-------------------------------------|----------------------------------------------|---------------------------------------|------------------------------------------------|-----------|--------------------|-------------------|--------------------|----------------|--|
| Ruffic       Belococccocco       Canter Br:       DOD 1000001       Canter Br:       Dod 1000000000000000000000000000000000000                                                                                                    | tro Dis                                                                                                    | stribution T              | ransaction                                              |                                             |                                     |                                              |                                       |                                                |           |                    |                   |                    |                |  |
| By fire:       Date of Fire:       11/2/2/015         By fire:       Date of Fire:       Port Point 11/2/2015         By fire:       By fire:       Date of Fire:       Port Point 11/2/2015         By fire:       By fire:       Date of Fire:       Port Point 11/2/2015         By fire:       By fire:       Date of Fire:       Port Point 11/2/2015         By fire:       By fire:       Date of Fire:       Port Point 11/2/2015         By fire:       Date of Fire:       Port Point 11/2/2015       Point 11/2/2015         By fire:       Date of Fire:       Point 11/2/2015       Point 11/2/2015         By fire:       Date of Fire:       Point 11/2/2015       Point 11/2/2015         By fire:       Date of Cadeconting Point 11/2/2015       Point 11/2/2015       Point 11/2/2016         By fire:       Date of Cadeconting Point 11/2/2015       Date of Cadeconting Point 11/2/2016       Point 11/2/2016       Point 11/2/2016         1       Date of Cadeconting Point 11/2/2015       Date of Cadeconting Point 11/2/2017       Date of Cadeconting Point 11/2/2016       Point 11/2/2016         2       Date of Cadeconting Point 11/2/2016       Contenting Point 11/2/2017       Date of Cadeconting Point 11/2/2016       Point 11/2/2016         3       Date of Cadeconting Point 11/2/2016       Contenting P                                                                                                    | in Cntl:                                                                                                    | DR000                     | 0000001                                                 | Cre                                         | ated By: 10000181                   | Cre                                          | eated: 11/24                          | 2015                                           |           |                    |                   |                    |                |  |
| Name:       Comparison         Name:       Description         Name:       Description         Name:       Description         Name:       Description         Name:       Description         Name:       Description         Name:       Description         Name:       Description         Name:       Description         Name:       Description         Name:       Description       Description         Name:       Description       Description       Description         Name:       Description       Description       Description       Description         Name:       Description       Description       Description       Description       Description         Name:       Description       Description       Description       Description       Description       Description         Name:       Description       Description       Description       Description       Description       Description         Name:       Description       Description       Description       Description       Description         Name:       Description       Description       Description       Description       Descriptint <t< th=""><th>ans Typ</th><th>e: Direct</th><th></th><th>Date</th><th>of Pay: 11/24/2015</th><th></th><th></th><th></th><th></th><th></th><th></th><th></th><th></th></t<>                                                                                                    | ans Typ                                                                                                    | e: Direct                 |                                                         | Date                                        | of Pay: 11/24/2015                  |                                              |                                       |                                                |           |                    |                   |                    |                |  |
| Reg (bask)       Reg (bask)       Reg (bask) <th c<="" th=""><th>atus:</th><th>Comple</th><th>ete</th><th></th><th></th><th></th><th></th><th></th><th></th><th></th><th></th><th></th><th></th></th>                                                                                                    | <th>atus:</th> <th>Comple</th> <th>ete</th> <th></th> <th></th> <th></th> <th></th> <th></th> <th></th> <th></th> <th></th> <th></th> <th></th> | atus:                     | Comple                                                  | ete                                         |                                     |                                              |                                       |                                                |           |                    |                   |                    |                |  |
| cite         Text         Description         Description <thdescription< th="">         Description         <thdescripti< th=""><th></th><th></th><th></th><th></th><th></th><th></th><th></th><th></th><th></th><th></th><th></th><th></th><th></th></thdescripti<></thdescription<>                                                                                                    |                                                                                                    |                           |                                                         |                                             |                                     |                                              |                                       |                                                |           |                    |                   |                    |                |  |
| Image bin Unit 2003         Program bin 100000         Program bin 1000000         Program bin 1000000         Program bin 1000000         Program bin 10000000         Program bin 10000000000         Program bin 1000000000000000000000000000000000000                                                                                                    | ieck Ea                                                                                                    | imings                    |                                                         |                                             |                                     |                                              |                                       |                                                |           |                    | Fin               | I   View All First | . (1) 1 of 1 😣 |  |
| Image U         US         Pay drop Using Male         Pay drop Using Male         Pay drop Using Ma                                                                                                    | Empl ID                                                                                                    | 12455918                  | Rav,Diann                                               | e                                           | Day Basis Data 11                   | 010015                                       |                                       |                                                |           |                    |                   |                    |                |  |
| Write 100311002       UD00000000       EURICYCUR       UD000000000000000000000000000000000000                                                                                                    | ompany                                                                                                    | UCS P                     | ay Group MME                                            |                                             | Pay Begin Date 11                   | /01/2015 P                                   | ay End Date 11/                       | 30/2015                                        |           |                    |                   |                    |                |  |
| Prod Park 1 Park 1 Par | Pay Run                                                                                                    | n 160331M0                | X                                                       |                                             |                                     | Off Cycle                                    |                                       |                                                |           |                    |                   |                    |                |  |
| Tax defaulty         Ood Accounting Parind         Tax defaunce Class         SubObject         Continues on Continues on Contina Continues on Continues on Continues on Contende on Continues on                 | Old Da                                                                                                    | ita                       |                                                         |                                             |                                     |                                              |                                       |                                                |           | P                  | ersonalize   Find | 💽 First 🛞          | 1-4 of 4 🕑 L   |  |
| No.0       State       Tex Bulance Class       SubObject       Constitution Code       Tex Amount       Location       Find       Account/CC       Project       State       OL. Bus Unit       OTE Indicator         1       0.5U       OASDUFER       06330       000000566       154.4 M       6005       727700       FUNDNG       U.COPF       U.COPF       U.COPF         2       0.5U       MadrER       06310       000000727       177.5 M       69605       32750       FUNDNG       U.COPF       U.COPF<                                                                                                    | Tax de                                                                                                    | tails Loc                 | ality Old Accountin                                     | ng Period                                   | )                                   |                                              |                                       |                                                |           |                    |                   |                    |                |  |
| 1       0 JU       0 ASD/ER       08300       00000566       144.4 M       60085       727700       FUNDNG       UCOPF         2       0 JU       0 ASD/ER       08300       00000777       177.5 M       69600       439515       UCOPF       UCOPF       UCOPF         4       0 JU       Med/ER       06310       00000777       41.52 M       69605       727700       FUNDNG       UCOPF       UCOPF         1       0 JU       Med/ER       06310       00000777       41.52 M       69605       727700       FUNDNG       UCOPF       UCOPF         1       0 JU       Med/ER       06310       00000777       41.52 M       69605       72770       FUNDNG       UCOPF       UCOPF         1       0 JU       OASD/ER       06300       00000568       M       60055       72770       FUNDNG       UCOPF       I       I       I       I       I       I       I       I       I       I       I       I       I       I       I       I       I       I       I       I       I       I       I       I       I       I       I       I       I       I       I       I       I       I                                                                                                    | Red                                                                                                    | # State                   | Tax Balance Class                                       | Sub/Object                                  | Combination Code                    | Tax Amount Location                          | Fund                                  | Account/CC                                     | Project   | Sub                | GL Bus Unit       | OTC Indicator      |                |  |
| 2       0 5U       0 400/ER       06300       000000727       17.7 51 M       69606       420515       UC OPF       UC OPF         4       0 5U       Med/ER       06310       000000727       41.52 M       69605       727700       FUNDNO       UC OPF       UC OPF         To the UP Colspan="4">Personalize       Find (1) (2) (2) (2) (2) (2) (2) (2) (2) (2) (2                                                                                                    | 1                                                                                                    | 0 \$U                     | OASDI/ER                                                | 068300                                      | 000000566                           | 164.84 M                                     | 69085                                 | 727700                                         | FUNDNG    |                    | UCOPF             |                    |                |  |
| 3       0 5U       Med/ER       0683 10       000000566       38.55 M       69080       727700       FUNDNG       UCOPF         Versionalize for the function of the function of the fu                                                                                                    | 2                                                                                                    | 0 \$U                     | OASDI/ER                                                | 068300                                      | 000000727                           | 177.51 M                                     | 69960                                 | 439515                                         |           |                    | UCOPF             |                    |                |  |
| 4       0.5U       Med/ER       068310       00000727       41.52.M       69860       439515       UCOPF         Personalize   Find   [2] ]       Find   1.8 of 8 last         Ind colspan="4">Celspan="4">Celspan="4">Celspan="4">Celspan="4">Celspan="4">Celspan="4">Celspan="4">Celspan="4">Celspan="4">Celspan="4">Celspan="4"         1       0.5U       0.5DU/ER       068300       000000566       M       60950       727700       FUNDNG       UCOPF       Celspan="4">Celspan="4">Celspan="4"Celspan="4">Celspan="4">Celspan="4"Celspan="4">Celspan="4"Celspan="4"Ce                                                                                                    | 3                                                                                                    | 0 \$U                     | Med/ER                                                  | 068310                                      | 00000566                            | 38.55 M                                      | 69085                                 | 727700                                         | FUNDNG    |                    | UCOPF             |                    |                |  |
| Personalize   Find   Pind   P | 4                                                                                                    | 0 \$U                     | Med/ER                                                  | 068310                                      | 000000727                           | 41.52 M                                      | 69960                                 | 439515                                         |           |                    | UCOPF             |                    |                |  |
| Instruction       Descript       Possing Accounting period       Test Balance Class       New Account       New Combo Code       New Tax Amount       Location       Fund       Account/CC       Project       Sub       GL Bas Unit       OTC Indicator         1       0.SU       OASDUER       069300       000000666       M       66985       727700       FUNDNG       UCOPF       UCOPF         2       0.SU       OASDUER       069300       000000666       M       66985       727700       FUNDNG       UCOPF       UCOPF         4       0.SU       OASDUER       069300       000000437       177.51 M       69960       4396158K       UCOPF       UCOPF         6       0.SU       MedreR       068310       000000437       177.51 M       69960       4396158K       UCOPF       UCOPF         7       0.SU       MedreR       068310       000000437       138.55 M       69960       4396158K       UCOPF       UCOPF         8       0.SU       MedreR       068310       000000437       138.55 M       69960       4396158K       UCOPF       UCOPF         8       0.SU       MedreR       068310       000000437       15.2 M       69960       4396158K       <                                                                                                    | New D                                                                                                    | ata                       |                                                         |                                             |                                     |                                              |                                       |                                                |           | Personalize   Find | 🔜 First 🚯 1       | -8 of 8 🕑 Last     |                |  |
| Redge         State         International Column         New Longe Column         New Longe Column         Location         Pails         Account         Project         Sale         CLass tort         OLass tort           1         0 SU         OASDUER         06330         000000666         M         66985         727700         FUNDNG         UCOPF         Inclusion           2         0 SU         OASDUER         063300         000000666         M         66985         727700         FUNDNG         UCOPF         Inclusion           4         0 SU         OASDUER         063300         000000666         M         69960         4396158K         Inclusion         UCOPF         Inclusion           6         0 SU         OASDUER         063300         000000437         177.51M         69960         4396158K         Inclusion         UCOPF         Inclusion           6         0 SU         MedgeR         06310         000000437         38.55 M         69960         4396158K         Inclusion         UCOPF         Inclusion           7         0 SU         MedgeR         06310         000000437         41.52 M         69960         4396158K         Inclusion         UCOPF         Inclusion <tr< td=""><td>Emp</td><td></td><td>anty Posting Acco</td><td>bunung period</td><td></td><td></td><td></td><td>4</td><td>Desired</td><td></td><td></td><td></td><td></td></tr<>                                                                                                    | Emp                                                                                                    |                           | anty Posting Acco                                       | bunung period                               |                                     |                                              |                                       | 4                                              | Desired   |                    |                   |                    |                |  |
| 1       0.8U       OASDUER       068300       000000666       M       66085       727700       FUNDNG       UCOPF         2       0.8U       OASDUER       068300       000000437       164.84 M       69960       4396158K       UCOPF       UCOPF         3       0.9U       OASDUER       068300       000000437       177.51 M       69960       4396158K       UCOPF       UCOPF         4       0.9U       OASDUER       068300       000000437       177.51 M       69960       4396158K       UCOPF       UCOPF         6       0.9U       Medrer       068310       000000437       177.51 M       69960       4396158K       UCOPF       UCOPF         6       0.9U       Medrer       068310       000000437       138.55 M       69960       4395158K       UCOPF       UCOPF         7       0.9U       Medrer       068310       000000437       41.52 M       69960       4395158K       UCOPF       UCOPF         8       0.9U       Medrer       068310       000000437       41.52 M       69960       4395158K       UCOPF       UCOPF         VITURE VITURE VITURE VITURE VITURE VITURE VITURE VITURE VITURE VITURE VITUR VITURE VITURE VITUR VITURE VITURE VITUR VITUR                                                                                                    | Red                                                                                                    | # State                   | Tax Balance Class                                       | New Account                                 | New Combo Code N                    | ew Tax Amount Location                       | Fund                                  | Account/CC                                     | Project   | Sub GL Bus Un      | it OTC Indicator  |                    |                |  |
| 2       0.8U       OASDUER       063300       000000437       164.84 M       66960       4395195K       UCOPF         3       0.8U       OASDUER       063300       000000437       177.51 M       66960       4395195K       UCOPF       UCOPF         4       0.9U       OASDUER       063300       000000437       177.51 M       66960       4395195K       UCOPF       UCOPF         5       0.9U       Medrer       06310       000000437       177.51 M       66960       4395158K       UCOPF       UCOPF         6       0.9U       Medrer       06310       000000437       38.55 M       66960       4395158K       UCOPF       UCOPF         7       0.9U       Medrer       06310       000000437       41.52 M       6960       4395158K       UCOPF       UCOPF         8       0.9U       Medrer       063310       000000437       41.52 M       6960       4395158K       UCOFF       UCOFF         Image: Participae Participae Partici                                                                                                    | 1                                                                                                    | 0.50                      | OASDI/ER                                                | 068300                                      | 000000566                           | М                                            | 69085                                 | 727700                                         | FUNDNG    | UCOPF              |                   |                    |                |  |
| 3       0.80       OASULER       008300       000000666       M       68085       72700       FUNING       0000FF         4       0.90       OASULER       068300       000000437       11751M       69660       4395158K       C       000FF       C         5       0.90       Med/ER       068310       000000437       11751M       69660       4395158K       C       000FF       C       C                                                                                                    | 2                                                                                                    | 0.50                      | OASDI/ER                                                | 068300                                      | 000000437                           | 164.84 M                                     | 69960                                 | 439515BK                                       |           | UCOPF              |                   |                    |                |  |
| 4       030       0300       0300       03000437       17731M       69800       438158K       00004       000047         5       030       Med/ER       063310       00000437       38.55M       69800       438158K       0000F         6       030       Med/ER       06310       00000437       38.55M       69800       438158K       0000F         8       030       Med/ER       06310       00000437       41.52M       69860       4395158K       0000F         8       030       Med/ER       06310       00000437       41.52M       69860       4395158K       0000F         Net/min 58arch       Image: Previous in List       Image: Net/min 28         Volter K       Net/min 18       Net/min 28       > Payroll for North America > Payroll Distribution > VC Customizations > Review Retro Distribution         PILDEV (SUC S5J)                                                                                                    | 3                                                                                                    | 0.50                      | OASDI/ER                                                | 068300                                      | 000000566                           | 177 51 M                                     | 69060                                 | 12//UU                                         | FUNDNG    | UCOPF              |                   |                    |                |  |
| 0       0       0       0       0       0       0       0       0       0       0       0       0       0       0       0       0       0       0       0       0       0       0       0       0       0       0       0       0       0       0       0       0       0       0       0       0       0       0       0       0       0       0       0       0       0       0       0       0       0       0       0       0       0       0       0       0       0       0       0       0       0       0       0       0       0       0       0       0       0       0       0       0       0       0       0       0       0       0       0       0       0       0       0       0       0       0       0       0       0       0       0       0       0       0       0       0       0       0       0       0       0       0       0       0       0       0       0       0       0       0       0       0       0       0       0       0       0       0                                                                                                          | -                                                                                                    | 0.50                      | Mod/ED                                                  | 000000                                      | 000000437                           | 177.51 M                                     | 00000                                 | 43931306                                       | ELINDAG   | UCOPE              |                   |                    |                |  |
| 7       0.80       Med/ER       0.0000066       M       60005       727700       FUNDNG       UCOPF         8       0.80       Med/ER       0.000004.37       41.52 M       69960       4395158K       UCOPF         ave: @: Return to Search to Previous in List @ Next in List @ Next in Li                                                                                                    | 6                                                                                                    | 0.50                      | Med/ER                                                  | 068310                                      | 000000437                           | 38.55 M                                      | 69960                                 | 439515RK                                       | T ONDITO  | UCOPE              |                   |                    |                |  |
| 8         0.5U         Med/ER         08330         000000437         41.52 M         66960         4385158K         UCOPF           ave         @ Return to Search         Image: Previous in List         Image: Previous in List         Image: Previ                                                                                                    | 7                                                                                                    | 0.50                      | Med/ER                                                  | 068310                                      | 000000566                           | M                                            | 69085                                 | 727700                                         | FUNDNG    | UCOPE              |                   |                    |                |  |
| ave  Return to Search  Previous in List  Next in List  Notify vorifes  Main Menu  > Payroll for North America  > Payroll Distribution  > UC Customizations  > Review Retro Distribution  PILDEV (SUCS5J)  RACLE                                                                                                    | 8                                                                                                    | 0 SU                      | Med/ER                                                  | 068310                                      | 000000437                           | 41.52 M                                      | 69960                                 | 439515BK                                       |           | UCOPF              |                   |                    |                |  |
| ave                                                                                                    | <u> </u>                                                                                                    |                           | mourin                                                  | 000010                                      | 00000101                            | 11.02 m                                      | 00000                                 | 100010010                                      |           | 00011              |                   |                    |                |  |
| RACLE                                                                                                    | 6<br>7<br>8<br>Save                                                                                                    | osu<br>osu<br>osu<br>es v | Med/ER<br>Med/ER<br>Med/ER<br>Search f Prev<br>Main Mer | 068310<br>068310<br>068310<br>vious in List | 000000437<br>000000566<br>000000437 | 38.55 M<br>M<br>41.52 M<br>North America ▼ > | 69960<br>69085<br>69960<br>Payroll Di | 4395158K<br>727700<br>4395158K<br>stribution - | FUNDNG    |                    | > Review Re       | etro Distributi    | on R           |  |
| RACLE                                                                                                    |                                                                                                    |                           | PILL                                                    | DEV (SI                                     | JCS5J)                              |                                              |                                       |                                                |           |                    |                   |                    |                |  |
|                                                                                                    | 14/                                                                                                    | ACL                       | e                                                       |                                             |                                     |                                              |                                       |                                                |           |                    |                   |                    |                |  |
|                                                                                                    |                                                                                                    |                           |                                                         |                                             |                                     |                                              |                                       |                                                |           |                    |                   |                    |                |  |
|                                                                                                    | etro                                                                                                    | Distribut                 | e Earnings                                              | Retro D                                     | istribute Deduc                     | tions Retro Dist                             | ribute Taxe                           | es Earnin                                      | ngs Messa | ages Deducti       | on Messages       | D                  |                |  |
| etro Distribute Earnings Retro Distribute Deductions Retro Distribute Taxes Earnings Messages Deduction Messages                                                                                                    | Dete                                                                                                    | Dist                      | Ihudian Tan                                             |                                             |                                     |                                              |                                       |                                                | -         | -                  |                   |                    |                |  |
| etro Distribute Earnings Retro Distribute Deductions Retro Distribute Taxes Earnings Messages Deduction Messages                                                                                                    | Retr                                                                                                    | o Distr                   | ibution 1 ra                                            | nsaction                                    |                                     |                                              |                                       |                                                |           |                    |                   |                    |                |  |
| etro Distribute Earnings Retro Distribute Deductions Retro Distribute Taxes Earnings Messages Deduction Messages Deduction Messages                                                                                                    |                                                                                                    |                           | Run Co                                                  | ntrol ID                                    | DR000000000                         | 1                                            |                                       | Stat                                           | us Comp   | lete               |                   |                    |                |  |
| etro Distribute Earnings     Retro Distribute Deductions     Retro Distribute Taxes     Earnings Messages     Deduction Messages       Retro Distribution Transaction       Run Control ID     DR00000000001     Status     Complete                                                                                                    |                                                                                                    |                           | Cre                                                     | ated By                                     | 0000181                             |                                              |                                       | Creat                                          | ed 11/2/  | 2015               |                   |                    |                |  |
| etro Distribute Earnings       Retro Distribute Deductions       Retro Distribute Taxes       Earnings Messages       Deduction Messages       Deduction Messages         Retro Distribution Transaction                                                                                                    |                                                                                                    |                           | 010                                                     | atou by                                     | 0000101                             |                                              |                                       | Creat                                          | 00 11/24/ | 2013               |                   |                    |                |  |
| Retro Distribute Earnings       Retro Distribute Deductions       Retro Distribute Taxes       Earnings Messages       Deduction Messages       Deduction Messages         Retro Distribution Transaction                                                                                                    |                                                                                                    |                           |                                                         | _                                           |                                     |                                              |                                       |                                                |           |                    |                   |                    |                |  |

Retro Distribute Earnings | Retro Distribute Deductions | Retro Distribute Taxes | Earnings Messages | Deduction Messages | Tax Messages

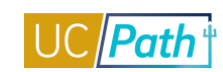

| PILDEV (SUCS5J)         Retro Distribute Earnings       Retro Distribute Deductions       Retro Distribute Taxes       Earnings Messages       Deduction Messages         Retro Distribution Transaction       Run Control ID       DR0000000001       Status       Complete         Created By       10000181       Created 11/24/2015         Transaction Type       Piercet       Date of Pay       11/24/2015         Save       Return to Search       Previous in List       Notify         Retro Distribute Earnings   Retro Distribute Deductions   Retro Distribute Taxes   Earnings Messages   Deduction Messages   Tax Messages         avointes       Main Menu        Payroli for North America        Payroli Distribute Taxes   Earnings Messages   Deduction Messages   Tax Messages         PLDEV (SUCSSJ)       Created 11/24/2015       Review Retro Distribute Taxes       Earnings Messages       Deductor Messages         Retro Distribute Deductions       Retro Distribute Taxes       Earnings Messages       Deductor Messages       Tax Messages         Retro Distribution Transaction       Status       Complete       Tax Messages         Created By       10000181       Created 11/24/2015       First © 1 of 1 © Last         Created By       10000181       Created 11/24/2015       First © 1 of 1 © Last         Select       Company <thpay< th=""></thpay<>                                                                                                    |
|----------------------------------------------------------------------------------------------------|
| Retro Distribute Earnings       Retro Distribute Deductions       Retro Distribute Taxes       Earnings Messages       Deduction Messages         Retro Distribution Transaction         Retro Distribution Transaction         Created By 10000181       Created 11/24/2015         Transaction Type       Direct       Date of Pay 11/24/2015         Save       Return to Search       Previous in List       Nottly         Retro Distribute Earnings   Retro Distribute Deductions   Retro Distribute Taxes   Earnings Messages   Deduction Messages   Tax Messages         Retro Distribute Earnings   Retro Distribute Deductions   Retro Distribute Taxes   Earnings Messages   Deduction Messages   Tax Messages         PILDEV (SUCS5J)         Preventer         Retro Distribute Deductions       Retro Distribute Taxes         Retro Distribute Deductions       Retro Distribute Taxes         Retro Distribute Deductions       Retro Distribute Taxes         Public V (SUCS5J)       Created 11/24/2015         Check Taxes Line       Personalize   Find   View All [2] ]       Find   of 1 @ Last         Select Company       Pay Group Pay End Date       Off Cycle Employee D       Page Line Separate Check         Imployee ID       Employee ID       Rev Combination Code       Rev Account Rev Tax         New Data       Posting Accounting Period       New Postin       <                                                                                                    |
| Retro Distribute Earnings Retro Distribute Deductions Retro Distribute Taxes Earnings Messages Deduction Messages   Run Control ID DR00000000001 Status Complete   Created By 10000181 Created 11/24/2015   Transaction Type Direct Date of Pay 11/24/2015   Retro Distribute Earnings [Retro Distribute Deductions ] Retro Distribute Taxes ] Earnings Messages ] Deduction Messages ] Tax Messages   Retro Distribute Earnings [Retro Distribute Deductions ] Retro Distribute Taxes ] Earnings Messages ] Deduction Messages ] Tax Messages   Retro Distribute Deductions Retro Distribute Taxes _ Payroll Distribution > > UC Customizations > > Review Retro Distribution   PILDEV (SUCS5J)   Retro Distribute Deductions   Retro Distribute Deductions   Retro Distribute Deductions   Retro Distribute Deductions   Retro Distribute Deductions   Retro Distribute Deductions   Retro Distribute Deductions   Retro Distribute Deductions   Retro Distribute Deductions   Retro Distribute Deductions   Retro Distribution Transaction   Retro Distribution Transaction   Retro Distribution Transaction   Retro Distribution Transaction   Retro Distribute Deductions   Retro Distribution Transaction   Retro Distribution Transaction   Retro Distribution   Retro Distribution   Retro Distribution   Retro Distribution   Retro Distribution   Retro Distribution   Retro Distribution <t< td=""></t<>                                                                                                    |
| Retro Distribute Earnings       Retro Distribute Deductions       Retro Distribute Taxes       Earnings Messages       Deduction Messages       D         Retro Distribution Transaction       Run Control ID       DR00000000001       Status       Complete         Created By       10000181       Created 11/24/2015       Transaction Type       Direct       Date of Pay       11/24/2015         Retro Distribute Earnings   Retro Distribute Deductions   Retro Distribute Taxes   Earnings Messages   Deduction Messages   Tax Messages       Tax Messages         Auontes ✓       Main Menu ✓       > Payroll for North America ✓       > Payroll Distribution ✓       UC Customizations ✓       Review Retro Distribution ♥         PILDEV (SUCS5J)       Pildev (SUCS5J)       Earnings Messages       Tax Messages       Retro Distribute Deductions       Retro Distribute Taxes       Earnings Messages       Tax Messages         Retro Distribute Deductions       Retro Distribute Taxes       Earnings Messages       Tax Messages       Retro Distribution Transaction       Image: Pildev All IS Pirst ● 1 of 1 ● Last         Retro Distribute Deductions       Retro Distribute Taxes       Earnings Messages       Deduction Messages       First ● 1 of 1 ● Last         Check Daves Line       Personalize   Find   View All IS Pilder Pilder Pilder Pilder Pilder Pilder Pilder Pilder Pilder Pilder Pilder Pilder Pilder Pilder Pilder Pilder Pilder Pilder Pilder Pilder Pilder Pilder Pild                                                                                                    |
| Retro Distribution Transaction         Run Control ID       DR0000000001       Status       Complete         Created By       10000181       Created 11/24/2015         Transaction Type       Direct       Date of Pay       11/24/2015         Save       Return to Search       Previous in List       Next in List       Notify         etro Distribute Earnings [ Retro Distribute Deductions ] Retro Distribute Taxes ] Earnings Messages ] Deduction Messages   Tax Messages         avortes       Main Menu ~ > Payroll for North America ~ > Payroll Distribution ~ > UC Customizations ~ > Review Retro Distribution         PILDEV (SUCSSJ)         PRECE         Retro Distribute Deductions       Retro Distribute Taxes       Earnings Messages         Retro Distribute Deductions       Retro Distribute Taxes       Earnings Messages         Retro Distribute Deductions       Retro Distribute Taxes       Earnings Messages         Retro Distribute Deductions       Retro Distribute Taxes       Earnings Messages         Retro Distribute Deductions       Retro Distribute Taxes       Earnings Messages         Retro Distribute Deductions       Retro Distribute Taxes       Earnings Messages         Retro Distribute Deductions       Retro Distribute Taxes       Earnings Messages         Retro Distribute Deductions       Retro Distribute Taxes <td< td=""></td<>                                                                                                    |
| Run Control ID DR0000000001 Status Complete   Created By 10000181 Created 11/24/2015   Tansaction Type Direct Date of Pay 11/24/2015   Save: Return to Search Previous in List Notify etro Distribute Earnings   Retro Distribute Deductions   Retro Distribute Taxes   Earnings Messages   Deduction Messages   Tax Messages PILDEV (SUC SSJ) Created By 1000011 Status Review Retro Distribution @ Play Play Play Play Play Play Play Play                                                                                                    |
| Created By 10000181 Created 11/24/2015   Transaction Type Direct   Save Return to Search   Previous in List Next in List   In Distribute Earnings   Retro Distribute Deductions   Retro Distribute Taxes   Earnings Messages   Deduction Messages   Tax Messages   avortes Main Menu    PILDEV (SUC S5J)   Retro Distribute Deductions   Retro Distribute Deductions   Retro Distribution   Retro Distribute Deductions  <                                                                                                    |
| Transaction Type Direct Date of Pay 11/24/2015     Save Return to Search Previous in List   Previous in List Next in List Next in List Notify etro Distribute Earnings   Retro Distribute Deductions   Retro Distribute Taxes   Earnings Messages   Deduction Messages   Tax Messages   avrites Main Menu*   PILDEV (SUCS5)   Previous in List Created By 1000011 Status Complete Created By 10000131 Created By 10000131                                                                                                    |
| Save Return to Search Previous in List Next in List Notify   etro Distribute Earnings   Retro Distribute Deductions   Retro Distribute Taxes   Earnings Messages   Deduction Messages   Tax Messages   avortes Main Menu  Payroll for North America  Payroll Distribute Taxes   Earnings Messages   Deduction Messages   Tax Messages   PILDEV (SUCS5.)   Retro Distribute Deductions   Retro Distribute Deductions Retro Distribute Taxes Earnings Messages Deduction Messages   Tax Messages   Retro Distribution Transaction   Run Control ID DR00000000001 Status   Created By 10000181 Created 11/24/2015   Transaction Type Direct   Date of Pay 11/24/2015   Select   Company Pay Group   Pay Group Pay End Date   Off Cycle Employee ID   Posting Accounting Period   Employee ID   Posting Accounting Period   Employee ID   New Data   Posting Accounting Period   Employee ID   Read   List   New Data   Posting Accounting Period   Employee   State   Locality   Tax   Message   End View All   Pay Group   Pay Group   Pay Rever New Position   New Yook   New Data   Posting Accounting Period   Employee   New Data   List   New Data   List                                                                                                    |
| Save                                                                                                    |
| Additional and a second provided and a second provided and a secon |
| Main Menu                                                                                                    |
| Retro Distribute Deductions       Retro Distribute Taxes       Earnings Messages       Deduction Messages       Tax Messages         Retro Distribute Deductions       Retro Distribute Taxes       Earnings Messages       Deduction Messages       Tax Messages         Retro Distribute Deductions       Retro Distribute Taxes       Earnings Messages       Deduction Messages       Tax Messages         Retro Distribution Transaction                                                                                                    |
| PILDEV (SUCSSJ)         Retro Distribute Deductions       Retro Distribute Taxes       Earnings Messages       Deduction Messages       Tax Messages         Retro Distribute Taxes       Earnings Messages       Deduction Messages       Tax Messages         Retro Distribution Transaction         Created By 10000181       Created 11/24/2015         Transaction Type Direct       Date of Pay 11/24/2015         Check Taxes Line       Personalize   Find   View All   @   @ First @ 1 of 1 @ Last         Employee Name       Employee Name       First @ 1 of 1 @ Last         Select       Company       Pay End Date       Off Cycle       Employee ID       Page       Line       Separate Check         Imployee Name       Employee ID       Page       Line       Separate Check         Imployee Name       Employee ID       Page       Line       Separate Check         Imployee Name       Employee ID       Page                                                                                                    |
| Retro Distribute Deductions       Retro Distribute Taxes       Earnings Messages       Deduction Messages       Tax Messages         Retro Distribution Transaction                                                                                                    |
| Retro Distribute Deductions       Retro Distribute Taxes       Earnings Messages       Deduction Messages       Tax Messages         Retro Distribution Transaction       Run Control ID       DR00000000001       Status       Complete         Created By       1000181       Created       11/24/2015         Transaction Type       Direct       Date of Pay       11/24/2015         Check Taxes       Line       Separate Check         Select       Company       Pay Group       Pay End Date       Off Cycle       Employee ID       Page       Line       Separate Check         Tax Distribution       Tax       Desting Accounting Period       Tax       Personalize   View All   2   1 = First 4 1 of 1 * Last         New Data       Posting Accounting Period       Tax       New Position       New Position       New Combination Code       New Account       New Tax         State       Locality       Tax       New Position       New Position       New Combination Code       New Account       New Tax         Message       Find   View All   First 4 1 of 1 * Last       Find   View All   First 4 1 of 1 * Last                                                                                                    |
| Retro Distribute Deductions       Retro Distribute Taxes       Latrings Messages       Deduction Messages       Tax Messages         Retro Distribution Transaction         Retro Distribution Transaction         Retro Distribution Transaction         Retro Distribution Transaction         Retro Distribution Transaction         Retro Distribution Transaction         Retro Distribution Transaction         Retro Distribution Transaction         Retro Distribution Transaction         Retro Distribution Transaction         Retro Distribution Transaction         Retro Distribution         Retro Distribution         Personalize   Find   View All   @   @ First @ 1 of 1 @ Last         Select       Company Pay End Date       Off Cycle       Employee ID       Page       Line       Separate Check         Select       Company Pay End Date       Off Cycle       Employee ID       Page       Line       Separate Check       I of 1 @ Last         New Data       Posting Accounting Period       IIII       I of 1 @ Last         New Pool       New Pool       New Pool                                                                                                    |
| Run Control ID       DR00000000001       Status       Complete         Created By       10000181       Created       11/24/2015         Transaction Type       Direct       Date of Pay       11/24/2015         Check Taxes Line       Personalize       Find   View All   2   2   2   2   1   1   1   2   2   2                                                                                                    |
| Run Control ID       DR0000000001       Status       Complete         Created By       1000181       Created       11/24/2015         Transaction Type       Direct       Date of Pay       11/24/2015         Check Taxes Line       Personalize       First       1 of 1       Last         Employee Name         Select       Company       Pay End Date       Off Cycle       Employee ID       Page       Line       Separate Check         Select Company       Pay Group       Pay End Date       Off Cycle       Employee ID       Inc       Separate Check         Tax Distribution       Posting Accounting Period       Tax       Inc       Separate Check       Inc       Inc                                                                                                    |
| Created By 10000181       Created 11/24/2015         Transaction Type Direct       Date of Pay 11/24/2015         Check Taxes Line       Personalize   Find   View All   [2]   [2] First @ 1 of 1 @ Last         Check Taxes Line       Personalize   Find   View All   [2]   [2] First @ 1 of 1 @ Last         Select       Company       Pay Group Pay End Date       Off Cycle       Employee ID       Page       Line       Separate Check         Select       Company       Pay Group Pay End Date       Off Cycle       Employee ID       Page       Line       Separate Check         Tax Distribution       Personalize   View All   [2] [2]       First @ 1 of 1 @ Last         New Data       Posting Accounting Period       New Colspan="4">New Colspan="4">Colspan="4">Separate Check         Setter to the tax of the tax of the tax of tax of t                                                                                                    |
| Transaction Type Direct     Date of Pay 11/24/2015       Check Taxes Line     Personalize   Find   View All   [2]   ] First (1 of 1 (2) Last       Employee Name       Select     Company     Pay Group     Pay End Date     Off Cycle     Employee ID     Page     Line     Separate Check       Select     Company     Pay Group     Pay End Date     Off Cycle     Employee ID     Page     Line     Separate Check       Tax Distribution     Posting Accounting Terribution     Tax     Rew Doal     Image: Period     Tax     Rew Doal     New Position     New Goal     New Account     New Tax       imployee     State     Locality     Tax     New Doal     New Position     New Account     New Tax       on     Image: Period     Tax     New Pool     New Pool     New Combination Code     New Account     New Tax       Message     Image: Period     Image: Period     Image: Period     Image: Period     Image: Period     Image: Period     Image: Period                                                                                                    |
| Personalize   Find   View All   2   1 Fint ( 1 of 1 ) Last         Employee Name       Image: Name       Image: Name                                                                                                    |
| Employee ID       Employee Name       Image Page       Employee ID       Page       Line       Separate Check         Select       Company       Page       Dift Cycle       Employee ID       Page       Line       Separate Check         Image Page       Image Page       Image Page       Line       Separate Check       Image Page       Image Page <td< td=""></td<>                                                                                                    |
| Select       Company       Pay Group       Pay End Date       Off Cycle       Employee ID       Page       Line       Separate Check         Image: Select       Image: Select       Image: Select       Image: Select       Image: Select       Image: Select       Image: Select       Separate Check         Image: Select       Image: Select       Image: Select       Image: Select       Image: Select       Image: Select       Image: Select       Select       Image: Select       Image: Select       Select       Image: Select       Select       Image: Select       Select       Image: Select       Select       Image: Select       Select       Image: Select       Select       Image: Select       Select       Image: Select       Select       Sele                                                                                                    |
| Tax Distribution       Posting Accounting Period       Image: Posting Account in the period of the period of the period o                                                  |
| Tax Distribution       Personalize   View All [2] []       First (1 of 1 (2) Last         New Data       Posting Accounting Period       Tax<br>Class       New Pool<br>Department       New Pool<br>ID       New Pool<br>Code       New Combination Code       New Account       New Tax         00       Image: State       Image: State       I                                                                                                    |
| New Data       Posting Accounting Period       Image: Classifier Accounting Period       Image: Classifier Accounting Period       Tax Classifier Accounting Period       New Position Information Code       New Account       New Tax         Composition       Image: Classifier Accounting Period       Image: Classifier Accounting Period       New Position       New Job Code       New Account       New Tax         Composition       Image: Classifier Accounting Period       Image: Classifier Accounting Period       New Tax       New Tax         Message:       State       State       State       State       State       State                                                                                                    |
| Image: marging record     State     Locality     Iax Class     New Color     New Pool ID     New Job Code     New Combination Code     New Account     New Tax       0     0     0     0     0     0     0     0     0     0     0     0     0     0     0     0     0     0     0     0     0     0     0     0     0     0     0     0     0     0     0     0     0     0     0     0     0     0     0     0     0     0     0     0     0     0     0     0     0     0     0     0     0     0     0     0     0     0     0     0     0     0     0     0     0     0     0     0     0     0     0     0     0     0     0     0     0     0     0     0     0     0     0     0     0     0     0     0     0     0     0     0     0     0     0     0     0     0     0     0     0     0     0     0     0     0     0     0     0     0     0     0     0     0     0     0     0     0                                                                                                    |
| Message Find   View All First (1) 1 of 1 (1) Last                                                                                                    |
| Message Find   View All First 🕚 1 of 1 🕑 Last                                                                                                    |
|                                                                                                    |
| Application Message Number                                                                                                    |
| · · · · · · · · · · · · · · · · · · ·                                                                                                    |
|                                                                                                    |
|                                                                                                    |
|                                                                                                    |
|                                                                                                    |
|                                                                                                    |
| [J]                                                                                                    |

Retro Distribute Earnings | Retro Distribute Deductions | Retro Distribute Taxes | Earnings Messages | Deduction Messages | Tax Messages

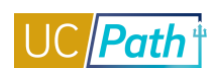

# E-010 ERROR REPORTING – GL

| Functional Role      | E-010 Error Reporting - GL              |
|----------------------|-----------------------------------------|
| Purpose / Definition | Central Error Reporting Distribution    |
|                      | Role for E-010 - for the GL interfaces: |
|                      | I-101                                   |
|                      | I-159                                   |
|                      | I-160                                   |
|                      | I-703                                   |

# NAVIGATION TO VIEWABLE PAGES

Main Menu > Reporting Tools > Report Manager

# JOB AIDS:

- Location Error Report for Locations
- <u>E-010 Location Error Reporting Resolution Guide</u>

# SIMULATIONS:

Monitor UCPath Center Cases

# SCREENSHOTS:

#### Main Menu > Reporting Tools > Report Manager

| Favorites - Ma    | ain Menu 👻 👘     | Reporting Too | ls 🔻 🔿     | Report Manage  | r                       |              |               |   |
|-------------------|------------------|---------------|------------|----------------|-------------------------|--------------|---------------|---|
| ORACLE            |                  |               |            |                |                         |              |               | H |
| 🧷 🚺 🔂 🏶 🛿<br>List | 2                |               |            |                |                         |              |               |   |
| View Reports Fo   | r                |               |            |                |                         |              |               |   |
| Folder            | *                | Instance      |            | to             | Re                      | fresh        |               |   |
| Name              | C                | reated On     |            | )<br>I         | Last                    | •            | 1 Days        | ۳ |
| Reports           |                  | P             | ersonalize | Find   View Al | 🗷   🔣                   | First 🕚      | 1 of 1 🛞 Last |   |
| Report            | Report Descripti | on F          | Folder Nam | e              | Completion<br>Date/Time | Report<br>ID | Process       |   |
| 1 Report          |                  |               |            |                |                         |              |               |   |
|                   |                  |               |            |                |                         |              |               |   |

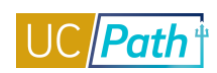

# E-010 ERROR REPORTING – PY

| Functional Role      | E-010 Error Reporting - PY              |
|----------------------|-----------------------------------------|
| Purpose / Definition | Central Error Reporting Distribution    |
|                      | Role for E-010 - for the PY Interfaces: |
|                      | I-156                                   |
|                      | I-171                                   |
|                      | I-176                                   |
|                      | I-178                                   |
|                      | I-181                                   |
|                      | I-185                                   |
|                      | I-378                                   |
|                      | I-618                                   |

# NAVIGATION TO VIEWABLE PAGES

Main Menu > Reporting Tools > Report Manager

# **JOB AIDS:**

- Location Error Report for Locations
- <u>E-010 Location Error Reporting Resolution Guide</u>

### SIMULATIONS:

Monitor UCPath Center Cases

# SCREENSHOTS:

Main Menu > Reporting Tools > Report Manager

| Favorites 🕶   | Main Menu 🕶      | > Reporting | Tools 🔻 🔿  | Report Manag       | er                      |              |                     |   |
|---------------|------------------|-------------|------------|--------------------|-------------------------|--------------|---------------------|---|
| ORACL         | . <del>C</del> ' |             |            |                    |                         |              |                     | Н |
| 2 i O<br>List | <b>☆ ≅</b>       |             |            |                    |                         |              |                     |   |
| View Repo     | rts For          |             |            |                    |                         |              |                     |   |
| Folder        | Ŧ                | Instance    |            | to                 | F                       | Refresh      |                     |   |
| Name          |                  | Created On  |            | 1                  | Last                    | •            | 1 Days V            |   |
| Reports       |                  |             | Personaliz | te   Find   View A | AII   💷   🔣             | First 🕚      | 1 of 1 🕑 Last       |   |
| Report        | Report Desc      | ription     | Folder Na  | me                 | Completion<br>Date/Time | Report<br>ID | Process<br>Instance |   |
| 1 Report      |                  |             |            |                    |                         |              |                     |   |
|               |                  |             |            |                    |                         |              |                     |   |

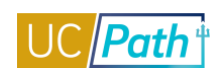

# FILE DISTRIBUTION DASHBOARD

| Functional Role      | File Distribution Dashboard (E-017)     |
|----------------------|-----------------------------------------|
| Purpose / Definition | Role to view the File Distribution      |
|                      | Dashboard which helps track interface   |
|                      | files in near real time as they move    |
|                      | from UCPath to vendors/locations and    |
|                      | vice-versa. This functionality provides |
|                      | insights to support teams to track the  |
|                      | status of UCPath file transfers.        |

# NAVIGATION TO VIEWABLE PAGES

Main Menu > UC Customizations > UC Interfaces > UC Interface Dashboard > File Distribution Monitoring

# SIMULATIONS:

Monitor UCPath Center Cases

#### SCREENSHOTS:

Main Menu > UC Customizations > UC Interfaces > UC Interface Dashboard > File Distribution Monitoring

| Favorites - | Main Menu 🔻  | > | UC Customizations - | > | UC Interfaces 🔻 | > | UC Interface Dashboard 🗸 > File Distribution Monitoring | Q |
|-------------|--------------|---|---------------------|---|-----------------|---|---------------------------------------------------------|---|
| ORACL       | . <b>E</b> ' |   |                     |   | Home            | ٧ | Worklist MultiChannel Console Performance Trace         | A |

#### File Distribution Monitoring

Enter any information you have and click Search. Leave fields blank for a list of all values.

| ue          |                                                                               |                                                                       |
|-------------|-------------------------------------------------------------------------------|-----------------------------------------------------------------------|
|             |                                                                               |                                                                       |
| = •         | 1                                                                             | 31                                                                    |
| begins with | ,<br>•                                                                        |                                                                       |
| begins with | •                                                                             |                                                                       |
| begins with | •                                                                             |                                                                       |
| begins with | •                                                                             |                                                                       |
| Case Sensi  | tive                                                                          |                                                                       |
|             | = •<br>begins with<br>begins with<br>begins with<br>begins with<br>Case Sensi | =  begins with  begins with  begins with  begins with  Case Sensitive |

### Search Clear Basic Search 🖾 Save Search Criteria

#### Search Results

Only the first 300 results can be displayed.

| View All         |                    |                        |                  | First 🕚 1-100 of 5                                  | 300 🕑 Last  |
|------------------|--------------------|------------------------|------------------|-----------------------------------------------------|-------------|
| GoAStepTimestamp | Control-M Job Name | GoA Job Name           | Control M job ID | Input File Name                                     | Step Result |
| 05/31/2017       | ucpzl243e1_pilit   | ucpzl243e1_pilit       | 100000006509     | (blank)                                             | Success     |
| 05/31/2017       | ucpzl243e1_pilit   | ucpzl243e1_pilit       | 100000006517     | TEST_18066ac1ucpath_20170530_01.txt                 | Success     |
| 05/31/2017       | ucpzl243e1_pilit   | ucpzl243e1_pilit       | 100000006517     | TEST_18066ac1ucpath_20170530_01.txt.pgp             | Success     |
| 05/31/2017       | ucpzl243e2_pilit   | ucpzl243e2_pilit       | 100000006510     | (blank)                                             | Success     |
| 05/31/2017       | ucpzl243e2_pilit   | ucpzl243e2_pilit       | 100000006518     | TEST_72039ac1ucpath_20170530_01.txt                 | Success     |
| 05/31/2017       | ucpzl243e2_pilit   | ucpzl243e2_pilit       | 100000006518     | TEST_72039ac1ucpath_20170530_01.txt.pgp             | Success     |
| 05/30/2017       | ucpMt_I159         | ucpMt_I159-LACMP_pilit | 100000006498     | LACMP_I159_WORKSTUDYLIMITS_20170530161410.txt       | Success     |
| 05/30/2017       | ucpMt_I159         | ucpMt_I159-LACMP_pilit | 100000006498     | LACMP_I159_WORKSTUDYLIMITS_20170530161410.txt.pgp   | Success     |
| 05/30/2017       | ucpzl243j          | ucpzl243j-Trg_pilit    | 100000006494     | T_UC_I243J_LIBMUTLDIS_103837_20170530112038.pgp.trg | Success     |
| 05/30/2017       | ucpzl243j_pilit    | ucpzl243j_pilit        | 100000006492     | T_UC_I243J_LIBMUTLDIS_103837_20170530112038         | Success     |
| 05/30/2017       | ucpzl243j_pilit    | ucpzl243j_pilit        | 100000006492     | T_UC_I243J_LIBMUTLDIS_103837_20170530112038.pgp     | Success     |
| 05/30/2017       | ucpzdasla1_pilit   | ucpzdasla1_pilit       | 100000006481     | DDODS_ASLA1_100108.tar                              | Success     |
| 05/30/2017       | ucpzdasla1_pilit   | ucpzdasla1_pilit       | 100000006481     | DDODS_ASLA1_100108.tar.pgp                          | Success     |
| 05/30/2017       | ucpzdlacmp_pilit   | ucpzdlacmp_pilit       | 100000006482     | DDODS_LACMP_100108.tar                              | Success     |
| 05/30/2017       | ucpzdlacmp_pilit   | ucpzdlacmp_pilit       | 100000006482     | DDODS_LACMP_100108.tar.pgp                          | Success     |
| 05/30/2017       | ucpzdlamed_pilit   | ucpzdlamed_pilit       | 100000006484     | DDODS_LAMED_100108.tar                              | Success     |
| 05/30/2017       | ucpzdlamed_pilit   | ucpzdlamed_pilit       | 100000006484     | DDODS_LAMED_100108.tar.pgp                          | Success     |
| 05/30/2017       | ucpzdmecmp         | ucpzdmecmp-la_pilit    | 100000006487     | DDODS_MECMP_100108.tar                              | Success     |
| 05/30/2017       | ucpzdmecmp         | ucpzdmecmp-la_pilit    | 100000006487     | DDODS_MECMP_100108.tar.pgp                          | Success     |
| 05/30/2017       | ucpzdmecmp         | ucpzdmecmp-zar_pilit   | 100000006488     | DDODS_MECMP_100108.tar                              | Success     |
| 05/30/2017       | ucpzdmecmp_pilit   | ucpzdmecmp_pilit       | 100000006483     | DDODS_MECMP_100108.tar                              | Success     |
| 05/30/2017       | ucpzdmecmp_pilit   | ucpzdmecmp_pilit       | 100000006483     | DDODS_MECMP_100108.tar.pgp                          | Success     |

| avontes • Maini          |                                         |                    |                                                       |
|--------------------------|-----------------------------------------|--------------------|-------------------------------------------------------|
| DRACLE                   |                                         | Home Worklist Mul  | tiChannel Console   Performance Trace   Add to Favori |
|                          |                                         |                    | New Window Libbo L                                    |
| File Distribution Monito | ring                                    |                    | New Window   Help   P                                 |
|                          |                                         |                    |                                                       |
| ile Distribution Monito  | ring                                    |                    | Find   View 1 First 🕚 1-4 of 4 🕑 Last                 |
| Control-M Job Name       | ucpzl243e1_pilit                        | GoA Job Name       | ucpzl243e1_pilit                                      |
| GOA Job ID               | 100000006517                            | GOA Step NBR       | 1                                                     |
| GOA Step Name            | GetFile                                 | GOA Step Result    | Success                                               |
| GOA Step Timestamp       | 05/31/17 10:26:20.000000AM              | Updated in PSoft   | 05/31/17 10:30:06.000000AM                            |
| Input File Name          | TEST_18066ac1ucpath_20170530_01.txt     | Output File Name   | TEST_18066ac1ucpath_20170530_01.txt                   |
| Input File Dir           | /SUCS7J/outgoing/                       | Output File Dir    | UC MFT TempDir                                        |
| Input File Server        | hcmpreprod.universityofcalifornia.edu   | Output File Server |                                                       |
| Input File Size          |                                         | Output File Size   | 14076367                                              |
| Control-M Job Name       | ucpzl243e1 pilit                        | GoA Job Name       | ucpzl243e1 pilit                                      |
| GOA Job ID               | 100000006517                            | GOA Step NBR       | 2                                                     |
| GOA Step Name            | EncryptFile                             | GOA Step Result    | Success                                               |
| GOA Step Timestamp       | 05/31/17 10:26:20.000000AM              | Updated in PSoft   | 05/31/17 10:30:06.000000AM                            |
| Input File Name          | TEST_18066ac1ucpath_20170530_01.txt     | Output File Name   | TEST_18066ac1ucpath_20170530_01.txt.pgp               |
| Input File Dir           |                                         | Output File Dir    |                                                       |
| Input File Server        |                                         | Output File Server |                                                       |
| Input File Size          | 14076367                                | Output File Size   | 2299568                                               |
| Control-M Job Name       | ucpzl243e1_pilit                        | GoA Job Name       | ucpzl243e1_pilit                                      |
| GOA Job ID               | 100000006517                            | GOA Step NBR       | 3                                                     |
| GOA Step Name            | PutFile                                 | GOA Step Result    | Success                                               |
| GOA Step Timestamp       | 05/31/17 10:26:21.000000AM              | Updated in PSoft   | 05/31/17 10:30:06.000000AM                            |
| nput File Name           | TEST_18066ac1ucpath_20170530_01.txt.pgp | Output File Name   | TEST_18066ac1ucpath_20170530_01.bt.pgp                |
| Input File Dir           | UC MFT TempDir                          | Output File Dir    | /Home/UCOP/Test/                                      |
| Input File Server        |                                         | Output File Server | ftp.delta.org                                         |
| Input File Size          | 2299568                                 | Output File Size   |                                                       |
| Control-M Job Name       | ucpzl243e1_pilit                        | GoA Job Name       | ucpzl243e1_pilit                                      |
| GOA Job ID               | 100000006517                            | GOA Step NBR       | 4                                                     |
| GOA Step Name            | MoveFile                                | GOA Step Result    | Success                                               |
| GOA Step Timestamp       | 05/31/17 10:26:23 000000AM              | Updated in PSoft   | 05/31/17 10:30:06 000000AM                            |

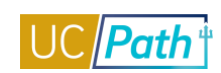

# **19 eVERIFY REVIEWER**

| Functional Role      | I-9 / eVerify Reviewer                    |
|----------------------|-------------------------------------------|
| Purpose / Definition | Review data updated by Guardian / Glacier |

# NAVIGATION TO VIEWABLE PAGES

Main Menu > Workforce Administration > Personal Information > Citizenship > Identification Data Main Menu > Workforce Administration > Personal Information > Security Clearance

#### SIMLUATIONS:

- View Security Clearance
- <u>View Identification Data</u>

#### **SCREENSHOTS:**

Main Menu > Workforce Administration > Personal Information > Citizenship > Identification Data

| vorites • Main Menu • >         | vvorktorce Administration          | ersonal information - | Citizensnip 👻 🕥 Ide |                       |               |
|---------------------------------|------------------------------------|-----------------------|---------------------|-----------------------|---------------|
| RACLE                           |                                    |                       |                     | Home Worklist         | Add to Favor  |
|                                 |                                    |                       |                     |                       |               |
| izenship/Passport Visa/Permit I | Data UC Work Authorization         |                       |                     |                       |               |
| dney Angulo                     |                                    | Person ID 10003651    |                     |                       |               |
| izenship/Passport 🕐             |                                    |                       | Find                | First 🕚 1 of 1 🕑 Last |               |
| Country USA                     | United States                      |                       |                     | Go To Row             |               |
| Citizenship Status US C         | itizen                             |                       |                     |                       |               |
| assport Information 🕜           |                                    |                       | Find   View All     | First 🕚 1 of 1 🕑 Last |               |
| Passport Number                 |                                    |                       |                     |                       |               |
| Issue Date                      |                                    |                       |                     |                       |               |
| Expiration Date                 |                                    |                       |                     |                       |               |
| Country USA                     | United States                      |                       |                     |                       |               |
| State                           |                                    |                       |                     |                       |               |
| City                            |                                    |                       |                     |                       |               |
| Authority                       |                                    |                       |                     |                       |               |
| Comment                         |                                    |                       | [3]                 |                       |               |
|                                 |                                    |                       | 11                  |                       |               |
|                                 |                                    |                       |                     |                       | ·             |
| Save 🔯 Return to Search         | Previous in List 🛛 4 🗐 Next in Lis | t 🖃 Notify            | Update/Display      | Include History       | orrect Histor |

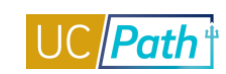

| Favorites 🕶     | Main Menu 🗸          | > Workforce Adminis         | tration 👻 🔿 Pers | onal Information | <ul> <li>Citize</li> </ul>  | nship 👻 🔿  | Identification Dat  | a 🟹        |             |
|-----------------|----------------------|-----------------------------|------------------|------------------|-----------------------------|------------|---------------------|------------|-------------|
| ORACL           | €'                   |                             |                  |                  |                             |            | Home                | Worklist   | Add to Far  |
| 🧷 🖪 🔂 i         | Ö 🖬                  |                             |                  |                  |                             |            |                     |            |             |
| Citizenship/Pa  | ssport Visa/Per      | rmit Data UC Work Au        | thorization      |                  |                             |            |                     |            |             |
| Sydney An       | gulo                 |                             | F                | erson ID 10003   | 3651                        |            |                     |            |             |
| Visa/Permit D   | )ata 🕜               |                             |                  |                  |                             |            | Find First          | : 🕚 1 of 1 | 🕑 Last      |
|                 |                      | Country                     |                  |                  |                             |            | Go To Row           |            |             |
|                 |                      | Туре                        |                  |                  |                             |            |                     |            |             |
| Visa / Permit   | t History 🕐          |                             |                  |                  |                             | Find       | View All First      | 1 of 1     | Last        |
|                 | I                    | Effective Date 10/12/2018   | 3                |                  |                             | G          | et Supporting Docu  | ments      |             |
|                 |                      | Status                      |                  |                  | Stat                        | us Date 10 | )/12/2018           |            |             |
|                 |                      | Duration                    |                  |                  | Type of D                   | Juration M | onths               |            |             |
|                 |                      | Issue Date                  |                  |                  | I                           | Number     |                     |            |             |
|                 | Date of Entry        | into Country                |                  |                  | Expirati                    | on Date    |                     |            |             |
|                 | Issu                 | ing Authority               |                  |                  |                             |            |                     |            |             |
|                 |                      | Issue Place                 |                  |                  |                             |            |                     |            |             |
| Supporting      | g Documents Ne       | eded 🕐                      | Personalize      | Find View All    | 2                           | First 🕚    | 1 of 1 🕑 Last       |            |             |
| Sup Doc         | Description          |                             |                  | Requ             | uest Date                   | Date Rece  | eived               |            |             |
| 1               |                      |                             |                  |                  |                             |            |                     |            |             |
|                 |                      |                             |                  |                  |                             |            |                     |            |             |
| 🖥 Save 🛛 🔯      | Return to Search     | 1 Previous in List          | 🚛 Next in List   | 🖃 Notify         | Deputie /D                  | )isplay    | Include History     | 🖻 Corr     | ect History |
| itizenship/Pass | sport∥Visa/Permit [  | Data   UC Work Authorizatio | n                |                  |                             |            |                     |            |             |
| avorites 🕶      | Main Menu 🕶          | > Workforce Administ        | ration 👻 🔿 Perso | onal Information | <ul> <li>Citizen</li> </ul> | ship 👻 🔿   | Identification Data | 4          |             |
|                 | E.                   |                             |                  |                  |                             |            | Home                | Worklist   | Add to Favo |
|                 |                      |                             |                  |                  |                             |            |                     |            |             |
| Citizenship/Pas | ssport Visa/Peri     | mit Data UC Work Aut        | horization       |                  |                             |            |                     |            |             |
| Sudnou And      |                      |                             | De               | reon ID 400026   | 54                          |            |                     |            |             |
| UC Work Au      | thorization          | Find 114                    | inu All Einst (  | 4 -54            | -+                          |            |                     |            |             |
| OC NOR AU       | anonzation           | Find M                      | Go To F          | Row              | st                          |            |                     |            |             |
| Effective Da    | ate 10/12/2018       |                             |                  |                  |                             |            |                     |            |             |
| Expiration I    | Date                 |                             |                  |                  |                             |            |                     |            |             |
| Issue Place     | •                    |                             |                  |                  |                             |            |                     |            |             |
| Save A          | Return to Search     | T Previous in List          | Next in List     | "=" Notify       | El Indata/Dir               | anlay 🔓    | Include History     | Et Corre   | et History  |
| itizenship/Pass | port   Visa/Permit D | ata I UC Work Authorization |                  | - NOULY          |                             | shidy      | menude History      | Conec      | At HIStOLY  |

# Main Menu > Workforce Administration > Personal Information > Security Clearance

| Favorites - | Main Menu <del>-</del> | > Workforce Administration - | > Personal Information - > Security C | earance Q |
|-------------|------------------------|------------------------------|---------------------------------------|-----------|
|             | .e <sup>.</sup>        |                              |                                       |           |
|             |                        |                              |                                       |           |

# Security Clearance

| test241 SDADAD              | EMP                                                                          |                  | Empl I   | D 16679827                |                   |                       |
|-----------------------------|------------------------------------------------------------------------------|------------------|----------|---------------------------|-------------------|-----------------------|
| Security Clearance          |                                                                              |                  |          | Find                      | I View All First  | t 🕚 1 of 1 🕑 Last     |
| Security Cl                 | earance Type 📃 🔍                                                             |                  |          | Primary                   |                   | + -                   |
| Clearance Information       |                                                                              |                  |          | Find                      | View All First    | ④ 1 of 1 ি Last       |
| *Clea<br>E                  | Effective Date 10/19/2016 *Status Active rance Number xpiration Date Sponsor |                  |          |                           |                   | + -                   |
| Background Investigation    | on                                                                           |                  | Personal | ize   Find   View All   🔄 | 🛛   🔣 🛛 First 🔇   | 🔍 1 of 1 🕑 Last       |
| Investigation Status        |                                                                              |                  |          | Status Date               |                   |                       |
|                             |                                                                              |                  | ~        |                           | Ħ                 | •                     |
| 🔚 Save 🛛 🔯 Return to Search | Previous in List                                                             | 🚛 Next in List 📑 | Notify   | Update/Display            | 🔎 🔎 Include Histo | ory 📝 Correct History |

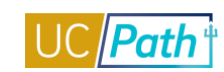

# HEALTH CARE FACILITATOR

| Functional Role      | Health Care Facilitator                                       |
|----------------------|---------------------------------------------------------------|
| Purpose / Definition | For Location Health Care Facilitator (HCF)                    |
| Who is this for?     | Role for the Location Health Care Facilitator (HCF) to access |
|                      | Benefits Summary and Dependent/Beneficiary information.       |

#### NAVIGATION TO VIEWABLE PAGES

Main Menu > Benefits > Review Employee Benefits > Benefits Summary

Main Menu > Benefits > Employee/Dependent Information > Update Dependent/Beneficiary

# JOB AIDS:

- Benefits Administration (Ben Admin) Eligibility Configuration Fields
- I-181 Form Submission for Reporting BYH Hours

#### SIMULATIONS:

View Benefits Summary

# SCREENSHOTS:

# Main Menu > Benefits > Review Employee Benefits > Benefits Summary

| RACLE                                    |                                                         | Home V                      | Vorklist MultiCh | nannel Console Perfe              | ormance Trace Add to      |
|------------------------------------------|---------------------------------------------------------|-----------------------------|------------------|-----------------------------------|---------------------------|
| Benefit Enrollment Sum                   | mary Benefit Deduction                                  | Summary                     |                  |                                   | New Window                |
| Johnson Leibowitz<br>Benefits Sy         | Employee                                                | tion                        | ID 100           | 040997 Benefit Re<br>Primary Empl | cord Number 0<br>Record 0 |
| Benefit Pro<br>Benefits St<br>History as | gram PX Post Doctoral<br>atus Active<br>of 06/28/2017 🛐 | Scholars Monthly<br>Refresh |                  |                                   |                           |
| Current Enrollments                      |                                                         |                             |                  |                                   |                           |
| Plan Type                                | Coverage Election                                       | Benefit Plan                | Description      | Coverage or<br>Participation      | Coverage Begin            |
| Medical                                  | Waive                                                   |                             |                  | Waived                            | 06/15/2017                |
| Dental                                   | Waive                                                   |                             |                  | Waived                            | 06/15/2017                |
| ïsion                                    | Waive                                                   |                             |                  | Waived                            | 06/15/2017                |
| ife and AD and D                         | Elect                                                   | PLFADD                      | PSBPLIFADD       | \$50000                           | 06/15/2017                |
| asic Disability                          | Elect                                                   | PSTD                        | PSBP STD         | 55% of Salary                     | 06/15/2017                |
| /oluntary Long-Term<br>Disability        | Waive                                                   |                             |                  | Waived                            | 06/15/2017                |
| 403(b)                                   | Waive                                                   |                             |                  | Waived                            | 11/01/2016                |
| 57(b)                                    | Waive                                                   |                             |                  | Waived                            | 11/01/2016                |
| CP Contribution                          | Waive                                                   |                             |                  | Waived                            | 11/01/2016                |
| IC Detirement Dien                       | Floct                                                   | T13DPX                      | T13D C NCI       | 8% of Earnings                    | 06/15/2017                |

Benefit Enrollment Summary | Benefit Deduction Summary

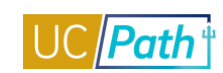

|                           |                                          |                                            |                                    |                    |                  |                                 | New Windo               |
|---------------------------|------------------------------------------|--------------------------------------------|------------------------------------|--------------------|------------------|---------------------------------|-------------------------|
| enefit <u>E</u> nr        | ollment Summ                             | ary Benefi                                 | t Deduction Summ                   | ary                |                  |                                 |                         |
| ohnsor                    | 1 Leibowitz                              | Emplo                                      | iyee                               | ID                 | 10040997<br>F    | Benefit Reco<br>Primary Empl Re | ord Number 0<br>ecord 0 |
|                           | Payroli Syste<br>Pay Gro<br>Payroli Stat | em Payroli for<br>oup 4AC UC<br>tus Active | CLA Academic Exen                  | npt Monthly        |                  |                                 |                         |
| atest De                  | ductions                                 |                                            |                                    |                    |                  |                                 |                         |
| lan Type                  | Benefit Plan                             | Dedn Code                                  | Description                        | Class              | Coverage<br>Base | Last<br>Deduction               | Pay Period End          |
| 3                         | PLFADD                                   | PLFADD                                     | PSBP Life                          | Nontaxable Benefit | 50000.00         | 3.05                            | 05/31/2017              |
|                           | PSTD                                     | PSTD                                       | P STD                              | Nontaxable Benefit | 1454.55          | 9.80                            | 05/31/2017              |
| 0                         |                                          | DCSFB                                      | DCSFB                              | Before-Tax         |                  | 286.12                          | 05/31/2017              |
| D                         | DCPSH                                    |                                            |                                    |                    |                  |                                 |                         |
| D<br>D<br>N Return        | DCPSH<br>to Search                       | Tevious in                                 | n List 🚛 Next i                    | in List            |                  |                                 |                         |
| )<br>Neturn<br>efit Enrol | DCPSH<br>to Search                       | t Previous in                              | n List 🗐 Next i<br>duction Summary | in List            |                  |                                 |                         |

| Name Address Personal Profile                            |                                         |                       |
|----------------------------------------------------------|-----------------------------------------|-----------------------|
| David Zervou                                             | Person ID 10000010                      |                       |
| Dependent/Beneficiaries                                  | Find View All                           | First 🕢 1 of 3 🕑 Last |
| *Dependent/Beneficiary ID 02                             |                                         | + -                   |
| Name History                                             | Find View All                           | First 🕚 1 of 1 🛞 Last |
| Effective Date 03/21/2011                                |                                         | + -                   |
| Format Type English                                      |                                         |                       |
| Display Name Ashley Rossi                                | View Name                               |                       |
|                                                          |                                         |                       |
| 🔚 Save 🛛 🔯 Return to Search 🛛 🕇 🗐 Previous in List 🖉 🚛 N | ext in List III Notify 周 Update/Display | Include History       |

Name | Address | Personal Profile

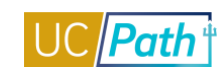

| Favorites 🔻  | Main Menu 👻                    | > Benefits 🔻                                  | > Emp                                    | oloyee/Dependen | t Information 👻 🔿 | Upda  | te Dependent/Be | eneficiary 🛛 🟹 |           |
|--------------|--------------------------------|-----------------------------------------------|------------------------------------------|-----------------|-------------------|-------|-----------------|----------------|-----------|
| ORACL        | E.                             |                                               |                                          |                 |                   | H     | iome Worl       | klist MultiC   | Channel C |
|              |                                |                                               |                                          |                 |                   |       |                 |                |           |
| Name Add     | dress Personal Providence      | ofile                                         |                                          |                 |                   |       |                 |                |           |
| David Zer    | vou                            |                                               |                                          |                 | Person ID 1000    | 0010  |                 |                |           |
| Dependent/E  | Beneficiaries                  |                                               |                                          |                 | Find Vie          | w All | First 🕚 1 o     | of 3 🛞 Last    |           |
|              | Dependent/Beneficia            | ry ID 02                                      | Name                                     | Ashley Rossi    |                   |       |                 | + -            |           |
| Address      | History                        |                                               |                                          |                 | Find   View       | / All | First 🕚 1 of    | 1 🛞 Last       |           |
|              | *Effective                     | Date 03/21/20                                 | 11 関                                     |                 |                   |       |                 | + -            |           |
| ✓ Sa         | me Address as Emp              | loyee                                         |                                          | Address Type    | Home              | -     |                 |                |           |
| Employ       | ee's Current Addre             | SS                                            |                                          |                 |                   |       |                 |                |           |
|              | Cot<br>Add                     | Intry USA<br>ress 300 Lak<br>Dummy<br>Oakland | United S<br>eside Dr<br>100<br>, CA 9461 | tates<br>2      |                   |       |                 |                |           |
| Same Employe | Phone as Employee<br>e's Phone |                                               |                                          | Phone Type      | Home              |       | •               |                |           |
|              | Ρ                              | hone 510/987                                  | -0457                                    |                 |                   |       |                 |                |           |
| Save 🖸       | return to Search               | t Previous                                    | in List                                  | Next in List    | 🖃 Notify          | 圐 Up  | date/Display    | 🔎 Include Hi   | istory    |

Name | Address | Personal Profile

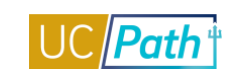

| Favorites 🔻             | Ма       | in Menu 🔻       | > Be     | enefits 🔻 >     | Employee   | /Dependent Inf | ormation 👻  | > Update Dep    | endent/Beneficia | ary 👩          |
|-------------------------|----------|-----------------|----------|-----------------|------------|----------------|-------------|-----------------|------------------|----------------|
|                         | e.       |                 |          |                 |            |                |             | Home            | Worklist         | MultiChannel ( |
|                         |          |                 |          |                 |            |                |             |                 |                  |                |
|                         |          |                 |          | 1               |            |                |             |                 |                  |                |
| <u>N</u> ame <u>A</u> o | ddress   | Personal P      | rofile   |                 |            |                |             |                 |                  |                |
| David Ze                | ervou    |                 |          |                 |            | Pe             | rson ID 100 | 000010          |                  |                |
| Personal Pi             | rofile   |                 |          |                 |            |                |             | Find View All   | First 🕚 1        | of 3 🕑 Last    |
|                         |          |                 |          |                 |            |                |             |                 |                  | + -            |
| De                      | pender   | t/Beneficiary   | ID 02    | Ashle           | y Rossi    |                |             |                 |                  |                |
|                         |          | *Date of Bir    | th 01/0  | 1/2007          |            | Bir            | th Location |                 |                  |                |
|                         |          | Birth Count     | ry       | Q               |            |                | Birth State | Q               |                  |                |
|                         |          | Date of Dea     | th       | 3               |            |                |             | Riders/Orde     | ers exist        |                |
|                         | Medica   | re Entitled Da  | te       | 31              |            |                | Rid         | lers/Orders     | Phone Nu         | umbers         |
| Personal                | History  |                 |          |                 |            |                |             | Find   View All | First 🕚 1        | of 1 🕑 Last    |
|                         | *Ef      | fective Date (  | 3/21/2   | 011 🛐           |            |                |             |                 |                  | + -            |
| *Relation               | onship ( | o Employee      | Child EE | Biological/Ad   | opted NC   |                | Derive I    | Relationship    | Override F       | 1.0            |
| *Dep                    | pendent  | Beneficiary     | Both     |                 |            |                | •           |                 | - Overnde r      | lag            |
|                         |          | *Gender         | Female   |                 |            |                | •           |                 |                  |                |
|                         |          |                 |          |                 |            |                |             |                 |                  |                |
|                         |          |                 |          |                 |            |                |             |                 |                  |                |
|                         |          | [               | Disa     | bled            |            |                |             |                 |                  |                |
|                         |          |                 |          |                 |            |                |             |                 |                  |                |
|                         |          | Occupation      |          |                 |            |                |             |                 |                  |                |
|                         |          |                 |          |                 |            |                |             |                 |                  |                |
| P 🛄 US                  | Α        |                 |          |                 |            |                |             |                 |                  |                |
| <b>Wation</b>           | al ID    |                 |          |                 |            | Personalize    | Find View   | AII 💷 🔣         | First 🕚 1 o      | f 1 🕑 Last     |
| *Country                |          | *National ID Ty | pe       | Description     |            |                | National ID |                 | Primary ID       |                |
| USA                     | Q        | PR              | Q        | Social Securit  | ty Number  |                | XXX-XX-465  | 50              |                  | + -            |
|                         |          |                 |          |                 |            |                |             |                 |                  |                |
| Save                    | ot Retu  | rn to Search    | † 🗍 F    | revious in List | 4 <b>I</b> | lext in List   | 🖃 Notify    | 週 Update/Di     | splay 🎾 🗾 In     | clude History  |

Name | Address | Personal Profile

# LOCATION REPORTS DISTRIBUTION ROLES

| Functional Role      | Location Report Distribution Roles                                   |
|----------------------|----------------------------------------------------------------------|
| UCPath Role          | ULSHR_RT_REPORT_DIST_SDCMP                                           |
|                      | ULSHR_RT_REPORT_DIST_SDMED                                           |
| Purpose / Definition | Central Reporting Distribution Role for PS Reports to be distributed |
|                      | to the Location through Report Manager.                              |

# NAVIGATION TO VIEWABLE PAGES

Main Menu > Reporting Tools > Report Manager

# JOB AIDS:

- Location Error Report for Locations
- <u>E-010 Location Error Reporting Resolution Guide</u>

# SIMULATIONS:

Monitor UCPath Center Cases

### SCREENSHOTS:

# Main Menu > Reporting Tools > Report Manager

| Favorites - Mai   | in Menu 👻 🔷 > Repo | rting Tools 👻 🚿 Re | port Manager       |                         |                     |   |
|-------------------|--------------------|--------------------|--------------------|-------------------------|---------------------|---|
| ORACLE            |                    |                    |                    |                         |                     | F |
| 🧷 🚺 😯 🏘 📓<br>List | ſ                  |                    |                    |                         |                     |   |
| View Reports For  |                    |                    |                    |                         |                     |   |
| Folder            | Instance           | e to               |                    | Refresh                 |                     |   |
| Name              | Created O          | n                  | 崩 Last             | V                       | 1 Days V            |   |
| Reports           |                    | Personalize   F    | ind   View All   💷 | 📑 🛛 First 🕚             | 1 of 1 🕑 Last       |   |
| Report            | Report Description | Folder Name        | Compl<br>Date/T    | letion Report<br>ïme ID | Process<br>Instance |   |
| 1 Report          |                    |                    |                    |                         |                     |   |
|                   |                    |                    |                    |                         |                     |   |

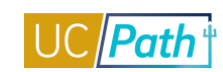

# FUNDING INQUIRY ROLE

| Functional Role      | Funding Inquiry                              |
|----------------------|----------------------------------------------|
| Purpose / Definition | View approved and saved funding transactions |

#### NAVIGATION TO VIEWABLE PAGES

Main Menu > Set Up HCM > Product Related > Commitment Accounting > UC Customizations > Funding Entry

Main Menu > Set Up HCM > Product Related > Commitment Accounting > UC Customizations > Funding Entry Inquiry

# JOB AIDS:

- Examples of Funding Entry Inquiry
- Earnings Code Configuration

#### VIDEOS:

New Funding Entry

# WEB BASED TUTORIALS:

Funding Entry Inquiry

#### SIMULATIONS:

View Funding Entry Inquiry Page

# SCREENSHOTS:

Main Menu > Set Up HCM > Product Related > Commitment Accounting > UC Customizations > Funding Entry

| Active         End I         End I <t< th=""></t<>                                                                                                    |  |
|----------------------------------------------------------------------------------------------------|--|
| ding Entry         Copy to new transaction           uest ID         FE0000001           0'COP1         Department:         805200         DIVERSITY AND ENOAGEMENT         Request Status         Denied           al Year:         0'COP1         Department:         805200         DIVERSITY AND ENOAGEMENT         Request Status         Denied           al Year:         0'COP1         Department:         805200         DIVERSITY AND ENOAGEMENT         Request Status         Denied           al Year:         0'COV1         Department:         0'COV10'CO         Budget End Date:         0'COV10'CO         Personalize [ Find ] [2] [2] First © 1 of 1 © Last           bo details 2         mth         Ftm         Department         Job Code         Job Code         Job Code Descr         Personalize [ Find ] [2] [2] First © 1 of 1 © Last           tiding Effective         11/02/2015         1 905200         00054 9         ADMIN MGR 3         Active         Image: Find [ 2] [2] First © 1 of 1 © Last           e:         refined         Contoo Code         0 Status         Active         Image: Find [ 2] [2] [2] First © 1 of 1 © Last           trings Distribution         First © 0 11/02/2015         1 905200         00054 9         AbMIN MGR 3         Active         Image: Find [ 2] [2] [2] First © 1 of 1 @ Last         Find [ 1                                                                                                    |  |
| Copy to new status         Lives it is represented on a status         Lives it is represented on a status         Lives it is represented on a status         Lives it is represented on a status         Lives it is represented on a status         Lives it is represented on a status         Lives it is represented on a status         Lives it is represented on a status         Department         OPVERSITY AND ENGAGEMENT       Request Status         Presented colspan="4">Find Verw AI Pres (* 101")         Department       OPVERSITY AND ENGAGEMENT       Request Status         OPVERSITY AND ENGAGEMENT       Request Status       Department       OPVERSITY AND ENGAGEMENT         OPVERSITY AND ENGAGEMENT       Request Status       Department       OPVERSITY AND ENGAGEMENT         OPVERSITY AND ENGAGEMENT       Presented to status       Presented to status       Presented to status       Presented to status       Presented to status       Presented to status       Presented to status       Presented to status       Presented to status       <                                                                                                    |  |
| Copy to new transaction           Copy to new transaction           Submitted or: 1/10/2015           Submitted or: 1/10/2015           Submitted or: 1/10/2015           Submitted or: 1/10/2015           Submitted or: 1/10/2015           Submitted or: 1/10/2015           Submitted or: 1/10/2015           Submitted or: 1/10/2015           Submitted or: 1/10/2015           Submitted or: 1/10/2015           Submitted or: 1/10/2015           Submitted or: 1/10/2015           Submitted or: 1/10/2015           Submitted or: 1/10/2015         Submitted or: 1/10/2015           Submitted or: 1/10/2015         Submitted or: 1/10/2015           Submitted or: 1/10/2015         Submitted or: 1/10/2015         Submitted or: 1/10/2015           Submitted or: 1/10/2015         Submitted or: 1/10/2015         Submitted or: 1/10/2015           Submitted or: 1/10/2015         Submitted or: 1/10/2015         Submitted or: 1/10/2015           Submitted or: 1/10/2015         Submitted or: 1/10/2015         Submitted or: 1/10/2015                                                                                                    |  |
| quest 0       percent 0       percent 0                                                                                                    |  |
| Itel:       UCOP1       Department:       005200       DMERSITY AND ENAGEMENT       Request Status       Denied         Verticial Verticial Verti                                                                                                    |  |
| Call Year       2016       Budget Begin Date:       07/01/2015       Budget End Date:       06/302016         Very Very Very Very Very Very Very Very                                                                                                    |  |
| Name         Empl 10         Empl 10         Effective Date         Effective Date <th< td=""></th<>                                                                                                    |  |
| Addition Number 2       Addition Number 2       Addition Number 2       Addition Number 2       Addition Number 2       Addition Number 2       Personalize 1       Personalize 1                                                                                                    |  |
| Personalize   Find   Park       Personalize   Find   Park       Personalize   Find   Park <th co<="" td=""></th>                                                                                                    |  |
| All       Status       Status                                                                                                    |  |
| Name         Empl ID         Empl ID         Empl ID         Effective Date         Eff Seq         Opperation         Job Code         Job Code         Job Code         Job Code         Description         Description         <                                                                                                    |  |
| I Yebra, Jeffice     S6440516     O     I 102/2015     I 805200     O00549     ADMIN MGR 3     Active     Active       adding Effice     Eff Seq.     0     Status:     Active     Record Status:     In Progress       adding Effice     First Seq.     0     Status:     Active     Record Status:     In Progress       adding Effice     First Seq.     0     Status:     Active     Record Status:     In Progress       adding Effice     Status:     Active     First Seq.     First Seq.     First Seq.     First Seq.       adding Effice     Status:     Active     First Seq.     First Seq.     Status:     Active     First Seq.       adding Effice     Status:     Active     First Seq.     First Seq.     Status:     Active     First Seq.       adding Effice     Status:     Active     First Seq.     Status:     Beg.     Status:     Budot Seq.       adding Effice     Status:     Active     First Seq.     Status:     Beg.     Status:     Budot Seq.     Status:     Beg.       adding Effice     Status:     Beg.     Status:     First Seq.     Status:     Budot Seq.     Status:     Beg.     Beg.     Beg.     Beg.     Beg.     Beg.     Beg. <t< td=""></t<>                                                                                                    |  |
| Indexemble         Eff Seq:         0         Statustic         Record Statustic         Destriction         Destriction <thdestrinitinterriction< th=""> <thdestriction< th=""></thdestriction<></thdestrinitinterriction<>                                                                                                    |  |
| Instant preterer     11/02/2015     Erfs Ger, 0     Status:     Active     Record Status:     In Progress       Emr Cd     Seq #     Combo Code     Location     Account/CC     FS Dept     Fund     Project     Sub     GL Bus Unit     OTC Indicator     Funding End<br>Date     Pup Dist %     1       1     1000000150     M     627662     8052     69085     Compo Code     UCOPF     Location     Funding End<br>Date     100.0000                                                                                                    |  |
| Earning: Distribution:         Personalize   Find   D   III         First @ 1 of 1 @ Last           Em Cd         Seq #         Combo Code         Location         Account/CC         FS Dept         Fund         Project         Sub         GL Bus Unit         OTC Indicator         Funding End<br>Date         Pay Dist %           1         1         000000150         M         627662         8052         69085         UCOPF         UCOPF         100.000         100.000         100.000         100.000         100.000         100.000         100.000         100.000         100.000         100.000         100.000         100.000         100.000         100.000         100.000         100.000         100.000         100.000         100.000         100.000         100.000         100.000         100.000         100.000         100.000         100.000         100.000         100.000         100.000         100.000         100.000         100.000         100.000         100.000         100.000         100.000         100.000         100.000         100.000         100.000         100.000         100.000         100.000         100.000         100.000         100.000         100.000         100.000         100.000         100.000         100.000         100.000                                                                                                    |  |
| Em Cd         Seq #         Combo Code         Location         Account/CC         FS Dept         Fund         Project         Seb         GL Bas Unit         OTC Indicator         Punding End<br>Date         Pay Dist %           1         100000150         M         627662         8052         69085         LCOPF         LCOPF         1000001         100.000                                                                                                    |  |
| 1 1 00000150 M 627662 8052 66085 UCOPF 100.000                                                                                                    |  |
|                                                                                                    |  |
|                                                                                                    |  |
| Justification document Add Attachment View Attachment Diolete Attachment Buvies Distribute Details State Ope (MOOD Evending Medicines)                                                                                                    |  |
| Douge Crandware Carry Control Control |  |
|                                                                                                    |  |
| Approver document upload                                                                                                    |  |
| equester Comment                                                                                                    |  |
| Campus Approvers                                                                                                    |  |
| Request ID: FE00000001. Set ID: UCOP1 Dept ID: 805200. Year: 2016:Depied                                                                                                    |  |
|                                                                                                    |  |

| ing Entry                                                                                                    |                                                                                                    |                                                                                                    |                                                                                                |                            |                                |                       |                    |                                         |                                                                           |                                                       |                                                                    |                                  |                                                                    |
|----------------------------------------------------------------------------------------------------|----------------------------------------------------------------------------------------------------|----------------------------------------------------------------------------------------------------|------------------------------------------------------------------------------------------------|----------------------------|--------------------------------|-----------------------|--------------------|-----------------------------------------|---------------------------------------------------------------------------|-------------------------------------------------------|--------------------------------------------------------------------|----------------------------------|--------------------------------------------------------------------|
|                                                                                                    |                                                                                                    |                                                                                                    |                                                                                                |                            |                                |                       | Copy to new tra    | nsaction                                |                                                                           |                                                       |                                                                    |                                  |                                                                    |
| est ID FE00                                                                                                    | 000001                                                                                                    |                                                                                                    |                                                                                                |                            |                                |                       | Submit             | ted on: 11/10/2                         | 015                                                                       |                                                       |                                                                    |                                  |                                                                    |
| : UCO                                                                                                    | P1 Departm                                                                                                    | nent: 80                                                                                                    | 5200 DIV                                                                                       | ERSITY AN                  | ND ENGAGE                      | MENT                  | Request Status     | Denied                                  |                                                                           |                                                       |                                                                    |                                  |                                                                    |
| Il Year: 2016                                                                                                    | 6 Budget                                                                                                    | Begin Date: 07                                                                                                 | /01/2015 Bud                                                                                   | lget End D                 | late:                          | 06/                   | /30/2016           |                                         |                                                                           |                                                       | Find   View /                                                      | I First (4) 1                    | of 1 (k)   set                                                     |
| epartment                                                                                                    | O Position Poo                                                                                                    | ı ©ı                                                                                                    | Position                                                                                       |                            |                                |                       |                    |                                         |                                                                           |                                                       | t and t shares                                                     |                                  |                                                                    |
| tion Number:                                                                                                    | 40001230                                                                                                    | ADMI                                                                                                    | N MGR 3                                                                                        | Po                         | ool ID:                        |                       |                    | Personalize                             | Find   2                                                                  | First (1) 1 of                                        | 1 (k) Last                                                         |                                  |                                                                    |
| b details 1 J                                                                                                    | Job details 2                                                                                                    |                                                                                                    |                                                                                                |                            |                                |                       |                    |                                         |                                                                           |                                                       | 1                                                                  |                                  |                                                                    |
| Action                                                                                                    | Reason Code                                                                                                    |                                                                                                    | Comp Freq                                                                                      | Pay<br>Group               | Comp Rate<br>(1.00 FTE)        | FTE                   | Additional Pay     | Job Earni                               | ngs Distribution                                                          |                                                       |                                                                    |                                  |                                                                    |
| Data Change                                                                                                    | Benefits: Updat                                                                                                    | te Eligibility                                                                                                 | Monthly                                                                                        | MME                        | 185000.00                      | 0 1.0                 | 0 Additional Pay   | Job Earn                                | ngs Distribution                                                          |                                                       |                                                                    |                                  |                                                                    |
| ding Effective                                                                                                    | 11/02/2015                                                                                                    | Eff Seq: 0 !                                                                                                   | status: Active                                                                                 |                            |                                | Recor                 | d Status In Progre | 55                                      |                                                                           |                                                       |                                                                    |                                  |                                                                    |
| rnings Distrib                                                                                                    | oution                                                                                                    |                                                                                                    |                                                                                                |                            |                                |                       |                    |                                         |                                                                           | Personalize                                           | Find   🖾   🔣                                                       | First 🛞 1 of                     | 1 🛞 Last                                                           |
| Ern Cd Seq #                                                                                                    | Combo Code                                                                                                    | Location                                                                                                    | Account/CC                                                                                     | FS De                      | ept                            | Fund                  | Project            | Sub                                     | GL Bus Unit                                                               | OTC Indicator                                         | Funding End<br>Date                                                | Pay Dist %                       |                                                                    |
| 1                                                                                                    | 00000150                                                                                                    | м                                                                                                    | 627662                                                                                         | 8052                       |                                | 69085                 |                    |                                         | UCOPF                                                                     |                                                       |                                                                    | 100.                             | 000                                                                |
| ester Commen<br>Campus                                                                                                    | Approvers                                                                                                    | FE00000001                                                                                                    | set ID: UCOF                                                                                   | P1 Dept                    | Delete Attach                  | ment                  | Budget Distributi  | on Details Sa                           | alary Cap / MCOF                                                          | P Funding Workshee                                    | et                                                                 |                                  |                                                                    |
| Approver docur<br>lester Commen<br>Campus<br>Ve Retur                                                                                                    | Approvers<br>Request ID: I                                                                                              | FE00000001,                                                                                                    | Set ID: UCOF                                                                                   | P1, Dept                   | Delete Attach<br>t ID: 8052    | ment<br>00, Ye        | Budget Distributi  | on Details Sa                           | ilary Cap / MCOF                                                          | Funding Workshee                                      | et<br>adate/Display                                                | 2 Include History                | Con                                                                |
| Approver docur<br>lester Commen<br>Campus                                                                                                    | Approvers<br>Request ID: I<br>Main                                                                                      | FE00000001,<br>Previous in List                                                                                | Set ID: UCOF                                                                                   | P1, Dept                   | t ID: 8052<br>Notify           | ment<br>00, Ye<br>Pro | Budget Distributs  | on Details Si<br>t<br>▼ > CC0           | ilary Cap / MCOF                                                          | Add 2 Up                                              | at<br>adate/Display<br>▼ > UC                                      | Include History                  | ions 🗸                                                             |
| Approver docur<br>lester Commen<br>Campus<br>Ve Crampus<br>ve Campus<br>ve Retur<br>vorites                                                                                                    | Approvers<br>Approvers<br>Request ID: 1<br>Main                                                                         | FE00000001,<br>Previous in List                                                                                | Set ID: UCOF                                                                                   | P1, Dept<br>ist            | t ID: 8052<br>Notify<br>CM  >  | 00, Ye<br>Pro         | Budget Distribut   | on Details Sa<br>s<br>→ C C             | ilary Cap / MCOf                                                          | Add 2 Us                                              | idate/Display<br>I ❤ > UC                                          | Disclude History                 | ions 🔻                                                             |
| Campus<br>Campus<br>ve @retur<br>vorites -                                                                                                    | Approvers<br>Request ID: F<br>m to Search                                                                               | FE00000001,<br>Previous in List<br>n Menu -                                                                    | Set ID: UCOF                                                                                   | P1, Dept<br>ist            | t ID: 8052<br>Notify           | oo, Ye<br>Pro         | Budget Distribut   | an Details Si<br>a<br>→ C C             | ilary Cap / MCOf                                                          | Add July                                              | idate/Display<br>I ❤ > UC                                          | Include History<br>Customizat    | _) (♪ Con<br>ions マ                                                |
| Approver docur<br>eester Commen<br>Campus<br>Campus<br>Ne Campus<br>Ne Campus<br>Ne Campus<br>Ne Campus<br>Ne Campus<br>Ne Campus<br>Ne Campus                                                                                                    | Approvers<br>Request ID: I<br>mino Search                                                                               | FE00000001,<br>Previous in List                                                                                | Set ID: UCOF                                                                                   | P1, Dept<br>ist 🔛<br>Up HC | t ID: 8052<br>Notify<br>CM ▼ > | oo, Ye<br>Pro         | Budget Distribut   | a<br>▼ > Co                             | ilary Cap / MCOf                                                          | Add 2 Us                                              | x<br>kdate/Display<br>  ▼ → UC                                     | Include History<br>Customizat    | ions 🗸                                                             |
| Approver docur<br>Lester Commen<br>Campus<br>INVE IN Retur<br>INVORITES -                                                                                                    | Approvers<br>Request ID: I<br>Main                                                                                      | FE00000001,<br>Previous in List                                                                                | Set ID: UCOF                                                                                   | P1, Dept<br>ist E<br>Up HC | t ID: 8052<br>Notify<br>CM  >  | ment<br>00, Ye<br>Pro | Budget Distribut   | a<br>▼ > Cc                             | nary Cap / MCOP                                                           | Add 2 Us                                              | idate/Display<br>I▼ → UC                                           | Include History<br>Customizat    | ions <del>-</del>                                                  |
| Approver docur<br>uester Commen<br>Campus<br>PRACE<br>PRACE                                                                                                    | Approvers<br>Request ID: I<br>Main<br>CLCC                                                                              | FE00000001,<br>Previous in List<br>n Menu ▼<br>nal Pay                                                         | Set ID: UCOF                                                                                   | P1, Dept<br>ist            | t ID: 8052<br>Notify<br>CM ▼ > | ment<br>000, Ye       | Budget Distribut   | a<br>▼ > Cc                             | mmitmen                                                                   | Add 2 Ur                                              | idate/Display<br>I▼ > UC                                           | Include History (ع<br>Customizat | ions 🗸                                                             |
| Approver docur<br>uester Commen<br>Campus<br>PRAC<br>avorites V<br>PRAC                                                                                                    | Approvers<br>Request ID: I<br>Main<br>CLC<br>Addition                                                                   | FE00000001,<br>Previous in List<br>n Menu -<br>nal Pay                                                         | Set ID: UCOF                                                                                   | P1, Dept<br>ist D<br>Up HC | t ID: 8062<br>Notiv            | ment<br>000, Ye       | Budget Distribut   | n Details Si<br>■<br>• > Co<br>mpl ID 3 | mmitmen<br>9065912                                                        | Add 2 Us                                              | date/Display<br>▼ > UC                                             | Dirictude History<br>Customizat  | ions 🗸                                                             |
| Approver docur<br>uester Commen<br>Campus<br>PRAC<br>PRAC<br>reate A<br>cramer 1<br>vdditional                                                                                                    | Approvers<br>Request ID: I<br>mito Search                                                                               | FE00000001,<br>Previous in List<br>In Menu -                                                                   | Set ID: UCOF                                                                                   | P1, Dept                   | t ID: 8052<br>Notify           | ment<br>000, Ye       | Budget Distribut   | a<br>■<br>• > Co<br>mpl ID 3            | iary Cap / MCOP                                                           | Add 2 Us                                              | date/Display<br>▼ > UC<br>Empl Recco<br>First                      | Diricude History<br>Customizat   | ions ▼<br>€ La                                                     |
| Approver docur<br>uester Commen<br>Campus<br>PRAC<br>PRAC<br>PRAC<br>reate A<br>cramer 1<br>vdditional                                                                                                    | Approvers<br>Request ID: I<br>mito Search                                                                               | FE00000001,<br>Previous in List<br>In Menu -                                                                   | Set ID: UCOF                                                                                   | P1, Dept                   | t ID: 8052<br>Notry            | ment<br>000, Ye       | Budget Distribut   | a<br>▼ > Co<br>mpl ID 3                 | iary cap / MCOP<br>mmitmen<br>9065912<br>Fir                              | Add 2 Us<br>Add 2 Us<br>Accounting                    | date/Display<br>▼ > UC<br>Empl Recco<br>First                      | Diricude History<br>Customizat   | ions ▼<br>€ La                                                     |
| Approver docur<br>easter Commen<br>Campus<br>ve @ Retur<br>vorites ~<br>Retur<br>vorites ~<br>Return<br>vorites ~<br>Return<br>vorites ~                                                                                                    | Approvers<br>Request ID: I<br>mito Search                                                                               | FE00000001,<br>Previous in List<br>In Menu -<br>mal Pay                                                        | Set ID: UCOF<br>a Next In L<br>> Set<br>Employee<br>le                                         | P1, Dept<br>ist C<br>Up HC | t ID: 8052<br>Notify           | ment<br>000, Ye       | Budget Distribut   | a<br>▼ > Co<br>mpl ID 3                 | mmitmen<br>9065912<br>Fir                                                 | Add Usew All                                          | date/Display<br>▼ > UC<br>Empl Recco<br>First                      | Diricude History<br>Customizat   | € La                                                               |
| Approver docur<br>uester Commen<br>Campus<br>PRACE<br>avorites ~<br>PRACE<br>reate A<br>cramer 1<br>Additional<br>Effective                                                                                                    | Approvers<br>Request ID: I<br>mit Search II:<br>Main<br>CLCC<br>Addition<br>TEST1<br>Pay<br>Ea<br>Date                  | FE00000001,<br>Previous in List<br>n Menu -<br>nal Pay                                                         | Set ID: UCOF                                                                                   | P1, Dept                   | t ID: 8052<br>Notify CM ->     | Pro                   | Budget Distribut   | n Details Si<br>▼ > Co<br>mpl ID 3      | aay cap / MCOP<br>mmitmen<br>9065912<br>Fin                               | Add Use All                                           | adate/Display<br>▼ > UC<br>Empl Recco<br>First                     | Diricude History<br>Customizat   | € Las                                                              |
| Approver docur<br>uester Commen<br>Campus<br>PRAC<br>PRAC<br>PRAC<br>PRAC<br>PRAC<br>PRAC<br>PRAC<br>PRAC                                                                                                    | Approvers<br>Request ID: I<br>mit Search II<br>Main<br>CLCC<br>Addition<br>TEST1<br>Pay<br>Ea<br>Date                   | FE00000001,<br>Previous in List<br>n Menu -<br>nal Pay<br>mal Pay                                              | Set ID: UCOF                                                                                   | P1, Dept<br>ist D<br>Up HC | t ID: 8052<br>Notify CM ->     | Prc                   | Budget Distribut   | n Details Si<br>▼ > Co<br>mpl ID 3      | aay cap / MCOP<br>mmitmen<br>9065912<br>Fin<br>Fin                        | Add Use All                                           | adate/Display<br>▼ > UC<br>Empl Recco<br>First<br>First            | Diricude History<br>Customizat   | € Las                                                              |
| Approver docur<br>easter Commen<br>Campus<br>PRACC<br>PRACC<br>PRACC<br>reate A<br>ramer 1<br>kdditional<br>Effective I<br>Paymen                                                                                                    | Approvers<br>Request ID: I<br>mit Search II<br>Main<br>CLCC<br>Addition<br>TEST1<br>Pay<br>Ea<br>Date<br>E<br>t Details | FE00000001,<br>Previous in List<br>n Menu -<br>nal Pay<br>mal Pay                                              | Set ID: UCOF                                                                                   | P1, Dept<br>ist 2<br>Up HC | t ID: 8052<br>Notify CM ->     | Pro                   | Budget Distribut   | n Details Si<br>▼ > Co<br>mpl ID 3      | aay cap / MCOP<br>mmitmen<br>9065912<br>Fin<br>Find                       | Add Usew All                                          | adate/Display<br>▼ > UC<br>First<br>First<br>First (               | Linclude History<br>Customizat   | <ul> <li>Cons ▼</li> <li>Las</li> <li>Last</li> </ul>              |
| Approver docur<br>uester Commen<br>Campus<br>P<br>NVE P<br>Returnation<br>Avorites ~<br>P<br>P<br>C<br>Campus<br>P<br>Returnation<br>Avorites ~<br>P<br>Returnation<br>P<br>Returnation<br>P<br>Retu | Approvers<br>Request ID: I<br>mit Search II<br>Main<br>CLEC<br>Addition<br>TEST1<br>Pay<br>Ea<br>Date<br>E<br>t Details | FE00000001,<br>Previous in List<br>n Menu -<br>nal Pay<br>mal Pay<br>ffective Da<br>Addl Seq N                 | Set ID: UCOP                                                                                   | P1, Dept<br>ist C<br>Up HC | t ID: 8052<br>Notity           | ment<br>Pro           | Budget Distribut   | mpl ID 3<br>En                          | aay cap / MCOP<br>mmitmen<br>9065912<br>Fin<br>Find<br>d Date             | Add Use All                                           | adate/Display<br>▼ > UC<br>Empl Recco<br>First<br>First<br>First ( |                                  | <ul> <li>Cons ▼</li> <li>La:</li> <li>Las</li> <li>Last</li> </ul> |
| ester Commen<br>Campus<br>ve 2 Retur<br>vorites ~<br>Reate A<br>reate A<br>ramer 1<br>dditional<br>Effective I<br>Paymen                                                                                                    | Approvers<br>Request ID: I<br>mit Search II<br>Main<br>CLCC<br>Addition<br>TEST1<br>Pay<br>Ea<br>Date<br>E<br>t Details | FE00000001,<br>Previous in List<br>n Menu -<br>nal Pay<br>armings Coor<br>ffective Da<br>Addl Seq N<br>Rate Co | Set ID: UCOP<br>Set ID: UCOP<br>Next In L<br>> Set<br>Employee<br>le<br>te 11/22/2<br>br<br>de | P1, Dept<br>ist C<br>Up HC | t ID: 8052<br>Notity           | Pro                   | Budget Distribut   | mpl ID 3<br>En<br>F                     | any cap / MCOP<br>mmitmen<br>9065912<br>Fin<br>Find<br>d Date<br>keason N | Add Use All<br>Accounting<br>d   View All<br>View All | adate/Display<br>▼ > UC<br>Empl Recco<br>First<br>First<br>First   | Diriciude History<br>Customizat  | <ul> <li>Cons ▼</li> <li>La</li> <li>Las</li> <li>Last</li> </ul>  |

Hours

Second

V OK to Pay

Third

Goal Amount

Sep Check Nbr

**Applies To Pay Periods** 

Job InformationTax Information

✓ First

Hourly Rate

Goal Balance

Fourth

Disable Direct Deposit

Prorate Additional Pay

**Fifth** 

| Favorites  Main Menu        | Set Up HCM ▼ > F | roduct Related | <ul> <li>Commitment Accounting </li> </ul> | > UC Custom | nizations | •    | > Fun  | ding Ent |
|-----------------------------|------------------|----------------|--------------------------------------------|-------------|-----------|------|--------|----------|
| RACLE                       |                  |                |                                            |             |           |      |        |          |
| ramer TEST1                 |                  |                | Empl ID 39065912                           | 2           |           |      |        |          |
| nployee                     |                  |                | Empl Record 0                              |             |           |      |        |          |
| arnings Distribution Type 🕧 |                  |                |                                            | Find        | First     | ۲    | 1 of 4 | 🕑 Las    |
| Effective Date              | 11/01/2015       |                |                                            |             | [         |      | Go To  | Row      |
| Effective Sequence          | 0                |                | Action                                     | Data Change |           |      |        |          |
| HR Status                   | Active           |                | Reason                                     | CONV: Conve | rsion rov | N    |        |          |
| Payroll Status              | Active           |                | Job Indicator                              | Primary Job |           |      |        |          |
|                             |                  |                |                                            |             | Currer    | nt   |        |          |
| Compensation Rate           | 10,729.17 🛒      | USD            | Work Period                                | Weekly      |           |      |        |          |
| Standard Hours              | 40.00            |                | Compensation Frequency                     | Monthly     |           |      |        |          |
| Earnings Distribution Type  | None             |                |                                            |             |           |      |        |          |
| Job Earnings Distribution 🕜 |                  |                |                                            | Find        | First     | ٠ اھ | 1 of 1 | 🕑 Las    |
| Position Number             |                  |                | Business Unit                              |             |           |      | φ      |          |
| Department                  |                  | 4              | Job Code                                   |             |           |      | ф. –   |          |
| Regular Shift               | Not Applicable   |                |                                            |             |           |      |        |          |
| Earnings Code               | REG Regular P    | ay             | General Ledger Pay Type                    |             |           |      |        |          |
| Compensation Rate           | _                |                | Standard Hours                             |             |           |      |        |          |
| Percent of Distribution     |                  |                |                                            |             |           |      |        |          |
| Earnings Chartfields 👔      |                  |                |                                            |             |           |      |        |          |
| Combination Code            |                  | <u>@</u>       |                                            |             |           |      |        |          |

# Main Menu > Set Up HCM > Product Related > Commitment Accounting > UC Customizations > Funding Entry Inquiry Favorites \* Main Menu \* > Set Up HCM \* > Product Related \* > Commitment Accounting \* > UC Customizations \* > Funding Entry Inquiry

| SR              | ACL            | . <b>E</b> ' | PILDEV (SU             | C S5J)                            |              |                         |               |          |            |         |          |            |        |                   |                             |              |                     |                     |
|-----------------|----------------|--------------|------------------------|-----------------------------------|--------------|-------------------------|---------------|----------|------------|---------|----------|------------|--------|-------------------|-----------------------------|--------------|---------------------|---------------------|
| Fund            | ling Entr      | y Inqui      | iry                    |                                   |              |                         |               |          |            |         |          |            |        |                   |                             |              |                     |                     |
| Set II<br>Fisca | D:<br>al Year: | LACI<br>2017 | MP Departs<br>7 Budget | ment: 1430<br>t Begin Date: 07/01 | 00<br>1/2016 | NEUROBIOL<br>Budget End | .OGY<br>Date: |          | 06/30/2017 |         |          |            |        |                   |                             |              |                     |                     |
| Leve            | l<br>Ienartme  | ont          |                        | al @ Pos                          | sition       |                         |               |          |            |         |          |            |        |                   |                             | F            | ind   View All      | First 🕚 1 of 1 🕑 La |
| Posi            | tion Nun       | nber:        | 40000092               | PROF-A                            | Y            | P                       | Pool ID:      |          |            | Date    | Updated: | 09/12/2016 |        |                   |                             |              |                     |                     |
| Jo              | b Data         | Snaps        | hot                    |                                   |              |                         |               |          |            |         |          |            | Person | alize   Find      | 🖉   🔜                       | First 🕚      | 1-3 of 3 🛞 La       | st                  |
|                 | Name           |              |                        | Empl ID                           | Empl<br>Rcd  | Effective Date          | Eff Seq       | Departme | ent J      | ob Code | Job Code | Descr      |        | Payroll<br>Status | Expected<br>Job End<br>Date | e-Verify     |                     |                     |
| 1               | VP1 04         | 7,B          |                        | 16438231                          |              | 0 02/01/2016            | 0             | 0 143000 | 0          | 01100   | PROF-A   | (          |        | Active            | 08/17/2017                  |              |                     |                     |
| 1               | Hire,Rn        | nt Acade     | emic                   | 59993618                          |              | 0 10/17/2016            | 0             | 143000   | 0          | 01100   | PROF-A   | C          |        | Active            |                             |              |                     |                     |
| 1               | Hire,Te        | st T         |                        | 59993705                          |              | 0 11/01/2016            | 0             | 0 143000 | 0          | 01100   | PROF-A)  | (          |        | Active            |                             |              |                     |                     |
| Fun             | ding Eff       | ective       | 07/01/2016             | Eff Seq: 0 Sta                    | tus:         | Active                  |               |          |            |         |          |            |        |                   |                             |              |                     |                     |
| Ea              | rnings         | Distrib      | oution                 |                                   |              |                         |               |          |            |         |          |            |        |                   | Personaliz                  | e   Find   🔄 | First (             | 🕚 1-2 of 2 🛞 Last   |
|                 | Ern Cd         | Seq #        | Combo Code             | Location S                        | Sub/Obje     | Acc                     | ount/CC       | F        | S Dept     | Fund    |          | Project    | Sub    | GL Bus            | Unit OTC                    | Indicator    | Funding End<br>Date | Pay Dist %          |
| 1               |                | 1            | 000003135              | 4 0                               | 010000       | 400                     | 901           | 0        | 300        | 0003    | 8        |            | 02     | LAFIN             |                             |              |                     | 50.000              |
| 2               |                | 1            | 000003136              | 4 0                               | 010000       | 400                     | 903           | 0        | 300        | 0005    | 4        |            | 07     | LAFIN             |                             |              |                     | 50.000              |

Budget Distribution Details

Return to Search 🛉 Previous in List 🚛 Next in List 💽 Notify

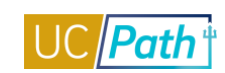

| Favori          | viorites + Main Menu + >> Set Up HCM +>> Product Related +>> Commitment Accounting +>> UC Customizations +>>> Funding Entry Inquiry                                                                                                    |              |                          |                             |               |             |              |                           |      |               |            |                   |             |                    |                     |                   |
|-----------------|----------------------------------------------------------------------------------------------------|--------------|--------------------------|-----------------------------|---------------|-------------|--------------|---------------------------|------|---------------|------------|-------------------|-------------|--------------------|---------------------|-------------------|
|                 |                                                                                                    |              | PILDEV (SUC              | S5J)                        |               |             |              |                           |      |               |            |                   |             |                    |                     |                   |
| DR.             | ACL                                                                                                    | E.           |                          |                             |               |             |              |                           |      |               |            |                   |             |                    |                     |                   |
|                 |                                                                                                    |              |                          |                             |               |             |              |                           |      |               |            |                   |             |                    |                     |                   |
| Fund            | ing Entr                                                                                                    | y Inqui      | ГУ                       |                             |               |             |              |                           |      |               |            |                   |             |                    |                     |                   |
| Set II<br>Fisca | ):<br>Il Year:                                                                                                    | LACI<br>2017 | //P Departme<br>Budget B | ent: 143<br>legin Date: 07/ | 000 NE        | EUROBIOLOGY |              | 06/30/2017                |      |               |            |                   |             |                    |                     |                   |
| Leve            | evel Find   View All First @ 1 of 1 @ Last                                                                                                    |              |                          |                             |               |             |              |                           |      |               |            |                   |             |                    |                     |                   |
| OD              | Operation for the state of the state of the |              |                          |                             |               |             |              |                           |      |               |            |                   |             |                    |                     |                   |
| Posit           | ion Num                                                                                                    | nber:        | 40000092                 | PROF                        | AY            | Pool ID:    |              |                           | D    | ate Updated:  | 09/12/2016 |                   |             |                    |                     |                   |
| Jo              | b Data                                                                                                    | Snaps        | hot                      |                             |               |             |              |                           |      |               | Persor     | nalize   Find   💷 | First       | ④ 1-3 of 3 🕑 Lat   | st                  |                   |
| Jo              | b details                                                                                                    | 1 J          | ob details 2             | •                           |               |             |              |                           |      |               |            |                   |             |                    |                     |                   |
|                 |                                                                                                    |              |                          |                             |               |             |              |                           |      |               |            |                   |             |                    |                     |                   |
|                 | Action                                                                                                    |              | Reason Code              |                             |               | Comp Freq   | Pay<br>Group | Comp Rate<br>(1.00 FTE) F | TE   | Additional Pa | y .        | Job Earnings Dist | ribution    |                    |                     |                   |
|                 |                                                                                                    |              |                          |                             |               |             |              | (,                        |      |               |            |                   |             |                    |                     |                   |
| 1               | Position                                                                                                    | Chang        | e Re-Organization        | /Restructure                |               | Monthly     | MME          | 136590.36                 | 1.00 | Additional Pa | iy .       | Job Earnings Dist | ribution    |                    |                     |                   |
| 2               | Hire                                                                                                    |              | Hire - No Prior U        | C Affiliation               |               | Monthly     | 4HS          | 94200.00                  | 1.00 | Additional Pa | iy .       | Job Earnings Dist | ribution    |                    |                     |                   |
| 3               | Hire                                                                                                    |              |                          |                             |               | Monthly     | 4HS          |                           | 1.00 | Additional Pa | iy .       | Job Earnings Dist | ribution    |                    |                     |                   |
| Fun             | lina Effe                                                                                                    | ective       |                          |                             |               |             |              |                           |      |               |            |                   |             |                    |                     |                   |
| Date            | :                                                                                                    |              | 07/01/2016 E             | ff Seq: 0 S                 | tatus: Active | e           |              |                           |      |               |            |                   |             |                    |                     |                   |
| Ea              | rnings                                                                                                    | Distrib      | ution                    |                             |               |             |              |                           |      |               |            |                   | Pers        | onalize   Find   💷 | First 🤇             | 🐠 1-2 of 2 🛞 Last |
|                 | Ern Cd                                                                                                    | Seq #        | Combo Code               | Location                    | Sub/Object    | Account/CC  |              | FS Dept                   | Fi   | und           | Project    | Sub               | GL Bus Unit | OTC Indicator      | Funding End<br>Date | Pay Dist %        |
| 1               |                                                                                                    | 1            | 000003135                | 4                           | 010000        | 400901      |              | 0300                      | 0    | 0038          |            | 02                | LAFIN       |                    |                     | 50.000            |
| 2               |                                                                                                    | 1            | 000003136                | 4                           | 010000        | 400903      |              | 0300                      | 0    | 0054          |            | 07                | LAFIN       |                    |                     | 50.000            |

Budget Distribution Details

🔯 Return to Search 🕴 Previous in List 🗐 Next in List 🔄 Notify

# PAYROLL INQUIRY ROLE

| Functional Role      | Payroll Inquiry                                                     |
|----------------------|---------------------------------------------------------------------|
| Purpose / Definition | Inquiry role to view main PY components                             |
| Notes                | PY Inquiry Role for both recurring addl pay and one time pay, Final |
|                      | Pay, General Deductions Submitter                                   |

### **NAVIGATION TO VIEWABLE PAGES:**

Main Menu > UC Customizations > UC Extensions > Self Service Additional Pay

Main Menu > UC Customizations > UC Extensions > Self Service Transaction Links > One-Time Payments

Main Menu > UC Customizations > UC Extensions > Upload One-Time Payment File

Main Menu > UC Customizations > UC Extensions > Self Service Transaction Links > Payroll Requests

Main Menu > UC Customizations > UC Extensions > General Deduction Entry Update

Main Menu > Set Up HCM > UC Customizations > BU Academic Session Sched

### JOB AIDS:

- BU Academic Session Schedule
- Earnings Code Configuration

# WEB BASED TUTORIALS:

- Payroll Overview for UC Locations
- Payroll Inquiry

# SIMULATIONS:

- View General Deduction
- View Payroll Requests
- View One-Time Payment File
- View One-Time Payment
- View Recurring Additional Pay

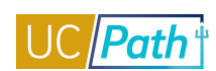

# SCREENSHOTS:

| Main Menu                          | J > UC Customizations > UC Extensions > Self Service Additional Pay                                                                                                    |
|------------------------------------|----------------------------------------------------------------------------------------------------|
| Favorites - Main                   | n Menu + > UC Customizations + > UC Extensions + > Self Service Additional Pay                                                                                                    |
| DRACLE                             | PILDEV (SUC SDJ)                                                                                                    |
|                                    |                                                                                                    |
| Self Service Addition              | hal Pay                                                                                                    |
| Transaction ID 002                 |                                                                                                    |
| D VD4 047                          | EMP ID: 18/30231 Empl Benord: 0                                                                                                    |
| D VF 1 04/                         | No Data present for current Additional Pay                                                                                                    |
| New Additional Pay                 | Find   View All First 🛞 1 of 1 🛞 Last                                                                                                    |
| *Earnings Code                     |                                                                                                    |
| Effective Date                     | Find   View All First 🚯 1 of 1 🚯 Last                                                                                                    |
| *Effective Date                    | 11/01/2016 🛐 🛨 📼                                                                                                    |
| <ul> <li>Payment Detail</li> </ul> | ils Find   View All First 🚯 1 of 1 🛞 Last                                                                                                    |
| Addl Seq #:                        | 1 End Date 🖪                                                                                                    |
| Earning Amount                     |                                                                                                    |
| Goal Amount                        | Goal Balance                                                                                                    |
| Applies To Pay F                   | Periods 🗹 Prorate Additional Pay                                                                                                    |
| 🗹 First 🗌                          | Second Third                                                                                                    |
| Job Information                    |                                                                                                    |
| Employee Type                      | Salaried Standard Hours 40.00                                                                                                    |
| Compensation Rate                  | e \$11382.530000 Frequency Type Monthly                                                                                                    |
| Default Job Data                   |                                                                                                    |
| Position:                          | 4000092 PROF-AY                                                                                                    |
| Department                         |                                                                                                    |
| Job Code                           | 14500 NEUROBIOLOGY                                                                                                    |
| FTE                                | 1.000000 Expected Job End Date 08/17/2017                                                                                                    |
| Employee Status                    | Active                                                                                                    |
|                                    |                                                                                                    |
| Upload/Give Supporting             | ng Documents Initiator Comment Initiator Comment Initiator Comme |
|                                    |                                                                                                    |
|                                    |                                                                                                    |
| Requester ID                       | UC_AMISHRA Ayush Mishra - PSG Dev                                                                                                    |
| Requested                          | 07/08/16 3:33:40.000000AM                                                                                                    |
|                                    |                                                                                                    |
|                                    |                                                                                                    |
| Return to Search                   | 😰 Previous in List 🙀 Next in List 👔 Verrect History                                                                                                    |
|                                    |                                                                                                    |
|                                    |                                                                                                    |

| Favorites 🕶   | Main Menu 🔻           | > UC Customizations | <ul> <li>UC Extens</li> </ul> | sions 🔻 🚿 Se  | If Service Transaction Links |                    |
|---------------|-----------------------|---------------------|-------------------------------|---------------|------------------------------|--------------------|
|               |                       | Home \              | Norklist Mul                  | tiChannel Con | sole Performance Trace       | Add to Favorites   |
| ORACL         | E                     |                     |                               |               |                              |                    |
|               |                       |                     |                               |               | New W                        | /indow Help Person |
| One-Time Pay  | ments                 |                     |                               |               | 1460 4                       |                    |
|               |                       |                     |                               |               |                              |                    |
| Transaction I | D: NEW                |                     |                               |               |                              |                    |
| Name:         | Adrienne AX           |                     |                               |               |                              |                    |
| Employee ID:  | 25031797              | Empl Record: 0      | )                             |               | No Data present for current  | One-Time Payments  |
| 🗹 Do you wa   | nt to override the Ch | artField values?    |                               |               |                              |                    |
| New One Tin   | ne Payments           | Find   View All     | First 🕚 1 of                  | 1 🕑 Last      |                              |                    |
|               |                       |                     |                               | + -           |                              |                    |
| *Earnings Co  | ode:                  | Q                   |                               |               |                              |                    |
|               |                       |                     | Gros                          | s-Up          |                              |                    |
| Earnings Ar   | nount:                | *Pay End            | Date: 03/31/2                 | 016 🛐         |                              |                    |
| *Earnings Be  | egin:                 | B *Earning          | s End:                        | 31            |                              |                    |
| ChartField    | l Detail              |                     |                               |               |                              |                    |
|               |                       |                     |                               |               |                              |                    |
| *Location:    |                       |                     |                               |               |                              |                    |
| *Account/C    | :C:                   |                     | 0                             |               |                              |                    |
| *Fund:        |                       |                     | 0                             |               |                              |                    |
| Project:      |                       |                     | 0                             |               |                              |                    |
| Sub:          |                       |                     |                               |               |                              |                    |
|               |                       |                     |                               |               |                              |                    |
| Initiator Com | ment:                 |                     |                               |               |                              |                    |
|               |                       |                     |                               |               |                              |                    |
|               |                       |                     |                               |               |                              |                    |
| Submit        |                       |                     | Return                        | ]             |                              |                    |
|               |                       |                     |                               |               |                              |                    |

Main Menu > UC Customizations > UC Extensions > Self Service Transaction Links > One-Time Payments

| RACLE'                                            |                                   | ,                                                          |            |   |  |
|---------------------------------------------------|-----------------------------------|------------------------------------------------------------|------------|---|--|
| pload One-Time Pay                                | ment File                         |                                                            |            |   |  |
| Transaction ID 0000                               | 000001                            | Business Unit LACMP *Departm                               | ent 548000 | Q |  |
|                                                   |                                   |                                                            |            |   |  |
| Add Attachment                                    |                                   |                                                            |            |   |  |
| Add Attachment                                    | KRAMADASSI                        | E_FLATDOLLAR_201606080241.txt                              |            |   |  |
| Add Attachment                                    | KRAMADASSI<br>Approve             | E_FLATDOLLAR_201606080241.txt<br>Pushback Deny             |            |   |  |
| Add Attachment                                    | KRAMADASSI<br>Approve             | E_FLATDOLLAR_201606080241.txt Pushback Deny                |            |   |  |
| Add Attachment LACMP_I618_UC_ Comment: Requester: | KRAMADASSI<br>Approve<br>18326929 | E_FLATDOLLAR_201606080241.txt Pushback Deny Dragana EG 197 |            |   |  |

# Main Menu > UC Customizations > UC Extensions > Upload One-Time Payment File

Return to Search 🛛 🖃 Notify

| Main Menu       | u > UC Custom                 | izations >         | UC Extensio          | ons > Se      | elf Service               | Transactio          | n Links > Payro       | oll Reques       | sts       |
|-----------------|-------------------------------|--------------------|----------------------|---------------|---------------------------|---------------------|-----------------------|------------------|-----------|
| Favorites •     | <ul> <li>Main Me</li> </ul>   | nu 🕶 🔷 >           | UC Custom            | nizations     | ▼ → UCE                   | xtensions 👻         | > Self Service 1      | Fransactior      | n Links   |
|                 |                               |                    |                      |               |                           |                     |                       |                  |           |
| ORAC            | CLE.                          |                    |                      |               |                           |                     |                       |                  |           |
|                 |                               |                    |                      |               |                           |                     |                       |                  |           |
|                 |                               |                    |                      |               |                           |                     |                       |                  |           |
| Pa              | avroll Requ                   | lests              |                      |               |                           |                     |                       |                  |           |
| P               | avroll Request                | Туре               |                      |               |                           |                     |                       |                  |           |
| Off             | f Cycle/Final Pay             | Final Pav          | -                    |               |                           |                     |                       |                  |           |
| 01              | r cyclen marr uy              | . Than ay          |                      |               |                           |                     |                       |                  |           |
| Er              | mployee Selec                 | tion Criteri       | a                    |               |                           |                     |                       |                  |           |
|                 |                               |                    |                      |               |                           |                     |                       |                  |           |
| E               | Empl ID:                      |                    | Q                    |               |                           |                     |                       |                  |           |
| E               | Empl Rcd:                     | Q                  |                      |               |                           |                     |                       |                  |           |
| ι.              | ast Name:                     |                    |                      |               | Q                         |                     |                       |                  |           |
|                 |                               |                    |                      |               |                           |                     |                       |                  |           |
| F               | First Name:                   |                    |                      |               | Q                         |                     |                       |                  |           |
| E               | Business Unit:                | UCOP1              | UC Office            | of Pres       | dent                      |                     |                       |                  |           |
| ſ               | Department:                   |                    | 2                    |               |                           |                     |                       |                  |           |
|                 | Job Code:                     |                    |                      |               |                           |                     |                       |                  |           |
|                 | Job Couc.                     |                    |                      |               |                           |                     |                       |                  |           |
|                 |                               |                    | _                    |               |                           |                     |                       |                  |           |
| -               | Get Em                        | ployees            |                      | Retu          | rn                        |                     |                       |                  |           |
| Favorites +     | main Menu V > OC C            | Sustemizations • > | UC Extensions +      | > Self Servic | Home                      | Worklist Mu         | ItiChannel Console Pe | formance Trace   | Add to F  |
| ORACLE          | I.                            |                    |                      |               |                           |                     |                       |                  |           |
| Earnings Ded    | luction Leave                 |                    |                      |               |                           |                     |                       | New              | Window He |
| Transaction ID: |                               |                    |                      |               |                           |                     |                       |                  |           |
| Alana Ho        | EMP                           | <b>ID:</b> 1404    | 4072 Empl Rec        | ord: 3        | Off Cycle/Fin             | al Pay: Final Pay   | Off Cycle?            |                  |           |
| Do you wan      | nt to override the ChartField | I values?          | First (4) d af d (b) | Loot          | Current Devrell           | Dominata            | Find Manu All         | First (1) d of d | ( A) Last |
| New Payroll R   | equests                       | Find   View All    | First I for the      | + -           | Current Payron            | rikequests          | Find   View All       | First I Tor      | reas Un   |
| *Earnings Co    | de:                           |                    | Gross-Up             |               | Earnings C                | Code:               | Transaction ID:       |                  | noss-op   |
| Earnings:       |                               | *Pay End Date:     |                      | 0             | Earnings:                 | status              | Pay End Date:         |                  |           |
| Hours:          |                               | Hourly Rate:       |                      |               | Hours:                    |                     | Hourly Rate:          |                  |           |
| *Earnings Beg   | gin: 🕅                        | *Earnings End:     |                      | 91            | Earnings E<br>Chart Field | Begin:<br>I Details | Earnings End:         |                  |           |
|                 |                               |                    |                      |               |                           |                     |                       |                  |           |
|                 |                               |                    |                      |               |                           | Location:           |                       |                  |           |
|                 |                               |                    |                      |               |                           | Fund:               |                       |                  |           |
|                 |                               |                    |                      |               |                           | Project:            |                       |                  |           |
|                 |                               |                    |                      |               |                           | Sub:                |                       |                  |           |
| Initiator Co    | omments:                      |                    |                      |               |                           |                     |                       |                  |           |
|                 |                               |                    |                      |               |                           |                     |                       |                  |           |

Return

Submit
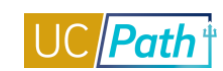

| Favorites 👻 🛛 Main Menu 👻 > U   | C Customizations 🔻 > UC Ext | ensions 🔻 > Self Ser | rvice Trans | action Links                  |                         |                               |            |
|---------------------------------|-----------------------------|----------------------|-------------|-------------------------------|-------------------------|-------------------------------|------------|
| DRACLE                          |                             |                      |             | Home Worklist MultiCha        | annel Console Performan | ice Trace Add to Favorites    | Sign o     |
|                                 |                             |                      |             |                               |                         | New Window Help Person        | alize Page |
| arnings Deduction Leave         |                             |                      |             |                               |                         |                               | -          |
| Transaction ID: NEW             |                             |                      |             |                               |                         |                               |            |
| Alana Ho EMP                    | ID: 14044072                | Empl Record:         | з о         | ff Cycle/Final Pay: Final Pay | Off Cycle?              |                               |            |
| lew Payroll Requests            | Find   View All             | First 🕚 1 of 1 🕑     | Last        | Current Payroll Requests      | Fin                     | d   View All 🛛 First 🕚 1 of 1 | 🕑 Last     |
|                                 |                             |                      | + -         |                               |                         |                               |            |
| *Benefit Deductions Taken: Dedu | ction   Benefit Deduction   | Subset ID:           |             | Benefit Deductions Taken:     | Benefit Deduc           | ction Subset ID:              |            |
| *General Deductions Taken: Dedu | ction  General Deduction    | Subset ID:           |             | General Deductions Taken:     | General Dedu            | ction Subset ID:              |            |
| Plan Type 00                    | General Deduction           |                      |             | Approval Status:              | Transaction II          | D: NEW                        |            |
| Benefit Plan:                   | Q                           |                      |             | Plan Type:                    |                         |                               |            |
| Deduction Code:                 | Q                           |                      |             | Benefit Plan:                 |                         |                               |            |
| *Deduction Class:               | Q                           |                      |             | Deduction Code:               |                         |                               |            |
| *One-Time Code:                 | •                           |                      |             | Deduction Class:              |                         |                               |            |
| Calculation Routine: Amou       | int 👻                       |                      |             | One-Time Code:                |                         |                               |            |
| *Flat/Addl Amount:              |                             |                      |             | Calculation Routine:          |                         |                               |            |
| Rate/Percent:                   |                             |                      |             | Flat/Addl Amount:             |                         |                               |            |
|                                 |                             |                      |             | Rate/Percent:                 |                         |                               |            |
| ACLE.                           |                             |                      |             | Home W                        | orklist MultiChannel C  | Console Performance Tr        | ace        |
|                                 |                             |                      |             |                               |                         |                               | NewV       |
| nings Deduction Leave           |                             |                      |             |                               |                         |                               | 14644 4    |
|                                 |                             |                      |             |                               |                         |                               |            |
| Insaction ID: NEW               |                             |                      |             |                               | F                       |                               |            |
| ana Ho                          | EMP ID: 1404                | 4072 Empl R          | ecord:      | 3 Off Cycle/Fina              | II Pay: Final Pay       | Off Cycle? Payout Acc         | ruais?     |
| New Payroll Requests Fin        | d   View All First 🕢        | 1 of 1 🕟 Last        | C           | urrent Pavroll Requests       | Find   View All         | First 🚯 1 of 1 🕑 Last         |            |
| ten r dyren r tequeete - r m    |                             |                      | -           | anone i ayron recquesto       | r ind provide           | Those of the Last             |            |
|                                 |                             | -                    |             |                               |                         |                               |            |
| *Earnings Code: 📃 🔍             |                             |                      |             | *Earnings Code:               |                         |                               |            |
| Hours:                          | ]                           |                      |             | Approval Status:              | Transaction             | ID: NEW                       |            |
| Farnings Begin                  | Earnings End                |                      |             | Hours:                        |                         |                               |            |
| Larnings Degin.                 | B) Carnings End.            | 31                   |             | Earnings Begin:               | Earnings End:           |                               |            |
| Initiator Commont               |                             |                      |             |                               |                         |                               |            |
| Initiator Comment:              |                             |                      |             |                               |                         |                               |            |
|                                 |                             |                      |             |                               |                         |                               |            |
| Submit                          |                             |                      |             |                               |                         |                               |            |
| Submit                          |                             | F                    | Return      |                               |                         |                               |            |
|                                 |                             |                      |             |                               |                         |                               |            |

| Main Menu                | u > U(       | C Customizatior          | is > UC Extensions           | > Gen     | eral Deduction Er             | ntry Update                       |                       |
|--------------------------|--------------|--------------------------|------------------------------|-----------|-------------------------------|-----------------------------------|-----------------------|
|                          | PILDEV (     | SUCS5J)                  | xtensions                    | poate     |                               |                                   | Home Worki            |
| General Deduction U      | pdate        |                          |                              |           |                               |                                   |                       |
| Herron, STF              |              |                          | Person ID 10035651           |           |                               |                                   |                       |
| Company                  | JCS          | University of California | Pay Group DEF                | Pay       | Frequency M                   |                                   |                       |
| Business Unit            | JCOP1        | UC Office of President   | Position 40000362 E          | XEC AST 3 |                               |                                   |                       |
| Department 8             | 307500       | UC PRESS BOOKS           | Job Code 007384 E            | XEC AST 3 |                               |                                   |                       |
| Employee Type S          | Salaried     |                          | Standard Hours 40.00         |           |                               |                                   |                       |
| FTE 1                    | 1.000000     | Employee Status Active   | Expected Job End Date        |           |                               |                                   |                       |
| New General Deduc        | ictions      |                          | Find   View All First 🕚 1 of | 1 🖲 Last  | Current General Deductions    | Find   View All                   | First 🕚 1 of 1 🕑 Last |
| *Deduction Code          |              | Q                        |                              | + -       | Deduction Code                |                                   |                       |
| <b>Deduction Details</b> |              |                          | Find   View All First 🚯 1 of | 1 🛞 Last  | Deduction Details             | Find   View All                   | First 🕘 1 of 1 🛞 Last |
| Effective Date           |              | 91                       |                              | + -       | Effective Date 11/01/2016     |                                   |                       |
| *Calculation Rout        | tine         | ~                        | Deduction Rate or %          |           | Calculation Routine           | Deduction Rate                    | e or %                |
| Deduction End D          | Date         | 10                       | Flat/Addl Monthly Amount     |           | Deduction End Date            | Flat/Addl Mont                    | hly Amount            |
|                          |              |                          | Flat/AddI Pay Period Amount  |           |                               | Flat/AddI Pay F                   | Period Amount         |
| Goal Amount              |              | Current Goal Balance     |                              |           | Goal Amount                   | Current Goal E                    | alance                |
| This data was last       | t updated by | 1                        | Data last updated on         |           | This data was last updated by | Data                              | ast updated on        |
| 🔚 Save 🔯 Return          | n to Search  | T Previous in List       | in List                      |           |                               | 🔊 Update/Display 🗾 Include Histo  | ory Dorrect History   |
| Jain Meni                | u > Se       | et Up HCM > UC           | Customizations > I           | BU Aca    | ademic Session S              | ched                              |                       |
| Favorites                | -            | Main Menu 🗸              | > Set Up HCM                 |           | IC Customizations             | <ul> <li>BU Academic S</li> </ul> | ession Sched          |
|                          |              |                          |                              |           | Home                          | Worklist Mu                       | ItiChannel Con        |
|                          | ⊂L€          | Ξ'                       | All 👻                        | Searc     | :h                            |                                   | » Advanced            |
| 🧷 i (                    | <del>0</del> | k 📔                      |                              |           |                               |                                   |                       |

## BU Academic Session Sched

Enter any information you have and click Search. Leave fields blank for a list of all values.

| Find an Existing Value         Add a New Value      |
|-----------------------------------------------------|
| Search Criteria                                     |
| Business Unit begins with ▼ Q<br>Year begins with ▼ |
| Include History Correct History                     |
| Search Clear Basic Search 🖾 Save Search Criteria    |

Find an Existing Value | Add a New Value

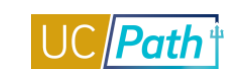

| Favorites - Main Menu - Set U   | Jp HCM  → UC Customizations  → BU Academic Session Sched  Q     |
|---------------------------------|-----------------------------------------------------------------|
|                                 | Home Worklist MultiChannel Console Performan                    |
| ORACLE                          | All Version Search Advanced Search Q Last S                     |
| 🧷 🖪 😌 🌞 🖬                       |                                                                 |
| Business Unit: SBCMP            | <b>Year:</b> 2019                                               |
|                                 | Academic Session Schedule Find   View All First 🕚 1 of 1 🕑 Last |
| *Effective Date: 08/01/2019     | File Due Date: 08/21/2019                                       |
| Add / Drop: 08/21/2019          | *Session Description: SUMMER                                    |
| *Session Start Date: 06/24/2019 | *Session End Date: 09/14/2019                                   |
| Grad Unit Requirement: 4.000    | UnderGrad Unit Requirement: 6.000                               |
| Updated on: 08/20/19 7:35:30AM  | <b>by:</b> 10003254                                             |
| Return to Search the Pre        | evious in List 🔄 Notify 💽 Add 🖉 Update/Display 🗾                |

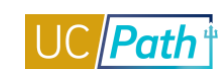

## **PERSON CHECKLIST**

| Functional Role      | Person Checklist                                               |
|----------------------|----------------------------------------------------------------|
| Purpose / Definition | Provides access to maintain person checklist                   |
| Notes                | Person Checklists- New Hire, Rehire, Separation, Transfer, CWR |

#### NAVIGATION TO VIEWABLE PAGES

Main Menu > Workforce Administration > Personal Information > Organizational Relationships > Person Checklist

## SIMULATIONS:

Update Person Checklist

#### SCREENSHOTS:

Main Menu > Workforce Administration > Personal Information > Organizational Relationships > Person Checklist

| Favorites - | Main Menu 🗸 | > | Workforce Administration - | > | Personal Information $\checkmark$ $\rightarrow$ | Organizational Relationships - | > | Person Checklist |
|-------------|-------------|---|----------------------------|---|-------------------------------------------------|--------------------------------|---|------------------|
| ORACL       | E.          |   |                            |   |                                                 |                                |   |                  |

## Person Checklist

| TestGM24 Kell     | Y.                                            |             | Person ID 20 | )513767      |             |                 |
|-------------------|-----------------------------------------------|-------------|--------------|--------------|-------------|-----------------|
| Checklist History |                                               |             |              | Find   View  | All First   | 🖲 1 of 1 🕑 Last |
| *Ch               | ecklist Date 10/19/2<br>*Checklist<br>Comment | 2016 🛐<br>Q |              |              |             | + -<br>2&       |
| Person Chec       | klist Items                                   |             | Personaliz   | e   Find   💷 | First 🕚     | 1 of 1 🕑 Last   |
| *Sequence         | *Item Code                                    | Description | *Statu       | 18           | Status Date |                 |
|                   | Q                                             |             | Initia       | ited 🗸       |             | + -             |

🔚 Save 🔯 Return to Search 🖃 Notify

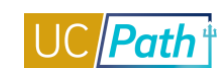

## PERSONAL ORG SUMMARY INQUIRY ROLE

| Functional Role      | Person Org Summary                                                                                                    |
|----------------------|----------------------------------------------------------------------------------------------------|
| Purpose / Definition | Inquiry Role to view Person Organizational Summary which does<br>not have any Row Level Security. It allows users to look up people<br>across the entire UC System. |

## NAVIGATION TO VIEWABLE PAGES

Main Menu > Workforce Administration > Personal Information > Person Organizational Summary

## SIMULATIONS:

View Person Organizational Summary

## SCREENSHOTS:

Main Menu > Workforce Administration > Personal Information > Person Organizational Summary

| F | avorites 🔻     | Main Me                    | nu 🗸 🔿             | Workforce Administration                   | n 🔻 > Personal                  | Informatio            | on 👻 🗧 Person Orga       | anizational Sur             | mmary | <b>Q</b>               |               |                |              |                  |                   |                              |     |
|---|----------------|----------------------------|--------------------|--------------------------------------------|---------------------------------|-----------------------|--------------------------|-----------------------------|-------|------------------------|---------------|----------------|--------------|------------------|-------------------|------------------------------|-----|
|   | RACI           | LE.                        |                    |                                            |                                 |                       |                          |                             |       |                        |               |                |              |                  |                   |                              |     |
|   | Person         | Organiza                   | ational Su         | mmary                                      |                                 |                       | Benefit Eliç             | jibility Hours              |       |                        |               |                |              |                  |                   |                              |     |
|   | TestGM         | 24 Kelly                   |                    | r                                          | Person ID 20513                 | 767                   | Limited I                | Hours Career                |       |                        |               |                |              |                  |                   |                              |     |
|   | - Employ       | vment Instan               | ces                |                                            |                                 |                       | Limited F                | iours Floater               |       |                        |               |                |              |                  | Find I            | View All First ④ 1 of 1 ④ La | ist |
|   |                | ORG Instanc<br>Primary Jol | e 0<br>b: 🗹 Pay    | HR Status Inactive<br>yroll Status Retired | L<br>Termina                    | ast Hire<br>tion Date | 09/10/1984<br>06/29/2015 |                             |       |                        |               |                |              |                  |                   |                              |     |
|   | Assign         | nents                      |                    |                                            |                                 |                       |                          |                             |       |                        |               |                |              | Personalize      | Find   💷   🔣      | First 🕚 1 of 1 🕑 Last        |     |
|   | Empl<br>Record | Business<br>Unit           | Position<br>Number | Dept ID                                    | Department<br>Description       | Job<br>Code           | Description              | Expected<br>Job End<br>Date | FTE   | Employee Class         | Union<br>Code | FLSA<br>Status | Pay<br>Group | Employee<br>Type | Probation<br>Code | Probation End Date           |     |
|   | 0              | UCOP1                      |                    | UNIVERSITY                                 | Univ of CA, Ofc of<br>President | ſCONV                 | CONVERSION JOB<br>CODE   |                             |       | Conversion Use<br>Only | ZZZ           | x              | CNV          | н                | None              |                              |     |

🔯 Return to Search 👖 Previous in List 🚛 Next in List 🖃 Notify

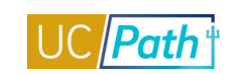

## PREPSHUP STAGING TABLES READ ONLY (E-011, E-012)

| UCPath Role Description | PREPSHUP Staging Tables RO                                             |
|-------------------------|------------------------------------------------------------------------|
| Purpose / Definition    | Location use only to provide insight into the PY Staging Tables (E-    |
|                         | 011 & E-012). There is code in place so that anyone with this role     |
|                         | will have display only access to the 2 staging tables but will be able |
|                         | to use the search functionality.                                       |
| Notes                   | This is truly display only - no update action available.               |

## NAVIGATION TO VIEWABLE PAGES

Main Menu > Payroll for North America > Payroll Processing USA > UC PREPSHUP Process > Update PREPSHUP Staging Trans

#### JOB AIDS:

View and Update PREPSHUP Staging Tables

## WEB BASED TUTORIALS:

Payroll Overview for UC Locations

## SCREENSHOTS:

Main Menu > Payroll for North America > Payroll Processing USA > UC PREPSHUP Process > Update PREPSHUP Staging Trans

| mai                |                 | 05 1)    |                  |           | 100000000000000 |                  |                      | 5.000 0 <b>0</b> 57 |                              |                  |                 |            | -                |                     |                 |
|--------------------|-----------------|----------|------------------|-----------|-----------------|------------------|----------------------|---------------------|------------------------------|------------------|-----------------|------------|------------------|---------------------|-----------------|
| RACLE              | PILDEV (SUC     | 50J)     |                  |           |                 |                  |                      |                     |                              |                  | Home            | Worklist   | Performance 1    | race Add to Favo    | ntes Sign ou    |
|                    |                 |          |                  |           |                 |                  |                      |                     |                              |                  |                 |            |                  |                     |                 |
|                    |                 |          |                  |           |                 |                  |                      |                     |                              |                  |                 |            | 1                | Vew Window Help P   | ersonalize Page |
| iew and Upda       | ate PREPSH      | UP Stagi | ing Trans        | sactions  |                 |                  |                      |                     |                              |                  |                 |            |                  |                     |                 |
| liew Transactions  | E.              |          |                  |           |                 | Upd              | ate Transaction      | S                   |                              |                  |                 |            |                  |                     |                 |
| Process Name       |                 |          |                  | ۹ 👘       | Search          | Tran             | eaction Status       |                     | <b>X</b> 8                   | et Transaction   | 1 Status        |            |                  |                     |                 |
| Source File Name   |                 |          |                  | ٩         | Clear           |                  | saction status       |                     |                              |                  | C. Market Mark  |            |                  |                     |                 |
| Campus ID:         |                 | ~        | l                |           |                 | Rep              | ort Transaction      |                     |                              |                  |                 |            |                  |                     |                 |
| Transaction Status |                 | ~        | l                |           |                 | Pro              | cess Name            |                     |                              |                  |                 |            |                  |                     |                 |
| Pay End Date       | 0               | 2        |                  |           |                 |                  |                      |                     |                              | Repo             | rt              |            |                  |                     |                 |
| Empl ID:           |                 | C        | Empl Rec         | cord      |                 | Can              | npus ID:             |                     | ~                            |                  |                 |            |                  |                     |                 |
|                    |                 |          |                  |           |                 |                  |                      |                     |                              |                  |                 |            |                  |                     |                 |
| ransaction Data    |                 |          |                  |           |                 |                  |                      |                     |                              |                  |                 | Personalia | ze   Find   View | v All   🖾   🔣 🛛 Fin | it 🐠 1 of 1 🛞 L |
| Fransaction Detail | Paysheet Detail | 1 Payshe | et Detail 2      | Deduction | Та <u>х</u>     | hartfield Config | Garnishment          | Leave/ C            | omp Time                     | •                |                 |            |                  |                     |                 |
| Transaction Status | Employee ID     | Source   | Creation<br>Date | Company   | Pay<br>Group    | Off Cycle        | Employment<br>Record | Sequence            | Paysheet<br>Transaction Type | Override<br>Only | Pay End<br>Date | Campus Id  | Process<br>Name  | Source File Name    |                 |
|                    |                 |          |                  |           |                 |                  |                      |                     |                              |                  |                 |            |                  |                     |                 |

Main Menu > Payroll for North America > Payroll Processing USA > Create and Load Paysheets > Update PREPSHUP Modified Trans

| Favorites 👻 Ma        | n Menu <del>v</del> | > Payroll       | for North America | a → Payroll | Processin    | g USA → →  | Create and Loa       | d Paysheets +       | > Update PREF                | SHUP Modif       | led Trans       |            |                 |                 |                      |           |
|-----------------------|---------------------|-----------------|-------------------|-------------|--------------|------------|----------------------|---------------------|------------------------------|------------------|-----------------|------------|-----------------|-----------------|----------------------|-----------|
| DRACLE                | PILDEV (S           | UCS5J)          |                   |             |              |            |                      |                     |                              |                  | Home            | Worklist   | Perform         | nance Trace     | Add to Favorites     | Sign out  |
|                       |                     |                 |                   |             |              |            |                      |                     |                              |                  |                 |            |                 | New Wind        | low   Help   Persona | lize Page |
| View and Upd          | ate PREP            | SHUP I          | Modified Tra      | ansactions  |              |            |                      |                     |                              |                  |                 |            |                 |                 |                      |           |
| View Transaction      | s                   |                 |                   |             |              |            | Update Trans         | sactions            |                              |                  |                 |            |                 |                 |                      |           |
| Process Name          |                     |                 |                   | ٩           | Search       |            | Transaction S        | tatus               | ~                            | Set Trans        | action Status   |            |                 |                 |                      |           |
| Source File Name      |                     |                 |                   | Q           | Clear        |            |                      |                     |                              |                  |                 |            |                 |                 |                      |           |
| Campus ID:            |                     |                 | ~                 |             |              |            | Report Trans         | actions             |                              |                  |                 |            |                 |                 |                      |           |
| Transaction Status    | a                   |                 | ~                 |             |              |            | Process Nam          | e                   |                              |                  |                 |            |                 |                 |                      |           |
| Pay End Date          |                     | Q               |                   |             |              |            |                      |                     |                              |                  | Report          |            |                 |                 |                      |           |
| Empl ID:              |                     |                 | C Empl R          | lecord      |              |            | Campus ID:           |                     | ~                            |                  |                 |            |                 |                 |                      |           |
| Transaction Data      |                     |                 |                   |             |              |            |                      |                     |                              |                  |                 | Personalia | e   Find   V    | iew All   🗇   📕 | First 🕢 1 of         | 1 🕑 Last  |
| Transaction Detail    | Paysheet [          | Detail <u>1</u> | Paysheet Detail 2 | Deduction   | Тах          | Chartfield | Config Gami          | shment <u>L</u> eav | ve/Comp Time                 |                  |                 |            |                 |                 |                      |           |
| Transaction<br>Status | Employee ID         | Source          | Creation<br>Date  | Company     | Pay<br>Group | Off Cycle  | Employment<br>Record | Sequence            | Paysheet<br>Transaction Type | Override<br>Only | Pay End<br>Date | Campus Id  | Process<br>Name | Source File Na  | ime                  |           |
| 1                     |                     |                 |                   |             |              |            | 0                    |                     |                              |                  |                 |            |                 |                 |                      |           |
| Save                  |                     |                 |                   |             |              |            |                      |                     |                              |                  |                 |            |                 |                 |                      |           |

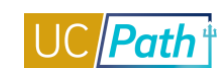

## **REVIEW PAYCHECK INQUIRY ROLE**

| Functional Role      | Review Paycheck                           |
|----------------------|-------------------------------------------|
| Purpose / Definition | Inquiry role to view Review Paycheck page |

## NAVIGATION TO VIEWABLE PAGES:

Main Menu > Payroll for North America > Payroll Processing USA > Produce Payroll > Review Paycheck

## JOB AIDS:

- Review Employee Paycheck Data
- Your UC Paycheck Changes to Expect
- Your UC Paycheck (Nurse) Changes to Expect
- Your UC Paycheck (Academic) Changes to Expect

## WEB BASED TUTORIALS:

Payroll Overview for UC Locations

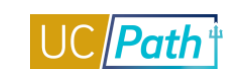

#### SCREENSHOTS:

Main Menu > Payroll for North America > Payroll Processing USA > Produce Payroll > Review Paycheck

| avorites | ✓ Main Menu ▼         | > Payroll f             | or North Americ        | a ▼ → Payroll    | Processing USA •     | <ul> <li>Produce Payrol</li> </ul> | <b>*</b> > | Review Paycheck |
|----------|-----------------------|-------------------------|------------------------|------------------|----------------------|------------------------------------|------------|-----------------|
|          |                       |                         |                        |                  |                      |                                    | Hom        | e Worklist      |
| איצוע    | CLE                   |                         |                        |                  |                      |                                    |            |                 |
|          |                       |                         |                        |                  |                      |                                    |            |                 |
| Paycheo  | ck Earnings Paych     | eck <u>T</u> axes Pay   | check <u>D</u> eductio | ns               |                      |                                    |            |                 |
| En       | npl ID 10035651       | Name Herro              | on,STF                 |                  |                      |                                    |            |                 |
| Com      | npany UCS P           | Pay Group MME           | Pay                    | Period End 11/3  | 0/2015 Page 4        | 41 Line 1                          |            | Separate Che    |
| Paych    | eck Information       |                         |                        |                  |                      | Paycheck T                         | otals      |                 |
|          | Paycheck Status       | Confirmed               | Pay                    | check Option A   | dvice                | Ea                                 | rnings     | 6,100.92        |
|          | Issue Date            | 12/01/2015              | Pave                   | heck Number 5    | 0000220              |                                    | Taxes      | 1,670.10        |
| Off      |                       | rint Adi                | ustment                |                  | Cashe                | Dedu                               | ctions     | 906.04          |
|          |                       |                         | usunone                | Concetto         | Cush                 | N                                  | et Pay     | 3,524.78        |
| - Earr   | nings                 |                         |                        |                  |                      | Find   View All                    | First      | 🕚 1 of 3 🕑 La   |
|          | Begin Date 11/01/2    | 015 End I               | Date 11/30/201         | 15 /             | Addl Line Nbr        | Reason Not Spe                     | cified     |                 |
|          | Empl Record 0         | Ben                     | efit Record 0          |                  |                      |                                    | Additi     | onal Data       |
| Sala     | ried                  |                         | Hourly                 |                  |                      | Overtime                           |            |                 |
|          | Hours 168.00          |                         |                        | Hours 0.00       |                      | Hours                              | 0.00       |                 |
|          | Rate 35.062           | 759                     |                        | Rate 0.000000    | )                    | Rate                               | 0.000      | 000             |
|          | Earnings 6,100.9      | 2                       | Ea                     | rnings 0.00      |                      | Earnings                           | 0.00       |                 |
|          |                       |                         | Rate                   | Code             |                      | Rate Code                          |            |                 |
|          | Rate Used Hourly F    | Rate                    |                        | Shift Not Applic | able                 | Shift Rate                         |            |                 |
|          | State CA              |                         | Lo                     | cality           |                      |                                    |            |                 |
| Othe     | r Earnings            |                         |                        | Persona          | lize   Find   View   | All I 💷 I 🔜 🛛 Firs                 | t 🕢        | 1 of 1 🕑 Last   |
| Othe     | er Farnings Details 1 | Other Farnings          | Details 2              | •                |                      |                                    |            |                 |
| o di la  |                       | outor Ed <u>i</u> ningo |                        |                  |                      |                                    | -          |                 |
| Code     | Description           | Rat                     | te Used                | Hours            | Rate                 | Amount                             | sour       | ce              |
|          |                       |                         |                        |                  |                      |                                    |            |                 |
| - Snd    | ocial Accumulators    |                         |                        | Paraa            | polize   Find   Viev |                                    | rot (4     | 16 of 6 1 1 0   |
| Code     | Description           |                         |                        | 1 8150           | Hours                | s Ear                              | nings      | Empl Record     |
|          |                       |                         |                        |                  | 460.0                | 0                                  | -          | 0               |
|          | DC Plan After Tar     |                         |                        |                  | 108.0                | 0,                                 | 00.92      | 0               |
|          | Do Flan - Aller Tax   |                         |                        |                  | 108.0                | 0,                                 | 00.92      | 0               |
| ΈK       | rers                  |                         |                        |                  | 168.0                | 6,1                                | 00.92      | U               |
| RET      | Retirement            |                         |                        |                  | 168.0                | 0 6.1                              | 00.92      | 0               |

SAF

SAV

Safe Harbor

Savings Plan

168.00

168.00

5,821.29 0

5,352.22 0

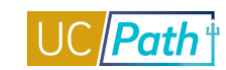

| avorites 🔻                       | Main M      | lenu <del>v</del> 💿 Pa     | yroll for North Ameri   | ica 🔻 > 🛛 Payroll Prod | cessing USA 👻 🔅     | > Produce Pa | ayroll 🔻 > | Review Paycheck    |
|----------------------------------|-------------|----------------------------|-------------------------|------------------------|---------------------|--------------|------------|--------------------|
|                                  | <i>c</i> .  |                            |                         |                        |                     |              | Home       | Worklist           |
|                                  |             |                            |                         |                        |                     |              |            |                    |
|                                  |             |                            |                         |                        |                     |              |            |                    |
| <sup>p</sup> ay <u>c</u> heck Ea | rnings F    | Paycheck Taxes             | Paycheck <u>D</u> educt | ions                   |                     |              |            |                    |
| Empl I                           | D 1003565   | 1 Name H                   | lerron,STF              |                        |                     |              |            |                    |
| Compan                           | y UCS       | Pay Group M                | ME Pay                  | Period End 11/30/20    | 15 Page 41          | Line 1       |            | Separate Check     |
| Paycheck                         | Informatio  | on                         |                         |                        |                     | Paycheo      | k Totals   |                    |
| 1                                | Paycheck St | tatus Confirmed            | Pa                      | ycheck Option Advice   | е                   |              | Earnings   | 6,100.92           |
|                                  | Issue       | Date 12/01/2015            | Pay                     | check Number 5000      | 0220                |              | Taxes      | 1,670.10           |
| Off Cycl                         | e           | Reprint                    | Adjustment              | Corrected              | Cashed              | L            | Not Day    | 906.04<br>3.524.78 |
| -                                |             | -                          | -                       |                        |                     |              | NetPay     | 3,324.76           |
| Taxes                            |             |                            |                         | Personalize            | e   Find   View All | 💷   🔜        | First 🕚    | 1-7 of 7 🕑 Last    |
| Tax Details                      | s 1 Tax E   | Det <u>a</u> ils 2 Tax Tip | <u>s</u>                |                        |                     |              |            |                    |
| Tax Entity                       | State       | Resident                   | Locality                | Locality Name          | Tax Class           | Таха         | ble Gross  | Tax Amount         |
| US Federal                       |             |                            |                         |                        | MED/EE              |              | 5,821.29   | 84.41              |
| US Federal                       |             |                            |                         |                        | Med/ER              |              | 5,821.29   | 84.41              |
| JS Federal                       |             |                            |                         |                        | OASDI/EE            |              | 5,821.29   | 360.92             |
| US Federal                       |             |                            |                         |                        | OASDI/ER            |              | 5,821.29   | 360.92             |
| US Federal                       |             |                            |                         |                        | Withholdng          |              | 5,352.22   | 939.62             |
| State                            | CA          |                            |                         |                        | Unempl ER           | 1            | 6,100.92   |                    |
| State                            | CA          | Υ                          |                         |                        | Withholdng          |              | 5,352.22   | 285.15             |
| ▼ 1042 Ta                        | axes        |                            |                         | Personal               | ize   Find   View A | AII   🖉   🔣  | First 🔇    | ) 1 of 1 🕑 Last    |
| State                            | Country     | Tax Rate                   | Taxable Gross           | Tax Amount             | Income Code         | Income Type  | With       | olding Allowance   |
|                                  |             | 0.000000                   |                         | 0.00                   |                     |              |            |                    |
| The Return to                    | Search      | 1 Previous in Li           | st J. Nextin I          | ist 🔄 Notify           |                     |              |            |                    |

Paycheck Earnings | Paycheck Taxes | Paycheck Deductions

| avorites 👻 🛛 Ma            | in Menu 🤊 | <ul> <li>Payroll f</li> </ul> | or North | America 🔻 🔿             | Payroll Pro  | cessing USA 🔻       | > Produce P | ayroll 🔻 > | Review Paycheck    |
|----------------------------|-----------|-------------------------------|----------|-------------------------|--------------|---------------------|-------------|------------|--------------------|
| RACLE                      |           |                               |          |                         |              |                     |             | Home       | Worklist           |
|                            |           |                               |          |                         |              |                     |             |            |                    |
| Pay <u>c</u> heck Earnings | Paych     | eck <u>T</u> axes Paye        | check D  | eductions               |              |                     |             |            |                    |
| Empl ID 1003               | 5651      | Name Herro                    | on,STF   | -                       |              |                     |             |            |                    |
| Company UCS                |           | Pay Group MME                 |          | Pay Period E            | End 11/30/20 | )15 Page 41         | Line        | 1          | Separate Check     |
| Paycheck Inform            | ation     |                               |          |                         |              |                     | Payche      | ck Totals  |                    |
| Paychec                    | k Status  | Confirmed                     |          | Paycheck (              | Option Advid | e                   |             | Earnings   | 6,100.92           |
| Is                         | sue Date  | 12/01/2015                    |          | Paycheck N              | umber 5000   | 0220                |             | Taxes      | 1,670.10           |
| Off Cycle                  | Rep       | orint 🗌 Adj                   | iustmen  | it 🗌 C                  | Corrected    | Cashed              |             | Net Pav    | 906.04<br>3.524.78 |
|                            |           |                               |          |                         |              |                     |             |            | 0,02 0             |
| Deductions                 |           |                               |          |                         | Personalize  | Find   View All     | [2]  🔢      | First 🕚    | 1-8 of 16 🕑 Last   |
| Deduction Details          | 1 De      | duction Det <u>a</u> ils 2    | Dedu     | ction Detail <u>s</u> 3 |              |                     |             |            |                    |
| Deduction Code             | Descrip   | tion                          |          | Class                   |              |                     | Amount      |            | Calculated Base    |
| BCARBT                     | Blue Sh   | nield UC Care                 |          | Before-                 | Тах          |                     | 132.96      |            |                    |
| BCARBT                     | Blue Sh   | nield UC Care                 |          | Nontax                  | able Benefit |                     | 590.85      |            |                    |
| DPPOBT                     | Delta D   | ental PPO                     |          | Nontaxa                 | able Benefit |                     | 43.50       |            |                    |
| VSPBT                      | Vision    | Service Plan                  |          | Nontaxa                 | able Benefit |                     | 12.75       |            |                    |
| OWEL                       | Optum     | Wellness                      |          | Nontax                  | able Benefit |                     | 7.60        |            |                    |
| BLIF                       | Basic L   | ife                           |          | Nontax                  | able Benefit |                     | 4.34        |            | 50,000.00          |
| SLAT                       | Supple    | mental Life                   |          | After-Ta                | х            |                     | 9.94        |            | 72,000.00          |
| DADD                       | Chartis   | AD&D Dependt                  |          | After-Ta                | IX           |                     | 5.00        |            | 500,000.00         |
|                            |           |                               |          |                         |              |                     |             |            |                    |
| Garnishments               |           |                               |          |                         |              |                     |             |            |                    |
| Net Pay Distri             | bution    |                               |          |                         | Person       | alize   Find   View | AII   🖾   🔣 | First 🤇    | 🖲 1 of 1 🕑 Last    |
| Check/Advice Numb          | er        | Account Type                  | E        | Bank ID                 |              | Account Number      |             |            | Amount             |
| 50000220                   |           | Checking                      | X        | XXXX2882                |              | XXXXXX1385          |             |            | 3 524 7            |

Paycheck Earnings | Paycheck Taxes | Paycheck Deductions

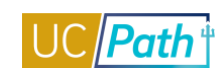

## UC EXTERNAL SYSTEM IDs

| Functional Role      | UC External System IDs                                |
|----------------------|-------------------------------------------------------|
| Purpose / Definition | Inquiry Role to view the UC External System IDs page. |

## NAVIGATION TO VIEWABLE PAGES

Main Menu > UC Customizations > UC Extensions > UC External System IDs

SIMULATIONS: View UC External System IDs

## SCREENSHOTS:

Main Menu > UC Customizations > UC Extensions > UC External System IDs

| Favorites 🔻        | Main Menu 👻 🔷 🗧 🗧          | UC Customizations -     | > UC Extens         | ions 🔻 > UC E      | External System IDs |                  |
|--------------------|----------------------------|-------------------------|---------------------|--------------------|---------------------|------------------|
|                    |                            |                         | ł                   | Home Worl          | klist MultiCha      | nnel Console     |
| ORACLE             | Ξ.                         |                         |                     |                    |                     |                  |
|                    |                            |                         |                     |                    |                     |                  |
|                    |                            |                         |                     |                    |                     |                  |
| UC External S      | System IDs                 |                         |                     |                    |                     |                  |
|                    |                            |                         |                     |                    |                     |                  |
| Enter any informa  | ation you have and click S | Search. Leave fields bl | ank for a list of a | all values.        |                     |                  |
| 11                 |                            |                         |                     |                    |                     |                  |
| Find an Existin    | g Value Add a New V        | /alue                   |                     |                    |                     |                  |
| Search Crit        | eria                       |                         |                     |                    |                     |                  |
|                    |                            |                         |                     |                    |                     |                  |
| Empl ID:           | begins with _              |                         |                     |                    |                     |                  |
| Emprilo.           | begins with V              |                         |                     |                    |                     |                  |
| Business Unit:     | begins with 👻              |                         | Q                   |                    |                     |                  |
| External System:   | begins with 👻              |                         | Q                   |                    |                     |                  |
| Name:              | begins with 👻              |                         | ]                   |                    |                     |                  |
| Last Name:         | begins with 👻              |                         | ]                   |                    |                     |                  |
| External System    | ID: begins with _          |                         | ]                   |                    |                     |                  |
|                    | ib. begins with ¥          |                         |                     |                    |                     |                  |
| Include Histo      | ry 🔲 Correct History       | Case Sensitive          |                     |                    |                     |                  |
|                    |                            |                         |                     |                    |                     |                  |
|                    |                            |                         |                     |                    |                     |                  |
| Search             | Clear Basic Search         | Save Search Crit        | eria                |                    |                     |                  |
|                    |                            |                         |                     |                    |                     |                  |
| Search Result      | S                          |                         |                     |                    |                     |                  |
| Only the first 300 | results can be displayed   | 1                       |                     |                    |                     |                  |
| View All           |                            |                         |                     |                    | First 1-10          | 00 of 300 🕑 Last |
| EmpLID Name        |                            | Last Name               | Business Un         | nit External Syste | m External System   | ID First Name    |
| 10005276 Reves     | Nelly                      | REYES                   | LACMP               | PPS ID             | 604511848           | NELLY            |
| 10005276 Reves     | Nelly                      | REYES                   | LACMP               | UCLA UID           | 604511848           | NELLY            |
| 10005276 Reyes     | Nelly                      | REYES                   | UCOP1               | UCNETID            | 1663026             | NELLY            |
| 10011138 Van G     | ent,Silviya D              | VAN GENT                | LACMP               | PPS_ID             | 903345603           | SILVIYA          |
| 10011138 Van G     | ent,Silviya D              | VAN GENT                | LACMP               | UCLA_UID           | 903345603           | SILVIYA          |
| 10011138 Van G     | ent,Silviya D              | VAN GENT                | UCOP1               | UCNETID            | 968584              | SILVIYA          |
| 10018405 Schna     | abel,Michael A             | SCHNABEL                | UCOP1               | PPS_ID             | 904259411           | MICHAEL          |
| 10018405 Schna     | abel,Michael A             | SCHNABEL                | UCOP1               | UCLA_UID           | 904259411           | MICHAEL          |
| 10018405 Schna     | abel,Michael A             | SCHNABEL                | UCOP1               | UCNETID            | 1575134             | MICHAEL          |
| 10040989 Hatch     | er,Margaret W              | HATCHER                 | LACMP               | PPS_ID             | 804711375           | MARGARET         |
| 10040989 Hatch     | er,Margaret W              | HATCHER                 | LACMP               | UCLA_UID           | 804711375           | MARGARET         |
| 10040989 Hatch     | er,Margaret W              | HATCHER                 | UCOP1               | UCNETID            | 1783588             | MARGARET         |
| 10040990 Brinig    | ,Wendy Jane N              | BRINIG                  | LACMP               | PPS_ID             | 804711530           | WENDY            |
| 10040990 Brinig    | ,Wendy Jane N              | BRINIG                  | LACMP               | UCLA_UID           | 804711530           | WENDY            |
| 10040990 Brinig    | ,Wendy Jane N              | BRINIG                  | UCOP1               | UCNETID            | 1784086             | WENDY            |
| 10040991 Zorn,F    | Harry                      | ZORN                    | LACMP               | PPS_ID             | 804711554           | HARRY            |
| 10040991 Zorn,F    | Harry                      | ZORN                    | LACMP               | UCLA_UID           | 804711554           | HARRY            |
| 10040991 Zorn,F    | Harry                      | ZORN                    | UCOP1               | UCNETID            | 1/84089             | HARRY            |
| 10040992 Henric    | cn,Jessica                 | HENRICH                 | LACMP               | PPS_ID             | 804/11648           | JESSICA          |
| 10040992 Henric    | ch Jessica                 | HENRICH                 |                     |                    | 179/502             | JESSICA          |
| 10040332 10111     | un,563316a                 |                         | OCOFI               | OUNCILD            | 1104333             | JEGOIGA          |

| UC External Sys       | tem IDs       |                   |                |          |  |
|-----------------------|---------------|-------------------|----------------|----------|--|
| Nelly Reyes           |               |                   | Empl ID: 10    | 005276   |  |
| Business Unit         |               | Find   View All   | First 🕚 1 of   | 1 🕑 Last |  |
| *Business Unit: LACMF | UCLA Camp     | us                |                | + -      |  |
| Ext System details    |               | Find   View All   | First 🚯 1 of 1 | Last     |  |
| *Effective Date:      | 12/06/2013 🛐  | *Statu            | s: Active 👻    | + -      |  |
| *External System:     | PPS_ID        | Q                 |                |          |  |
| External System ID:   | 604511848     |                   |                |          |  |
| Undated On: 02/04/    | 17. 9:58:43PM | pdated By: UC CON | V              |          |  |

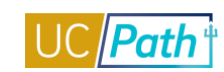

## WFA INQUIRY ROLE:

| Functional Role      | WFA Inquiry                              |
|----------------------|------------------------------------------|
| Purpose / Definition | Inquiry role to view main WFA components |

## NAVIGATION TO VIEWABLE PAGES:

Main Menu > Workforce Administration > Personal Information > Person Organizational Summary Main Menu > Workforce Administration > Personal Information > Biographical > Additional Names Main Menu > Workforce Administration > Personal Information > Organizational Relationships > Person Checklist

Main Menu > Workforce Administration > Personal Information > Modify a Person

Main Menu > Workforce Administration > Personal Information > Personal Relationships > Emergency Contact

Main Menu > Workforce Administration > Personal Information > Citizenship > Identification Data

Main Menu > Workforce Administration > Personal Information > Security Clearance

Main Menu > Workforce Administration > Job Information > Review Job Information > Workforce Job Summary

Main Menu > Workforce Administration > Job Information > Job Data

Main Menu > Workforce Administration > Smart HR Template > Transaction Status

Main Menu > Workforce Development > Profile Management > Profiles > Person Profiles

Main Menu > Organizational Development > Position Management > Maintain Positions/Budgets > Add/Update Position Info

Main Menu > Payroll for North America > Employee Pay Data USA > Create Additional Pay

Main Menu > Compensation > Base Compensation > Group Increases > UC Employee Review

Main Menu > Workforce Administration > Personal Information > Search for People

## JOB AIDS:

UCPath Workforce Administration Employee Data Inquiry

## VIDEOS:

- View Position Info
- <u>View Transaction Status</u>

## WEB BASED TUTORIALS:

- Employee Data Inquiry
- Workforce Administration Overview

#### SIMULATIONS:

- View Person Organizational Summary
- View Additional Names
- Update Person Checklist
- View Identification Data
- View Workforce Job Summary
- View Job Data
- View Transaction Status Transaction Status Page
- <u>View Transaction Status Transaction Status Page</u> (different than above)

- View Person Profile
- View Position Information
- View UC Employee Review
- Search for People Using Search/Match
- View Personal Information
- View Emergency Contacts
- <u>View Security Clearance</u>

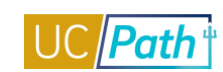

#### **SCREENSHOTS:**

## Main Menu > Workforce Administration > Personal Information > Person Organizational Summary

| Favorites 👻    | avorites + Main Menu + > Workforce Administration + > Personal Information + > Person Organizational Summary 👳 |                    |                                             |                                 |                       |                          |                               |     |                        |               |                |              |                  |                   |                             |      |
|----------------|----------------------------------------------------------------------------------------------------|--------------------|---------------------------------------------|---------------------------------|-----------------------|--------------------------|-------------------------------|-----|------------------------|---------------|----------------|--------------|------------------|-------------------|-----------------------------|------|
|                | RACLE                                                                                                    |                    |                                             |                                 |                       |                          |                               |     |                        |               |                |              |                  |                   |                             |      |
| Persor         | Person Organizational Summary                                                                                  |                    |                                             |                                 |                       |                          |                               |     |                        |               |                |              |                  |                   |                             |      |
| TestGM         | 24 Kelly                                                                                                    |                    |                                             | Person ID 20513                 | 67                    | Limited I                | Hours Career<br>Hours Floater |     |                        |               |                |              |                  |                   |                             |      |
| - Emplo        | yment Instar                                                                                                   | nces               |                                             |                                 |                       |                          |                               |     |                        |               |                |              |                  | Find              | View All 👘 First 🕚 1 of 1 🔮 | Last |
|                | ORG Instand<br>Primary Jo                                                                                      | ce 0<br>b: 🗹 Pa    | HR Status Inactive<br>ayroll Status Retired | L<br>Termina                    | ast Hire<br>tion Date | 09/10/1984<br>06/29/2015 |                               |     |                        |               |                |              |                  |                   |                             |      |
| Assign         | ments                                                                                                    |                    |                                             |                                 |                       |                          |                               |     |                        |               |                |              | Personalize      | Find   💷   🔠      | First 🕚 1 of 1 🕑 Last       |      |
| Empl<br>Record | Business<br>Unit                                                                                               | Position<br>Number | Dept ID                                     | Department<br>Description       | Job<br>Code           | Description              | Expected<br>Job End<br>Date   | FTE | Employee Class         | Union<br>Code | FLSA<br>Status | Pay<br>Group | Employee<br>Type | Probation<br>Code | Probation End Date          |      |
| 0              | UCOP1                                                                                                    |                    | UNIVERSITY                                  | Univ of CA, Ofc of<br>President | CONV                  | CONVERSION JOB<br>CODE   |                               |     | Conversion Use<br>Only | ZZZ           | ×              | CN∨          | н                | None              |                             |      |
|                |                                                                                                    |                    |                                             |                                 |                       |                          |                               |     |                        |               |                |              |                  |                   |                             |      |

🔯 Return to Search 🕴 Previous in List 🚛 Next in List 🕼 Notify

| orites 👻 Ma                 | in Menu 👻 >           | Workforce Administration -> Pe            | ersonal Information -> Bi                         | iographical - > Additional  | Names                  |
|-----------------------------|-----------------------|-------------------------------------------|---------------------------------------------------|-----------------------------|------------------------|
| ACLE.                       |                       |                                           |                                                   |                             |                        |
|                             |                       |                                           |                                                   |                             |                        |
| ditional Nan                | 205                   |                                           |                                                   |                             |                        |
|                             | lies                  | Dereen ID                                 | 20542707                                          |                             |                        |
|                             |                       | LOPEON III                                |                                                   |                             |                        |
| stGWZ4 Kelly                |                       | Person iD                                 | 20010/07                                          |                             |                        |
| rrent Names                 |                       | Person iD                                 | 20513707                                          |                             |                        |
| rrent Names                 |                       | Person D                                  | rsonalize   Find   View All                       | 2   💀 First 🕚 1-2           | of 2 🕑 Last            |
| rrent Names<br>Type of Name | As Of Date            | Person iD<br>Pe                           | rsonalize   Find   View All  <br>Status           | [코] 📑 First 🕚 1-2           | e of 2 🕑 Last          |
| Type of Name                | As Of Date 09/10/1984 | Person iD<br>Pe<br>Name<br>Kelly,TestGM24 | rsonalize   Find   View All  <br>Status<br>Active | First 1-2 View Name History | e of 2 (*) Last<br>+ - |

Main Menu > Workforce Administration > Personal Information > Organizational Relationships > Person Checklist

|             |             | ¥                                                                                 | •                                           |
|-------------|-------------|-----------------------------------------------------------------------------------|---------------------------------------------|
| Favorites - | Main Menu 👻 | Norkforce Administration $ ightarrow >$ Personal Information $ ightarrow >$ Organ | izational Relationships -> Person Checklist |
| ORACL       | .E'         |                                                                                   |                                             |

## Person Checklist

| TestGM24 Kelly    | <u>!</u>                                     |             | Person ID 2 | 0513767           |                 |            |
|-------------------|----------------------------------------------|-------------|-------------|-------------------|-----------------|------------|
| Checklist History |                                              |             |             | Find   View       | All First 🕙 1 o | f 1 🕑 Last |
| *Che              | cklist Date 10/19/2<br>*Checklist<br>Comment | 2016 関      |             |                   |                 | + -        |
| Person Check      | dist Items                                   |             | Personali   | ze   Find   💷   📕 | First 🕚 1 of 1  | Last       |
| *Sequence         | *Item Code                                   | Description | *Sta        | tus               | Status Date     |            |
|                   | Q                                            |             | Init        | ated 🗸            | EI.             | + -        |
| Save 🔯 Retur      | n to Search 📔                                | Notify      |             |                   |                 |            |

begins with 👻

Basic Search 🖾 Save Search Criteria

Include History Correct History Case Sensitive

Clear

Find an Existing Value | Add a New Value

| Favorites 👻 Main Me                                  | nu 🕶 🔷 > Workforce Adr                                                                                                    | ministration 🔻 🚿 Personal Inform      | nation 🔻 > Modify a Person |
|------------------------------------------------------|----------------------------------------------------------------------------------------------------|---------------------------------------|----------------------------|
|                                                      |                                                                                                    | Home                                  | Worklist MultiChann        |
| ORACLE                                               | All - Searc                                                                                                    | h »                                   | Advanced Search 🛛 Last     |
| Personal Information<br>Enter any information you ha | ave and click Search. Leave f<br>Add a New Value                                                                                                    | ields blank for a list of all values. |                            |
| Search Criteria                                      |                                                                                                    |                                       |                            |
|                                                      |                                                                                                    |                                       |                            |
| Empl ID:                                             | begins with                                                                                                    |                                       |                            |
| Emprilo.                                             | begine mar +                                                                                                    |                                       |                            |
| Name:                                                | begins with 👻                                                                                                    |                                       |                            |
| Name:<br>Last Name:                                  | begins with  begins with  begins with  begins with  begins with  begins with  begins with  begins with begins with |                                       |                            |
| Name:<br>Last Name:<br>Second Last Name:             | begins with  begins with  begin |                                       |                            |

## Main Menu > Workforce Administration > Personal Information > Modify a Person

Middle Name:

Search

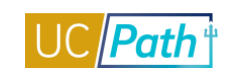

# UCPATH INQUIRY ROLES | Self-Paced Training

| avorites 🔻        | Main Menu 🔻      | > Workfor        | ce Administr | ation $\star$ > | Person   | al Informatio | n 🔻 > Modify a | Person 🧕      |
|-------------------|------------------|------------------|--------------|-----------------|----------|---------------|----------------|---------------|
|                   |                  |                  |              |                 |          | Home          | Worklist M     | ultiChannel C |
| JRACLE            |                  | All 👻            | Search       |                 |          | >> A(         | dvanced Search | 🔍 Last Sea    |
|                   |                  |                  |              |                 |          |               |                |               |
| Riographical Det  | tails Contact    | Information      | Regional     | UC Pers         | onal Dat | ta            |                |               |
| sing rupinour por |                  |                  | Regionar     | 00,00           | onar ba  |               |                |               |
| Rose Flower       |                  |                  |              |                 |          | Person ID     | 10003143       |               |
| lame              |                  |                  |              |                 | Find     | View All      | First 🕙 1 o    | f 1 🕑 Last    |
|                   | Effective Date   | 03/01/2017       |              |                 |          |               |                | + -           |
|                   | Format Type      | English          |              |                 |          |               |                |               |
|                   | Display Name     | -<br>Rose Flower |              |                 |          | View Nar      | me             |               |
|                   |                  |                  |              |                 | ·        |               |                |               |
| Biographic Inf    | ormation         |                  |              |                 |          |               |                |               |
|                   | Date of Birth 01 | 1/01/1980        | 🗒 Years      | 37 M            | onths 4  | Ļ             |                |               |
|                   | Date of Death    |                  | 31           |                 |          |               |                |               |
|                   | Birth Country U  | SA               | Q            | United Sta      | ites     |               |                |               |
|                   | Birth State      |                  | Q            |                 |          |               |                |               |
| I                 | Birth Location   |                  |              |                 |          | Waive Dat     | a Protection   |               |
| Biographical H    | istory           |                  |              |                 | Find     | View All      | First 🕚 1 of   | 1 🕑 Last      |
|                   | *Effective Date  | 03/01/2017       | 31           |                 |          |               |                | + -           |
|                   | *Gender          | Female           | •            |                 |          |               |                |               |
| *Highest          | Education Level  | G-Bachelor's     | Level Degre  | e 👻             |          |               |                |               |
|                   | *Marital Status  | Not Used at U    | JC           | -               |          | As of         | 03/01/2017     |               |
|                   | Language Code    |                  | •            |                 |          | L             |                |               |
|                   | Alternate ID     |                  |              |                 |          |               |                |               |
|                   |                  | E Full-Time      | Student      |                 |          |               |                |               |
|                   |                  |                  |              |                 |          |               |                |               |
| National ID       |                  |                  | Personaliz   | e   Find   \    | /iew All | 2   🔣         | First 🕙 1 o    | f 1 🕑 Last    |
| Country           | *National ID Ty  | /pe              |              | National IC     |          |               | Primary ID     |               |
| JSA               | Social Secu      | rity Number      | •            | XXX-XX-X        | XXX      |               |                | ÷ -           |
|                   |                  |                  |              |                 |          |               |                |               |
| 📲 Save 🛛 💇 F      | Return to Search | ↑ Previo         | us in List   | ↓ Next i        | n List   | 🖃 Notify      | C Refresh      | Add           |

Biographical Details | Contact Information | Regional | UC Personal Data

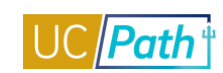

# UCPATH INQUIRY ROLES | Self-Paced Training

| Contact<br>es<br>Df Date   | All -<br>Information<br>Status       | Search Regional P Address 1234 Street                                         | UC Personal<br>ersonalize   Fir                                                                                                    | Home A                                                                                                    | Worklist dvanced Sear<br>Empl ID 1                                                                                                    | MultiChannel Co<br>ch Q Last Sear<br>0003143<br>First (1) 1 of 1                                                                                                    | onsole<br>rch Resi                                                                                                    |
|----------------------------|--------------------------------------|-------------------------------------------------------------------------------|----------------------------------------------------------------------------------------------------|----------------------------------------------------------------------------------------------------|----------------------------------------------------------------------------------------------------|----------------------------------------------------------------------------------------------------|----------------------------------------------------------------------------------------------------|
| es<br>of Date<br>1/2017    | All -                                | Search  Regional  P  Address  1234 Street                                     | UC Personal<br>ersonalize   Fir                                                                                                    | Data                                                                                                    | dvanced Sear<br>Empl ID 1<br>고   🔜                                                                                                    | rch 🛛 Last Sear<br>0003143<br>First 🕙 1 of 1                                                                                                    | rch Resi                                                                                                    |
| Of Date 1/2017             | Information<br>Status                | Regional<br>P<br>Address<br>1234 Street                                       | UC Personal<br>ersonalize   Fir                                                                                                    | Data<br>nd   View All   1                                                                                                    | Empl ID 1                                                                                                    | 0003143<br>First 🕚 1 of 1                                                                                                    | 🕑 Las                                                                                                    |
| es<br>of Date              | Information<br>Status                | Regional<br>P<br>Address<br>1234 Street                                       | UC Personal<br>ersonalize   Fir                                                                                                    | Data<br>nd   View All   1                                                                                                    | Empl ID 1                                                                                                    | 0003143<br>First ④ 1 of 1                                                                                                    | € Las                                                                                                    |
| es // Date // 2017 // 2017 | Status                               | P<br>Address                                                                  | ersonalize   Fir                                                                                                    | nd   View All   I                                                                                                    | Empl ID 1                                                                                                    | 0003143<br>First ④ 1 of 1                                                                                                    | 🕑 Las                                                                                                    |
| es<br>)f Date              | Status                               | P<br>Address                                                                  | ersonalize   Fir                                                                                                    | nd   View All   I                                                                                                    | 2   🔣                                                                                                    | First 🕚 1 of 1                                                                                                    | 🕑 Las                                                                                                    |
| )f Date                    | Status                               | Address                                                                       |                                                                                                    |                                                                                                    |                                                                                                    |                                                                                                    |                                                                                                    |
| 1/2017                     | A                                    | 1234 Street                                                                   |                                                                                                    |                                                                                                    |                                                                                                    |                                                                                                    |                                                                                                    |
|                            |                                      | Apt 23<br>San Bernardi<br>San Bernardi                                        | no, CA 92405<br>no                                                                                                    |                                                                                                    | View Addre                                                                                                    | ess Detail                                                                                                    | <b>+</b> -                                                                                                    |
| on                         |                                      | P                                                                             | ersonalize   Fir                                                                                                    | d   View All                                                                                                    | a   🔜                                                                                                    | First 🕚 1 of 1                                                                                                    | Las                                                                                                    |
|                            | Telephone                            |                                                                               | Ext                                                                                                    | ension                                                                                                    | F                                                                                                    | Preferred                                                                                                    |                                                                                                    |
| y 👻                        | 909/558-20                           | 000                                                                           |                                                                                                    |                                                                                                    |                                                                                                    | <b>V</b>                                                                                                    | +                                                                                                    |
| 3                          |                                      | P                                                                             | ersonalize   Fir                                                                                                    | d   View All                                                                                                    | a   🔜                                                                                                    | First ④ 1 of 1                                                                                                    | 🕑 Las                                                                                                    |
|                            | *Email Add                           | dress                                                                         |                                                                                                    |                                                                                                    | P                                                                                                    | referred                                                                                                    |                                                                                                    |
| -                          | Rose@ud                              | cop.edu                                                                       |                                                                                                    |                                                                                                    |                                                                                                    |                                                                                                    | ÷.                                                                                                    |
| IDs 🕐                      |                                      | P                                                                             | Personalize   Fi                                                                                                    | nd   View All                                                                                                    | ي ا 🖸                                                                                                    | First 🕙 1 of 1                                                                                                    | 🕑 Las                                                                                                    |
| *IM C                      | Domain *                             | Network ID                                                                    |                                                                                                    |                                                                                                    | P                                                                                                    | referred                                                                                                    |                                                                                                    |
| -                          | Γ                                    |                                                                               |                                                                                                    |                                                                                                    |                                                                                                    |                                                                                                    | +                                                                                                    |
|                            | DN<br>TDS (2)<br>*IM I<br>The Search | DN<br>Telephone<br>909/558-20<br>*Email Add<br>Rose@ur<br>IDs ?<br>*IM Domain | DN P<br>Telephone<br>909/558-2000<br>P<br>*Email Address<br>Rose@ucop.edu<br>IDs ? F<br>*IM Domain *Network ID<br>Telephone<br>*IM Domain *Network ID<br>Telephone | on Personalize   Fir<br>Telephone Extra<br>909/558-2000<br>Personalize   Fir<br>*Email Address<br>Rose@ucop.edu<br>IDs ② Personalize   Fir<br>*IM Domain *Network ID<br>Telephone Extra<br>*IM Domain *Network ID<br>↓ Next in List | on Personalize   Find   View All  <br>Telephone Extension<br>♥ 909/558-2000<br>Personalize   Find   View All  <br>*Email Address<br>Rose@ucop.edu<br>IDs ② Personalize   Find   View All  <br>*IM Domain *Network ID<br>♥ Personalize   Find   View All  <br>Personalize   Find   View All  <br>*IM Domain *Network ID | on Personalize   Find   View All   ☑   III<br>Telephone Extension II<br>909/558-2000<br>Personalize   Find   View All   ☑   III<br>*Email Address P<br>*Email Address P<br>Rose@ucop.edu<br>IDs ② Personalize   Find   View All   ☑   III<br>*IM Domain *Network ID P<br>To be arch 1 Previous in List Next in List Notify 2 Refres | on Personalize   Find   View All    Image: First image: Prist image: Prist image |

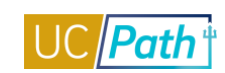

| avorites 🕶       | Main Menu 👻 💫 > Workforce Administration 💌 > Personal Information 👻 > Modify a Person 🛛        |       |
|------------------|------------------------------------------------------------------------------------------------|-------|
|                  | Home Worklist MultiChannel Console Performance Tra                                             | ce    |
|                  | All Version Search Search Advanced Search Q Last Search Results                                |       |
|                  |                                                                                                | New   |
| liographical Def | tails Contact Information Regional UC Personal Data                                            |       |
| Rose Flowe       | Person ID 10003143                                                                             |       |
| USA              |                                                                                                |       |
| thnic Group      | Find   View All First 🕚 1 of 1 👀                                                               | Last  |
|                  | Regulatory Region USA Q United States                                                          | F -   |
|                  | Ethnic Group HISP_LAT 🔍 Hispanic_Latino Not Specified[Conversion Use Only]                     |       |
|                  | Primary                                                                                        |       |
| story            | Find   View All First 🕚 1 of 1 👀                                                               | Last  |
|                  | Effective Date 03/01/2017 🛐 Date Entitled to Medicare                                          | F -   |
|                  | Citizenship (Proof 1) Citizenship (Proof 2)                                                    |       |
|                  | Flinible to Work in U.S.                                                                       |       |
| Votoran          |                                                                                                |       |
| veteran          |                                                                                                |       |
|                  | Military Status TAm Not A Veteran                                                              |       |
|                  | Military Discharge Date Edit Discharge Date                                                    |       |
| moker Histor     | ry Personalize   Find   View All   💷   🔣 First 🕢 1 of 1 🕑 I                                    | ast   |
| *Smoker          | *As of                                                                                         |       |
| 1                |                                                                                                |       |
|                  |                                                                                                |       |
| Save 🔯 I         | Return to Search 🕇 Previous in List 🚚 Next in List 🔛 Notify 📿 Refresh 📑 Add 🗵 Update/Display 🐊 | nclud |
|                  |                                                                                                |       |

| RACLE                                                                                                    |                                 |                                   |                                                                                                |                             |                                           |                                       |
|----------------------------------------------------------------------------------------------------|---------------------------------|-----------------------------------|------------------------------------------------------------------------------------------------|-----------------------------|-------------------------------------------|---------------------------------------|
|                                                                                                    |                                 |                                   |                                                                                                |                             |                                           |                                       |
| ontact Address/Phone Other Phone Numbers                                                                                                    |                                 |                                   |                                                                                                |                             |                                           |                                       |
| estGM24 Kelly                                                                                                    | Person ID                       | 20513767                          |                                                                                                |                             |                                           |                                       |
| ergency Contact                                                                                                    |                                 |                                   | Find   View All                                                                                | First                       | ④ 1 of 1 🤇                                | 🕑 Last                                |
| *Contact Name                                                                                                    |                                 |                                   |                                                                                                |                             |                                           | + -                                   |
| Primary Contact                                                                                                    |                                 | *Relationship t                   | Employee Please Select                                                                         | Value                       |                                           | $\checkmark$                          |
| Same Address as Emplo                                                                                                    | yee                             |                                   |                                                                                                |                             |                                           |                                       |
| Same Phone as Employe                                                                                                    | e                               |                                   |                                                                                                |                             |                                           |                                       |
| Contact Address                                                                                                    |                                 |                                   |                                                                                                |                             |                                           |                                       |
| Country USA Q United States                                                                                                    |                                 |                                   |                                                                                                |                             |                                           |                                       |
| Address                                                                                                    |                                 | Edit Address                      |                                                                                                |                             |                                           |                                       |
|                                                                                                    |                                 |                                   |                                                                                                |                             |                                           |                                       |
|                                                                                                    |                                 |                                   |                                                                                                |                             |                                           |                                       |
|                                                                                                    |                                 |                                   |                                                                                                |                             |                                           |                                       |
|                                                                                                    |                                 |                                   |                                                                                                |                             |                                           |                                       |
| Contact Phone                                                                                                    |                                 |                                   |                                                                                                |                             |                                           |                                       |
| Phone                                                                                                    |                                 |                                   |                                                                                                |                             |                                           |                                       |
|                                                                                                    |                                 |                                   |                                                                                                |                             |                                           |                                       |
| Save                                                                                                    |                                 |                                   |                                                                                                |                             |                                           |                                       |
|                                                                                                    |                                 |                                   |                                                                                                |                             |                                           |                                       |
| TOOT A AAROOO/UDOOO LI MOOT UDOOO NUUMDOOO                                                                                                    |                                 |                                   |                                                                                                |                             |                                           |                                       |
| act Address/Frione   Other Frione Numbers                                                                                                    |                                 |                                   |                                                                                                |                             |                                           |                                       |
| avorites  Main Menu  Vorkforce Adn                                                                                                    | ninistration 👻 >                | Personal Information              | <ul> <li>Personal Relationsh</li> </ul>                                                        | ips 🔻 🚿                     | Emergency (                               | Contact                               |
| avorites → Main Menu → > Workforce Adn                                                                                                    | ninistration $ ightarrow$ >     | Personal Information              | <ul> <li>Personal Relationsh</li> </ul>                                                        | ips 🔻 >                     | Emergency (                               | Contact                               |
| avorites → Main Menu → > Workforce Adn                                                                                                    | ninistration 👻 >                | Personal Information              | <ul> <li>Personal Relationsh</li> </ul>                                                        | ips 🔻 🚿                     | Emergency (                               | Contact                               |
| avorites → Main Menu → > Workforce Adn                                                                                                    | ninistration 👻 >                | Personal Information              | <ul> <li>Personal Relationsh</li> </ul>                                                        | ips ▾ >                     | Emergency (                               | Contact                               |
| avorites  → Main Menu  → Workforce Adn                                                                                                    | ninistration 👻 >                | Personal Information              | <ul> <li>&gt; Personal Relationsh</li> </ul>                                                   | ips ▼ >                     | Emergency (                               | Contact                               |
| Tavorites →       Main Menu →       Workforce Adm         Contact Address/Phone       Other Phone Numbers                                                                                                    | ninistration - >                | Personal Information              | <ul> <li>Personal Relationsh</li> </ul>                                                        | ips ▼ >                     | Emergency (                               | Contact                               |
| Favorites →       Main Menu →       > Workforce Adr         DRACLE*         Contact Address/Phone       Other Phone Numbers         TestGM24 Kelly                                                                                                    | ninistration 👻 ><br>Person II   | Personal Information              | <ul> <li>&gt; Personal Relationsh</li> </ul>                                                   | ips → >                     | Emergency (                               | Contact                               |
| Favorites →       Main Menu →       > Workforce Adr         DRACLE*       Other Phone Numbers         Contact Address/Phone       Other Phone Numbers         TestGM24 Kelly       Imergency Contact                                                                                                    | ninistration 👻 ><br>Person II   | Personal Information D 20513767   | <ul> <li>Personal Relationsh</li> <li>Find   View All</li> </ul>                               | ips → ><br>First            | Emergency (                               | East                                  |
| avorites →       Main Menu →       Workforce Adr         Contact Address/Phone       Other Phone Numbers         TestGM24 Kelly         Emergency Contact         Contact Name                                                                                                    | ninistration 👻 ><br>Person II   | Personal Information              | <ul> <li>Personal Relationsh</li> <li>Find   View All</li> </ul>                               | ips ▼ ><br>First            | Emergency (                               | Last                                  |
| Tavorites ▼       Main Menu ▼       > Workforce Adr         Contact Address/Phone       Other Phone Numbers         TestGM24 Kelly         Emergency Contact         Contact Name         Relationship to Employee       Please Sele                                                                               | ninistration - ><br>Person II   | Personal Information D 20513767 P | Personal Relationsh     Find   View All                                                        | ips ▼ →<br>First            | Emergency (                               | <ul> <li>Last</li> <li>+ -</li> </ul> |
| Favorites ▼       Main Menu ▼       > Workforce Adr         Contact Address/Phone       Other Phone Numbers         TestGM24 Kelly         Emergency Contact         Contact Name         Relationship to Employee       Please Sele         Other Phone Numbers for Emergency Contact                             | Person II                       | Personal Information D 20513767 P | Personal Relationsh     Find   View All     rimary Contact     Find   View All                 | ips ▼ ><br>First<br>First ④ | Emergency (                               | Last                                  |
| Favorites ▼       Main Menu ▼       > Workforce Adr         Contact Address/Phone       Other Phone Numbers         TestGM24 Kelly         Emergency Contact         Contact Name         Relationship to Employee       Please Sele         Other Phone Numbers for Emergency Contact         *Phone Type         | Person II                       | Personal Information D 20513767 P | Personal Relationsh     Find   View All     rimary Contact     Find   View All     Extension [ | ips ▼ ><br>First<br>First ④ | Emergency (<br>1 of 1 (<br>1 of 1 ()<br>1 | Last                                  |
| Favorites ▼       Main Menu ▼       > Workforce Adr         Contact Address/Phone       Other Phone Numbers         TestGM24 Kelly         Emergency Contact         Contact Name         Relationship to Employee       Please Sele         Other Phone Numbers for Emergency Contact         *Phone Type       ✓ | Person II<br>ect Value<br>Phone | Personal Information D 20513767 P | Personal Relationsh     Find   View All     rimary Contact     Find   View All     Extension [ | First                       | Emergency (                               | Last                                  |

Contact Address/Phone | Other Phone Numbers

| avorites 👻 Main Menu 👻       | > Workforce Admini    | stration - > Personal Inform | nation 👻 🗧 Citizenship 🗸 | > Identification Data  |                            |
|------------------------------|-----------------------|------------------------------|--------------------------|------------------------|----------------------------|
|                              |                       |                              |                          |                        |                            |
|                              |                       |                              |                          |                        |                            |
| itizonabin/Dasaport          | mit Data Employee (   | Photo                        |                          |                        |                            |
|                              |                       |                              |                          |                        |                            |
| lestGM24 Kelly               |                       | Person ID 20513707           |                          |                        | <b>A A</b>                 |
| tCountry                     |                       | Default Caustan Casuara      | iee                      | Find First             | To Row                     |
| Citizenship Status           | JS Citizen            | V                            | ION                      |                        |                            |
| Passport Information (?)     |                       |                              | Fir                      | nd I View All First    | 🜒 1 of 1 🕑 Last            |
| *Passport Number             |                       |                              |                          |                        | + -                        |
| Issue Date                   | 3                     | 0                            |                          |                        |                            |
| Expiration Date              | 8                     | 0                            |                          |                        |                            |
| Country                      | DEF                   | Default Country - Convers    | ion                      |                        |                            |
| State                        | 0                     | L.                           |                          |                        |                            |
| City                         |                       |                              |                          |                        |                            |
| Authority                    |                       |                              |                          |                        |                            |
| Comment                      |                       |                              |                          |                        |                            |
|                              |                       |                              |                          |                        |                            |
|                              | 1000 A.L. 110         |                              |                          |                        |                            |
| Save Or Return to Search     | E Notify              |                              | JE Updat                 | e/Display              | e History Correct History  |
| avorites - Main Menu -       | > Workforce Adr       | ninistration - > Personal I  | nformation 👻 > Citizen   | ship 	→ Identification | Data                       |
| DRACLE                       |                       |                              |                          |                        |                            |
|                              |                       |                              |                          |                        |                            |
| Citizenship/Passport Visa/Pe | rmit Data Employe     | e Photo                      |                          |                        |                            |
| TeetCM24 Kelly               |                       | Person ID 20513              | 767                      |                        |                            |
|                              |                       | 20313                        |                          | Fine                   | d First (1) d of d (1) Los |
|                              |                       |                              |                          | Find                   | HISE FIRSE FOR Las         |
|                              | *Country              | Q                            |                          | Go                     | To Row                     |
|                              | *Туре                 | Q                            |                          |                        |                            |
| Visa / Permit History 🕐      |                       |                              |                          | Find   View All        | First 🕙 1 of 1 🕑 Last      |
|                              | *Effective Date 10/19 | /2016                        |                          | Get Supp               | orting Documents           |
|                              | *Status               |                              | × *                      | Status Date 10/19/2010 | 6 31                       |
|                              | Duration              |                              | *Туре                    | of Duration Months     | $\checkmark$               |
|                              | Issue Date            | 31                           |                          | Number                 |                            |
| Date of En                   | try into Country      | Ħ                            | Exp                      | iration Date           | 1                          |
| Is                           | suing Authority       |                              |                          |                        |                            |
|                              | Issue Place           |                              |                          |                        |                            |
| Supporting Documents         | Needed 🕐              | Personalize                  | Find   View All   🔄   📕  | First 🕚 1 of 1         | ● Last                     |
| *Sup Doc ID Descriptio       | n                     |                              | Request Date             | Date Received          |                            |
| 1 Q                          |                       |                              | 31                       | 31                     | + -                        |
|                              |                       |                              |                          |                        |                            |
| Save 🔯 Return to Search      | Ser Notify            |                              | 周 Update/Dis             | splay 📄 Include Hi     | istory                     |
|                              | Data I Employog Photo |                              |                          |                        |                            |

## Main Menu > Workforce Administration > Personal Information > Citizenship > Identification Data

| ites 👻 🛛 Main N                                                                                                    | lenu 🗸                                                                                           | > Workforce Ad                                                                                                    | Iminist                                                       | ration 👻 >                                                                                                    | Personal                                                                                 | Information -                                                                                                    | > Security (                                                                                                    | Clearance 👩                                                                                              |                                                                                                    |                                       |
|----------------------------------------------------------------------------------------------------|--------------------------------------------------------------------------------------------------|----------------------------------------------------------------------------------------------------|---------------------------------------------------------------|----------------------------------------------------------------------------------------------------|------------------------------------------------------------------------------------------|----------------------------------------------------------------------------------------------------|----------------------------------------------------------------------------------------------------|----------------------------------------------------------------------------------------------------|----------------------------------------------------------------------------------------------------|---------------------------------------|
|                                                                                                    |                                                                                                  |                                                                                                    |                                                               |                                                                                                    |                                                                                          |                                                                                                    |                                                                                                    |                                                                                                    |                                                                                                    |                                       |
|                                                                                                    |                                                                                                  |                                                                                                    |                                                               |                                                                                                    |                                                                                          |                                                                                                    |                                                                                                    |                                                                                                    |                                                                                                    |                                       |
|                                                                                                    |                                                                                                  |                                                                                                    |                                                               |                                                                                                    |                                                                                          |                                                                                                    |                                                                                                    |                                                                                                    |                                                                                                    |                                       |
| ecurity Clearar                                                                                                    | nce                                                                                              |                                                                                                    |                                                               |                                                                                                    |                                                                                          |                                                                                                    |                                                                                                    |                                                                                                    |                                                                                                    |                                       |
| st241 SDADAD                                                                                                    |                                                                                                  | EMP                                                                                                    |                                                               |                                                                                                    |                                                                                          | Empl ID                                                                                                    | 16679827                                                                                                    |                                                                                                    |                                                                                                    |                                       |
| ecurity Clearance                                                                                                    |                                                                                                  |                                                                                                    |                                                               |                                                                                                    |                                                                                          |                                                                                                    |                                                                                                    | Find   View A                                                                                            | All First 🤇                                                                                                    | 🔍 1 of 1 🕑 L                          |
| Se                                                                                                    | curity Cleara                                                                                    | ance Type                                                                                                    | Q                                                             |                                                                                                    |                                                                                          |                                                                                                    | 🗌 Prin                                                                                                    | nary                                                                                                    |                                                                                                    | +                                     |
| Clearance Informati                                                                                                    | on                                                                                               |                                                                                                    |                                                               |                                                                                                    |                                                                                          |                                                                                                    |                                                                                                    | Find   View All                                                                                          | First 🕚                                                                                                    | 1 of 1 🕑 La                           |
|                                                                                                    | *Effe                                                                                            | ective Date 10/1                                                                                                    | 9/2016                                                        | 6                                                                                                    | 31                                                                                       |                                                                                                    |                                                                                                    |                                                                                                    |                                                                                                    | +                                     |
|                                                                                                    |                                                                                                  | *Status Activ                                                                                                    | ve                                                            |                                                                                                    | ~                                                                                        |                                                                                                    |                                                                                                    |                                                                                                    |                                                                                                    |                                       |
|                                                                                                    | *Clearan                                                                                         | ce Number                                                                                                    |                                                               |                                                                                                    |                                                                                          |                                                                                                    |                                                                                                    |                                                                                                    |                                                                                                    |                                       |
|                                                                                                    | Expir                                                                                            | ration Date                                                                                                    |                                                               |                                                                                                    | 31                                                                                       |                                                                                                    |                                                                                                    |                                                                                                    |                                                                                                    |                                       |
|                                                                                                    |                                                                                                  | Sponsor                                                                                                    |                                                               |                                                                                                    |                                                                                          |                                                                                                    |                                                                                                    |                                                                                                    | ~                                                                                                    | 0                                     |
| Background Inv                                                                                                    | estigation                                                                                       |                                                                                                    |                                                               |                                                                                                    |                                                                                          | Personalize                                                                                                    | Find   Vie                                                                                                    | w All   💷   🔜                                                                                            | First 🕚 1                                                                                                    | of 1 🕑 Last                           |
| Investigation Status                                                                                                    |                                                                                                  |                                                                                                    |                                                               |                                                                                                    |                                                                                          | St                                                                                                    | atus Date                                                                                                    |                                                                                                    |                                                                                                    |                                       |
|                                                                                                    |                                                                                                  |                                                                                                    |                                                               |                                                                                                    |                                                                                          |                                                                                                    |                                                                                                    |                                                                                                    |                                                                                                    |                                       |
| Save @ Return to<br>in Menu > W<br>vorites → Mai                                                                                                    | o Search<br>orkforce                                                                             | t Previous in<br>e Administ<br>> Workfo                                                                                            | List<br>ratio                                                 | → Next I<br>On > Job<br>dministratio                                                                                                    | n List<br>Infor                                                                          | Motify  Motify  Motif                                                                                                    | Dydate/ Review on → Re                                                                                                 | Display Job Inform                                                                                       | ■<br>ation > W<br>ation → W                                                                                                    | Correct<br>/orkforce<br>/orkforce Job |
| Save Return to<br>in Menu > W<br>vorites - Mai                                                                                                    | o Search<br>orkforce<br>in Menu <del>→</del>                                                     | t Previous in<br>Administ<br>> Workfor                                                                                             | List<br>ratio                                                 | <mark>→ Next</mark><br>on > Job<br>dministratio                                                                                                    | n List<br>Infor<br>n ▾ →                                                                 | Notify  mation > Job Information                                                                                                    | .ഈ Update/<br>Review<br>on → > Re                                                                                      | Display Inform<br>Job Inform<br>view Job Inform                                                          | include History<br>ation > W<br>ation → > W                                                                                                    | Correct<br>/orkforce<br>/orkforce Job |
| Save @ Return to<br>in Menu > W<br>vorites → Mai<br>RACLE'<br>/orkforce Job                                                                                                    | orkforce                                                                                         | Previous in     Administ     Vorkfo     Vorkfo                                                                                     | List<br>ratio                                                 | ↓ Next<br>on > Job<br>dministratio                                                                                                    | n List<br>Infor<br>n ▼ →                                                                 | V<br>Mation ><br>Job Informatio                                                                                                    | ₽ Update/<br>Review<br>m -> Re                                                                                         | Display Job Inform<br>Job Inform<br>view Job Inform                                                      | include History<br>ation > W<br>ation → > W                                                                                                    | Correct<br>Corkforce                  |
| Save Return to<br>in Menu > W<br>vorites - Mai<br>RACLE<br>Vorkforce Jok<br>st241 SDADAD                                                                                                    | orkforce<br>in Menu -<br>o Summ                                                                  | t Previous in<br>e Administ<br>> Workfor<br>nary                                                                                   | List<br>ratio                                                 | Next<br>Next<br>Non > Job<br>dministratio                                                                                                    | n List<br>Infor<br>n ▾ >                                                                 | Notify      mation >      Job Information                                                                                                    | P Update/<br>Review<br>m → Re                                                                                          | Display Job Inform<br>Job Inform<br>view Job Inform                                                      | include History<br>ation > W<br>ation → > W                                                                                                    | Correct<br>/orkforce<br>/orkforce Job |
| Save Return to<br>in Menu > W<br>vorites - Mai<br>RACLE<br>Vorkforce Jok<br>st241 SDADAD<br>mpl Status Act                                                                                                    | o Search<br>orkforce<br>in Menu -                                                                | t Previous in<br>Administ<br>> Workfo                                                                                              | List<br>ratio<br>rce Ao                                       | → Next<br>on > Job<br>dministratio                                                                                                    | n List<br>Infor<br>1 ▼ >                                                                 | V<br>Motify<br>Motify<br>Mot                                                                                                    | .ഈ Update/<br>Review<br>m → Re<br>Er                                                                                   | Display Job Inform<br>View Job Inform                                                                    | include History<br>ation > W<br>ation → > W                                                                                                    | Correct<br>/orkforce<br>/orkforce Job |
| Save Return to<br>in Menu > W<br>vorites - Mai<br>RACLE'<br>/orkforce Jok<br>st241 SDADAD<br>mpl Status Act                                                                                                    | o Search<br>orkforce<br>in Menu -<br>o Summ                                                      | t Previous in<br>e Administ<br>> Workfor<br>nary<br>E<br>H                                                                         | List<br>ratio<br>rce Ad                                       | Next     Next     On > Job     dministratio                                                                                                    | n List<br>Infor<br>n ▼ >                                                                 | Vitiv<br>Vitiv<br>Vitiv | Update/<br>Review<br>m → Re                                                                                            | Display Job Inform<br>view Job Inform                                                                    | igi<br>ation > W<br>ation → V<br>ation → V                                                                                                    | Correct<br>Corkforce Job              |
| Save Return to<br>in Menu > W<br>vorites  Mai<br>RACLE<br>Vorkforce Jok<br>st241 SDADAD<br>mpl Status Act<br>o To Job Data<br>Job Information                                                                                                    | o Search<br>orkforce<br>in Menu -                                                                | t Previous in<br>e Administ<br>> Workfor<br>hary<br>E<br>H                                                                         | List<br>ratio<br>rce Ac                                       | Next<br>on > Job<br>dministratio                                                                                                    | n List<br>Infor<br>n ▼ >                                                                 | V<br>Motify<br>Motify<br>Mot                                                                                                    | P Update/<br>Review<br>m ▼ > Re<br>Er                                                                                  | Display<br>Job Inform<br>view Job Inform<br>npl ID 1667982                                               | include History<br>ation > W<br>ation → > W                                                                                                    | Correct<br>/orkforce Job              |
| Save Return to<br>in Menu > W<br>vorites - Mai<br>RACLE<br>Vorkforce Jok<br>st241 SDADAD<br>mpl Status Act<br>o To Job Data<br>Job Information<br>General Job In                                                                                                    | o Search<br>orkforce<br>in Menu -<br>o Summ<br>ive                                               | t Previous in<br>Administ<br>> Workfor<br>hary<br>E<br>H<br>Work Locatio                                                           | List<br>ratio<br>rce Ad<br>MP<br>ire Da                       | Next<br>on > Job<br>dministratio ate 01/24/2 Salary Pla                                                                                                    | n List<br>Infor<br>n ▼ →                                                                 | V<br>Personal<br>poppensation                                                                                                    | .ഈ Update/<br>Review<br>m → Re<br>En<br>ize   Find  <br>UC Job                                                         | Display Job Inform<br>view Job Inform<br>npl ID 1667982                                                  | include History<br>ation > W<br>ation → > W<br>27                                                                                                    | of 4 Last                             |
| Save<br>Save<br>Networker<br>Norkforce Jok<br>st241 SDADAD<br>mpl Status Action<br>o To Job Data<br>Job Information<br>General Job In<br>rganizational<br>elationship                                                                                                    | o Search<br>orkforce<br>in Menu -<br>o Summ<br>ive<br>formation                                  | t Previous in<br>Administ<br>> Workfor<br>hary<br>E<br>H<br>Work Location<br>Effective Date                                        | List<br>ratio<br>rce Ad<br>MP<br>ire Da                       | Next On > Job dministratio ate 01/24/2 Salary Pla Action                                                                                                    | n List<br>Infor<br>n ▼ ><br>2005                                                         | Personal<br>ompensation<br>Action<br>Reason                                                                                                    | .♥ Update/<br>Review<br>m → Re<br>En<br>ize   Find  <br>UC Job<br>Descriptio                                           | Display Job Inform<br>view Job Inform<br>npl ID 1667982                                                  | Image: square with the square with the square withe square with the square with the square with the square w | of 4 () Last                          |
| Save<br>Save<br>Contended of the second of the second of th | o Search<br>orkforce<br>in Menu -<br>o Summ<br>ive<br>formation<br>Empl<br>Record<br>0           | Previous in e Administ Workfo hary E H Work Location Effective Date 11/01/2015                                                     | List<br>ratio<br>rce Ad<br>MP<br>ire Da<br>Seq<br>0           | Acti                                                                                                    | n List<br>Infor<br>n V >                                                                 | Versonal Ompensation Action Reason CNV                                                                                                    | Er     Update/ Review     m                                                                                            | Display<br>Job Inform<br>view Job Inform<br>npl ID 1667982<br>I III F<br>F<br>on<br>conversion row       | Image: square with the square with the square withe square with the square with the square with the square w | of 4 () Last                          |
| Save Return to<br>in Menu > W<br>vorites - Mai<br>RACLE<br>Vorkforce Jok<br>st241 SDADAD<br>mpl Status Act<br>o To Job Data<br>Job Information<br>General Job In<br>rganizational<br>elationship<br>MP                                                                                                    | o Search<br>orkforce<br>in Menu -<br>o Summ<br>ive<br>formation<br>Empl<br>Record<br>0           | Previous in e Administ Administ Workfo Nary E H Work Location Effective Date 11/01/2015 07/01/2015                                 | List<br>ratio<br>rcc Ad<br>MP<br>ire Da<br>Seq<br>0<br>0      | Acti                                                                                                    | n List<br>Infor<br>n V ><br>2005<br>n Chg<br>Rt Chg                                      | Versonal Versonal Ver                                                                                                    | Er     Update/ Review     m          → Re     Er      ize   Find       UC Job     Description     CONV: C     Across-T | Display<br>Job Inform<br>view Job Inform<br>npl ID 1667982<br>I I I F<br>F<br>Conversion row<br>he-Board | Image: square with the second second sec               | Correct<br>Corkforce<br>Vorkforce Job |
| Save Return to<br>in Menu > W<br>vorites - Mai<br>RACLE<br>Vorkforce Jok<br>st241 SDADAD<br>mpl Status Act<br>o To Job Data<br>Job Information<br>General Job In<br>rganizational<br>elationship<br>MP<br>MP                                                                                                    | o Search<br>orkforce<br>in Menu -<br>o Summ<br>ive<br>formation<br>Empl<br>Record<br>0<br>0<br>0 | t Previous in<br>Administ<br>Vorkfor<br>Ary<br>E<br>H<br>Work Location<br>Effective Date<br>11/01/2015<br>07/01/2015<br>01/24/2005 | List<br>ratio<br>rce Ad<br>MP<br>ire Da<br>Seq<br>0<br>0<br>1 | ↓        Next          on > Job         dministration         ate       01/24/2         Salary       Pla         Acti         Data         Pay         Trar | n List<br>Infor<br>n ▼ ><br>2005<br>n<br>con<br>n<br>con<br>n<br>con<br>n<br>con<br>sfer | Personal OFFENDED Personal OFFENDED Action Reason CNV ATB CNV                                                                                                    | Er<br>Er<br>Er<br>Er<br>Er<br>Er<br>Er<br>Er<br>Er<br>Er                                                               | Display<br>Job Inform<br>view Job Inform<br>view Job Inform<br>npl ID 1667982                            | Image: Second symbol         ation > W         ation → W         ation → W         ation → W         Image: Second symbol         27         Image: Second symbol         Image: Second symbol      <                                                                                                    | of 4 () Last                          |

Return to Search F Notify

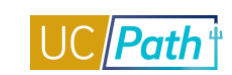

| ork Location Job Information | Job Labor Payroll  | Salary Plan Compensation UC. | lob Data                       | New Window |
|------------------------------|--------------------|------------------------------|--------------------------------|------------|
| TE Herron                    |                    | Empl ID 10035651             |                                |            |
| ployee                       |                    | Empl Record 0                |                                |            |
| ork Location (2)             |                    | -                            | Find First 🕢 1 of              | 2 🕑 Last   |
| *Effective Date              | 11/01/2016         |                              |                                | + -        |
| Effective Seguence           |                    | *Actio                       | Boto Change                    |            |
| Ellective Sequence           | I                  | Passa                        |                                | •          |
| HR Status                    | Active             | t lob Indicate               |                                | <b>•</b>   |
| Payroll Status               | Active             | Job Indicato                 | Secondary Job                  | <b>•</b>   |
| Position Number              | 40000362           | EV/EQ 407.2                  | Current                        |            |
|                              | Override Positio   | EXEC AST 3                   |                                |            |
|                              | Overhae i ostaol   | 1 Data                       |                                |            |
| Position Entry Date          | 11/01/2015         |                              |                                |            |
|                              | Position Managemen | II Record                    |                                |            |
| Regulatory Region            | USA                | United States                |                                |            |
| Company                      | UCS                | University of California     |                                |            |
| Business Unit                | UCOP1              | UC Office of President       |                                |            |
| Department                   | 807500             | UC PRESS BOOKS               |                                |            |
| Department Entry Date        | 11/01/2015         |                              |                                |            |
| Location                     | 155GRAND           | 155 Grand Avenue             |                                |            |
| Establishment ID             | UCOP               | UC Office of the President   | Date Created 11/01/2016        |            |
| Last Start Date              | 11/10/2007         |                              |                                |            |
| Expected Job End Date        | 11132001           | End Job Automatically        |                                |            |
|                              | ployment Data      | Famings Distribution         | Benefits Program Participation |            |
| Job Data Emp                 |                    |                              | 2 contract of granning and one |            |

# Main Menu > Workforce Administration > Job Information > Job Data Favorites • Main Menu • > Workforce Administration • > Job Information • > Job Data

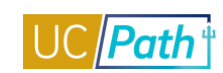

| vontes • Main Menu •         | > Workforce Administration • | > Job Information + >        | Job Data 🧕                    |                             |
|------------------------------|------------------------------|------------------------------|-------------------------------|-----------------------------|
| RACLE                        |                              | Home                         | Worklist MultiChannel Console | Performance Trace Add to Fa |
|                              |                              |                              |                               | New Window                  |
| ork Location Job Information | Job Labor Payroll Sala       | ry Plan <u>C</u> ompensation | UC Job Data                   |                             |
| TF Herron                    |                              | Empl ID 10035651             |                               |                             |
| nployee                      |                              | Empl Record 0                |                               |                             |
| b Information 🕜              |                              |                              | Fin                           | d 🛛 First 🕚 1 of 2 🕑 Last   |
| Effective Date               | 11/01/2016                   |                              |                               | Go To Row                   |
| Effective Sequence           | 1                            |                              | Action Data Change            | ······                      |
| HR Status                    | Active                       |                              | Reason Update Job Indicator   |                             |
| Payroll Status               | Active                       | Jo                           | b Indicator Secondary Job     |                             |
|                              |                              |                              |                               | Current                     |
| Job Code                     | 007384                       | EXEC AST 3                   |                               |                             |
| Entry Date                   | 11/01/2015                   |                              |                               |                             |
| Supervisor Level             |                              |                              |                               |                             |
| Supervisor ID                | Q                            |                              |                               |                             |
| Reports To                   | 40000404                     | DIR UNIV PRESS 1638          | 0464 LindseyZaruchaeva        |                             |
| Regular/Temporary            | Not Applicable               | Full/Part                    | Fixed .                       |                             |
| *Empl Class                  | Career -                     | *Officer Code                | None -                        |                             |
| Regular Shift                | Not Applicable               | Shift Rate                   |                               |                             |
| Classified Ind               | Professional & Support Staff | Shift Factor                 |                               |                             |
| Standard Hours 🕜             |                              |                              |                               |                             |
| Standard Hours               | 40.00                        | Work Period                  | W Weekly                      |                             |
| FTE                          | 1.000000 🍄                   | As of Date                   | 11/01/2016                    |                             |
|                              | Adds to FTE Actual Count?    |                              | Encumbrance Override          |                             |
| Combined Standa              | rd Hours 80.00               | FTE 2.000000                 |                               |                             |
| Contract Number 🕐            |                              |                              |                               |                             |
| Contract Number              |                              |                              | Next Contract Number          |                             |
| Contract Type                | •                            |                              |                               |                             |
| USA                          |                              |                              |                               |                             |
| Job Data Emp                 | loyment Data                 | Earnings Distribution        | Benefits Program I            | Participation               |

🔚 Save 🔯 Return to Search 📋 Previous in List 📮 Next in List 🔄 Notify 📿 Refresh 🖉 Update/Display 🏓 Include History 📝 Correct History

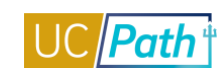

| wontes • Main Me      | enu • > workiorce Au   | ministration • > Job morma   |                          |                             |               |
|-----------------------|------------------------|------------------------------|--------------------------|-----------------------------|---------------|
| RACLE                 |                        | ŀ                            | Home   Worklist   MultiC | Channel Console   Perform   | mance Trace A |
|                       |                        |                              |                          |                             |               |
| (ork Location Job Inf | ormation Job Labor     | Payroll Salary Plan Com      | nensation LIC Job Data   |                             | New Windo     |
|                       | officiation wood Eabor |                              | De Sob Data              |                             |               |
| TF Herron             |                        | Empl ID                      | 10035651                 |                             |               |
| nployee               |                        | Empl Record (                | 0                        |                             |               |
| bor Information 🕜     |                        |                              |                          |                             | Fin           |
|                       | Effective Date 11/01/2 | 2016                         |                          |                             | Go To Ro      |
|                       | Effective Sequence 1   |                              | Actio                    | n Data Change               |               |
|                       | HR Status Active       |                              | Reaso                    | on Update Job Indicator     |               |
|                       | Payroll Status Active  |                              | Job Indicate             | or Secondary Job            |               |
|                       |                        |                              |                          |                             | Curre         |
|                       | Bargaining Unit        | Q                            |                          |                             |               |
|                       | Labor Agreement        | Q                            |                          |                             |               |
| Labor                 | Agreement Entry Dt     | 31                           |                          |                             |               |
|                       | Employee Category      | Q                            |                          |                             |               |
| Emp                   | oloyee Subcategory     | Q                            |                          |                             |               |
| Emplo                 | oyee Subcategory 2     | Q                            |                          |                             |               |
|                       | Pos                    | ition Management Record      |                          |                             |               |
|                       | Union Code 99          | Non-Represented              |                          |                             |               |
| U                     | Inion Seniority Date   | 31                           |                          |                             |               |
|                       | Works Council ID       |                              |                          |                             |               |
|                       | Labor Facility ID      | Q                            |                          |                             |               |
|                       | Entry Date             | 31                           |                          |                             |               |
|                       | Sto                    | Wage Progression             |                          |                             |               |
|                       | Exe                    | union Fee<br>mpt from Lavoff | Reason                   | Q                           |               |
| Assigned Conjective   | Datas (2)              |                              | Decreation   Sind   M    |                             | A             |
| Assigned Semony I     |                        | the base Considerate Data    | Personalize   Pind   V   | Overside Besser             | C TOTT C Las  |
| seniority Date        | Control value          | ^Labor Seniority Date        | Override                 | Override Reason             |               |
|                       |                        |                              |                          |                             |               |
| Recalculate           | Seniority Dates        |                              |                          |                             |               |
|                       |                        |                              |                          |                             |               |
| Job Data              | Employment Data        | Earnings Dist                | tribution                | Benefits Program Participat | ion           |

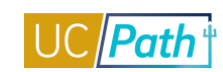

|                                                                                                    | Main Menu 🔻                                                                                                    | > worktore                                                                                                    | e Administration 🕈                                                                                                    | > Job Information -                                                                                                    | > Job Data                                                                                                    |                                                                                                    |                                                               |                                                                                                    |                                         |
|----------------------------------------------------------------------------------------------------|----------------------------------------------------------------------------------------------------|----------------------------------------------------------------------------------------------------|----------------------------------------------------------------------------------------------------|----------------------------------------------------------------------------------------------------|----------------------------------------------------------------------------------------------------|----------------------------------------------------------------------------------------------------|---------------------------------------------------------------|----------------------------------------------------------------------------------------------------|-----------------------------------------|
| RACLE                                                                                              | Ε'                                                                                                    |                                                                                                    |                                                                                                    | Home                                                                                                    | Worklist                                                                                                    | MultiChannel Consol                                                                                                    | e i Performa                                                  | ance Frace                                                                                                    | Add to Fa                               |
|                                                                                                    |                                                                                                    |                                                                                                    |                                                                                                    |                                                                                                    |                                                                                                    |                                                                                                    |                                                               | New                                                                                                    | Window   I                              |
| ork Location                                                                                       | Job Information                                                                                                    | Job <u>L</u> abor                                                                                                    | Payroll Sala                                                                                                    | ary Plan <u>C</u> ompensa                                                                                                    | tion UC Job                                                                                                    | Data                                                                                                    |                                                               |                                                                                                    | _                                       |
| TF Herron                                                                                          |                                                                                                    |                                                                                                    |                                                                                                    | Empl ID 10035                                                                                                    | 651                                                                                                    |                                                                                                    |                                                               |                                                                                                    |                                         |
| nployee                                                                                            |                                                                                                    |                                                                                                    |                                                                                                    | Empl Record 0                                                                                                    |                                                                                                    |                                                                                                    |                                                               |                                                                                                    |                                         |
| yroll Informa                                                                                      | ation 🕐                                                                                                    |                                                                                                    |                                                                                                    |                                                                                                    |                                                                                                    |                                                                                                    | Find First                                                    | 🕙 1 of 2 🕑                                                                                                    | Last                                    |
|                                                                                                    | Effective Date                                                                                                    | 11/01/2016                                                                                                    |                                                                                                    |                                                                                                    |                                                                                                    |                                                                                                    | Go                                                            | To Row                                                                                                    |                                         |
|                                                                                                    | Effective Sequence                                                                                                    | 1                                                                                                    |                                                                                                    |                                                                                                    | Action                                                                                                    | Data Change                                                                                                    |                                                               |                                                                                                    |                                         |
|                                                                                                    | HR Status                                                                                                    | Active                                                                                                    |                                                                                                    |                                                                                                    | Reason                                                                                                    | Update Job Indicator                                                                                                    |                                                               |                                                                                                    |                                         |
|                                                                                                    | Payroll Status                                                                                                    | Active                                                                                                    |                                                                                                    |                                                                                                    | Job Indicator                                                                                                    | Secondary Job                                                                                                    |                                                               |                                                                                                    |                                         |
|                                                                                                    |                                                                                                    |                                                                                                    |                                                                                                    |                                                                                                    |                                                                                                    |                                                                                                    |                                                               | Current 🛄                                                                                                    |                                         |
|                                                                                                    | Payroll System                                                                                                    | Payroll for No                                                                                                    | rth America                                                                                                    |                                                                                                    |                                                                                                    |                                                                                                    |                                                               |                                                                                                    |                                         |
|                                                                                                    | Absence System                                                                                                    | Absence Man                                                                                                    | agement                                                                                                    | •                                                                                                    |                                                                                                    |                                                                                                    |                                                               |                                                                                                    |                                         |
| Payroll for                                                                                        | North America 🕜                                                                                                    |                                                                                                    |                                                                                                    |                                                                                                    |                                                                                                    |                                                                                                    |                                                               |                                                                                                    |                                         |
|                                                                                                    | Pay Group                                                                                                    | MME                                                                                                    | Q UCOP Salary                                                                                                    | Exempt Monthly                                                                                                    |                                                                                                    |                                                                                                    |                                                               |                                                                                                    |                                         |
|                                                                                                    | Employee Type                                                                                                    | S                                                                                                    | Salaried                                                                                                    |                                                                                                    | Holida                                                                                                    | y Schedule NONE                                                                                                    | 🔍 None                                                        |                                                                                                    |                                         |
|                                                                                                    | Tax Location Code                                                                                                    | CA-0M00000                                                                                                    | CA-UC OfficeF                                                                                                    | President                                                                                                    |                                                                                                    |                                                                                                    |                                                               |                                                                                                    |                                         |
|                                                                                                    | GL Pay Type                                                                                                    |                                                                                                    |                                                                                                    |                                                                                                    | 1                                                                                                    | FICA Status Subject                                                                                                    |                                                               | •                                                                                                    |                                         |
|                                                                                                    | Combination Code                                                                                                    |                                                                                                    |                                                                                                    |                                                                                                    |                                                                                                    | Edit ChartFiel                                                                                                    | ds                                                            |                                                                                                    | _                                       |
| Absence I                                                                                          | Management Syst                                                                                                    | em                                                                                                    |                                                                                                    |                                                                                                    |                                                                                                    |                                                                                                    |                                                               |                                                                                                    |                                         |
|                                                                                                    | Pay Group                                                                                                    | KBMONTHLY                                                                                                    |                                                                                                    | Kar's Monthly                                                                                                    |                                                                                                    |                                                                                                    |                                                               |                                                                                                    |                                         |
| Setting                                                                                            |                                                                                                    |                                                                                                    |                                                                                                    | Eligibility Grou                                                                                                    |                                                                                                    |                                                                                                    |                                                               |                                                                                                    |                                         |
| Use                                                                                                | Pay Group Eligibility                                                                                                    |                                                                                                    |                                                                                                    | Exchange Rate Typ                                                                                                    | P GIAFF88                                                                                                    | Non-Repted Staff                                                                                                    | PSS, MSP, SMG                                                 |                                                                                                    |                                         |
| ✓ Use                                                                                              | Pay Group Rate Type                                                                                                    | e<br>to                                                                                                    |                                                                                                    | Lise Rate As 0                                                                                                    | f                                                                                                    | <                                                                                                    |                                                               |                                                                                                    |                                         |
|                                                                                                    |                                                                                                    |                                                                                                    |                                                                                                    |                                                                                                    |                                                                                                    |                                                                                                    |                                                               |                                                                                                    |                                         |
| Job Data                                                                                           | Em                                                                                                    | ployment Data                                                                                                    | а                                                                                                    | Earnings Distributio                                                                                                    | n                                                                                                    | Benefits Prog                                                                                                    | ram Participatior                                             | n                                                                                                    |                                         |
|                                                                                                    |                                                                                                    |                                                                                                    |                                                                                                    |                                                                                                    |                                                                                                    |                                                                                                    |                                                               |                                                                                                    |                                         |
|                                                                                                    |                                                                                                    |                                                                                                    |                                                                                                    |                                                                                                    |                                                                                                    |                                                                                                    |                                                               |                                                                                                    |                                         |
| Save 🔯                                                                                             | Return to Search                                                                                                    | Previous                                                                                                    | in List 🗐 Ne                                                                                                    | t in List                                                                                                    | C Refresh                                                                                                    | 因 Update/Display                                                                                                    | 🔊 Include H                                                   | listory                                                                                                    | Correct His                             |
| Save                                                                                               | Return to Search                                                                                                    | Previous                                                                                                    | s in List 4 Nex                                                                                                    | t in List 📰 Notify                                                                                                    | C Refresh                                                                                                    | ይ Update/Display                                                                                                    | 🦻 Include H                                                   | listory 📝 C                                                                                                    | Correct His                             |
| Save   [☑ू*<br>k Location   J<br>orites <del>▼</del> _                                             | Return to Search<br>Job Information   Job<br>Main Menu <del>-</del>                                                                                                    | t Previous Labor   Payrol Vorkforce                                                                                                    | in List <mark>↓ Ne</mark><br>I   Salary Plan   Com                                                                                                    | xt in List È Notify<br>npensation   UC Job Da<br>> Job Information ▼                                                                                                    | Refresh       ata       > Job Data                                                                                                    | Update/Display                                                                                                    | JINCLUDE H                                                    | listory 🛛 🗊 C                                                                                                    | Correct His                             |
| Save Q<br>k Location   J<br>prites ▼                                                               | Return to Search<br>Job Information   Job<br>Main Menu マ                                                                                                    | t Previous Labor   Payrol > Workforce                                                                                                    | s in List <mark>↓ Ne</mark> :<br>I   Salary Plan   Con<br>Administration ▼                                                                                                    | xt in List È Notify<br>npensation   UC Job Da<br>> Job Information ▼<br>Home                                                                                                    | C Refresh<br>ata<br>> Job Data<br>Worklist                                                                                                    | Update/Display                                                                                                    | Include H                                                     | istory 📝 C                                                                                                    | Correct His                             |
| Save<br>k Location   J<br>prites -                                                                 | Return to Search<br>Job Information   Job<br>Main Menu <del>-</del>                                                                                                    | Previous     Labor   Payrol     Workforce                                                                                                    | s in List ↓ Ne;<br>I   Salary Plan   Con<br>Administration →                                                                                                    | tt in List                                                                                                    | C Refresh       ata       > Job Data       Worklist                                                                                                    | 원 Update/Display                                                                                                    | Jinclude H                                                    | nce Trace                                                                                                    | Correct His<br>Add to Far               |
| Save                                                                                               | Return to Search<br>Job Information   Job<br>Main Menu ▼                                                                                                    | Previous     Labor   Payrol     Workforce                                                                                                    | s in List ↓ Ne,<br>I   Salary Plan   Con<br>Administration ▼                                                                                                    | xt in List È Notify<br>npensation [ UC Job Da<br>> Job Information ♥<br>Home                                                                                                    | C     Refresh       ata     >       >     Job Data       Worklist                                                                                                    | Update/Display                                                                                                    | Performa                                                      | iistory 😥 C<br>nce Trace New V                                                                                                    | Add to Fa                               |
| k Location   J<br>orites -                                                                         | Return to Search<br>Job Information   Job<br>Main Menu +<br>                                                                                                    | t Previous<br>Labor   Payrol<br>> Workforce                                                                                                    | s in List<br>I Salary Plan   Con<br>Administration ~<br>Payroll Salar                                                                                                    | xt in List È Notify<br>npensation [UC Job Da<br>> Job Information →<br>Home<br>y Plan ©ompensat                                                                                  | Refresh       ata       Job Data       Worklist                                                                                                    | Update/Display                                                                                                    | Include H                                                     | iistory 😥 C<br>nce Trace I<br>New V                                                                                                    | Add to Fa                               |
| Save<br>k Location   J<br>prites -<br>RACLE<br>rk Location<br>F Herron                             | Return to Search<br>Job Information   Job<br>Main Menu -                                                                                                    | 1     Previous       Labor   Payrol       >     Workforce       Job Labor                                                                                                    | s in List J Ne.                                                                                                    | xt in List                                                                                                    | C Refresh       ata       > Job Data       Worklist                                                                                                    | Update/Display  MultiChannel Console                                                                                                    | Include H                                                     | nce Trace                                                                                                    | Add to Far<br>Vindow   H                |
| Save<br>k Location   J<br>orites ▼<br>RACLE<br>ork Location<br>F Herron<br>ployee                  | Return to Search<br>Job Information   Job<br>Main Menu ~                                                                                                    | 1     Previous       Labor   Payrol       >     Workforce       Job Labor                                                                                                    | s in List I Ne<br>I Salary Plan   Con<br>Administration -<br>Administration -                                                                                                    | xt in List F Notify<br>npensation   UC Job D:<br>Job Information -<br>Home<br>ry Plan Compensat<br>Empl ID 100356<br>Empl Record 0                                               | C Refresh       ata       > Job Data       Worklist                                                                                                    | Update/Display                                                                                                    | Include H                                                     | nce Trace                                                                                                    | Correct His<br>Add to Far<br>Vindow   H |
| Save<br>k Location   J<br>orites →<br>RACLE<br>ork Location<br>F Herron<br>ployee<br>lary Plan ②   | Return to Search<br>Job Information   Job<br>Main Menu ~<br>Job Information                                                                                                    | 1     Previous       Labor   Payrol       >     Workforce       ]     Job Labor                                                                                                    | s in List ↓ Ne.<br>I   Salary Plan   Con<br>Administration マ<br>Payroll Salar                                                                                                    | xt in List E Notify<br>npensation   UC Job D:<br>> Job Information →<br>Home<br>y Plan Compensat<br>Empl ID 100356<br>Empl Record 0                                              | C Refresh       ata       > Job Data       Worklist       ion       UC Job I       351                                                                                                    | Update/Display                                                                                                    | Include H Performa w All First                                | istory C<br>nce Trace New V                                                                                                    | Correct His<br>Add to Far<br>Vindow   H |
| Save<br>k Location   J<br>orites -<br>PACLE<br>ork Location<br>F Herron<br>ployee<br>lary Plan (2) | Return to Search<br>Job Information   Job<br>Main Menu ~<br>Job Information<br>Job Information<br>Effective Date                                                                                                    |                                                                                                    | s in List<br>I Salary Plan   Con<br>Administration -<br>Administration -<br>Payroll Salar                                                                                           | xt in List E Notify<br>npensation   UC Job D:<br>> Job Information →<br>Home<br>y Plan Compensat<br>Empl ID 100356<br>Empl Record 0                                              | Image: Constraint of the second second se | Update/Display                                                                                                    | Include H Performa w All First                                | Istory C<br>nce Trace New V<br>(1) 1 of 2 (2)<br>To Row                                                                                                    | Correct His<br>Add to Far<br>Vindow   H |
| Save<br>k Location   J<br>orites -<br>PACLE<br>ork Location<br>F Herron<br>ployee<br>lary Plan (2) | Return to Search<br>Job Information   Job<br>Main Menu ~<br>Job Information<br>Job Information<br>Effective Date<br>Effective Sequence                                                                                        | 1 Previous Labor   Payrol Workforce Job Labor 11/01/2016 1                                                                                                    | s in List ↓ Ne:<br>I   Salary Plan   Con<br>a Administration マ<br>Administration マ                                                                                                  | xt in List ENotify<br>npensation   UC Job Dr<br>> Job Information<br>Home<br>y Plan Compensat<br>Empl ID 100356<br>Empl Record 0                                                 | CRefresh       ata       > Job Data       Worklist       ion     UC Job I       351                                                                                                    | Update/Display  MuttiChannel Console  Data  Find   View Data Change                                                                            | Include H Performa w All First                                | Istory C<br>nce Trace<br>New V<br>(1 of 2 )<br>To Row                                                                                                    | Correct His<br>Add to Far<br>Vindow   H |
| Save<br>k Location   J<br>orites -<br>PACLE<br>ork Location<br>FHerron<br>ployee<br>lary Plan (2)  | Return to Search<br>Job Information   Job<br>Main Menu -<br>Job Information<br>Job Information<br>Effective Date<br>Effective Sequence<br>HR Status                                                                           | 1       Previous         Labor   Payrol         >       Workforce         Job Labor         11/01/2016         1         Active                                                                                                    | s in List ↓ Ne:<br>I   Salary Plan   Con<br>a Administration →<br>Administration →                                                                                                  | xt in List ENotify<br>npensation   UC Job D:<br>> Job Information<br>Home<br>Ty Plan Compensat<br>Empl ID 100356<br>Empl Record 0                                                | CREfresh       ata       > Job Data       Worklist       ion     UC Job I       351       Action       Reason                                                                                                    | Update/Display  MultiChannel Console  Data  Find   View Data Change Update Job Indicator                                                       | Include H Performa w All First Go                             | Istory C<br>nce Trace C<br>New V<br>New V                                                                                                    | Correct His                             |
| Save                                                                                               | Return to Search<br>Job Information   Job<br>Main Menu ~<br>Job Information<br>Job Information<br>Effective Date<br>Effective Sequence<br>HR Status<br>Payroll Status                                                         | 1       Previous         Labor   Payrol         >       Workforce         Job Labor         11/01/2016         1         Active         Active                                                                                                    | s in List ↓ Ne:<br>I   Salary Plan   Con<br>a Administration →<br>Payroll Salar                                                                                                    | xt in List È Notify<br>npensation   UC Job D:<br>→ Job Information ▼<br>Home<br>ry Plan Qompensat<br>Empl ID 100356<br>Empl Record 0                                             | CREfresh         ata         > Job Data         Worklist         ion         UC Job I         351         Action         Reason         Job Indicator                                                                                                    | Update/Display  MultiChannel Console  Data  Find   View Data Change Update Job Indicator Secondary Job                                         | Include H Performa w All First Go                             | Istory C<br>nce Trace C<br>New V<br>• 1 of 2 • To Row                                                                                                    | Correct His                             |
| Save C<br>k Location  <br>orites -<br>ork Location<br>F Herron<br>ployee<br>lary Plan (2)          | Return to Search<br>Job Information   Job<br>Main Menu ~<br>Job Information<br>Job Information<br>Effective Date<br>Effective Sequence<br>HR Status<br>Payroll Status                                                         | Previous Labor   Payrol      Workforce      Job Labor      11/01/2016 1 Active Active                                                                                                    | s in List I Ne:                                                                                                    | xt in List ENotify<br>npensation   UC Job D:<br>> Job Information<br>Home<br>ry Plan Compensat<br>Empl ID 100356<br>Empl Record 0                                                |                                                                                                    | Update/Display  MultiChannel Console  Data  Find   View Data Change Update Job Indicator Secondary Job                                         | Include H     Performa     W All First     Go                 | IISTONY CONTRACTOR OF CONTRACTOR CONTRACTOR  | Correct His                             |
| Save                                                                                               | Return to Search<br>Job Information   Job<br>Main Menu ~<br>Job Information<br>Job Information<br>Effective Date<br>Effective Date<br>Effective Sequence<br>HR Status<br>Payroll Status                                       |                                                                                                    | a in List ↓ Ne.<br>I Salary Plan   Con<br>a Administration →<br>Payroll Salar<br>CT - Office of the                                                                                 | xt in List ENotify<br>npensation [UC Job D:<br>> Job Information<br>Home<br>ry Plan Compensat<br>Empl ID 100356<br>Empl Record 0<br>President                                    |                                                                                                    | Update/Display  MultiChannel Console  Data  Find   View Data Change Update Job Indicator Secondary Job                                         | Include H     Performa     WAII First     Go                  | IISTORY                                                                                                    | Correct His                             |
| Save                                                                                               | Return to Search<br>Job Information   Job<br>Main Menu ~<br>Job Information<br>Job Information<br>Effective Date<br>Effective Date<br>Effective Sequence<br>HR Status<br>Payroll Status<br>Salary Admin Plaa<br>Grad          |                                                                                                    | s in List ↓ Ne.<br>I Salary Plan   Con<br>a Administration →<br>Payroll Salar<br>CT - Office of the<br>CT - Office of the                                                           | xt in List ENotify<br>npensation [UC Job D:<br>> Job Information ~<br>Home<br>ry Plan Compensat<br>Empl ID 100356<br>Empl Record 0<br>President                                  |                                                                                                    | Update/Display  MultiChannel Console  Data  Find   View Data Change Update Job Indicator Secondary Job  ate 11/01/2015                         | v All First                                                   | IISTORY                                                                                                    | Correct His                             |
| Save<br>k Location   Jorites →<br>CACLE<br>ork Location<br>F Herron<br>ployee<br>lary Plan ②       | Return to Search<br>Job Information   Job<br>Main Menu ~                                                                                                    | 1         Previous           Labor   Payrol         >           >         Workforce           Job Labor         -           11/01/2016         -           1         Active           active         -           0         -           0         -           0         -           1         -           -         -           -         -           -         -           -         -           -         -           -         -           -         -           -         -           -         -           -         -           -         -           -         -           -         -           -         -           -         -           -         -           -         -           -         -           -         -           -         -           -         -           -         -           -         - | in List<br>↓ Ne<br>↓ Salary Plan   Con<br>a Administration ~<br>Administration ~<br>Payroll Salar<br>↓ CT - Office of the<br>↓ CT - Office of the<br>↓ Grade 20<br>Wage Progression | xt in List E Notify<br>npensation [ UC Job D:<br>→ Job Information ←<br>Home<br>ry Plan Qompensat<br>Empl ID 10035t<br>Empl Record 0<br>President<br>Rule                        | C Refresh         ata         > Job Data         Worklist         ion       UC Job I         351         Action         Reason         Job Indicator         Grade Entry D         Step Entry D                                                                                                    | Update/Display  MultiChannel Console  Data  Find   View Data Change Update Job Indicator Secondary Job  ate 11/01/2015 5 ate 11/01/2015 5      | v All First                                                   | Istory Concernation Concernation Concernatio | Correct His                             |
| Save                                                                                               | Return to Search<br>Job Information   Job<br>Main Menu ~<br>Job Information<br>Job Information<br>Effective Date<br>Effective Sequence<br>HR Status<br>Payroll Status<br>Salary Admin Plai<br>Gradi<br>Step<br>Effective Date | 1       Previous         Labor   Payrol         >       Workforce         Job Labor         11/01/2016         1         Active         Active         n CTOP         20         Includes         Includes                                                                                                    | in List ↓ Ne.<br>I Salary Plan   Con<br>Administration →<br>Payroll Salar<br>CT - Office of the<br>Grade 20<br>Wage Progression                                                     | xt in List EN Notify<br>npensation   UC Job Dr<br>> Job Information<br>Home<br>ry Plan Compensat<br>Empl ID 100356<br>Empl Record 0<br>President<br>Rule<br>Earnings Distributio | Image: Constraint of the second second se               | Update/Display  MuttiChannel Console  Data  Find   View Data Change Update Job Indicator Secondary Job  ate 11//01/2015 3 ate 3 Benefits Proor | Include H     Performa     VAII First     Go am Participation | Istory Concernation of the second second sec | Correct His                             |

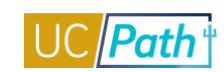

| RACLE'                                                                                                    |                     |                                                                                                    | Home Worklist N                                                                                                    | /lultiChannel Consol                                                                                                    | e Performance                                                                                                    | Trace / A                                                                      | Add to I                    |
|----------------------------------------------------------------------------------------------------|---------------------|----------------------------------------------------------------------------------------------------|----------------------------------------------------------------------------------------------------|----------------------------------------------------------------------------------------------------|----------------------------------------------------------------------------------------------------|--------------------------------------------------------------------------------|-----------------------------|
|                                                                                                    |                     |                                                                                                    |                                                                                                    |                                                                                                    |                                                                                                    | New Wi                                                                         | indow                       |
| ork Location Job Information                                                                                                    | Job Labor Payroll S | Salary Plan Com                                                                                    | uc Job Data                                                                                                    |                                                                                                    |                                                                                                    |                                                                                |                             |
| F Herron<br>Iployee                                                                                                    |                     | Empl ID<br>Empl Record                                                                             | 10035651<br>0                                                                                                    |                                                                                                    |                                                                                                    |                                                                                |                             |
| ompensation 🕐                                                                                                    |                     |                                                                                                    |                                                                                                    |                                                                                                    | Find First 🕚                                                                                                    | 1 of 2 🕑 La                                                                    | ast                         |
| Effective Date 11                                                                                                    | /01/2016            |                                                                                                    |                                                                                                    |                                                                                                    | Go To                                                                                                    | Row                                                                            |                             |
| Effective Sequence 1                                                                                                    |                     |                                                                                                    | Action Dat                                                                                                    | ta Change                                                                                                    |                                                                                                    |                                                                                |                             |
| HR Status Ac                                                                                                    | tive                |                                                                                                    | Reason Up                                                                                                    | date Job Indicator                                                                                                    |                                                                                                    |                                                                                |                             |
| Payroli Status Ac                                                                                                    | nve                 |                                                                                                    | Job Indicator Sec                                                                                                    | condary Job                                                                                                    | Cu                                                                                                    | rrent 🔲                                                                        |                             |
| Componention Pate                                                                                                    | 6 100 02            | USD Q                                                                                              | *                                                                                                    | Frequency M                                                                                                    | Q Monthly                                                                                                    |                                                                                |                             |
| Comparative Information                                                                                                    | 0,100.92            |                                                                                                    |                                                                                                    |                                                                                                    | < Monuny                                                                                                    |                                                                                |                             |
| Pay Rates 👔                                                                                                    |                     |                                                                                                    |                                                                                                    |                                                                                                    |                                                                                                    |                                                                                |                             |
| Default Pay Components                                                                                                    |                     |                                                                                                    |                                                                                                    |                                                                                                    |                                                                                                    |                                                                                |                             |
| Pay Components 🕐                                                                                                    |                     |                                                                                                    | Personal                                                                                                    | lize   Find   🗖   📕                                                                                                    | First 🕚 1 o                                                                                                    | f 1 🕑 Last                                                                     |                             |
| Amounts Controls Changes                                                                                                    | Conversion .        |                                                                                                    |                                                                                                    |                                                                                                    |                                                                                                    |                                                                                |                             |
| *Rate Code Seq Con                                                                                                    | np Rate             | Currency                                                                                           | Frequency                                                                                                    | Percent                                                                                                    | Rate Code Group                                                                                                    |                                                                                |                             |
| 1 UCANNL Q 0                                                                                                    | 73,211.040000 📻     | USD                                                                                                | Q A Q                                                                                                    |                                                                                                    |                                                                                                    | ÷ -                                                                            | ]                           |
| Calculate Compensation                                                                                                    |                     |                                                                                                    |                                                                                                    |                                                                                                    |                                                                                                    |                                                                                |                             |
|                                                                                                    |                     |                                                                                                    |                                                                                                    |                                                                                                    |                                                                                                    |                                                                                |                             |
| Job Data Employ                                                                                                    | yment Data          | Earnings Dis                                                                                       | stribution                                                                                                    | Benefits Progr                                                                                                    | am Participation                                                                                                    |                                                                                |                             |
| 🛛 Save 🛛 💽 Return to Search 🕺                                                                                                    | Previous in List 🗐  | Next in List                                                                                       | Notify 🔁 Refresh 🖉                                                                                                    | Update/Display                                                                                                    | Disclude Histo                                                                                                    | ry 📝 Cor                                                                       | rrect H                     |
| Save Q <sup>↑</sup> Return to Search 1<br>rk Location   Job Information   Job Lai<br>ivorites ▼ Main Menu ▼ >                                                                                                    | Previous in List    | Next in List<br>Compensation   UC<br>n ▼ > Job Inform                                              | Notify 2 Refresh<br>C Job Data<br>nation ▼ > Job Data<br>Uarra   Wardint                                                                                                    | Update/Display                                                                                                    | Jan La Conference                                                                                                    | ry 🞲 Cor                                                                       | orrect H                    |
| Save Return to Search<br>rk Location   Job Information   Job Lai<br>vorites  Main Menu  >                                                                                                    | Previous in List    | Next in List<br>Compensation   UC<br>n → Job Inform                                                | Notify                                                                                                    | Update/Display                                                                                                    | Include Histo                                                                                                    | ry 📝 Con                                                                       | Add to                      |
| Save   Return to Search  rk Location   Job Information   Job Lai avorites   Main Menu    XRACLE                                                                                                    | Previous in List    | Next in List<br>Compensation   UC<br>n → Job Inform                                                | Notify<br>C Dob Data<br>mation ▼ > Job Data<br>Home Worklist                                                                                                    | Update/Display                                                                                                    | le Performanc                                                                                                    | ry 🕑 Cor<br>e Trace I<br>New W                                                 | Add to                      |
| Save<br>Return to Search 1<br>rk Location   Job Information   Job Lai<br>avorites ▼ Main Menu ▼ ><br>PRACLE*<br>York Location Job Information ]                                                                                                    | Previous in List    | Next in List<br>Compensation   UC<br>n ▼ > Job Inform<br>Salary Plan<br>Cor                        | Notify ♀ Refresh<br>C Job Data<br>mation ▼ > Job Data<br>Home Worklist<br>mpensation UC Job Data                                                                                                    | Update/Display                                                                                                    | le Performanc                                                                                                    | ry 🕑 Con<br>e Trace  <br>New W                                                 | Add to                      |
| Save Return to Search 1<br>rk Location   Job Information   Job Lal<br>avorites  Main Menu  SPACLE:<br>York Location Job Information<br>TF Herron                                                                                                    | Previous in List    | Next in List<br>Compensation   UC<br>n ▼ > Job Inform<br>Salary Plan Cor<br>Empl ID                | Notify<br>C Job Data<br>nation → > Job Data<br>Home Worklist<br>mpensation UC Job Data<br>10035651                                                                                                    | Update/Display                                                                                                    | le Performanc                                                                                                    | ry 😥 Cor<br>e Trace I<br>New V                                                 | Add to                      |
| Save Return to Search   Kuccation   Job Information   Job Lai avorites  Main Menu   NRACLE  York Location Job Information   TF Herron  nployee                                                                                                    | Previous in List    | Next in List<br>Compensation   UC<br>n ▼ → Job Inform<br>Salary Plan Cor<br>Empl ID<br>Empl Record | Notify        ⊋ Refresh         ∑         2 Job Data         nation ▼       > Job Data         Home       Worklist         mpensation       UC Job Data         10035651       0                                                                                                    | Update/Display                                                                                                    | le Performanc                                                                                                    | ry Dor<br>e Trace New V                                                        | Add to                      |
| Save                                                                                                    | Previous in List    | Next in List<br>Compensation   UC<br>n ▼ > Job Inform<br>Salary Plan Cor<br>Empl ID<br>Empl Record | Notify<br>C Job Data<br>mation → > Job Data<br>Home Worklist<br>mpensation UC Job Data<br>10035651<br>0                                                                                                    | Update/Display<br>MultiChannel Consc<br>a<br>Find   Viev                                                                                                    | VAII First                                                                                                    | e Trace                                                                        | Add to<br>Vindow            |
| Save Return to Search 1<br>rk Location   Job Information   Job La<br>avorites  Main Menu  SRACLE York Location Job Information TF Herron<br>mployee robation Details Effective Sequence 1                                                                                                    | Previous in List    | Next in List<br>Compensation   UC n ▼ > Job Inform  Salary Plan Cor Empl ID Empl Record            | Notify<br>C Refresh<br>C Job Data<br>mation ▼ > Job Data<br>Home Worklist<br>mpensation UC Job Data<br>10035651<br>0<br>Action D2                                                                                                    | Update/Display<br>MultiChannel Consc<br>a<br>Find   View                                                                                                    | V All First ()<br>Go To                                                                                                    | e Trace  <br>New W                                                             | Add to<br>Window            |
| Save Return to Search 1<br>rk Location   Job Information   Job La<br>avorites  Main Menu  Xork Location Job Information<br>TF Herron<br>mployee<br>robation Details<br>Effective Sequence 1<br>HR Status A                                                                                                    | Previous in List    | Next in List<br>Compensation   UC n ▼ > Job Inform  Salary Plan Cor Empl ID Empl Record            | Notify<br>C Job Data<br>nation → > Job Data<br>Home Worklist<br>10035651<br>0<br>Action Da<br>Reason Uj                                                                                                    | Update/Display MultiChannel Consc a Find   View ata Change pdate Job Indicator                                                                                                    | V All First (1)                                                                                                    | e Trace  <br>New W                                                             | Add to<br>Window            |
| Save Return to Search 1<br>rk Location   Job Information   Job La<br>avorites  Main Menu  NRACLE:<br>York Location Job Information  <br>TF Herron<br>mployee<br>robation Details<br>Effective Sequence 1<br>HR Status A<br>Payroll Status A                                                                                                    | Previous in List    | Next in List<br>Compensation   UC<br>n ▼ > Job Inform<br>Salary Plan Cor<br>Empl ID<br>Empl Record | Notify<br>C Refresh<br>L Job Data<br>mation → > Job Data<br>Home Worklist<br>mpensation UC Job Data<br>10035651<br>0<br>Action Da<br>Reason U;<br>Job Indicator Se                                                                                                    | Update/Display MultiChannel Conso a Find   View ata Change pdate Job Indicator acondary Job                                                                                                    | V All First ()<br>Go To                                                                                                    | ry Con<br>e Trace<br>New W<br>1 of 2 () La<br>Row                              | rrect H<br>Add to<br>Window |
| Save                                                                                                    | Previous in List    | Next in List<br>Compensation   UC<br>n ▼ > Job Inform<br>Salary Plan<br>Empl ID<br>Empl Record     | Notify<br>C Refresh<br>Lob Data<br>mation → > Job Data<br>Home Worklist<br>mpensation UC Job Data<br>10035651<br>0<br>Action Data<br>Reason U;<br>Job Indicator Se                                                                                                    | Update/Display MultiChannel Conso<br>B<br>Find   View<br>ata Change<br>pdate Job Indicator<br>acondary Job                                                                                                    | VAII First (4)                                                                                                    | e Trace  <br>New V<br>1 of 2 (*) La<br>Row                                     | Add to<br>Window            |
| Save Return to Search 1<br>rk Location   Job Information   Job La<br>avorites  Main Menu  SPACLE:<br>York Location Job Information<br>TF Herron<br>mployee<br>robation Details<br>Effective Sequence 1<br>HR Status A<br>Payroll Status A<br>Payroll Status A                                                                                                    | Previous in List    | Next in List<br>Compensation   UC n ▼ > Job Inform  Salary Plan Cor Empl ID Empl Record            | Notify ♀ Refresh<br>S Job Data<br>nation ▼ > Job Data<br>Home Worklist<br>10035651<br>0<br>Action Data<br>Reason U;<br>Job Indicator Se<br>Probation End Date:                                                                                                    | Update/Display MultiChannel Conso  Find   View ata Change pdate Job Indicator acondary Job                                                                                                    | VAII First (*)<br>Go To<br>Digital Control C                                                                                                    | e Trace  <br>New V                                                             | Add to<br>Window            |
| Save Return to Search 1<br>rk Location   Job Information   Job La<br>avorites  Main Menu View Job Information   Job La<br>avorites  Main Menu View Job Information  <br>TF Herron<br>mployee<br>robation Details<br>Effective Sequence 1<br>HR Status A<br>Payroll Status A<br>*Probation Code:<br>Trial Employment End Date:                                                                                                    | Previous in List    | Next in List<br>Compensation   UC n ▼ > Job Inform  Salary Plan Cor Empl ID Empl Record            | Notify<br>C Job Data<br>nation → > Job Data<br>Home Worklist<br>mpensation UC Job Data<br>10035651<br>0<br>Action Data<br>Reason UJ<br>Job Indicator Se<br>Probation End Date:<br>Academic Duration of An                                                                                                    | Update/Display MultiChannel Consc  a Find   View ata Change pdate Job Indicator econdary Job                                                                                                    | V All First  Go To C                                                                                                    | e Trace                                                                        | Add to<br>Vindow            |
| Save Return to Search 1<br>rk Location   Job Information   Job La<br>avorites  Main Menu York Location Job Information<br>TF Herron mployee robation Details<br>Effective Date 1<br>Effective Sequence 1<br>HR Status A<br>Payroll Status A<br>Payroll Status A<br>*Probation Code:<br>Trial Employment End Date:<br>ERIT/Phased Retirement End Dt:                                                                                                    | Previous in List    | Next in List<br>Compensation   UC n ▼ > Job Inform  Salary Plan Cor Empl ID Empl Record            | Notify ♀ Refresh<br>C Job Data<br>nation 	→ 	> Job Data                                                                                                    | Update/Display MultiChannel Conso a Find   View ata Change pdate Job Indicator acondary Job                                                                                                    | V All First  C C                                                                                                    | e Trace<br>New W<br>1 of 2 (*) La<br>Row                                       | Add to<br>Vindow            |
| Save Return to Search 1  rk Location   Job Information   Job La avorites  Main Menu  NRACLE  York Location Job Information  TF Herron mployee  robation Details  Effective Date 1 Effective Sequence 1 HR Status A Payroll Status A Payroll Status A Payroll Status A  *Probation Code: Trial Employment End Date: ERIT/Phased Retirement End Dt: Location line Turn:                                                                                                    | Previous in List    | Next in List<br>Compensation   UC n ▼ > Job Inform  Salary Plan Cor Empl ID Empl Record            | Notify 2 Refresh<br>Job Data<br>mation - > Job Data<br>Home   Worklist    <br>mpensation   UC Job Data<br>10035651<br>0<br>Action Da<br>Reason U;<br>Job Indicator Se<br>Probation End Date:<br>Academic Duration of Ap<br>Location Use End Date:                                                                                                    | Update/Display MultiChannel Consc a Find   View ata Change pdate Job Indicator acondary Job                                                                                                    | VAI First (4)<br>Go To<br>Go To<br>Go To<br>C<br>Go To<br>C<br>Go To<br>C<br>C<br>C<br>C<br>C<br>C<br>C<br>C<br>C<br>C<br>C<br>C<br>C                                                                                                    | e Trace                                                                        | Add to<br>Vindow<br>ast     |
| Save Return to Search f<br>rk Location   Job Information   Job La<br>avorites  Main Menu Y NRACLE Y ORACLE Y ORACLE                                                                                                    | Previous in List    | Next in List<br>Compensation   UC n ▼ > Job Inform  Salary Plan Cor Empl ID Empl Record  ▼         | Notify ② Refresh<br>S Job Data<br>mation ▼ > Job Data<br>Home Worklist<br>mpensation UC Job Data<br>10035651<br>0<br>Action Da<br>Reason U;<br>Job Indicator Se<br>Probation End Date:<br>Academic Duration of Ap<br>Location Use End Date:<br>Post Docs Anniversary D                                                                                                    | Update/Display MultiChannel Consor MultiChannel Consor Terminal View Terminal View Te  | VAII First (4)<br>Go To<br>VAII First (1)<br>Go To<br>C<br>C<br>C<br>C<br>C<br>C<br>C<br>C<br>C<br>C<br>C<br>C<br>C                                                                                                    | e Trace  <br>New W<br>1 of 2 (P) La<br>Row                                     | Add to<br>Vindow<br>ast     |
| Save Return to Search 1<br>rk Location   Job Information   Job La<br>avorites  Main Menu  Konternation   Job Information   Job La<br>Avorites  Main Menu  Xork Location Job Information  <br>TF Herron<br>mployee<br>robation Details<br>Effective Sequence 1<br>Effective Sequence 1<br>HR Status A<br>Payroll Status A<br>*Probation Code:<br>Trial Employment End Date:<br>ERT/Phased Retirement End Dt:<br>Location Use Type:<br>PY Career Duration:<br>Deu Graup Out minute                                                                                                    | Previous in List    | Next in List                                                                                       | Notify ♀ Refresh<br>S Job Data<br>nation ▼ > Job Data<br>Home Worklist<br>10035651<br>0<br>Action Data<br>Reason Ut<br>Job Indicator Set<br>Probation End Date:<br>Academic Duration of Ap<br>Location Use End Date:<br>Post Docs Anniversary D<br>Eligibility Group Override                                                                                                    | Update/Display MultiChannel Conso MultiChannel Conso Tend   View ata Change pdate Job Indicator accondary Job                                                                                                    | VAII First (*)<br>Corrections<br>VAII First (*)<br>Corrections<br>Corrections | e Trace  <br>New W<br>1 of 2 (P) La<br>Row<br>urrent (C)<br>Months Da<br>0 0   | Add to<br>Window<br>ast     |
| Save Return to Search 1<br>rk Location   Job Information   Job La<br>avorites  Main Menu  NRACLE  York Location Job Information<br>TF Herron<br>mployee<br>robation Details<br>Effective Sequence 1<br>HR Status A<br>Payroll Status A<br>Payroll Stat | Previous in List    | Next in List<br>Compensation   UC n ▼ > Job Inform  Salary Plan Cor Empl ID Empl Record            | Notify 2 Refresh 2<br>3 Job Data<br>hation + > Job Data 3<br>Home Worklist 1<br>mpensation UC Job Data<br>1 10035651<br>0<br>Action Data<br>Reason Uf<br>Job Indicator Se<br>Probation End Date:<br>Academic Duration of Ap<br>Location Use End Date:<br>Post Docs Anniversary D<br>Eligibility Group Override<br>Alternate Work Week                                                                                                    | Update/Display MultiChannel Consc MultiChannel Consc a Find   View ata Change pdate Job Indicator accondary Job ppt:                                                                                                    | VAII First (1)<br>Go To<br>VAII First (1)<br>Go To<br>C<br>S<br>Years<br>S<br>Variable<br>Variable<br>Vari                                                                                               | e Trace  <br>New W<br>1 of 2 () La<br>Row<br>urrent ()<br>Months Da<br>0 0     | Add to<br>Window<br>ast     |
| Save Return to Search 1<br>rk Location   Job Information   Job La<br>avorites  Main Menu  NRACLE:<br>York Location Job Information /<br>TF Herron<br>mployee<br>robation Details<br>Effective Date 1<br>Effective Date 1<br>Effective Sequence 1<br>HR Status A<br>Payroll Status A<br>Payroll Status A<br>*Probation Code:<br>Trial Employment End Date:<br>ERIT/Phased Retirement End Dt:<br>Location Use Type:<br>PY Career Duration:<br>Pay Group Override:                                                                                                    | Previous in List    | Next in List                                                                                       | Notify ♀ Refresh<br>C Job Data<br>The Vorklist<br>Home Vorklist<br>The Vorklist<br>Th | Update/Display                                                                                                    | VAII First<br>VAII First<br>C<br>C<br>C<br>C<br>C<br>C<br>C<br>C<br>C<br>C<br>C<br>C<br>C                                                                                                    | e Trace  <br>New W<br>1 of 2 (*) La<br>Row                                     | Add to<br>Window<br>ast     |
| Save Return to Search f<br>rk Location   Job Information   Job La<br>avorites  Main Menu  Yext Location Job Information  <br>Main Menu  Yext Location Job Information  <br>TF Herron<br>mployee<br>'robation Details<br>Effective Date 1<br>Effective Sequence 1<br>HR Status A<br>Payroll Status A<br>Payroll S   | Previous in List    | Next in List                                                                                       | Notify                                                                                                    | Update/Display MultiChannel Conso MultiChannel Conso  Find   View ata Change pdate Job Indicator accordary Job  ppt:  Trian Trian Tr | Include Histo                                                                                                    | e Trace  <br>New W<br>1 of 2 (*) La<br>Row<br>urrent (***)<br>Months Da<br>0 0 | Add to<br>Vindow<br>ast     |

Work Location | Job Information | Job Labor | Payroll | Salary Plan | Compensation | UC Job Data

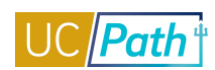

#### Main Menu > Workforce Administration > Smart HR Template > Transaction Status

Favorites 
Main Menu 
Vorkforce Administration 
Smart HR Template 
Transaction Status

ORACLE

#### Transaction Status

The following transactions are pending, canceled or have been processed by Human Resources.

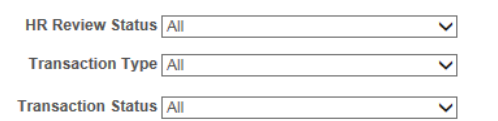

Start Date From 10/09/2016 🛐 To 10/29/2016 🛐

Refresh Clear

| Transaction Status 👔 Personalize   Find   🔄   🔜 First 🕚 1-14 of 14 🕑 Last |                              |                |                    |           |             |        |                               | ast    |
|---------------------------------------------------------------------------|------------------------------|----------------|--------------------|-----------|-------------|--------|-------------------------------|--------|
| Select                                                                    | Transaction Type             | Effective Date | Transaction Status | Person ID | Empl Record | Action | Name                          |        |
|                                                                           | Hire/Rehire and Profile Data | 10/12/2016     | Requested          | 59993565  | C           | ) Hire | Testing7 Additional Pay E-308 | ^      |
|                                                                           | Hire/Rehire and Profile Data | 10/13/2016     | Completed          | 19895557  | C           | Rehire | Kathleen BMC 2015             |        |
|                                                                           | Hire/Rehire and Profile Data | 10/13/2016     | Requested          | 59993567  | C           | Hire   | Ricky Ponting                 |        |
|                                                                           | Hire/Rehire and Profile Data | 10/14/2016     | Requested          | 59993568  | C           | Hire   | Michael Bevan                 |        |
|                                                                           | Hire/Rehire and Profile Data | 10/14/2016     | Requested          | 11104205  | C           | Hire   | DASDASD Scully                |        |
|                                                                           | Hire/Rehire and Profile Data | 10/14/2016     | Requested          | 59993575  | C           | Hire   | Jackson Durai                 |        |
|                                                                           | Hire/Rehire and Profile Data | 10/14/2016     | Requested          | 59993574  | C           | Hire   | Cass Castiel                  |        |
|                                                                           | Hire/Rehire and Profile Data | 10/16/2016     | Requested          | 59993577  | C           | Hire   | Lincoln Burrows               |        |
|                                                                           | Hire/Rehire and Profile Data | 10/16/2016     | Requested          | 59993576  | C           | Hire   | Michael Scofield              |        |
|                                                                           | Hire/Rehire and Profile Data | 10/17/2016     | Requested          | 59993583  | C           | Hire   | Cisco Ramon                   | $\sim$ |

Select All Deselect All

Delete Selected Transactions

Go To Smart HR Transactions

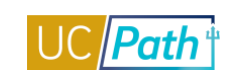

| Main Menu > Workforce Development > Profile Management > Profiles > Person Profiles                                                 |
|----------------------------------------------------------------------------------------------------|
| Favorites   Main Menu                                                                                                    |
|                                                                                                    |
|                                                                                                    |
|                                                                                                    |
| Person Profile                                                                                                    |
| Empl ID 16679827 test241 SDADAD                                                                                                    |
| Profile Type PERSON UC Person                                                                                                    |
| *Profile Status Active                                                                                                    |
| *Description Pu Wang-Fackler                                                                                                    |
| Print © Comments Profile Actions [Select Action]                                                                                    |
| Qualifications         Education         Oath / Patent Signature Date         Multi-Location Appointments         UC Student Status |
| Honors and Awards                                                                                                    |
| There are currently no Honors and Awards for this profile. Please add one if required.                                              |
| Add New Honors and Awards                                                                                                    |
| Licenses and Certifications (Requires Approval)                                                                                     |
| There are currently no Licenses and Certifications for this profile. Please add one if required.                                    |
| Add New Licenses and Certifications                                                                                                 |
| Save                                                                                                    |

Return to Search

📑 Add

Main Menu > Organizational Development > Position Management > Maintain Positions/Budgets > Add/Update Position Info

| Favorites -      | Main Menu 🗸 >             | Organizational Development 🔹 > Position Management 🔹 > Maintain Positions/Budgets 🔹 > Add/Update Position Info                    |
|------------------|---------------------------|----------------------------------------------------------------------------------------------------|
| ORACL            | E.                        |                                                                                                    |
|                  |                           |                                                                                                    |
| Description      | Specific Information      | UC Position Data Budget and Incumbents Supporting Documents                                                                       |
| Position Inform  | mation                    | Find   View All First 🚯 1 of 1 🛞 Last                                                                                             |
|                  | Position Number           | 4000006                                                                                                    |
|                  | Headcount Status          | Overallocated Current Head Count 4 out of 1                                                                                       |
|                  | *Effective Date 1         | 1/01/2015 🛐 *Status Active 🗸                                                                                                    |
|                  | Reason C                  | CNV Conversion Use Only Action Date 11/03/2015                                                                                    |
|                  | *Position Status          | Approved V Status Date 11/03/2015                                                                                                 |
| Job Inform       | nation                    |                                                                                                    |
|                  | *Business Unit            | UCOP1 Q UC Office of President                                                                                                    |
|                  | Job Code                  | 007300 Q APPLICATIONS PROGR 3                                                                                                    |
|                  | *Reg/Temp                 | Not Applicable V *Full/Part Time Fixed V                                                                                          |
|                  | *Regular Shift            | Not Applicable V Union Code 99 Q Non-Represented                                                                                  |
|                  | Title                     | APPLICATIONS PROGR 3 Short Title APPLICATIO Detailed Position Description                                                         |
| Work Loca        | ation                     |                                                                                                    |
|                  | *Reg Region               | USA Q United States                                                                                                    |
|                  | Department                | 814100 Q TECHNOLOGY DELIVERY SVS Company UCS University of California                                                             |
|                  | Location                  | KAISER Q UCOP - Kaiser Center                                                                                                    |
|                  | Reports To                |                                                                                                    |
|                  | Supervisor Lyl            |                                                                                                    |
|                  | Supervisor Evi            |                                                                                                    |
| Salary Pla       | n Information             |                                                                                                    |
|                  | Salary Admin Plan         | CTOP Q Grade 22 Q Step Q                                                                                                    |
|                  | Standard Hours            | 40.00 Work Period W Q Weekly                                                                                                    |
|                  |                           | Mon         Lue         Wed         Inu         Fri         Sat         Sun           8.00         8.00         8.00         8.00 |
| USA              |                           |                                                                                                    |
|                  | FLSA Status               | Exempt V Bargaining Unit 8888 Q                                                                                                   |
|                  | Updated on                | 11/03/2015 2:19:11PM Updated By UC_CONV                                                                                           |
| 🔚 Save 🔯         | Return to Search          | 🛛 Previous in List 🛛 Next in List 🔄 Notify 🔄 Add 🖉 Update/Display 🐊 Include History 📝 Correct History                             |
| Description LSne | ecific Information LUC Po | sition Data LBudget and Incumbents LSupporting Documents                                                                          |

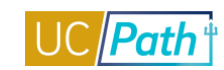

# UCPATH INQUIRY ROLES | Self-Paced Training

| wontes • Main Menu • > Organizational Development • > Position Management •                                                                                                    | > Maintain Positions/Budgets 		> Add/Update Position Info                                                                                                    |
|----------------------------------------------------------------------------------------------------|----------------------------------------------------------------------------------------------------|
| RACLE                                                                                                    |                                                                                                    |
|                                                                                                    |                                                                                                    |
| escription Specific Information UC Position Data Budget and Incumbents Supporti                                                                                                    | ng Documents                                                                                                    |
| Position Number 40000006                                                                                                    |                                                                                                    |
| Headcount Status Overallocated C                                                                                                    | urrent Head Count 4 out of 1                                                                                                    |
| Specific Information                                                                                                    | Find   View All First ④ 1 of 1 🕑 La                                                                                                    |
| Effective Date 11/01/2015                                                                                                    | Status Active                                                                                                    |
| Max Head Count 1                                                                                                    | Incumbents                                                                                                    |
| Mail Drop ID 714848                                                                                                    | Update Incumbents                                                                                                    |
| Work Phone                                                                                                    | Include Salary Plan/Grade                                                                                                    |
|                                                                                                    | Include FTE                                                                                                    |
|                                                                                                    | Budgeted Position     Confidential Position                                                                                                    |
| Signature Authority                                                                                                    | □ Job Sharing Permitted                                                                                                    |
| Education and Government                                                                                                    | Available for Telework                                                                                                    |
| Position Pool ID                                                                                                    |                                                                                                    |
| *Pre-Encumbrance Indicator No Encumbrance                                                                                                    | Calc Group (Flex Service)                                                                                                    |
| *Encumber Salary Option Salary Grade Minimum                                                                                                    | Academic Rank                                                                                                    |
| *Classified Indicator Professional & Support Sta 🗸                                                                                                    | FTE 1.000000 V Adds to FTE Actual Count                                                                                                    |
| Save 🔯 Return to Search 👘 Previous in List 🚛 Next in List 🕼 Notify                                                                                                    | . Add 😥 Update/Display 👂 Include History                                                                                                    |
| Save                                                                                                    | Add Dupdate/Display Include History Correct His                                                                                                    |
| Save                                                                                                    | Add Dydate/Display Include History Correct His                                                                                                    |
| Save                                                                                                    | Add Dupdate/Display Include History Correct His                                                                                                    |
| Save       Return to Search       Previous in List       Next in List       Notify         cription   Specific Information   UC Position Data   Budget and Incumbents   Supporting Documents         vorites •       Main Menu •       Organizational Development •       Position Management •       Ma         RACLE*         escription   Specific Information   UC Position Data   Budget and Incumbents   Supporting Documents                                                                                                    | Add Dypate/Display Include History Correct His                                                                                                    |
| Save          Return to Search          Previous in List          Next in List          Notify          cription   Specific Information   UC Position Data   Budget and Incumbents   Supporting Documents         vorites        Main Menu           Organizational Development           Position Management           Main Menu           RACLE:         ascription       Specific Information          UC Position Data           Budget and Incumbents           Supporting Documents          Position Number       40000006          Headcount Status Overallocated                                                                                                    | Add Dydate/Display Include History Correct His<br>intain Positions/Budgets -> Add/Update Position Info                                                                                                    |
| Save       Return to Search       Previous in List       Next in List       Notify         cription   Specific Information   UC Position Data   Budget and Incumbents   Supporting Documents         vorites -       Main Menu -       Organizational Development -       Position Management -       Ma         RACLE         escription   Specific Information   UC Position Data   Budget and Incumbents   Supporting Documents         Position Number       4000006         Headcount Status       Overallocated       Current Head Count         Employee Relations Code                                                                                                    | Add Dypate/Display Include History Correct His<br>intain Positions/Budgets -> Add/Update Position Info                                                                                                    |
| Save       Return to Search       Previous in List       Next in List       Notify         cription   Specific Information   UC Position Data   Budget and Incumbents   Supporting Documents         vorites        Main Menu        Organizational Development        Position Management        Main         RACLE         escription       Specific Information       UC Position Data       Budget and Incumbents       Supporting Documents         position Number       40000006       Headcount Status       Overallocated       Current Head Count         Employee Relations Code       Effective Date       11/01/2015       Status       Active                                                                                                    | Add Dupdate/Display Include History Correct His<br>intain Positions/Budgets - > Add/Update Position Info<br>ments<br>4 out of 1<br>Find   View All First ④ 1 of 1 ④ Last                                                                                                    |
| Save          Return to Search          Previous in List          Next in List          Notify          cription   Specific Information   UC Position Data   Budget and Incumbents   Supporting Documents         vorites        Main Menu            Organizational Development              RACLE:             escription       Specific Information          UC Position Data          Budget and Incumbents          Supporting Documents         Position Number 40000006          Budget and Incumbents          Supporting Documents         Position Number 40000006          Current Head Count         Employee Relations Code          Status          Active                                                                                                    | Add Dydate/Display Include History Correct His<br>intain Positions/Budgets -> Add/Update Position Info                                                                                                    |
| Save          Return to Search          Previous in List          Next in List          Notify          cription   Specific Information   UC Position Data   Budget and Incumbents   Supporting Documents         vorites -       Main Menu -           Organizational Development -            Position Management -          Main Menu -          CCLE               escription          Specific Information           UC Position Data   Budget and Incumbents   Supporting Documents   Supporting Documents | Add Dydate/Display Include History Correct His<br>intain Positions/Budgets -> Add/Update Position Info<br>ments<br>4 out of 1<br>Find   View All First ④ 1 of 1 ④ Last                                                                                                    |
| Save Return to Search Previous in List Next in List Notify     Cription   Specific Information   UC Position Data   Budget and Incumbents   Supporting Documents     vorites ~ Main Menu ~ Organizational Development ~ Position Management ~ Main   Reaction   Specific Information UC Position Data Budget and Incumbents Supporting Documents   Position Number 4000006 Headcount Status   Overallocated Current Head Count   Effective Date 11/01/2015   Status Active   HR Group   TEST<                                                                                                    | Add Dydate/Display include History Correct Hist<br>intain Positions/Budgets -> Add/Update Position Info<br>ments<br>4 out of 1<br>Find   View All First ④ 1 of 1 ④ Last<br>Covered<br>Personalize   Find   🖉   🔀 First ④ 1 of                                                |
| Save Return to Search Previous in List Next in List Notify   Cription   Specific Information   UC Position Data   Budget and Incumbents   Supporting Documents vorites  Main Menu  Organizational Development  Position Management  Main Menu  Organizational Development  Position Management  Main Menu  Organizational Development  Position Management  Main Menu  Organizational Development  Position Management  Main Menu  Organizational Development  Position Management  Main Menu  Organizational Development  Position Management  Main Menu  Organizational Development  Position Management  Main Menu  Organizational Development  Position Management  Main Menu  Organizational Development  Position Management  Main Menu  Organizational Development  Position Management  Main Menu  Organizational Development  Position Management  Main Menu  Organizational Development  Position Management  Main Menu  Organizational Development  Position Management  Main Menu  Position Management  Main Menu  Position Management  Main Menu  Position Management  Main Menu  Position Management  Main Menu  Position Management  Main Menu  Position Management  Main Menu  Position Management  Main Menu  Position Management  Main Menu  Position Mumber 40000006 Headcount Status Overallocated Current Head Count Employee Relations Code FIEST Q test descr *Employee Relations Code Personalize   Find   20   10 for menu  Personalize   Find   20   10 for menu  Personalize   Find   20   10 for menu  Personalize   Find   20   10 for m                                                                                            | Add Update/Display Include History Correct His<br>intain Positions/Budgets - > Add/Update Position Info<br>ments<br>4 out of 1<br>Find   View All First ④ 1 of 1 ④ Last<br>Covered<br>Personalize   Find   [2]   III First ④ 1 of<br>1 ④ Last<br>rity Clearance percentition |
| Save                                                                                                    | Add Dydate/Display include History Correct His<br>intain Positions/Budgets -> Add/Update Position Info<br>ments<br>4 out of 1<br>Find   View All First ④ 1 of 1 ④ Last<br>Covered<br>Personalize   Find   [2]   III First ④ 1 of<br>1 ④ Last<br>pescription                  |

Description | Specific Information | UC Position Data | Budget and Incumbents | Supporting Documents

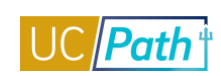

| Favorites -                                                  | • Ma             | ain Menu 🗕 >            | Organizatio           | nal Development 🔻      | <ul> <li>Position N</li> </ul> | lanagement 👻         | > Maintain Positions/      | Budgets → Add/L              | Jpdate Positio | n Info д             |
|--------------------------------------------------------------|------------------|-------------------------|-----------------------|------------------------|--------------------------------|----------------------|----------------------------|------------------------------|----------------|----------------------|
|                                                              |                  |                         |                       |                        |                                |                      |                            |                              |                |                      |
|                                                              |                  |                         |                       |                        |                                |                      |                            |                              |                |                      |
|                                                              |                  |                         |                       |                        |                                |                      |                            |                              |                |                      |
| Descriptio                                                   | n <u>S</u> pec   | ific Information        | UC Position           | Data Budget a          | and Incumbent                  | ts Supportin         | g Documents                |                              |                |                      |
| Position Number 40000006                                     |                  |                         |                       |                        |                                |                      |                            |                              |                |                      |
| Headcount Status Overallocated Current Head Count 4 out of 1 |                  |                         |                       |                        |                                |                      |                            |                              |                |                      |
| Curren                                                       | t Budget         |                         |                       |                        |                                |                      |                            |                              |                |                      |
|                                                              | Farnings         | Deductions              |                       | Tax C                  | dn Tax                         | Total                |                            |                              |                |                      |
|                                                              | 0.000            | 0.000                   |                       | 0.000                  | 0.000                          | 0.00                 |                            |                              |                |                      |
|                                                              |                  |                         |                       | -                      |                                |                      |                            |                              |                |                      |
| Curren                                                       | t Incumbe        | ents                    |                       |                        |                                |                      | P                          | 'ersonalize   Find   🖟       | _<br>쥐  🔜 ·    | 1-4 of 4             |
| Empl ID                                                      | Empl<br>Record   | Full/Part               | Stnd<br>Hrs/Wk        | Name                   | Effective Date                 | Action               | Action Reason              | Override<br>Position<br>Data | Job Data       |                      |
| 10138948                                                     | 3 <b>0</b>       | Fixed                   | 40.00                 | Summer Primary         | 06/16/2016                     | Hire                 |                            | N                            | Job Data       |                      |
| 30226299                                                     | 0                | Fixed                   | 40.00                 | Sharon E346<br>1486    | 11/01/2015                     | Pay Rate<br>Change   | Across-The-Board           | Ν                            | Job Data       |                      |
| 43500040                                                     | 0                | Fixed                   | 40.00                 | AMRR0053 Saler         | 07/01/2016                     | Data Change          | Correction-Pay Rate        | Y                            | Job Data       |                      |
| 59993505                                                     | 5 <mark>0</mark> | Fixed                   | 40.00                 | ABBRTest New           | 09/15/2016                     | Hire                 |                            | Ν                            | Job Data       |                      |
| 🖪 Save                                                       | Retu             | Irn to Search           | Previous i            | in List 🚛 Nex          | kt in List 🔛                   | Notify               | Add Update/D               | isplay 🗾 Includ              | le History     | Correct History      |
| Description                                                  | Specific I       | nformation   UC Pos     | ition Data            | Budget and Incum       | bents   Supporti               | ing Documents        |                            |                              |                |                      |
| avorites 👻                                                   | Main Mer         | nu - > Organization     | nal Developme         | nt 👻 > Position Manag  | gement 🔻 > Main                | tain Positions/Budge | ets - > Add/Update Positio | on Info 👩                    |                |                      |
| DRACL                                                        | . <del>C</del> ' |                         |                       |                        |                                |                      |                            |                              |                |                      |
|                                                              |                  |                         |                       |                        |                                |                      |                            |                              |                |                      |
| Description                                                  | Specific Info    | ormation    UC Position | Data    <u>B</u> udgi | et and Incumbents    5 | Supporting Docum               | ients                |                            |                              |                |                      |
| Supportin                                                    | g Documen        | ts                      |                       |                        |                                |                      |                            | Personalize   Find           | d   💷   🔣      | First 🕚 1 of 1 🕑 Las |
| Posi                                                         | tion Effect      | ctive Date              | Position Reaso        | n                      | Operator ID                    | DateTin              | ne Stamp                   | File Name                    | D              | ownload              |
| 1 400000                                                     | 06               |                         |                       |                        |                                |                      |                            |                              |                | Download             |
|                                                              |                  |                         |                       |                        |                                |                      |                            |                              |                |                      |

🔚 Save 🔯 Return to Search 🛉 Previous in List 4 Next in List 🔄 Notify

Description | Specific Information | UC Position Data | Budget and Incumbents | Supporting Documents

📑 Add 🖉 Update/Display 🗊 Include History 🞼 Correct History

| avorites 🔻     | Main Menu 🕶                             | > Payroll for  | North Ame   | rica 🔻 🔶 Emple | oyee Pay Data  | USA 🔻 > Crea    | ate Additional Pa | y 🔾        |
|----------------|-----------------------------------------|----------------|-------------|----------------|----------------|-----------------|-------------------|------------|
| RACLE          | r                                       |                |             |                | Home           | Worklist        | MultiChanne       | el Console |
|                |                                         |                |             |                |                |                 |                   |            |
| reate Add      | itional Pay                             |                |             |                |                |                 |                   |            |
| IHH Yong       | En                                      | nployee        |             | Em             | pl ID 102578   | 39              | Empl Record       | 0          |
| dditional Pay  |                                         |                |             |                |                | Find   View All | First 🕚 1         | l of 1 🕑 L |
|                | *Earnings Code E                        | BON            | Q Bo        | nus            |                |                 |                   | +          |
| Effective Date |                                         |                |             |                | F              | ind   View All  | First 🕙 1         | of 1 🕑 La  |
|                | Effective Date (                        | 09/23/2016     | 31          |                |                |                 |                   | +          |
| Payment Deta   | ails                                    |                |             |                | Fi             | nd   View All   | First 🕚 1 o       | f 1 🕑 Las  |
|                | *Addl Seq Nbr                           |                | 1           |                | End Date       |                 | BI                | + -        |
|                | Rate Code                               |                | Q           |                | Reason         | Not Specified   |                   | •          |
|                | Earnings                                | \$500          | .00         |                |                |                 |                   |            |
|                | Hours                                   |                |             |                | Hourly Rate    |                 |                   |            |
|                | Goal Amount                             |                |             |                | Goal Balance   |                 |                   |            |
|                | Sep Check Nbr                           |                |             |                |                | Disable Direc   | ct Deposit        |            |
|                |                                         | OK to Pay      |             |                |                | Prorate Addi    | itional Pay       |            |
| Applies To     | Pay Periods                             |                |             |                |                |                 |                   |            |
| ✓ First        | Seco                                    | ond            | 🔲 Thir      | d              | - Fourth       | L Fit           | fth               |            |
| Job Info       | rmation                                 |                |             |                |                |                 |                   |            |
|                | Employee Type                           | Hourly         |             | Sta            | Indard Hours   | 20.00           |                   |            |
| Default lo     | b Data                                  | \$22.000000    |             |                | rrequency      | Houliy          |                   |            |
| Denuario       | Desition                                | E2460004       |             |                |                |                 |                   |            |
|                | Business Unit                           | LACMP          | UCLA C      | ampus          |                |                 |                   |            |
|                | Department                              | 143000         | NEURO       | BIOLOGY        |                |                 |                   |            |
|                | Job Code                                | 004682         | STDT 1      | NORK STUDY     |                |                 |                   |            |
|                | Combination Code                        |                |             |                |                |                 |                   |            |
|                | GL Pay Type<br>Shift                    | Not Applicable | 2           |                |                |                 |                   |            |
|                | 5000                                    | NotApplicable  | ,           |                |                |                 |                   |            |
| Job Data (     | Override                                |                |             |                |                |                 |                   |            |
|                | Position                                |                | _Q          |                |                |                 |                   |            |
|                | Business Unit                           |                | Q           |                |                |                 |                   |            |
|                | Department                              |                | Q           |                |                |                 |                   |            |
|                | Job Code                                |                | Q           |                | it ObertFielde |                 |                   |            |
|                | Combination Code                        |                | _           | Eu             | t Chartelus    |                 |                   |            |
|                | *Addl Shift                             | Lise Job Shift |             | _              |                |                 |                   |            |
| Tay Info       | mation                                  | 000 000 0000   |             |                |                |                 |                   |            |
|                | mauon                                   | 04-4-          |             |                |                |                 |                   |            |
|                | Tay De                                  | sidle          | Q           | •              |                |                 |                   |            |
|                | Tax Pe                                  | cality         | 1           |                |                |                 |                   |            |
|                | *Tav M                                  | ethod Annuali  | zed         | <u>م</u>       | _              |                 |                   |            |
|                | *Tax Frequ                              | iency Use Pa   | y Group Fre | equency        |                |                 |                   |            |
|                | enefit Deductions T                     | aken No Over   | ride        |                |                |                 |                   |            |
| *B             | Dese 64 Dest Cube                       | not ID         |             |                |                |                 |                   |            |
| *8             | Benefit Ded Subs                        | secio          |             |                |                |                 |                   |            |
| *B<br>*G       | eneral Deductions T                     | aken No Over   | rride       | •              | -              |                 |                   |            |
| *B<br>*Ge      | eneral Deductions T<br>General Ded Subs | Taken No Over  | rride       |                | •              |                 |                   |            |

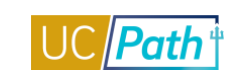

|                                                                                                    |                                                                                                    |                                                                                                    |                                                                                                    | • / OC Employee Revie                                                                                                    |
|----------------------------------------------------------------------------------------------------|----------------------------------------------------------------------------------------------------|----------------------------------------------------------------------------------------------------|----------------------------------------------------------------------------------------------------|----------------------------------------------------------------------------------------------------|
|                                                                                                    |                                                                                                    | Ho                                                                                                    | me Worklist                                                                                                    | MultiChannel Console                                                                                                    |
|                                                                                                    |                                                                                                    |                                                                                                    |                                                                                                    |                                                                                                    |
|                                                                                                    |                                                                                                    |                                                                                                    |                                                                                                    |                                                                                                    |
| DC Employee Review Rev                                                                                                    | iewers                                                                                                    |                                                                                                    |                                                                                                    |                                                                                                    |
| Tania Wu                                                                                                    | Employee                                                                                                    | Empl ID 101                                                                                                    | 03279                                                                                                    | Empl Record 0                                                                                                    |
| Review Details                                                                                                    | La constante da la tata                                                                                                    | Find   Vie                                                                                                    | w All 🛛 First 🕚                                                                                                    | 1 of 1 🕑 Last                                                                                                    |
| *Effective Date:                                                                                                    | 11/02/2016                                                                                                    |                                                                                                    |                                                                                                    | + -                                                                                                    |
| Review Type:                                                                                                    |                                                                                                    | Ŧ                                                                                                    |                                                                                                    |                                                                                                    |
| From Date:                                                                                                    | 31                                                                                                    |                                                                                                    |                                                                                                    |                                                                                                    |
| To Date:                                                                                                    | 31                                                                                                    |                                                                                                    |                                                                                                    |                                                                                                    |
| Next Review Date:                                                                                                    | 31                                                                                                    |                                                                                                    |                                                                                                    |                                                                                                    |
| Business Unit:                                                                                                    | LACMP UCLA Cam                                                                                                    | ous                                                                                                    |                                                                                                    |                                                                                                    |
| Department:                                                                                                    | 143000 NEUROBIO                                                                                                    | LOGY                                                                                                    |                                                                                                    |                                                                                                    |
| Company:                                                                                                    | UCS                                                                                                    |                                                                                                    |                                                                                                    |                                                                                                    |
| Job Code:                                                                                                    | CWR011 Volunteer                                                                                                    |                                                                                                    |                                                                                                    |                                                                                                    |
| Position:                                                                                                    | E346CWRS An individua                                                                                                    | I providing services for UC w                                                                                                    | ithout promise, exp                                                                                                    | ectations or                                                                                                    |
| Rating Model:                                                                                                    | receipt of co                                                                                                    | mpensation.                                                                                                    |                                                                                                    |                                                                                                    |
| Review Rating                                                                                                    | <b>—</b>                                                                                                    |                                                                                                    |                                                                                                    |                                                                                                    |
|                                                                                                    |                                                                                                    |                                                                                                    |                                                                                                    |                                                                                                    |
| 🖷 Save 🛛 🔯 Return to Sea                                                                                                    | rch † Previous in List                                                                                                    | Next in List                                                                                                    | ify 🖉 Update/                                                                                                    | /Display 2 Include -                                                                                                    |
| Return to Sea                                                                                                    | rch                                                                                                    | → Next in List ► Not<br>Base Compensation → > G                                                                                                    | ify Dpdate/                                                                                                    | /Display 2 Include -                                                                                                    |
| <mark>⊞ Save</mark>                                                                                                    | rch<br>↑ Previous in List<br>> Compensation → >                                                                                                    | <mark>↓ Next in List                                   </mark>                                                                                                    | ify                                                                                                    | Include H<br>UC Employee Review<br>MultiChannel Console                                                                                                    |
| Save       Image: Return to Sea         avorites +       Main Menu +         DRACLE:                                                                                                    | rch<br>t Previous in List<br>> Compensation ▼ >                                                                                                    | ↓     Next in List     ►     Not       Base Compensation ▼     >     Gi       Home                                                                                                    | ify                                                                                                    | Display 2 Include H<br>UC Employee Review<br>MultiChannel Console                                                                                                    |
| Save Q <sup>™</sup> Return to Sea<br>avorites ▼ Main Menu ▼<br><b>RACLE</b>                                                                                                    | rch<br>↑ Previous in List<br>> Compensation → >                                                                                                    | → Next in List FNot<br>Base Compensation -> Gr<br>Home                                                                                                    | ify                                                                                                    | /Display Include H<br>UC Employee Review<br>MultiChannel Console                                                                                                    |
| Save       Image: Return to Sea         avorites -       Main Menu -         DRACLE:       Image: Review         JC Employee Review       Review                                                                              | rch t Previous in List<br>→ Compensation → →                                                                                                    | <mark>↓ Next in List                                   </mark>                                                                                                    | ify                                                                                                    | Display Include F<br>UC Employee Review<br>MultiChannel Console                                                                                                    |
| Save Return to Sea<br>avorites  Main Menu<br>ORACLE<br>C Employee Review Review                                                                                                    | rch                                                                                                    |                                                                                                    | ify Dpdate/<br>roup Increases - ><br>Worklist I<br>19 Empl                                                               | Display 2 Include H<br>UC Employee Review<br>MultiChannel Console                                                                                                    |
| Save   avorites    Main Menu    DRACLE   UC Employee Review   Review   Review                                                                                                    | rch t Previous in List<br>→ Compensation → →<br>ewers<br>Employee                                                                                                    | ■ Next in List           ■ Not          Base Compensation ▼ > Gr         Home         Home         Empl ID       1010327                                                                                                    | ify<br>↓ Update<br>voup Increases<br>↓ Worklist ↓ 1<br>↓ Worklist ↓ 1<br>79 Empl<br>Find   View All                      | /Display       Include H         UC Employee Review         MultiChannel Console         Record       0         First       1 of 1 (*) Last                                                                                               |
| Save Return to Sea<br>avorites  Main Menu<br>CEmployee Review Revie<br>Tania Wu<br>Review Details<br>Effective Date:                                                                                                    | rch T Previous in List<br>> Compensation ▼ ><br>ewers<br>Employee<br>11/02/2016                                                                                                    |                                                                                                    | ify Dpdate/<br>roup Increases - ><br>Worklist I<br>79 Empl<br>Find   View All                                            | /Display       Include H         UC Employee Review         MultiChannel Console         Record       0         First       1 of 1 (*) Lass                                                                                               |
| Save Return to Sea<br>avorites  Main Menu  Main Menu  CRACLE  CEmployee Review Review Tania Wu Review Details Effective Date: Business Unit:                                                                                  | rch Tervious in List Compensation  Compensation The second second | Next in List                                                                                                    | ify Jupdate<br>oup Increases -><br>Worklist I<br>79 Empl<br>Find   View All<br>APU5                                      | /Display 2 Include H<br>UC Employee Review<br>MultiChannel Console<br>Record 0<br>First 4 1 of 1 1 Las                                                                                                    |
| Save Return to Sea   avorites  Main Menu    DRACLE   UC Employee Review   Review Details   Effective Date:   Business Unit:   Salary Grade:                                                                                   | rch T <sup>■</sup> Previous in List<br>> Compensation ▼ ><br>wers<br>Employee<br>11/02/2016<br>LACMP UCLA Campu<br>1                                                                                                    |                                                                                                    | ify<br>J Update<br>J Update<br>Vorklist<br>Vorklist<br>Find   View All<br>APU5<br>5                                      | /Display       Include H         UC Employee Review         MultiChannel Console         Record       0         First       1 of 1 )       Las                                                                                            |
| Save Return to Sea<br>avorites  Main Menu<br>CEmployee Review Review<br>CEmployee Review Review<br>Tania Wu<br>Review Details<br>Effective Date:<br>Business Unit:<br>Salary Grade:<br>Job Code:                              | rch Tervious in List  Compensation   Compensation  Compensation  Compens |                                                                                                    | ify Jupdate<br>roup Increases -><br>Worklist I<br>79 Empl<br>Find   View All<br>APU5<br>5<br>06/01/2016                  | /Display       Include H         UC Employee Review         MultiChannel Console         Record       0         First       1 of 1       Las                                                                                              |
| Save Return to Sea<br>avorites V Main Menu V<br>CEmployee Review Review<br>Tania Wu<br>Review Details<br>Effective Date:<br>Business Unit:<br>Salary Grade:<br>Job Code:<br>Reports To Position Number                        | rch T Previous in List<br>> Compensation → ><br>ewers<br>Employee<br>11/02/2016<br>LACMP UCLA Campu<br>1<br>CWR011 Vol<br>BMC80403                                                                                                    | Next in List ► Not Base Compensation ► > Gi Home Empl ID 101032 Next Review Date: Salary Admin Plan: Step: 5 Last Hire Date 0 Name 0                                                                                                    | ify Jupdate,<br>roup Increases  Vorklist I Worklist I Find   View All Find   View All O6/01/2016 aqq Davis               | /Display 2 Include H<br>UC Employee Review<br>MultiChannel Console<br>Record 0<br>First ④ 1 of 1 ④ Las                                                                                                    |
| Save Return to Sea   avorites  Main Menu    DRACLE   UC Employee Review   Review   Review Details   Effective Date:   Business Unit:   Salary Grade:   Job Code:   Reports To Position Number   Reviewers                     | rch  Previous in List  Compensation   Compensation    Compensation    Compensation     Compensation    Compensation     Compensation     Compensation     Compensation     Compensation      Compensation      Compensation      Compensation       Compensation        Compensation        Compensation        Compensation                                                                                                    | Image: Next in List          Base Compensation → > Gr         Base Compensation → > Gr         Home         Empl ID         1010323         Next Review Date:         Salary Admin Plan:         Step:         Last Hire Date         Name | ify Update/<br>roup Increases ><br>Worklist I<br>Find   View All<br>PU5<br>5<br>06/01/2016<br>aqq Davis<br>Find Find F   | /Display       Include H         UC Employee Review         MultiChannel Console         Record       0         First       1 of 1 (*) Last                                                                                               |
| Save Return to Sea   avorites  Main Menu    DRACLE   UC Employee Review   Review   Review Details   Effective Date:   Business Unit:   Salary Grade:   Job Code:   Reports To Position Number   Reviewers   *Evaluation Type: | rch Tervious in List Compensation Compensation Compensati | Image: Next in List          Base Compensation → > Git         Home         Empl ID       1010323         Next Review Date:         Salary Admin Plan:       #         Step:       5         Last Hire Date       0         Name       0   | ify Update/<br>roup Increases - ><br>Worklist I<br>Find   View All<br>PU5<br>5<br>06/01/2016<br>aqq Davis<br>Find Find F | /Display          Include F          UC Employee Review         MultiChannel Console         MultiChannel Console         Record       0         First       1 of 1          First       1 of 1          Eirst       1 of 1          Last |

## Main Menu > Compensation > Base Compensation > Group Increases > UC Employee Review

| Main Menu > | · Workforce Adm | inistrati | on > Pers    | onal Informa             | tion > Search  | n for Peop | le                |
|-------------|-----------------|-----------|--------------|--------------------------|----------------|------------|-------------------|
| Favorites - | Main Menu 🕶     | > Wo      | orkforce Adn | ninistration $\star$ $>$ | Personal Infor | mation 👻 🔿 | Search for People |
|             | _               |           |              |                          | Home           | Workli     | st MultiChanne    |
| ORACL       | .e              |           | All 👻        | Search                   |                |            | Advanced Sea      |

## Search/Match

Enter any information you have and click Search. Leave fields blank for a list of all values.

| Find an Existing Value                           |   |
|--------------------------------------------------|---|
| Search Criteria                                  |   |
| Search Type = 🔻                                  | ] |
| Search Parameter begins with 🔻                   |   |
| Ad Hoc Search                                    |   |
| Description begins with 🔻                        |   |
|                                                  |   |
|                                                  |   |
| Search Clear Basic Search 🖾 Save Search Criteria |   |
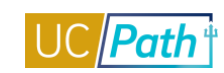

| Favorites 🕶  | Main Menu 🕶       | > Workforce Administra | ation 🔹 🕥 Personal Info | rmation 👻 🚿 S | earch for People |              |                |                 |
|--------------|-------------------|------------------------|-------------------------|---------------|------------------|--------------|----------------|-----------------|
|              |                   |                        | Home                    | Worklist      | MultiChannel Cor | nsole Perfor | mance Trace    | Add to Favorite |
|              | .e                | All - Sear             | ch                      | >>            | Advanced Search  |              |                |                 |
|              |                   |                        |                         |               |                  |              |                | I               |
| Search (     | Criteria          |                        |                         |               |                  |              |                |                 |
|              | Search Type       | Person                 | Ad Hoc Search           |               |                  |              |                |                 |
| s            | earch Parameter   | PERSON_SEARCH          | Person Search           |               |                  |              |                |                 |
| Search Res   | ult Rule 👔        |                        |                         |               |                  |              |                |                 |
|              | Search Result Co  | ode                    | ٩                       |               |                  |              |                |                 |
| User Default |                   |                        |                         |               | Search           | Clear All    | Carry I        | D reset         |
| Search Crite | eria 🕐            |                        |                         |               |                  |              |                |                 |
| s            | earch Fields      |                        |                         | V             | alue             |              |                |                 |
|              | National Id       |                        |                         |               |                  |              |                | Q               |
|              |                   |                        |                         |               |                  |              |                |                 |
|              | First Name Search | 1                      |                         |               |                  |              |                | Q               |
|              |                   |                        |                         |               |                  |              |                |                 |
|              | Last Name Search  | 1                      |                         |               |                  |              |                | Q               |
|              |                   |                        |                         |               |                  |              |                |                 |
|              | Date of Birth     |                        |                         |               | 31               |              |                |                 |
| Search by O  | )rder Number @    |                        |                         |               |                  |              |                |                 |
| s            | earch Order       | Description            |                         |               |                  |              |                |                 |
|              | 10                | NID Only               |                         |               |                  |              | Selective Seal | ch              |
|              |                   |                        |                         |               |                  |              |                |                 |
|              | 20                | Name, Bday & NID       |                         |               |                  |              | Selective Sea  | ch              |
|              |                   |                        |                         |               |                  |              | 0-1            |                 |
|              | 30                | First Name and DOB     |                         |               |                  |              | Selective Seal | cn              |

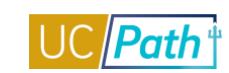

# WFA INQUIRY NO PII ROLE

| Functional Role      | WFA Inquiry - No PII                                            |
|----------------------|-----------------------------------------------------------------|
| Purpose / Definition | Inquiry role to view main WFA components, but excludes any with |
|                      | Personal Identification Info                                    |

## NAVIGATION TO VIEWABLE PAGES

Main Menu > WFA > Personal Information > Person Organizational Summary

Main Menu > WFA > Personal Information > Biographical > Additional Names

Main Menu > WFA > Personal Information > Organizational Relationships > Person Checklist

Main Menu > WFA > Personal Information > Citizenship > Identification Data

Main Menu > WFA > Job Information > Review Job Information > Workforce Job Summary

Main Menu > WFA > Job Information > Job Data

Main Menu > WFA > Smart HR Template > Transaction Status

Main Menu > Workforce Development > Profile Management > Profiles > Person Profiles

Main Menu > Org Development > Position Mgmt > Maintain Positions/Budgets > Add/Update Position Info

Main Menu > Payroll for North America > Employee Pay Data USA > Create Additional Pay

Main Menu > Compensation > Base Compensation > Group Increases > UC Employee Review

Main Menu > WFA > Personal Information > Search for People

### VIDEOS:

- View Position Info
- View Transaction Status

## WEB BASED TUTORIALS:

- Employee Data Inquiry
- Workforce Administration Overview

#### SIMULATIONS:

- View Person Organizational Summary
- View Additional Names
- Update Person Checklist
- View Identification Data
- View Workforce Job Summary
- View Job Data
- View Transaction Status Transaction Status Page
- <u>View Transaction Status Transaction Status Page</u> (different than above)
- View Person Profile
- View Position Information
- <u>View UC Employee Review</u>
- Search for People Using Search/Match

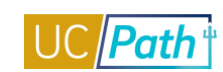

#### **SCREENSHOTS:**

### Main Menu > Workforce Administration > Personal Information > Person Organizational Summary

| Favorites 👻    | Main M                    | enu 👻 >            | Workforce Administratio                     | n 🔻 > Personal                  | Informati             | on 👻 > Person Orga       | anizational Sur               | mmary |                        |               |                |              |                  |                   |                             |      |
|----------------|---------------------------|--------------------|---------------------------------------------|---------------------------------|-----------------------|--------------------------|-------------------------------|-------|------------------------|---------------|----------------|--------------|------------------|-------------------|-----------------------------|------|
|                | LE.                       |                    |                                             |                                 |                       |                          |                               |       |                        |               |                |              |                  |                   |                             |      |
| Persor         | n Organiz                 | ational Su         | ummary                                      |                                 |                       | Benefit Flir             | aibility Hours                |       |                        |               |                |              |                  |                   |                             |      |
| TestGM         | 24 Kelly                  |                    |                                             | Person ID 20513                 | 67                    | Limited I                | Hours Career<br>Hours Floater |       |                        |               |                |              |                  |                   |                             |      |
| - Emplo        | yment Instar              | nces               |                                             |                                 |                       |                          |                               |       |                        |               |                |              |                  | Find              | View All 👘 First 🕚 1 of 1 🔮 | Last |
|                | ORG Instand<br>Primary Jo | ce 0<br>b: 🗹 Pa    | HR Status Inactive<br>ayroll Status Retired | L<br>Termina                    | ast Hire<br>tion Date | 09/10/1984<br>06/29/2015 |                               |       |                        |               |                |              |                  |                   |                             |      |
| Assign         | ments                     |                    |                                             |                                 |                       |                          |                               |       |                        |               |                |              | Personalize      | Find   💷   🔠      | First 🕚 1 of 1 🕑 Last       |      |
| Empl<br>Record | Business<br>Unit          | Position<br>Number | Dept ID                                     | Department<br>Description       | Job<br>Code           | Description              | Expected<br>Job End<br>Date   | FTE   | Employee Class         | Union<br>Code | FLSA<br>Status | Pay<br>Group | Employee<br>Type | Probation<br>Code | Probation End Date          |      |
| 0              | UCOP1                     |                    | UNIVERSITY                                  | Univ of CA, Ofc of<br>President | CONV                  | CONVERSION JOB<br>CODE   |                               |       | Conversion Use<br>Only | ZZZ           | ×              | CN∨          | н                | None              |                             |      |
|                |                           |                    |                                             |                                 |                       |                          |                               |       |                        |               |                |              |                  |                   |                             |      |

🐼 Return to Search 🕴 Previous in List 🚛 Next in List 🕼 Notify

| ACLE                      |                          |                        |                              |                       |             |
|---------------------------|--------------------------|------------------------|------------------------------|-----------------------|-------------|
| ditional Na               | mes                      |                        |                              |                       |             |
| stGM24 Kelly              |                          | Person ID              | 20513767                     |                       |             |
| irrent Names              |                          |                        |                              |                       |             |
|                           |                          | Pe                     | ersonalize   Find   View All | 🗷   🔣 💿 First 🕚 1-2 ( | of 2 🕑 Last |
|                           |                          |                        |                              |                       |             |
| Type of Name              | As Of Date               | Name                   | Status                       |                       |             |
| Type of Name<br>1 Primary | As Of Date<br>09/10/1984 | Name<br>Kelly,TestGM24 | Status                       | View Name History     |             |

| Favorites - | Main Menu 🗸 | > | Workforce Administration - | > | Personal Information - | > | Organizational Relationships $\checkmark$ > Person Checklist |
|-------------|-------------|---|----------------------------|---|------------------------|---|--------------------------------------------------------------|
|             | E.          |   |                            |   |                        |   |                                                              |
|             |             |   |                            |   |                        |   |                                                              |

# Person Checklist

| TestGM24 Kelly    |                                            |             | Person ID | 20513767         |          |                |          |
|-------------------|--------------------------------------------|-------------|-----------|------------------|----------|----------------|----------|
| Checklist History |                                            |             |           | Find             | View All | First 🕚 1 of   | 1 🕑 Last |
| *Chec             | klist Date 10/19/2<br>Checklist<br>Comment | 2016 🗒<br>Q |           |                  |          |                | + -      |
| Person Check      | ist Items                                  |             | Person    | alize   Find   🖓 | 0   🏬    | First 🕚 1 of 1 | last     |
| *Sequence         | *Item Code                                 | Description | *S        | itatus           | Stat     | tus Date       |          |
|                   | Q                                          |             | Ir        | nitiated         | ~        | 31             | + -      |
| Save 🔯 Return     | to Search 🔛                                | Notify      |           |                  |          |                |          |

| Itzenship/Passport       Visa/Permit Data       Employee Photo         *estGM24 Kelly       Person ID       20513767         itzenship/Passport       If of 1       Last         *Country DEF       Default Country - Conversion       Go To Row         Citizenship/Status       US Citizen       If of 1       Last         *Passport Information       If of 1       Last       If of 1       Last         *Passport Information       If of 1       Last       If of 1       Last         *Passport Number       If of 1       Last       If of 1       Last         *Passport Information       If of 1       Last       If of 1       Last         *Passport Number       If of 1       Last       If of 1       Last         *Passport Number       If of 1       Last       If of 1       Last         *Passport Number       If of 1       Last       If of 1       Last         *Country DEF       Default Country - Conversion       If of 1       Last         State       If of 1       Default Country - Conversion       If of 1       Last         State       If of 1       Default Country - Conversion       If of 1       Last         State       If of 1       Default                                                                                                    |
|----------------------------------------------------------------------------------------------------|
| itzenship/Passpott Visa/Permit Data   Employee Phgto                                                                                                    |
| izzenship/Passport Visa/Permit Data Employee Phgto     estGM24 Kelly Person ID 20513767     tizenship/Passport @ Find First 1 of 1 @ Last     *Country DEF Default Country - Conversion Go To Row @ @ @ @ @ @ @ @ @ @ @ @ @ @ @ @ @ @ @                                                                                                    |
| TestGM24 Kelly Person ID 20513767    Find First I of I I Last  Country DEF Default Country - Conversion Citizenship Status US Citizen  Passport Information  Find View All First I of I I Last  Passport Number  Issue Date  Find View All First I of I I Last  Passport Number  Issue Date  Find View All First I of I I Last  Passport Number  Issue Date  Find View All First I of I I Last  Passport Number  Issue Date  Find View All First I of I I Last  Passport Number  Issue Date  Find View All First I of I I Last  Passport Number  Issue Date  Find View All First I of I I Last  Passport Number  Issue Date  Find View All First I of I I Last  Passport View All First I of I I Last  Passport I View All First I of I I Last  Comment  Save  Return to Search  Number  Authority  Comment  Authority  Main Menu  View Administration  View All First  Identification Data  Citizenship Passport  Main Menu  View Administration  Passport  Information  Citizenship  Identification Data  Identification Data  Identification Identification Data  Identification Identification Identification Identification Identification Identification Identification Identification Identification Identification Identification Identification Identification Identification Iden                                                          |
| itizenship/Passpott ? Find Find Find Find find f                                                                                                    |
| *Country DEF Q Default Country - Conversion   Citizenship Status Use Citizenship     *Passport Information ?     *Passport Number     *Passport Number     *Passport Number     *Passport Number     *Passport Number     *Passport Number     *Susue Date     *Susue Date     *Susue Date     *Country DEF        Country DEF        Country DEF        Country DEF           Country DEF           Country DEF              Country DEF   Default Country - Conversion                    State   Country Comment                                                                                                    |
| Citizenship Status US Citizen                                                                                                    |
| Passport Information ?       Find   View All       First ● 1 of 1 ● Last         *Passport Number       Image: State       Image: State         Issue Date       Image: State       Image: State         Country DEF       Default Country - Conversion       Image: State         City       Image: State       Image: State         City       Image: State       Image: State         Comment       Image: State       Image: State         Save       Return to Search       Image: Notify         enship/Passport   Visa/Permit Data   Employee Photo       Image: State         avorites        Main Menu        > Workforce Administration        > Personal Information        > Citizenship        > Identification Data                                                                                                    |
| *Passport Number                                                                                                    |
| Issue Date Is<br>Expiration Date Default Country - Conversion<br>State Country DEF Default Country - Conversion<br>State City Default Country - Conversion<br>State City Authority<br>Comment Comment Co |
| Expiration Date     Country DEF        Country DEF        State     City     Authority     Comment     Image: Include History     Save   Image: Include History     Image: Include History                                                                                                    |
| Country Der       Q         State       Q         City       Q         Authority       Q         Comment       Q         Save       Return to Search         Notify       Default Country - Conversion         gate       Q         Return to Search       Notify         enship/Passport   Visa/Permit Data   Employee Photo         avorites ▼       Main Menu ▼         Vorkforce Administration ▼ > Personal Information ▼ > Citizenship ▼ > Identification Data         DRACLE                                                                                                    |
| State          City          Authority          Comment          Save       C Return to Search       E Notify         enship/Passport   Visa/Permit Data   Employee Photo       E Update/Display       E Include History       E> Correct History         avorites →       Main Menu →       > Workforce Administration → > Personal Information → > Citizenship → > Identification Data         DRACLE                                                                                                    |
| Authority Authority Comment Save  Return to Search  Notify Update/Display Include History Correct Hi enship/Passport   Visa/Permit Data   Employee Photo avorites Main Menu  Nexcue                                                                                                    |
| Comment Comment Update/Display Update/Display Correct Hi enship/Passport   Visa/Permit Data   Employee Photo avorites  Main Menu  Vorkforce Administration  Personal Information  Citizenship  Identification Data CITIZE                                                                                                    |
| Save Return to Search Notify Update/Display Include History Correct Hi<br>enship/Passport   Visa/Permit Data   Employee Photo<br>avorites  Main Menu  Vorkforce Administration  Personal Information  Identification Data                                                                                                    |
| Save Return to Search Notify Dy Correct H<br>enship/Passport   Visa/Permit Data   Employee Photo<br>worites  Main Menu  Source Administration  Personal Information  Citizenship  Source Administration Data                                                                                                    |
| tizenship/Passport Visa/Permit Data Employee Photo                                                                                                    |
| TestGM24 Kelly Person ID 20513767                                                                                                    |
| sa/Permit Data ② Find First ④ 1 of 1 ④                                                                                                    |
| *Country Go To Row                                                                                                    |
|                                                                                                    |
| /isa / Permit History ② Find   View All First ④ 1 of 1 ④                                                                                                    |
| *Effective Date 10/19/2016                                                                                                    |
|                                                                                                    |
| *Status status Date 10/19/2016                                                                                                    |
| *Status Date 10/19/2016                                                                                                    |
| *Status Date 10/19/2016                                                                                                    |
|                                                                                                    |
| *Status Date 10/19/2016  Duration  Status Date 10/19/2016  Type of Duration  Number  Date of Entry into Country  Status Date  Status Date Status Date  Status Date Status Date Status Date Status Date Status Date Status Date Status Date Status Date Status Date Status Date Status Date Status Date Status Date Status Date Status Date Status Date Status Date Status Date Status Date Status Date Sta            |
| *Status v *Status Date 10/19/2016 iii<br>Duration Nonths v<br>Issue Date iii Number<br>Date of Entry into Country iii Expiration Date iii<br>Issuing Authority<br>Issue Place                                                                                                    |
| *Status *Status Date 10/19/2016<br>Duration *Type of Duration Months<br>Issue Date<br>Date of Entry into Country<br>Issuing Authority<br>Issue Place                                                                                                    |
| *Status *Status Date 10/19/2016<br>Duration *Type of Duration Months<br>Issue Date<br>Date of Entry into Country<br>Issuing Authority<br>Issue Place<br>Supporting Documents Needed ? Personalize   Find   View All   2   R First 1 of 1 & Last                                                                                                    |
| *Status *Status Date 10/19/2016 [9]<br>Duration _ Type of Duration Months _<br>Issue Date                                                                                                    |

# Main Menu > Workforce Administration > Personal Information > Citizenship > Identification Data

Main Menu > Workforce Administration > Job Information > Review Job Information > Workforce Job Summary

Favorites 

Main Menu 

Workforce Administration 

Job Information 

Keview Job Information 

Workforce Job Summary

# ORACLE

# Workforce Job Summary

| test241 SDADAD                 |                | E              | MP              |                    |                  | Empl ID 16679827         |                   |
|--------------------------------|----------------|----------------|-----------------|--------------------|------------------|--------------------------|-------------------|
| Empl Status Acti               | ve             | Н              | ire Date 01     | 1/24/2005          |                  |                          |                   |
| Go To Job Data                 |                |                |                 |                    |                  |                          |                   |
| Job Information                |                |                |                 |                    | Personaliz       | e   Find   💷   🔣 👘 First | 🕚 1-4 of 4 🕑 Last |
| General Job Inf                | formation      | Work Locatio   | n <u>S</u> alan | y Plan <u>C</u> om | pensation        | UC Job                   |                   |
| Organizational<br>Relationship | Empl<br>Record | Effective Date | Seq             | Action             | Action<br>Reason | Description              | Job Indicator     |
| EMP                            | 0              | 11/01/2015     | 0               | Data Chg           | CNV              | CONV: Conversion row     | Primary           |
| EMP                            | 0              | 07/01/2015     | 0               | Pay Rt Chg         | ATB              | Across-The-Board         | Primary           |
| EMP                            | 0              | 01/24/2005     | 1               | Transfer           | CNV              | Used for Conversion      | Primary           |
| EMP                            | 0              | 01/24/2005     | 0               | Hire               | CNV              | Conversion Use Only      | Primary           |

💇 Return to Search 🔚 Notify

#### Main Menu > Workforce Administration > Job Information > Job Data

|                               |                               |                      |                                  |              |                      |                 | New Windo   | w H |
|-------------------------------|-------------------------------|----------------------|----------------------------------|--------------|----------------------|-----------------|-------------|-----|
| VORK Location Job Information | Job <u>L</u> abor    <u>F</u> | ayroll    <u>S</u> a | alary Plan    <u>C</u> ompensati | on    UC Jo  | ob Data              |                 |             |     |
| TF Herron                     |                               |                      | Empl ID 100356                   | 51           |                      |                 |             |     |
| mployee                       |                               |                      | Empl Record 0                    |              |                      |                 |             |     |
| ork Location 🕜                |                               |                      |                                  |              | Fir                  | nd First 🕚 1 o  | of 2 🕑 Last |     |
| *Effective Date               | 11/01/2016                    | 31                   |                                  |              |                      | Go To Row       | + -         |     |
| Effective Sequence            | 1                             |                      |                                  | *Action      | Data Change          |                 | •           |     |
| HR Status                     | Active                        |                      |                                  | Reason       | Update Job Indicator |                 | -           |     |
| Payroll Status                | Active                        |                      | ل*                               | ob Indicator | Secondary Job        |                 | -           |     |
|                               |                               | _                    |                                  |              |                      | Current         |             |     |
| Position Number               | 40000362                      | Q                    | EXEC AST 3                       |              |                      |                 |             |     |
|                               | Override F                    | osition Data         |                                  |              |                      |                 |             |     |
| Position Entry Date           | 11/01/2015                    |                      |                                  |              |                      |                 |             |     |
|                               | Position Mana                 | gement Rec           | ord                              |              |                      |                 |             |     |
| Regulatory Region             | USA                           |                      | United States                    |              |                      |                 |             |     |
| Company                       | UCS                           |                      | University of California         |              |                      |                 |             |     |
| Business Unit                 | UCOP1                         |                      | UC Office of President           |              |                      |                 |             |     |
| Department                    | 807500                        |                      | UC PRESS BOOKS                   |              |                      |                 |             |     |
| Department Entry Date         | 11/01/2015                    |                      |                                  |              |                      |                 |             |     |
| Location                      | 155GRAND                      |                      | 155 Grand Avenue                 |              |                      |                 |             |     |
| Establishment ID              | UCOP                          | Q                    | UC Office of the Presider        | t            | Date Created         | 11/01/2016      |             |     |
| Last Start Date               | 11/19/2007                    |                      |                                  |              |                      |                 |             |     |
| Expected Job End Date         |                               | <b>H</b>             | End Job Automatical              | ly           |                      |                 |             |     |
| Job Data Emp                  | loyment Data                  |                      | Earnings Distribution            |              | Benefits Progran     | n Participation |             |     |
|                               |                               |                      |                                  |              |                      |                 |             |     |

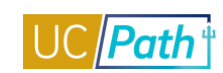

| wontes • Main Menu •         | > Workforce Administration •            | > Job Information • >         | JOD Data Q                    |                              |
|------------------------------|-----------------------------------------|-------------------------------|-------------------------------|------------------------------|
| RACLE                        |                                         | Home                          | Worklist MultiChannel Console | Performance Trace Add to Fav |
|                              |                                         |                               |                               | New Window   H               |
| ork Location Job Information | Job Labor Payroll Sala                  | ary Plan <u>C</u> ompensation | UC Job Data                   |                              |
| TF Herron                    |                                         | Empl ID 10035651              |                               |                              |
| nployee                      |                                         | Empl Record 0                 |                               |                              |
| b Information 🕐              |                                         |                               | Find                          | First 🕚 1 of 2 🕑 Last        |
| Effective Date               | 11/01/2016                              |                               |                               | Go To Row                    |
| Effective Sequence           | 1                                       |                               | Action Data Change            | L                            |
| Ellecuve Sequence            | 1<br>Activo                             |                               | Reason Lindete Job Indicator  |                              |
| Davroll Status               | Active                                  |                               | hindicator Secondary Joh      |                              |
| Payron Status                | Active                                  | 50                            | bindicator Secondary Job      | Current                      |
| Job Code                     | 007384                                  | EXEC AST 3                    |                               |                              |
| Entry Date                   | 11/01/2015                              |                               |                               |                              |
| Supervisor Level             | l i i i i i i i i i i i i i i i i i i i |                               |                               |                              |
| Supervisor ID                | Q                                       |                               |                               |                              |
| Reports To                   | 40000404                                | DIR UNIV PRESS 1638           | 0464 Lindsey Zaruchaeva       |                              |
| Regular/Temporary            | Not Applicable                          | Full/Part                     | Fixed                         |                              |
| *Empl Class                  | Career -                                | *Officer Code                 | None -                        |                              |
| Regular Shift                | Not Applicable                          | Shift Rate                    |                               |                              |
| Classified Ind               | Professional & Support Staff            | Shift Factor                  |                               |                              |
| Standard Hours 🕜             |                                         |                               |                               |                              |
| Standard Hours               | 40.00                                   | Work Period                   | W Weekly                      |                              |
| FTE                          | 1.000000 🍄                              | As of Date                    | 11/01/2016                    |                              |
|                              | Adds to FTE Actual Count?               |                               | Encumbrance Override          |                              |
| Combined Standa              | rd Hours 80.00                          | FTE 2.000000                  |                               |                              |
| Contract Number 🕐            |                                         |                               |                               |                              |
| Contract Number              |                                         |                               | Next Contract Number          |                              |
| Contract Type                |                                         |                               |                               |                              |
| USA                          |                                         |                               |                               |                              |
| Job Data Emr                 | oloyment Data                           | Earnings Distribution         | Benefits Program I            | Participation                |

🔚 Save 🔯 Return to Search 📋 Previous in List 📮 Next in List 🔄 Notify 📿 Refresh 🖉 Update/Display 🏓 Include History 📝 Correct History

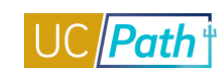

# UCPATH INQUIRY ROLES | Self-Paced Training

| avorites - Main M  | enu 🔻 🔹 > Workforce Ad | ministration 👻 > Job Informatio | on 🔻 > Job Data 🛛 🔁         |                              |               |
|--------------------|------------------------|---------------------------------|-----------------------------|------------------------------|---------------|
|                    |                        | Ho                              | ome Worklist MultiChan      | nel Console 🕴 Performa       | nce Trace 👘 🖌 |
| RACLE              |                        |                                 |                             |                              |               |
|                    |                        |                                 |                             |                              | New Wind      |
| ork Location       | formation Job Labor    | Payroll Salary Plan Compe       | ensation UC Job Data        |                              |               |
|                    |                        |                                 |                             |                              |               |
| TF Herron          |                        | Empl ID 10                      | 0035651                     |                              |               |
| npioyee            |                        | Empi Record 0                   |                             |                              |               |
| bor Information 🕜  |                        |                                 |                             |                              | Fir           |
|                    | Effective Date 11/01/2 | 016                             |                             |                              | Go To Ro      |
|                    | Effective Sequence 1   |                                 | Action D                    | ata Change                   |               |
|                    | HR Status Active       |                                 | Reason U                    | pdate Job Indicator          |               |
|                    | Pavroll Status Active  |                                 | Job Indicator S             | econdary Job                 |               |
|                    |                        |                                 |                             |                              | Curr          |
|                    | Desesining Unit        |                                 |                             |                              |               |
|                    |                        |                                 |                             |                              |               |
|                    |                        | Q                               |                             |                              |               |
| Labor              | Agreement Entry Dt     |                                 |                             |                              |               |
| Em                 |                        | Q                               |                             |                              |               |
| Empl               |                        | Q                               |                             |                              |               |
| Cinp               |                        | tion Management Record          |                             |                              |               |
|                    |                        | uon management Record           |                             |                              |               |
|                    | Union Code 99          | Non-Represented                 |                             |                              |               |
|                    |                        | 51                              |                             |                              |               |
|                    | Works Council ID       |                                 |                             |                              |               |
|                    | Entry Date             |                                 |                             |                              |               |
|                    |                        | Wage Progression                |                             |                              |               |
|                    | Pay                    | Union Fee                       |                             |                              |               |
|                    | Exe                    | npt from Layoff                 | Reason                      | Q                            |               |
| Assigned Seniority | Dates (2)              |                                 | Personalize   Find   View / | All 🔃 📰 🛛 Firet 🕢            | 1 of 1 🕞 1 as |
| Seniority Date     | Control Value          | *Labor Seniority Date           | Override                    | Override Pesson              |               |
| bollionty bate     |                        | Labor comonty bate              |                             |                              |               |
|                    |                        |                                 |                             |                              |               |
| Recalculate        | e Seniority Dates      |                                 |                             |                              |               |
|                    |                        |                                 |                             |                              |               |
| Job Data           | Employment Data        | Earnings Distrit                | bution Be                   | nefits Program Participation |               |

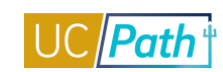

| RACLE <sup>.</sup>                                                                                                    | <ul> <li>worktorce Administral</li> </ul>                                                                                                    | Home                                                                                                    | Worklist                                                                                                    | MultiChannel Console                                                                                                    | Performance Trace Add to F                                                                                                    |
|----------------------------------------------------------------------------------------------------|----------------------------------------------------------------------------------------------------|----------------------------------------------------------------------------------------------------|----------------------------------------------------------------------------------------------------|----------------------------------------------------------------------------------------------------|----------------------------------------------------------------------------------------------------|
|                                                                                                    |                                                                                                    |                                                                                                    |                                                                                                    |                                                                                                    | New Window                                                                                                    |
| ork Location Job Informatio                                                                                                    | on Job <u>L</u> abor <b>Payroll</b>                                                                                                    | Salary Plan Compensati                                                                                                    | ion UC Job D                                                                                                    | ata                                                                                                    |                                                                                                    |
| TF Herron                                                                                                    |                                                                                                    | Empl ID 100356                                                                                                    | 651                                                                                                    |                                                                                                    |                                                                                                    |
| nployee                                                                                                    |                                                                                                    | Empl Record 0                                                                                                    |                                                                                                    |                                                                                                    |                                                                                                    |
| yroll Information 🕜                                                                                                    |                                                                                                    |                                                                                                    |                                                                                                    | Fine                                                                                                    | d 🛛 First 🕚 1 of 2 🕑 Last                                                                                                    |
| Effective Da                                                                                                    | ite 11/01/2016                                                                                                    |                                                                                                    |                                                                                                    |                                                                                                    | Go To Row                                                                                                    |
| Effective Sequen                                                                                                    | ce 1                                                                                                    |                                                                                                    | Action E                                                                                                    | Data Change                                                                                                    |                                                                                                    |
| HR Stat                                                                                                    | us Active                                                                                                    |                                                                                                    | Reason U                                                                                                    | Jpdate Job Indicator                                                                                                    |                                                                                                    |
| Payroll State                                                                                                    | us Active                                                                                                    |                                                                                                    | Job Indicator                                                                                                    | Secondary Job                                                                                                    | <u> </u>                                                                                                    |
|                                                                                                    |                                                                                                    |                                                                                                    |                                                                                                    |                                                                                                    | Current                                                                                                    |
| Payroll Syste                                                                                                    | m Payroll for North America                                                                                                    |                                                                                                    |                                                                                                    |                                                                                                    |                                                                                                    |
| Absence Syste                                                                                                    | M Absence Management                                                                                                    | •                                                                                                    |                                                                                                    |                                                                                                    |                                                                                                    |
| Payroll for North America                                                                                                    | ?                                                                                                    |                                                                                                    |                                                                                                    |                                                                                                    |                                                                                                    |
| Pay Gro                                                                                                    |                                                                                                    | Salary Exempt Monthly                                                                                                    |                                                                                                    |                                                                                                    |                                                                                                    |
| Employee Ty                                                                                                    | pe S 🔍 Salarie                                                                                                    | d                                                                                                    | Holiday                                                                                                    | Schedule NONE                                                                                                    | Q None                                                                                                    |
| Tax Location Co                                                                                                    | de CA-0M00000 🔍 CA-UC                                                                                                    | OfficePresident                                                                                                    |                                                                                                    |                                                                                                    |                                                                                                    |
| GL Pay Ty                                                                                                    | pe                                                                                                    |                                                                                                    | FIC                                                                                                    | CA Status Subject                                                                                                    | -                                                                                                    |
| Combination Co                                                                                                    | de                                                                                                    |                                                                                                    |                                                                                                    | Edit ChartFields                                                                                                    |                                                                                                    |
| Absence Management S                                                                                                    | ystem                                                                                                    |                                                                                                    |                                                                                                    |                                                                                                    |                                                                                                    |
| Pay Gro                                                                                                    | KBMONTHLY                                                                                                    | 🔍 Kar's Monthly                                                                                                    |                                                                                                    |                                                                                                    |                                                                                                    |
| Setting                                                                                                    |                                                                                                    | Eligibility Group                                                                                                    | STAFEOO                                                                                                    |                                                                                                    |                                                                                                    |
| Use Pay Group Eligibi                                                                                                    | lity                                                                                                    | Exchange Rate Type                                                                                                    | SIAH 33                                                                                                    | Non-Repted Starr PS                                                                                                    | S, MSP, SMG                                                                                                    |
| Use Pay Group Rate T                                                                                                    | ype                                                                                                    | Lise Rate As Of                                                                                                    | ·                                                                                                    | <u> </u>                                                                                                    |                                                                                                    |
| Job Data                                                                                                    | Employment Data                                                                                                    | Earnings Distributior                                                                                                    | n                                                                                                    | Benefits Program                                                                                                    | Participation                                                                                                    |
|                                                                                                    |                                                                                                    | Novtin Lint                                                                                                    |                                                                                                    |                                                                                                    |                                                                                                    |
| Save 🛛 🔯 Return to Search                                                                                                    |                                                                                                    |                                                                                                    | C Refresh                                                                                                    | 😕 Update/Display                                                                                                    | 🔋 Include History 🚽 📝 Correct His                                                                                                    |
| Save Return to Search                                                                                                    | ob Labor   Payroll   Salary Pla                                                                                                    | n   Compensation   UC Job Dat                                                                                                    | € Refresh<br>ta                                                                                                    | 題 Update/Display                                                                                                    | Include History 🦻 Correct His                                                                                                    |
| Save 🔯 Return to Search<br>k Location   Job Information   J<br>orites 👻 Main Menu 👻                                                                                                    | lob Labor   Payroll   Salary Plac<br>> Workforce Administrat                                                                                                    | n   Compensation   UC Job Dat                                                                                                    | ta ⊖ Job Data                                                                                                    | 2 Update/Display                                                                                                    | Include History 📝 Correct His                                                                                                    |
| Save Creation   Job Information   Job Information   Job Information   Job Information   Job Information   Jorites - Main Menu -                                                                                                    | lob Labor   Payroll   Salary Pla<br>> Workforce Administrat                                                                                                    | n   Compensation   UC Job Day<br>ion ▼ > Job Information ▼<br>Home                                                                                                    | <mark>€ Refresh</mark><br>ta<br>> Job Data [<br>  Worklist                                                                                                    | Update/Display                                                                                                    | Include History Correct History Performance Trace Add to Face                                                                                                    |
| Save The Return to Search<br>k Location   Job Information   Job<br>orites  Main Menu  Main Menu  Acceler                                                                                                    | n Job Labor Payroll                                                                                                    | n   Compensation   UC Job Da<br>ion ▼ > Job Information ▼<br>Home<br>Salary Plan Compensati                                                                                                    | A Refresh ta     Job Data     Worklist                                                                                                    | Update/Display                                                                                                    | Include History Correct His Performance Trace Add to Fa New Window []                                                                                                    |
| Save                                                                                                    | n Job Labor   Payroll   Salary Pla                                                                                                    | n   Compensation   UC Job Da<br>ion ▼ > Job Information ▼<br>Home<br>Salary Plan Compensation<br>Empl. P. 1002561                                                                                                    | ∂ Refresh        ta           → Job Data       [           ↓ Worklist           0n           UC Job Data           51                                                                                                    | 전<br>에<br>MultiChannel Console 회<br>ata                                                                                                    | Include History Correct His Performance Trace Add to Fa New Window History                                                                                                    |
| Save Main Menu →<br>K Location   Job Information   Job Information   Job Information   Job Information   Job Information F Herron ployee                                                                                                    | n Job Labor   Payroll   Salary Pla                                                                                                    | n   Compensation   UC Job Da'<br>ion ▼ > Job Information ▼<br>Home<br>Salary Plan Compensation<br>Empl ID 1003568<br>Empl Record 0                                                                                                    | ⊖ Refresh        ta             → Job Data         [             ↓ Worklist             on             UC Job Data             51                                                                                                    | 관 Update/Display 🧳<br>Q<br>MultiChannel Console I<br>ata                                                                                                    | Include History Correct His Performance Trace Add to Fa New Window []                                                                                                    |
| Save Main Menu   KLocation   Job Information   Job Information   Job Information   Job Information   Job Information  KLocation Job Information  FHerron  ployee lary Plan ②                                                                                                    | n Job Labor   Payroll   Salary Pla                                                                                                    | n   Compensation   UC Job Da<br>ion ▼ > Job Information ▼<br>Home<br>Salary Plan Compensation<br>Empl ID 100356<br>Empl Record 0                                                                                                    | C Refresh ta  Job Data Worklist UC Job Da 51                                                                                                    | Update/Display                                                                                                    | Include History Correct His Performance Trace Add to Fa New Window I First ④ 1 of 2 ④ Last                                                                                                    |
| Save Main Menu   KLocation   Job Information   Job Information   Job Information   Job Information   Job Information  KLocation Job Information  FHerron  ployee  Iary Plan (2)                                                                                                    | n Job Labor   Payroll   Salary Pla                                                                                                    | I Compensation   UC Job Da<br>ion  → Job Information  →<br>Home<br>Salary Plan  Compensation<br>Empl ID 100356<br>Empl Record 0                                                                                                    | CRefresh       ta       > Job Data       Worklist       0n       UC Job Data       51                                                                                                    | Update/Display  MultiChannel Console  ata  Find   View All                                                                                                    | Include History Correct His       Performance Trace     Add to Fa       New Window     Include       First     1 of 2        Last     Go To Row                                                        |
| Save Main Menu  Main Menu  Main Menu  Main Menu  CACLE  Mrk Location Job Information Herron ployee lary Plan  Effective Da Effective Service                                                                                                    | n Job Labor   Payroll   Salary Pla                                                                                                    | I Compensation   UC Job Da'<br>ion → > Job Information →<br>Home<br>Salary Plan Compensation<br>Empl ID 1003568<br>Empl Record 0                                                                                                    | Action of Contract of Contract of Contrac | Update/Display  MultiChannel Console  ta  Find   View All Data Change                                                                                                    | Include History Correct His Performance Trace Add to Fa New Window [] First ① 1 of 2 ② Last Go To Row                                                                                                  |
| Save Meturn to Search<br>k Location   Job Information   Job<br>orites  Main Menu  CACLE<br>ork Location Job Information<br>F Herron<br>ployee<br>lary Plan (2)<br>Effective Da<br>Effective Sequen<br>HR Stat                                                                                                    | I T Previous in List ( Job Labor   Payroll   Salary Pla  Workforce Administrat  In Job Labor Payroll  Ite 11/01/2016 ce 1 us Active                                                                                                    | I Compensation   UC Job Da'<br>ion → > Job Information →<br>Home<br>Salary Plan Compensation<br>Empl ID 1003568<br>Empl Record 0                                                                                                    | Action I<br>Reason U                                                                                                    | Update/Display      MultiChannel Console      ta      Find   View All      Data Change      Jpdate Job Indicator                                                                 | Include History Correct His Performance Trace Add to Fa New Window I First I of 2 Last Go To Row                                                                                                    |
| Save The Return to Search<br>k Location   Job Information   Job<br>orites  Main Menu  Main Menu  Main M | In Previous in List 4 Job Labor   Payroll   Salary Pla Workforce Administrat In Job Labor Payroll In Job Labor Payroll In Job Labor Pay                                                                                                    | I Compensation   UC Job Davison   UC Job Davison   UC Jo | C Refresh         ta         > Job Data         Worklist         Worklist         0n         UC Job Data         51         Action         Reason         Job Indicator                                                                                                    | Update/Display      MultiChannel Console  ata  Find   View All  Data Change  Jpdate Job Indicator Secondary Job                                                                  | Include History Correct His       Performance Trace     Add to Fa       New Window     I       First     1 of 2       Go To Row                                                                        |
| Save The Return to Search<br>k Location   Job Information   Job<br>orites  Main Menu  Main Menu  Main M | In Previous in List 4 Job Labor   Payroll   Salary Pla Workforce Administrat In Job Labor Payroll In Job Labor Payroll In Active Us Active Us Active                                                                                                    | n   Compensation   UC Job Da<br>ion ▼ > Job Information ▼<br>Home<br>Salary Plan Compensati<br>Empl ID 100356<br>Empl Record 0                                                                                                    | C Refresh         ta         > Job Data         Worklist         Worklist         0n         UC Job Data         51         Action         Reason         Job Indicator                                                                                                    | Find   View All<br>Data Change<br>Jpdate Job Indicator<br>Secondary Job                                                                                                    | Include History Correct His       Performance Trace     Add to Fa       New Window     I       First     1 of 2       Go To Row                                                                        |
| Save Main Menu  Main Menu  Main M     | A Trevious in List 4  Job Labor   Payroll   Salary Pla  Workforce Administrat  In Job Labor Payroll  Ate 11/01/2016 Ce 1 US Active US Active Van CTOP Q C CT - Office                                                                                                    | n   Compensation   UC Job Da<br>tion ▼ > Job Information ▼<br>Home<br>Salary Plan Compensatio<br>Empl ID 100356<br>Empl Record 0<br>⇒ of the President                                                                                                    | C Refresh         ta         > Job Data         Worklist         Worklist         00         UC Job Data         51         Action         Reason         Job Indicator                                                                                                    | Eind   View All<br>Data Change<br>Jpdate Job Indicator<br>Secondary Job                                                                                                    | Include History Correct His       Performance Trace     Add to Fa       New Window     I       First     1 of 2       Correct Row   Current                                                            |
| Save Main Menu  Main Menu  Main M     | In Job Labor   Payroll   Salary Pla<br>Workforce Administrat<br>In Job Labor   Payroll  <br>In Job Labor   Payroll  <br>In Job Labor   Payroll  <br>In Job Labor   Payroll  <br>In Job Labor   Payroll  <br>In Job Labor   Payroll  <br>In Job Labor   Payroll  <br>In Job Labor   Correct  <br>In Job Labor   Correct  <br>In Job Lab | n   Compensation   UC Job Da<br>tion ▼ > Job Information ▼<br>Home<br>Salary Plan Compensatio<br>Empl ID 100356:<br>Empl Record 0<br>e of the President                                                                                                    | CRefresh         ta         Job Data         Worklist         Worklist         On         UC Job Data         51         Action         Reason         Job Indicator         Grade Entry Data                                                                                                    | E Update/Display      Update/Display      MultiChannel Console      ata      Find   View All      Data Change      Jpdate Job Indicator Secondary Job      te 11/01/2015      Di | Include History Correct His       Performance Trace     Add to Fa       New Window     I       First     1 of 2       Go To Row       Current                                                          |
| Save The control of the control of t     | In Job Labor   Payroll   Salary Pla<br>Workforce Administrat<br>m Job Labor   Payroll  <br>ate 11/01/2016<br>ce 1<br>us Active<br>us Active<br>Plan CTOP Q C CT - Office<br>ade 20 Q C Grade 20<br>itep Q                                                                                                    | n   Compensation   UC Job Da<br>tion ▼ > Job Information ▼<br>Home<br>Salary Plan Compensation<br>Empl ID 100356<br>Empl Record 0<br>⇒ of the President                                                                                                    | CRefresh         ta         Job Data         Worklist         UC Job Data         51         Action         Reason         Job Indicator         Grade Entry Data         Step Entry Data                                                                                                    |                                                                                                    | Performance Trace Add to Fa       Performance Trace     Add to Fa       New Window     I       First     1 of 2       Go To Row       Current                                                          |
| Save Characteria Search<br>k Location   Job Information   Job<br>orites  Main Menu  Main Menu  Main Men |                                                                                                    | a Next In List      Nourity     Nourity   | CREATERSH  Ta  CREATERSH  Ta  CREATERSH  CREATERSH  CR |                                                                                                    | Include History Correct His       Performance Trace     Add to Fa       New Window     Image: Correct History   First ① 1 of 2 ② Last       Go To Row   Current □                                      |
| Save                                                                                                    |                                                                                                    | a Next In List  Note: Note: N | Crade Entry Dat                                                                                                    | Eenefits Program                                                                                                    | Include History Correct His          Performance Trace       Add to Fa         New Window       New Window         First       1 of 2 (*) Last         Go To Row       Current         Current       1 |

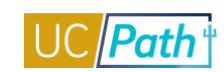

| RACLE <sup>.</sup>                                                                                                    |                                                                                                    |                                                                                               | Home Worklist M                                                                                                    | lultiChannel Console                                                                                                    | Performance                                                                                                    | Trace Add to                                                                                                    |
|----------------------------------------------------------------------------------------------------|----------------------------------------------------------------------------------------------------|-----------------------------------------------------------------------------------------------|----------------------------------------------------------------------------------------------------|----------------------------------------------------------------------------------------------------|----------------------------------------------------------------------------------------------------|----------------------------------------------------------------------------------------------------|
|                                                                                                    |                                                                                                    |                                                                                               |                                                                                                    |                                                                                                    |                                                                                                    | New Window                                                                                                    |
| ork Location Job Information .                                                                                                    | Job <u>L</u> abor <u>P</u> ayroll <u>S</u>                                                                                                    | Salary Plan Co                                                                                | mpensation UC Job Data                                                                                                    |                                                                                                    |                                                                                                    |                                                                                                    |
| F Herron<br>Iployee                                                                                                    |                                                                                                    | Empl ID<br>Empl Record                                                                        | 10035651<br>0                                                                                                    |                                                                                                    |                                                                                                    |                                                                                                    |
| ompensation 🕜                                                                                                    |                                                                                                    |                                                                                               |                                                                                                    | Fi                                                                                                    | nd First 🕚 1                                                                                                    | 1 of 2 🕑 Last                                                                                                    |
| Effective Date 11/                                                                                                    | /01/2016                                                                                                    |                                                                                               |                                                                                                    |                                                                                                    | Go To R                                                                                                    | low                                                                                                    |
| Effective Sequence 1                                                                                                    |                                                                                                    |                                                                                               | Action Data                                                                                                    | a Change                                                                                                    |                                                                                                    |                                                                                                    |
| HR Status Act                                                                                                    | tive                                                                                                    |                                                                                               | Reason Upo                                                                                                    | date Job Indicator                                                                                                    |                                                                                                    |                                                                                                    |
| Payroli Status Act                                                                                                    | tive                                                                                                    |                                                                                               | Job Indicator Sec                                                                                                    | condary Job                                                                                                    | Curr                                                                                                    | rent 🔲                                                                                                    |
| Componention Pate                                                                                                    | 6 100 02                                                                                                    | USD Q                                                                                         | *F                                                                                                    | Frequency MC                                                                                                    | Monthly                                                                                                    |                                                                                                    |
| Comparative Information (?                                                                                                    | )                                                                                                    |                                                                                               |                                                                                                    |                                                                                                    | < Monuny                                                                                                    |                                                                                                    |
| Pay Rates 👔                                                                                                    |                                                                                                    |                                                                                               |                                                                                                    |                                                                                                    |                                                                                                    |                                                                                                    |
| Default Pay Components                                                                                                    |                                                                                                    |                                                                                               |                                                                                                    |                                                                                                    |                                                                                                    |                                                                                                    |
| Pay Components 🕜                                                                                                    |                                                                                                    |                                                                                               | Personali                                                                                                    | ize   Find   🗖   🔣                                                                                                    | First 🕚 1 of                                                                                                    | 1 🕑 Last                                                                                                    |
| Amounts <u>C</u> ontrols C <u>h</u> anges                                                                                                    | Conversion FTT                                                                                                    |                                                                                               |                                                                                                    |                                                                                                    |                                                                                                    |                                                                                                    |
| *Rate Code Seq Com                                                                                                    | np Rate                                                                                                    | Currency                                                                                      | Frequency                                                                                                    | Percent F                                                                                                    | Rate Code Group                                                                                                    |                                                                                                    |
| 1 UCANNL Q 0                                                                                                    | 73,211.040000 🛒                                                                                                    | USD                                                                                           | Q A Q                                                                                                    |                                                                                                    |                                                                                                    | + -                                                                                                    |
| Calculate Compensation                                                                                                    |                                                                                                    |                                                                                               |                                                                                                    |                                                                                                    |                                                                                                    |                                                                                                    |
|                                                                                                    |                                                                                                    |                                                                                               |                                                                                                    |                                                                                                    |                                                                                                    |                                                                                                    |
| Save Transformation Search Transformation Job Lat                                                                                                    | Previous in List                                                                                                    | Next in List<br>Compensation   U                                                              | <mark>∃ Notify                                    </mark>                                                                                                    | Update/Display                                                                                                    | j Include History                                                                                                    | / Correct I                                                                                                    |
| Save The Return to Search The Network Search The Network Search The Network Search The Network Search The Network Search Search | Previous in List                                                                                                    | Next in List<br>Compensation   U<br>n → > Job Infor                                           | C Notify<br>C Job Data<br>C Job Data<br>rmation → > Job Data<br>Home   Worklist                                                                                                    | Update/Display                                                                                                    | Dinclude History                                                                                                    | Correct I                                                                                                    |
| Save The Return to Search  The Search  The Search  Th | Previous in List                                                                                                    | Next in List<br>Compensation   U<br>n ▼ > Job Infor                                           | C Notify<br>C Dob Data<br>C Job Data<br>rmation → > Job Data<br>Home   Worklist   M                                                                                                    | Update/Display                                                                                                    | Include History Performance                                                                                                    | Correct I                                                                                                    |
| Save Return to Search  Kocation   Job Information   Job Lat avorites  Kork Location Job Lat                                                                                                    | Previous in List<br>oor   Payroll   Salary Plan   (<br>Workforce Administration<br>Job Labor Payroll 5                                                                                                | Next in List<br>Compensation   U<br>n → Job Infor<br>Salary Plan C                            | C Notify                                                                                                    | Update/Display                                                                                                    | Include History Performance                                                                                                    | Correct I                                                                                                    |
| Save Return to Search  Koocation   Job Information   Job Lat avorites  Main Menu  NRACLE  York Location Job Information  TF Herron                                                                                                    | Previous in List +                                                                                                    | Next in List<br>Compensation   U<br>n → Job Infor<br>Salary Plan Q<br>Empl I                  | C Job Data<br>C Job Data<br>mation ▼ > Job Data Q<br>Home   Worklist   1<br>mpensation   UC Job Data<br>D 10035651                                                                                                    | Update/Display                                                                                                    | Include History Performance                                                                                                    | Correct                                                                                                    |
| Save          Save               Return to Search             ff             firk Location   Job Information   Job Lat             avorites                                                                                                    | Previous in List 4                                                                                                    | Next in List<br>Compensation   U<br>n → Job Infor<br>Salary Plan<br>Empl I<br>Empl Recor      | Notify                                                                                                    | Update/Display                                                                                                    | Include History Performance                                                                                                    | Correct Correct Trace Add New Windo                                                                                                    |
| Save Return to Search  K Location   Job Information   Job Lat avorites  Main Menu  NRACLE  York Location Job Information  TF Herron  nployee  robation Details  Effective Date 11                                                                                                    | Previous in List                                                                                                    | Next in List<br>Compensation   U<br>n ▼ > Job Infor<br>Salary Plan C(<br>Empl Recor           | C Notify<br>C Job Data<br>C Job Data<br>Tradion → > Job Data<br>Home Worklist M<br>compensation UC Job Data<br>D 10035651<br>d 0                                                                                                    | Update/Display<br>MultiChannel Console                                                                                                    | Include History     Performance     Performance     All First                                                                                                    | Correct Correct Corre |
| Save                                                                                                    | Previous in List +<br>bor   Payroll   Salary Plan   G<br>Workforce Administration<br>Job Labor Payroll \$<br>1/01/2016                                                                                | Next in List<br>Compensation   U<br>n → Job Infor<br>Salary Plan Q<br>Empl I<br>Empl Recor    | C Job Data<br>C Job Data<br>mation ▼ > Job Data Q<br>Home   Worklist   M<br>compensation   UC Job Data<br>D 10035651<br>d 0                                                                                                    | Update/Display UddiChannel Console Find   View ata Change                                                                                                    | Include History     Performance     Performance     All First                                                                                                    | Correct                                                                                                    |
| Save  Keturn to Search  Keturn to Search  Ketur | Previous in List +<br>bor   Payroll   Salary Plan   C<br>Workforce Administration<br>Job Labor Payroll \$<br>1/01/2016<br>ctive                                                                       | Next in List<br>Compensation   U<br>n  → Job Infor<br>Salary Plan<br>Empl I<br>Empl Recor     | C Job Data<br>C Job Data<br>mation ▼ > Job Data Q<br>Home   Worklist   M<br>ompensation   UC Job Data<br>D 10035651<br>d 0<br>Action Da<br>Reason Up                                                                                                    | Update/Display MultiChannel Console Find   View ta Change bdate Job Indicator                                                                                                    | Include History     Performance     Performance     Go To                                                                                                    | Correct Correct Corre |
| Save                                                                                                    | Previous in List + Ore Payroll   Salary Plan   C Workforce Administration Job Labor Payroll \$ 1/01/2016 ctive ctive                                                                                  | Next in List<br>Compensation   U<br>n → Job Infor<br>Salary Plan<br>Empl I<br>Empl Recor      | C Notify C Refresh<br>C Job Data<br>mation ▼ > Job Data Q<br>Home Worklist M<br>D 10035651<br>d 0<br>Action Da<br>Reason Up<br>Job Indicator Se                                                                                                    | Update/Display UultiChannel Console Find   View ta Change odate Job Indicator condary Job                                                                                                    | All First                                                                                                    | Correct                                                                                                    |
| Save Return to Search  Kontes  Kontes Kontes  Kontes Kontes Konte | Previous in List                                                                                                    | Next in List<br>Compensation   U<br>n ▼ > Job Infor<br>Salary Plan<br>Empl II<br>Empl Recor   | C Notify<br>C Job Data<br>C Job Data<br>Home Worklist M<br>D 10035651<br>d 0<br>Action Da<br>Reason Up<br>Job Indicator Se<br>Probation End Date:                                                                                                    | Update/Display MultiChannel Console Find   View ta Change odate Job Indicator condary Job                                                                                                    | Include History Performance All First  Co Cu                                                                                                    | Correct Correct Corre |
| Save  Keturn to Search  Keturn to Search  Ketur | Previous in List  Previous in List  Previous in List  Previous in List  Previous in List  Previous in List  Previous in List  Workforce Administration  Dob Labor  Payroll  S  Payroll  S  None  S  S | Next in List<br>Compensation   U<br>n → Job Infor<br>Salary Plan Q<br>Empl I<br>Empl Recor    | Notify Refresh<br>C Job Data<br>mation ▼ > Job Data<br>Home Worklist M<br>bompensation UC Job Data<br>D 10035651<br>d 0<br>Action Da<br>Reason Up<br>Job Indicator Se<br>Probation End Date:<br>Academic Duration of App                                                                                                    | Update/Display UultiChannel Console UultiChannel Console UultiChannel Co | Include History  Performance  All First  Go To  Cu                                                                                                    | Correct Correct Corre |
| Save  Kernet Search  Kernet Search  | Previous in List 4                                                                                                    | Next in List<br>Compensation   U<br>n → > Job Infor<br>Salary Plan QC<br>Empl I<br>Empl Recor | Notify                                                                                                    | Update/Display MultiChannel Console Find   View ta Change bdate Job Indicator condary Job                                                                                                    | All First ()<br>Cu                                                                                                    | Correct Correct Corre |
| Save          Save          Return to Search          If          virk Location   Job Information   Job Latant         avorites        Main Menu        >         Vork Location       Job Information       >         Image: Search and Search and                                                                                                    | Previous in List 4                                                                                                    | Next in List<br>Compensation   U<br>n → > Job Infor<br>Salary Plan<br>Empl I<br>Empl Recor    | Notify                                                                                                    | Update/Display  UultiChannel Console  Find   View  Ita Change Indicator Icondary Job  pt:                                                                                                    | All First ()<br>Co To<br>Cu                                                                                                    | Correct                                                                                                    |
| Save          Save          Return to Search          If          virk Location   Job Information   Job Latant         avorites         Main Menu           Vork Location       Job Information         TF Herron         mployee         robation Details         Effective Date         If         Effective Sequence         HR Status         Avaired Payroll Status         *Probation Code:         Trial Employment End Date:         ERIT/Phased Retirement End Dt:         Location Use Type:         PY Career Puration:                                                                                                    | Previous in List                                                                                                    | Next in List<br>Compensation   U<br>n ▼ > Job Infor<br>Salary Plan<br>Empl I<br>Empl Recor    | Notify                                                                                                    | Update/Display  MultiChannel Console  Find   View  ta Change date Job Indicator condary Job  pt:                                                                                                    | All First<br>Cu<br>S<br>Years<br>O<br>Cu<br>S<br>S<br>Years<br>O                                                                                                    | Correct Correct Corre |
| Save  Key Return to Search  Kork Location   Job Information   Job Lat avorites  NRACLE  Vork Location  Job Information  TF Herron  mployee  robation Details  Effective Date  Trial Employment End Date: ERIT/Phased Retirement End Dt: Location Use Type: PY Career Duration:  Bay Group Charride:                                                                                                    | Previous in List                                                                                                    | Next in List<br>Compensation   U<br>n ▼ > Job Infor<br>Salary Plan Qr<br>Empl I<br>Empl Recor | Notify                                                                                                    | Update/Display  UultiChannel Console  Find   View  Ita Change Ita Change Ita  | All First<br>Cu<br>Fig<br>Fig<br>F | Correct Correct Corre |
| Save          Save <pre></pre>                                                                                                    | Previous in List                                                                                                    | Next in List                                                                                  | Notify                                                                                                    | Update/Display  WultiChannel Console  WultiChannel Console  Find   View  Ita Change Ita Change Ita  | All First ()<br>Co To<br>Cu<br>J<br>J<br>G<br>G<br>G<br>G<br>G<br>G<br>G<br>G<br>G<br>G<br>G<br>G<br>G<br>G<br>G<br>G<br>G                                                                                                    | Correct Correct Corre |
| Save          Return to Search          If          virk Location   Job Information   Job Latant         avorites       Main Menu        >         Vork Location       Job Information       >         TF Herron       Job Information       Imployee         'robation Details       Effective Date       1*         Effective Sequence       1       HR Status         HR Status       A         Payroll Status       A         *Probation Code:       Trial Employment End Date:         ERIT/Phased Retirement End Dt:       Location Use Type:         PY Career Duration:       Pay Group Override:                                                                                                    | Previous in List                                                                                                    | Next in List                                                                                  | Notify                                                                                                    | Update/Display  Update/Display  UultiChannel Console  Find   View  Ita Change Ita Change | All First ()<br>Co To<br>Cu<br>j<br>j<br>j<br>j<br>y<br>y<br>y<br>Job Override                                                                                                    | Correct                                                                                                    |
| Save                                                                                                    | Previous in List                                                                                                    | Next in List                                                                                  | Notify Refresh<br>C Job Data<br>Tration ▼ > Job Data<br>Home Worklist In<br>D 10035651<br>d 0<br>Action Da<br>Reason Up<br>Job Indicator Se<br>Probation End Date:<br>Academic Duration of App<br>Location Use End Date:<br>Post Docs Anniversary Da<br>Eligibility Group Override<br>Alternate Work Week<br>ation Override<br>Distribution | Update/Display  UultiChannel Console  Find   View  ta Change bdate Job Indicator condary Job  pt:  Trind Trind Trind Trind Trind Benefits Prog                                                                                                    | Include History Performance All First  Go To Cu Fig Q Q ary Job Override ram Participation                                                                                                    | Correct Correct Corre |

Work Location | Job Information | Job Labor | Payroll | Salary Plan | Compensation | UC Job Data

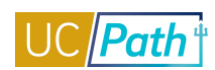

#### Main Menu > Workforce Administration > Smart HR Template > Transaction Status

Favorites 
Main Menu 
Vorkforce Administration 
Smart HR Template 
Transaction Status

ORACLE

#### Transaction Status

The following transactions are pending, canceled or have been processed by Human Resources.

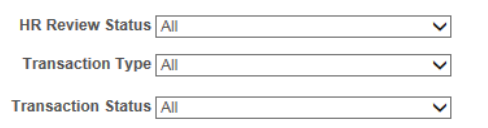

Start Date From 10/09/2016 🛐 To 10/29/2016 🛐

Refresh Clear

| Transaction Status 👔 Personalize   Find   💷   🧱 First 🕚 1-14 of 14 🕑 Las |                              |                |                    |           |             |          |                               |   |
|--------------------------------------------------------------------------|------------------------------|----------------|--------------------|-----------|-------------|----------|-------------------------------|---|
| Select                                                                   | Transaction Type             | Effective Date | Transaction Status | Person ID | Empl Record | Action   | Name                          |   |
|                                                                          | Hire/Rehire and Profile Data | 10/12/2016     | Requested          | 59993565  | C           | ) Hire   | Testing7 Additional Pay E-308 | ^ |
|                                                                          | Hire/Rehire and Profile Data | 10/13/2016     | Completed          | 19895557  | C           | ) Rehire | Kathleen BMC 2015             |   |
|                                                                          | Hire/Rehire and Profile Data | 10/13/2016     | Requested          | 59993567  | C           | ) Hire   | Ricky Ponting                 |   |
|                                                                          | Hire/Rehire and Profile Data | 10/14/2016     | Requested          | 59993568  | C           | ) Hire   | Michael Bevan                 |   |
|                                                                          | Hire/Rehire and Profile Data | 10/14/2016     | Requested          | 11104205  | C           | ) Hire   | DASDASD Scully                |   |
|                                                                          | Hire/Rehire and Profile Data | 10/14/2016     | Requested          | 59993575  | C           | ) Hire   | Jackson Durai                 |   |
|                                                                          | Hire/Rehire and Profile Data | 10/14/2016     | Requested          | 59993574  | C           | ) Hire   | Cass Castiel                  |   |
|                                                                          | Hire/Rehire and Profile Data | 10/16/2016     | Requested          | 59993577  | C           | ) Hire   | Lincoln Burrows               |   |
|                                                                          | Hire/Rehire and Profile Data | 10/16/2016     | Requested          | 59993576  | C           | ) Hire   | Michael Scofield              |   |
|                                                                          | Hire/Rehire and Profile Data | 10/17/2016     | Requested          | 59993583  | C           | ) Hire   | Cisco Ramon                   | ~ |

Select All Deselect All

Delete Selected Transactions

Go To Smart HR Transactions

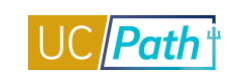

| Main Menu > Workforce Development > Profile Management > Profiles > Person Profiles                                                 |
|----------------------------------------------------------------------------------------------------|
| Favorites  Main Menu  Vorkforce Development  Profile Management  Profiles  Profiles  Person Profiles                                |
| ORACLE'                                                                                                    |
|                                                                                                    |
| Person Profile                                                                                                    |
| Empl ID 16679827 test241 SDADAD                                                                                                    |
| Profile Type PERSON UC Person                                                                                                    |
| *Profile Status Active                                                                                                    |
| *Description Pu Wang-Fackler                                                                                                    |
| Print Comments Profile Actions [Select Action]                                                                                      |
| Qualifications         Education         Oath / Patent Signature Date         Multi-Location Appointments         UC Student Status |
| Honors and Awards                                                                                                    |
| There are currently no Honors and Awards for this profile. Please add one if required.                                              |
| Add New Honors and Awards                                                                                                    |
| Licenses and Certifications (Requires Approval)                                                                                     |
| There are currently no Licenses and Certifications for this profile. Please add one if required.                                    |
| Add New Licenses and Certifications                                                                                                 |
| Save                                                                                                    |

Return to Search

📑 Add

Main Menu > Organizational Development > Position Management > Maintain Positions/Budgets > Add/Update Position Info

| Favorites • Main Menu • > Organizational Development • > Position Management • > Maintain Positions/Budgets • > Add/Update Position Info |
|----------------------------------------------------------------------------------------------------|
| ORACLE                                                                                                    |
|                                                                                                    |
| Description Specific Information UC Position Data Budget and Incumbents Supporting Documents                                             |
| Position Information Find   View All First (1) 1 of 1 (2) Last                                                                           |
| Position Number 40000006                                                                                                    |
| Headcount Status Overallocated Current Head Count 4 out of 1                                                                             |
| *Effective Date 11/01/2015 🛐 *Status Active 🗸                                                                                            |
| Reason CNV Q Conversion Use Only Action Date 11/03/2015                                                                                  |
| *Position Status Approved V Status Date 11/03/2015 B Key Position                                                                        |
| Job Information                                                                                                    |
| *Business Unit UCOP1 Q UC Office of President                                                                                            |
| Job Code 007300 Q APPLICATIONS PROGR 3                                                                                                   |
| *Reg/Temp Not Applicable V *Full/Part Time Fixed V                                                                                       |
| *Regular Shift Not Applicable V Union Code 99 Q Non-Represented                                                                          |
| Title         APPLICATIONS PROGR 3         Short Title         APPLICATIO         Detailed Position Description                          |
| Work Location                                                                                                    |
| *Reg Region USA Q United States                                                                                                    |
| Department 814100 Q TECHNOLOGY DELIVERY SVS Company UCS University of California                                                         |
| Location KAISER Q UCOP - Kaiser Center                                                                                                   |
|                                                                                                    |
|                                                                                                    |
|                                                                                                    |
| Salary Plan Information                                                                                                    |
| Salary Admin Plan CTOP Q Grade 22 Q Step Q                                                                                               |
| Standard Hours 40.00 Work Period W Q Weekly                                                                                              |
| Mon         Lue         Wed         Inu         Fri         Sat         Sun           8.00         8.00         8.00         8.00        |
|                                                                                                    |
| FLSA Status Exempt V Bargaining Unit 8888 Q                                                                                              |
| Updated on 11/03/2015 2:19:11PM Updated By UC_CONV                                                                                       |
| 🔚 Save 🔯 Return to Search 🍵 Previous in List 🚛 Next in List 🖃 Notify 📑 Add 🗾 Update/Display 🕞 Include History 📝 Correct History          |
| Description L Specific Information LLC: Position Data L Budget and Incumbents L Supporting Documents                                     |

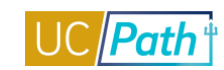

# UCPATH INQUIRY ROLES | Self-Paced Training

| wontes • Main Menu • > Organizational Development • > Position Management •                                                                                                    | > Maintain Positions/Budgets 		> Add/Update Position Info                                                                                                    |
|----------------------------------------------------------------------------------------------------|----------------------------------------------------------------------------------------------------|
| RACLE                                                                                                    |                                                                                                    |
|                                                                                                    |                                                                                                    |
| escription Specific Information UC Position Data Budget and Incumbents Supporti                                                                                                    | ng Documents                                                                                                    |
| Position Number 40000006                                                                                                    |                                                                                                    |
| Headcount Status Overallocated C                                                                                                    | urrent Head Count 4 out of 1                                                                                                    |
| Specific Information                                                                                                    | Find   View All First ④ 1 of 1 🕑 La                                                                                                    |
| Effective Date 11/01/2015                                                                                                    | Status Active                                                                                                    |
| Max Head Count 1                                                                                                    | Incumbents                                                                                                    |
| Mail Drop ID 714848                                                                                                    | Update Incumbents                                                                                                    |
| Work Phone                                                                                                    | Include Salary Plan/Grade                                                                                                    |
|                                                                                                    | Include FTE                                                                                                    |
|                                                                                                    | Budgeted Position     Confidential Position                                                                                                    |
| Signature Authority                                                                                                    | □ Job Sharing Permitted                                                                                                    |
| Education and Government                                                                                                    | Available for Telework                                                                                                    |
| Position Pool ID                                                                                                    |                                                                                                    |
| *Pre-Encumbrance Indicator No Encumbrance                                                                                                    | Calc Group (Flex Service)                                                                                                    |
| *Encumber Salary Option Salary Grade Minimum                                                                                                    | Academic Rank                                                                                                    |
| *Classified Indicator Professional & Support Sta 🗸                                                                                                    | FTE 1.000000 V Adds to FTE Actual Count                                                                                                    |
| Save 🔯 Return to Search 👘 Previous in List 🚛 Next in List 🕼 Notify                                                                                                    | . Add 😥 Update/Display 👂 Include History                                                                                                    |
| Save                                                                                                    | Add Dupdate/Display Include History Correct His                                                                                                    |
| Save                                                                                                    | Add Dydate/Display Include History Correct His                                                                                                    |
| Save                                                                                                    | Add Dupdate/Display Include History Correct His                                                                                                    |
| Save       Return to Search       Previous in List       Next in List       Notify         cription   Specific Information   UC Position Data   Budget and Incumbents   Supporting Documents         vorites •       Main Menu •       Organizational Development •       Position Management •       Ma         RACLE*         escription   Specific Information   UC Position Data   Budget and Incumbents   Supporting Documents                                                                                                    | Add Dypate/Display Include History Correct His                                                                                                    |
| Save          Return to Search          Previous in List          Next in List          Notify          cription   Specific Information   UC Position Data   Budget and Incumbents   Supporting Documents         vorites        Main Menu           Organizational Development           Position Management           Main Menu           RACLE:         ascription       Specific Information          UC Position Data           Budget and Incumbents           Supporting Documents          Position Number       40000006          Headcount Status Overallocated                                                                                                    | Add Dydate/Display Include History Correct His<br>intain Positions/Budgets -> Add/Update Position Info                                                                                                    |
| Save       Return to Search       Previous in List       Next in List       Notify         cription   Specific Information   UC Position Data   Budget and Incumbents   Supporting Documents         vorites -       Main Menu -       Organizational Development -       Position Management -       Ma         RACLE         escription   Specific Information   UC Position Data   Budget and Incumbents   Supporting Documents         Position Number       4000006         Headcount Status       Overallocated       Current Head Count         Employee Relations Code                                                                                                    | Add Dypate/Display Include History Correct His<br>intain Positions/Budgets -> Add/Update Position Info                                                                                                    |
| Save       Return to Search       Image: Previous in List       Next in List       Notify         cription   Specific Information   UC Position Data   Budget and Incumbents   Supporting Documents         vorites        Main Menu        Organizational Development        Position Management        Main         RACLE       escription       Specific Information       UC Position Data       Budget and Incumbents       Supporting Documents         Position Number       40000006       Headcount Status       Overallocated       Current Head Count         Employee Relations Code       Effective Date       11/01/2015       Status       Active                                                                                                    | Add Dupdate/Display Include History Correct His<br>intain Positions/Budgets - > Add/Update Position Info<br>ments<br>4 out of 1<br>Find   View All First ④ 1 of 1 ④ Last                                                                                                    |
| Save          Return to Search          Previous in List          Next in List          Notify          cription   Specific Information   UC Position Data   Budget and Incumbents   Supporting Documents         vorites        Main Menu            Organizational Development              RACLE:             escription       Specific Information          UC Position Data          Budget and Incumbents          Supporting Documents         Position Number 40000006          Budget and Incumbents          Supporting Documents         Position Number 40000006          Current Head Count         Employee Relations Code          Status          Active                                                                                                    | Add Dydate/Display Include History Correct His<br>intain Positions/Budgets -> Add/Update Position Info                                                                                                    |
| Save          Return to Search          Previous in List          Next in List          Notify          cription   Specific Information   UC Position Data   Budget and Incumbents   Supporting Documents         vorites -       Main Menu -           Organizational Development -            Position Management -> Ma         RACLE:              Supporting Documents          escription       Specific Information          UC Position Data          Budget and Incumbents          Supporting Documents          Position Number          40000006           Budget and Incumbents          Supporting Documents          Position Number          40000006           Current Head Count          tmployee Relations Code          Effective Date 11/01/2015           Status          HR Group          TEST Q         test descr           All Others. Not Confidential                                                                                                    | Add Dydate/Display Include History Correct His<br>intain Positions/Budgets -> Add/Update Position Info<br>ments<br>4 out of 1<br>Find   View All First ④ 1 of 1 ④ Last                                                                                                    |
| Save Return to Search Previous in List Next in List Notify     Cription   Specific Information   UC Position Data   Budget and Incumbents   Supporting Documents     vorites ~ Main Menu ~ Organizational Development ~ Position Management ~ Main   Reaction   Specific Information UC Position Data Budget and Incumbents Supporting Documents   Position Number 4000006 Headcount Status   Overallocated Current Head Count   Effective Date 11/01/2015   Status Active   HR Group   TEST<                                                                                                    | Add Dydate/Display include History Correct Hist<br>intain Positions/Budgets -> Add/Update Position Info<br>ments<br>4 out of 1<br>Find   View All First ④ 1 of 1 ④ Last<br>Covered<br>Personalize   Find   🖉   🔀 First ④ 1 of                                                |
| Save Return to Search Previous in List Next in List Notify   Cription   Specific Information   UC Position Data   Budget and Incumbents   Supporting Documents vorites  Main Menu  Organizational Development  Position Management  Main Menu  Organizational Development  Position Management  Main Menu  Organizational Development  Position Management  Main Menu  Organizational Development  Position Management  Main Menu  Organizational Development  Position Management  Main Menu  Organizational Development  Position Management  Main Menu  Organizational Development  Position Management  Main Menu  Organizational Development  Position Management  Main Menu  Organizational Development  Position Management  Main Menu  Organizational Development  Position Management  Main Menu  Organizational Development  Position Management  Main Menu  Organizational Development  Position Management  Main Menu  Organizational Development  Position Management  Main Menu  Position Management  Main Menu  Position Management  Main Menu  Position Management  Main Menu  Position Management  Main Menu  Position Management  Main Menu  Position Management  Main Menu  Position Management  Main Menu  Position Management  Main Menu  Position Mumber 40000006 Headcount Status Overallocated Current Head Count Employee Relations Code FIEST Q test descr *Employee Relations Code All Others, Not Confidential  Representation Code Security Clearance Security Clearance Security Clearance Security< | Add Update/Display Include History Correct His<br>intain Positions/Budgets - > Add/Update Position Info<br>ments<br>4 out of 1<br>Find   View All First ④ 1 of 1 ④ Last<br>Covered<br>Personalize   Find   [2]   III First ④ 1 of<br>1 ④ Last<br>rity Clearance percentition |
| Save                                                                                                    | Add Dydate/Display include History Correct His<br>intain Positions/Budgets -> Add/Update Position Info<br>ments<br>4 out of 1<br>Find   View All First ④ 1 of 1 ④ Last<br>Covered<br>Personalize   Find   [2]   III First ④ 1 of<br>1 ④ Last<br>pescription                  |

Description | Specific Information | UC Position Data | Budget and Incumbents | Supporting Documents

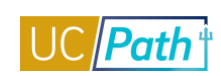

| Eavertes       Main Menu*       > Organizational Development * > Position Management * > Maintain Positions/Budgets * > Add/Update Position Info         CRACLE         Rescription       Specific Information       UC Position Data       Budget and Incumbents       Supporting Documents         Position Number 40000006       Headcount Status Overaliocated       Current Head Count       4       out of       1         Current Budget       Earnings       Deductions       Tax       Cola       0.000       0.000         Current Incumbents       Deductions       Tax       Cola       Action       Action Reason       Override         0.000       0.000       0.000       0.000       0.000       0.000       Detection Pairs         10138948       Flored       40.000 Summer Primary OFrife/2016       Hire       N       Job Data         30226299       Flored       40.000 AMRR0053 Saler       07/01/2016       Data       N       Job Data         30226299       Flored       40.000 AMRR0053 Saler       07/01/2016       Data Change       Correction-Pay Rate       Y       Job Data         30226299       Flored       40.000 AMRR0053 Saler       07/01/2016       Data Change       N       Job Data         30299350.0       Fixed       40.000 A                                                                                                    |                     |                |                         |                       |                              |                                     |                      |                |                   |                              |             |           |             |
|----------------------------------------------------------------------------------------------------|---------------------|----------------|-------------------------|-----------------------|------------------------------|-------------------------------------|----------------------|----------------|-------------------|------------------------------|-------------|-----------|-------------|
| Current Budget Bescription Specific Information UC Position Data Budget and Incumbents Supporting Documents Headcount Status Overallocated Current Head Count 4 out of 1 Current Budget Earnings Deductions Tax Cdn Tax Total 0.000 0.000 0.00 | Favorites -         | Ma             | ain Menu 👻 >            | Organizatio           | nal Development <del>-</del> | <ul> <li>&gt; Position N</li> </ul> | /lanagement 👻        | > Maintain Po  | sitions/Budgets   | → Add/U                      | pdate Posit | ion Info  |             |
| Centre Circle Information       UC Position Data       Budget and Incumbents       Supporting Documents         Position Number 40000006       Headcount Status Overallocated       Current Head Count 4 out of 1         Current Budget       0.000       0.000       0.000       0.000         0.000       0.000       0.000       0.000       0.000         Current Incumbents       Personalize   Find   I III 14 of 4         Empile       Find       Find       Find       IIII 14 of 4         10138948       Fixed       40.00 Summer Primary 06/16/2016       Hire       N       Job Data         10138948       Fixed       40.00 Summer Primary 06/16/2016       Hire       N       Job Data         10138948       Fixed       40.00 Summer Primary 06/16/2016       Hire       N       Job Data         10138948       Fixed       40.00 AMRR0053 Saler 07/01/2016       Data Correction -Pay Rate       N       Job Data         10138948       Fixed       40.00 AMRR0053 Saler 07/01/2016       Data Change       Orrection -Pay Rate       N       Job Data         10380040       Fixed       40.00 AMRR0053 Saler 07/01/2016       Data Change       N       Job Data         109993050       Fixed       40.00 ABBRTest New       09/15/2016       Hir                                                                                                    |                     | -I E.          |                         |                       |                              |                                     |                      |                |                   |                              |             |           |             |
| Description       Specific Information       UC Position Data       Budget and Incumbents       Supporting Documents         Position       Number       40000006       Current Head Count       4       out of 1         Current Budget       0.000       0.000       0.000       0.000       0.000         Current Head Count       1       Total       0.000       0.000       0.000         Current Houtments       Personalize   Find   20   100       1.4 of 4         Engl ID       Engl ID       Fixed       40.000       Summary 06/16/2016       Hire       N       Gob Data         10139949       Fixed       40.000       Summary 06/16/2016       Hire       N       Gob Data         10139949       Fixed       40.000       Summary 06/16/2016       Hire       N       Job Data         10139949       Fixed       40.000       Summary 06/16/2016       Hire       N       Job Data         10139949       Fixed       40.000       Summary 06/16/2016       Hire       N       Job Data         10139949       Fixed       40.000       AutRR0053 Saler       07/01/2016       Data Change       Correction-Pary Rate       Y       Job Data         103090010       Fixed       40.000                                                                                                    |                     |                |                         |                       |                              |                                     |                      |                |                   |                              |             |           |             |
| generitie Information       UC Position Data       Budget and Incumbents       Supporting Documents         Position Number 40000006<br>Headcount Status Overallocated         Current Head Count 4 out of 1         Current Budget         Earnings       Deductions       Tax       Cdn Tax       Total         0.000       0.000       0.000       0.000         Output total         Output total       Output                                                                                                    |                     |                |                         |                       |                              |                                     |                      |                |                   |                              |             |           |             |
| Position Number 4000006       Personalize   Find   2   2   14 of 4         Current Budget       Image: Control of the state in the state in the state i                                                                          | <u>D</u> escriptio  | n <u>S</u> pec | ific Information        | UC Position           | Data Budget a                | ind Incumbent                       | s Supportin          | g Documents    |                   |                              |             |           |             |
| Headcount Status Overallocated       Current Head Count       4       out of       1         Current Budget       Earnings       Deductions       Tax       Cdn Tax       Total       Total                                                                                                    |                     | Position       | Number 4000000          | 6                     |                              |                                     |                      |                |                   |                              |             |           |             |
| Current Budget         Earnings       Deductions       Tax       Cdn Tax       Total         0.000       0.000       0.000       0.000       0.000         Occurrent Incumbents       Personalize   Find   [2]   ] 1.4 of 4         Empl ID       Empl In Record       Full IPart       Stnd, Name       Effective Date       Action       Action Reason       Override Detain         10138948 0       Fixed       40.00 Summer Primary       06/16/2016       Hire       N       Job Data         10138948 0       Fixed       40.00 Summer Primary       06/16/2016       Hire       N       Job Data         10138948 0       Fixed       40.00 Sharon E346       11/01/2015       Pay Rate       Across-The-Board       N       Job Data         30226299 0       Fixed       40.00 AMRR0053 Saler       07/01/2016       Data Change       Across-The-Board       N       Job Data         43500040 0       Fixed       40.00 AMRR0053 Saler       07/01/2016       Data Change       Correction-Pay Rate       Y       Job Data         5999350 0       Fixed       10.00 ABBRTest New       09/15/2016       Hire       N       Job Data         Cescription   Specific Information   UC Position Data   Budget and Incumbents   Suppo                                                                                                    |                     | Headcour       | nt Status Overalloo     | ated                  |                              | Cu                                  | urrent Head Co       | unt 4          | out of 1          |                              |             |           |             |
| Earnings       Deductions       Tax       Cdn Tax       Total         0.000       0.000       0.000       0.000       0.000         Current Incumbents       Personalize   Find   🖉   😨       1-4 of 4         Empl D       Record       Fund       Anne       Effective Date       Action       Action Reason       Override<br>Position       dob Data         10138948 0       Fixed       40.00       Sarron E346       11/01/2015       Pay Rate<br>Change       Across-The-Board       N       Job Data         30226299 0       Fixed       40.00       Sarron E346       11/01/2015       Pay Rate<br>Change       Across-The-Board       N       Job Data         30266290 0       Fixed       40.00       Absontes V       Wolf 12016       Data Change       Correction-Pay Rate       N       Job Data         30266290 0       Fixed       40.00       Absontes V       N       Job Data       Job Data         30266290 0       Fixed       40.00       Absontes V       N       Job Data         3099350 0       Fixed       40.00       Absontes V       N       Job Data         Save       Ceture to Search       Previous in List       Next in List       Yob Notify       Add       Pupdate/Display                                                                                                    | Current             | Budget         |                         |                       |                              |                                     |                      |                |                   |                              |             |           |             |
| 0.000       0.000       0.000       0.000       0.000         Current Incumbents       Personalize   Find   [2] IR       1-4 of 4         Empl ID       Empl ID       Empl ID       Fixed       40.00 Summer Primary       06/16/2016       Hire       N       Job Data         10138948 0       Fixed       40.00 Summer Primary       06/16/2016       Hire       N       Job Data         30226299 0       Fixed       40.00 AMRR0053 Saler       07/01/2015       Pay Rate<br>Change       Across-The-Board       N       Job Data         30262639 0       Fixed       40.00 AMRR0053 Saler       07/01/2016       Data Change       Correction-Pay Rate       Y       Job Data         3026010 0       Fixed       40.00 ABBRTest New       09/15/2016       Hire       N       Job Data         Save       Return to Search       Previous in List       Next in List       EN Notify       Add       Update/Display       Include History       © Correct Histo         Description       Specific Information       UC Position Data       Budget and Incumbents   Supporting Documents       Nod/Update Position Info       The None         Exerciption       genetific Information       UC Position Data       Budget and Incumbents       Supporting Documents <td></td> <td>Earnings</td> <td>Deductions</td> <td>5</td> <td>Tax C</td> <td>dn Tax</td> <td>Total</td> <td></td> <td></td> <td></td> <td></td> <td></td> <td></td>                                                                                                    |                     | Earnings       | Deductions              | 5                     | Tax C                        | dn Tax                              | Total                |                |                   |                              |             |           |             |
| Current Incumbents       Personalize   Find   [2] ] 1 1-4 of 4         Empl ID       Empl ID       ID       Data       ID       Data         30226299 0       Fixed       40.00       ABBRTest New       09/15/2016       Hire       N       Job Data       ID       Job Data         43500040 0       Fixed       40.00       ABBRTest New       09/15/2016       Hire       N       Job Data       ID       ID                                                                                                    |                     | 0.000          | 0.000                   |                       | 0.000                        | 0.000                               | 0.00                 |                |                   |                              |             |           |             |
| Personalize   Find I I I I 4 of 4         Empl ID       Empl ID       Empl ID       Empl ID       Empl ID       Stnd<br>HasWik       Name       Effective Date       Action       Action Reason       Override<br>Position       Job Data         10138948 D       Fixed       40.00       Summer Primary       06/16/2016       Hire       N       Job Data         30226299 D       Fixed       40.00       Sharon E346       11/01/2015       Pay Rate<br>Change       Across-The-Board       N       Job Data         43500040 D       Fixed       40.00       ABBRTest New       09/15/2016       Hire       N       Job Data         5993555 D       Fixed       40.00       ABBRTest New       09/15/2016       Hire       N       Job Data         Save       Return to Search       Previous in List       Next in List       Notify       Add       Update/Display       Include History       Correct Histo         Description   Specific Information   UC Position Data   Budget and Incumbents   Supporting Documents       N       Job Data       Include History       Correct Histo         Description       Specific Information       UC Position Data       Budget and Incumbents   Supporting Documents       N       Add/Update Position Info       Include History       First \$ 1 of 1 \$ 1 \$ 1 \$                                                                                                    |                     |                |                         |                       |                              |                                     |                      |                |                   |                              |             |           |             |
| Empl ID       Empl Record       Full/Part       Stnd trs/Wk       Name       Effective Date       Action       Action Reason       Override Data       Job Data         10138948 0       Fixed       40.00 Summer Primary       06/16/2016       Hire       N       Job Data         30226299 0       Fixed       40.00 Sharon E346       11/01/2015       Part Part Part Part Part Part Part Part                                                                                                    | Current             | Incumbe        | ents                    |                       |                              |                                     |                      |                | Personali         | ze   Find   🖓                | 0   🔜       | 1-4 of 4  |             |
| 10138948 0       Fixed       40.00       Summer Primary       06/16/2016       Hire       N       Job Data         30226299 0       Fixed       40.00       Sharon E346       11/01/2015       Pay Rate<br>Change       Across-The-Board       N       Job Data         43500040 0       Fixed       40.00       AMRR0053 Saler       07/01/2016       Data Change       Correction-Pay Rate       Y       Job Data         59993505 0       Fixed       40.00       ABBRTest New       09/15/2016       Hire       N       Job Data         Image:       Return to Search       Image:       Next in List       Notify       Add       Update/Display       Image:       Correct History         Description         Specific Information   UC Position Data   Budget and Incumbents   Supporting Documents       Image:       Naintain Positions/Budgets + > Add/Update Position Info       Image:       Image: <td>Empl ID</td> <td>Empl<br/>Record</td> <td>Full/Part</td> <td>Stnd<br/>Hrs/Wk</td> <td>Name</td> <td>Effective Date</td> <td>Action</td> <td>Action Reason</td> <td></td> <td>Override<br/>Position<br/>Data</td> <td>Job Data</td> <td></td> <td></td>                                                                                                    | Empl ID             | Empl<br>Record | Full/Part               | Stnd<br>Hrs/Wk        | Name                         | Effective Date                      | Action               | Action Reason  |                   | Override<br>Position<br>Data | Job Data    |           |             |
| 30226299 0       Fixed       40.00       Sharon E346<br>1486       11/01/2015       Pay Rate<br>Change       Across-The-Board       N       Job Data         43500040 0       Fixed       40.00       AMRR0053 Saler       07/01/2016       Data Change       Correction-Pay Rate       Y       Job Data         5993505 0       Fixed       40.00       ABBRTest New       09/15/2016       Hire       N       Job Data         Image       Return to Search       Previous in List       Next in List       Notify       Add       Update/Display       Include History       Correct Histor         Description   Specific Information   UC Position Data   Budget and Incumbents   Supporting Documents       Supporting Documents       Include Positions/Budgets + > Add/Update Position Info         CRACLEC       Exerciption       Specific Information       UC Position Data       Budget and Incumbents       Supporting Documents         Supporting Documents       Exerciption       UC Position Data       Budget and Incumbents       Supporting Documents         Supporting Documents       Exerciption       UC Position Data       Budget and Incumbents       Supporting Documents         Exerciption       Specific Information       UC Position Data       Budget and Incumbents       Supporting Documents         Exerciption       Specific Inform                                                                                                    | 10138948            | 0              | Fixed                   | 40.00                 | Summer Primary               | 06/16/2016                          | Hire                 |                |                   | N                            | Job Data    |           |             |
| 43500040       0       Fixed       40.00       AMRR0053 Saler       07/01/2016       Data Change       Correction-Pay Rate       Y       Job Data         59993505       0       Fixed       40.00       ABBRTest New       09/15/2016       Hire       N       Job Data         Image: Second Second Sec                                                                                                    | 30226299            | 0              | Fixed                   | 40.00                 | Sharon E346<br>1486          | 11/01/2015                          | Pay Rate<br>Change   | Across-The-Bo  | oard              | N                            | Job Data    |           |             |
| 59993505 0       Fixed       40.00       ABBRTest New       09/15/2016       Hire       N       Job Data         Image: Image:                                                                                                    | 43500040            | 0              | Fixed                   | 40.00                 | AMRR0053 Saler               | 07/01/2016                          | Data Change          | Correction-Pay | y Rate            | Y                            | Job Data    |           |             |
| Image: Save Image: Save                              | 59993505            | 0              | Fixed                   | 40.00                 | ABBRTest New                 | 09/15/2016                          | Hire                 |                |                   | N                            | Job Data    |           |             |
| Description   Specific Information   UC Position Data   Budget and Incumbents   Supporting Documents         Favorites •       Main Menu •       > Organizational Development •       > Position Management •       > Add/Update Position Info         CRACLEC         Rescription       Specific Information       UC Position Data       Budget and Incumbents       Supporting Documents         Supporting Documents       Personalize   Find   (2)   (2)   (2)   (2)   (2)   (2)   (2)   (2)   (2)   (2)   (2)   (2)   (2)   (2)   (2)   (2)   (2)   (2)   (2)   (2)   (2)   (2)   (2)   (2)   (2)   (2)   (2)   (2)   (2)   (2)   (2)   (2)   (2)   (2)   (2)   (2)   (2)   (2)   (2)   (2)   (2)   (2)   (2)   (2)   (2)   (2)   (2)   (2)   (2)   (2)   (2)   (2)   (2)   (2)   (2)   (2)   (2)   (2)   (2)   (2)   (2)   (2)   (2)   (2)   (2)   (2)   (2)   (2)   (2)   (2)   (2)   (2)   (2)   (2)   (2)   (2)   (2)   (2)   (2)   (2)   (2)   (2)   (2)   (2)   (2)   (2)   (2)   (2)   (2)   (2)   (2)   (2)   (2)   (2)   (2)   (2)   (2)   (2)   (2)   (2)   (2)   (2)   (2)   (2)   (2)   (2)   (2)   (2)   (2)   (2)   (2)   (2)   (2)   (2)   (2)   (2)   (2)   (2)   (2)   (2)   (2)   (2)   (2)   (2)   (2)   (2)   (2)   (2)   (2)   (2)   (2)   (2)   (2)   (2)   (2)   (2)   (2)   (2)   (2)   (2)   (2)   (2)   (2)   (2)   (2)   (2)   (2)   (2)   (2)   (2)   (2)   (2)   (2)   (2)   (2)   (2)   (2)   (2)   (2)   (2)   (2)   (2)   (2)   (2)   (2)   (2)   (2)   (2)   (2)   (2)   (2)   (2)   (2)   (2)   (2)   (2)   (2)   (2)   (2)   (2)   (2)   (2)   (2)   (2)   (2)   (2)   (2)   (2)   (2)   (2)   (2)   (2)   (2)   (2)   (2)   (2)   (2)   (2)   (2)   (2)   (2)   (2)   (2)   (2)   (2)   (2)   (2)   (2)   (2)   (2)   (2)   (2)   (2)   (2)   (2)   (2)   (2)   (2)   (2)   (2)   (2)   (2)   (2)   (2)   (2)   (2)   (2)   (2)   (2)   (2)   (2)   (2)   (2                                                                                                    | R Save              | Retu           | rn to Search            | Previous i            | n List 🗐 Nex                 | t in List 🔛                         | Notify               | Add 🖉 Up       | odate/Display     | 🔎 Include                    | History     | Dorre     | ect History |
| Favorites       Main Menu +       > Organizational Development +       > Position Management +       > Maintain Positions/Budgets +       > Add/Update Position Info         CRACLE <ul> <li>Bescription</li> <li>Specific Information</li> <li>UC Position Data</li> <li>Budget and Incumbents</li> <li>Supporting Documents</li> <li>Personalize   Find   [2]   [2]</li> <li>First I of 1 I 1</li> </ul> Supporting Documents         Personalize   Find   [2]   [2]         First I of 1 I 1         I of 1         I of 1                                                                                                    | Description         | Specific I     | nformation   UC Pos     | sition Data           | Budget and Incumb            | oents   Supporti                    | ing Documents        |                |                   |                              |             |           |             |
| Description       Specific Information       UC Position Data       Budget and Incumbents       Supporting Documents         Supporting Documents       Personalize   Find   [2] [2]       First (1 of 1 (2) [2]       First (1 of 1 (2) [2]       First (1                                                                                                    | Favorites -         | Main Men       | nu - > Organization     | nal Developme         | nt 👻 > Position Manag        | gement 🔻 > Main                     | tain Positions/Budge | ets → Add/Upda | ate Position Info | l                            |             |           |             |
| Description       Specific Information       UC Position Data       Budget and Incumbents       Supporting Documents         Supporting Documents       Personalize   Find   [3]       First < 1 of 1                                                                                                    | ORACL               | . <b>E</b> '   |                         |                       |                              |                                     |                      |                |                   |                              |             |           |             |
| Description     Specific Information     UC Position Data     Budget and Incumbents     Supporting Documents       Supporting Documents     Personalize   Find   [3]   [3]     First @ 1 of 1 @ 1       Position<br>1 40000006     Position Reason     Operator ID     DateTime Stamp     File Name     Download                                                                                                    |                     |                |                         |                       |                              |                                     |                      |                |                   |                              |             |           |             |
| Position Number         Effective Date         Position Reason         Operator ID         DateTime Stamp         File Name         Download           1 4000006         4         4         4         4         4         4         4         4         4         4         4         4         4         4         4         4         4         4         4         4         4         4         4         4         4         4         4         4         4         4         4         4         4         4         4         4         4         4         4         4         4         4         4         4         4         4         4         4         4         4         4         4         4         4         4         4         4         4         4         4         4         4         4         4         4         4         4         4         4         4         4         4         4         4         4         4         4         4         4         4         4         4         4         4         4         4         4         4         4         4         4         4         4 <t< td=""><td><u>D</u>escription</td><td>Specific Info</td><td>ormation    UC Position</td><td>Data    <u>B</u>udgi</td><td>et and Incumbents    5</td><td>Supporting Docum</td><td>ients</td><td></td><td></td><td></td><td></td><td></td><td></td></t<>                                                                                                    | <u>D</u> escription | Specific Info  | ormation    UC Position | Data    <u>B</u> udgi | et and Incumbents    5       | Supporting Docum                    | ients                |                |                   |                              |             |           |             |
| Position<br>Number         Effective Date         Position Reason         Operator ID         DateTime Stamp         File Name         Download           1 4000006         Complexity         Complexity         C                                                                                                    | Supportin           | g Documen      | ts                      |                       |                              |                                     |                      |                | P                 | ersonalize   Find            | 💷   🔣       | First 🕚 1 | of 1 🕑 Last |
| 1 4000006 Download                                                                                                    | Posi                | tion Effec     | ctive Date              | Position Reaso        | n                            | Operator ID                         | DateTin              | ne Stamp       | File              | Name                         |             | Download  |             |
|                                                                                                    | 1 400000            | 06             |                         |                       |                              |                                     |                      |                |                   |                              |             | Dow       | nload       |

🔛 Save 🛛 🔯 Return to Search 🛛 🍋 Previous in List 🛛 🚛 Next in List 💽 Notify

Description | Specific Information | UC Position Data | Budget and Incumbents | Supporting Documents

📑 Add 🖉 Update/Display 🗊 Include History 🞼 Correct History

| avorites 🔻     | Main Menu 🔻                  | > Payroll for  | North Ar | nerica 🔻 🚿 | Employee | e Pay Data | USA 🔻 🚿 Crea    | ate Additional | Pay 👌        |
|----------------|------------------------------|----------------|----------|------------|----------|------------|-----------------|----------------|--------------|
|                |                              |                |          |            |          | Home       | Worklist        | MultiCha       | nnel Console |
|                | =                            |                |          |            |          |            |                 |                |              |
|                |                              |                |          |            |          |            |                 |                |              |
| create Ado     | ditional Pav                 |                |          |            |          |            |                 |                |              |
|                | and official if all          |                |          |            |          |            |                 |                |              |
| IHH Yong       | Er                           | nployee        |          |            | Empl II  | D 102578   | 39              | Empl Record    | 0            |
| Additional Pay |                              |                |          |            |          |            | Find   View All | First 🔇        | ) 1 of 1 🕑 I |
|                | *Earnings Code               | BON            | Q        | Bonus      |          |            |                 |                |              |
| Effective Date |                              |                |          |            |          | F          | ind   View All  | First 🕚        | 1 of 1 🕑 L   |
|                | Effective Date               | 09/23/2016     | 31       |            |          |            |                 |                | +            |
| Payment Det    | ails                         |                |          |            |          | Fi         | nd   View All   | First 🕚        | 1 of 1 🕑 La  |
|                | *Addl Seq Nbr                |                | 1        |            |          | End Date   |                 | 31             | +            |
|                | Rate Code                    |                | Q        |            |          | Reason     | Not Specified   |                | ,            |
|                | Earnings                     | \$500          | .00      |            |          |            |                 |                |              |
|                | Hours                        |                |          |            | Но       | ourly Rate |                 |                |              |
|                | Goal Amount                  |                |          |            | Goa      | I Balance  |                 |                |              |
|                | Sep Check Nbr                |                |          |            |          | i          | Disable Dire    | ct Deposit     |              |
|                |                              | OK to Pay      |          |            |          | I          | Prorate Addi    | tional Pay     |              |
| Applies To     | Pay Periods                  |                |          |            |          |            |                 |                |              |
| ✓ First        | Sec.                         | ond            | П        | hird       |          | Fourth     | Fi              | fth            |              |
| Job Infe       | ormation                     |                |          |            |          |            |                 |                |              |
|                | Employee Type                | Hourly         |          |            | Standa   | ord Hours  | 20.00           |                |              |
| 0              | Compensation Rate            | \$22.000000    |          |            | Fi       | requency   | Hourly          |                |              |
| Default Jo     | ob Data                      |                |          |            |          |            |                 |                |              |
|                | Position                     | E3460001       |          |            |          |            |                 |                |              |
|                | Business Unit                | LACMP          | UCLA     | Campus     |          |            |                 |                |              |
|                | Department                   | 143000         | NEUF     | ROBIOLOGY  |          |            |                 |                |              |
|                | Job Code<br>Combination Code | 004682         | SIDI     | 1 WORK ST  | UDY      |            |                 |                |              |
|                | GL Pay Type                  |                |          |            |          |            |                 |                |              |
|                | Shift                        | Not Applicable | e        |            |          |            |                 |                |              |
| Job Data       | Override                     |                |          |            |          |            |                 |                |              |
| oob butu       | Docition                     |                |          |            |          |            |                 |                |              |
|                | Pusines Unit                 |                |          |            |          |            |                 |                |              |
|                | Department                   |                |          |            |          |            |                 |                |              |
|                | Job Code                     |                |          |            |          |            |                 |                |              |
|                | Combination Code             |                |          |            | Edit Ch  | artFields  |                 |                |              |
|                | GL Pay Type                  |                |          |            |          |            |                 |                |              |
|                | *Addl Shift                  | Use Job Shift  |          |            | •        |            |                 |                |              |
|                |                              |                |          |            |          |            |                 |                |              |
| Tax Info       | ormation                     |                |          |            |          |            |                 |                |              |
|                |                              | State          |          | Q          |          |            |                 |                |              |
|                | Tax Pe                       | riods          | 1        | ]          |          |            |                 |                |              |
|                | Lo                           | cality         |          | Q          |          |            |                 |                |              |
|                | *Tax M                       | ethod Annuali  | zed      |            |          | •          |                 |                |              |
|                | *Tax Frequ                   | Jency Use Pa   | y Group  | Frequency  |          | •          |                 |                |              |
| *              | Benefit Deductions           | Taken No Ove   | rride    |            |          | -          |                 |                |              |
|                | Benefit Ded Sub              | set ID         |          | Q          |          |            |                 |                |              |
| *G             | eneral Deductions            | Taken No Over  | rride    |            |          | •          |                 |                |              |
|                | General Ded Sub              | set ID         |          | Q          |          |            |                 |                |              |
|                |                              |                |          |            |          |            |                 |                |              |
|                |                              |                |          |            |          |            |                 |                |              |

Main Menu > Payroll for North America > Employee Pay Data USA > Create Additional Pay

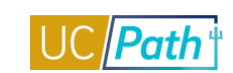

| Favorites 👻 Main Menu      | <ul> <li>Compensation - &gt;</li> </ul> | Base Compensation ${\color{red} \bullet} \rightarrow$ | Group Increases     | ▼ > UC Employe     | e Review   |
|----------------------------|-----------------------------------------|-------------------------------------------------------|---------------------|--------------------|------------|
|                            |                                         | Hor                                                   | me 🕴 Worklist       | MultiChannel C     | Console    |
|                            |                                         |                                                       |                     |                    |            |
|                            |                                         |                                                       |                     |                    |            |
| UC Employee Review Review  | viewers                                 |                                                       |                     |                    |            |
| Tania Wu                   | Employee                                | Empl ID 101                                           | 03279               | Empl Record 0      |            |
| Review Details             |                                         | Find   Vie                                            | w All 🛛 First 🔇     | 🖲 1 of 1 🕑 Last    |            |
| *Effective Date:           | 11/02/2016 🛐                            |                                                       |                     | + -                |            |
| Review Type:               |                                         | <b>•</b>                                              |                     |                    |            |
| From Date:                 | 31                                      |                                                       |                     |                    |            |
| To Date:                   | <b>31</b>                               |                                                       |                     |                    |            |
| Next Review Date:          | <b>1</b>                                |                                                       |                     |                    |            |
| Business Unit:             | LACMP UCLA Camp                         | ous                                                   |                     |                    |            |
| Department:                | 143000 NEUROBIO                         | LOGY                                                  |                     |                    |            |
| Company:                   | UCS                                     |                                                       |                     |                    |            |
| Job Code:                  | CWR011 Volunteer                        |                                                       |                     |                    |            |
| Position:                  | E346CWRS An individua                   | I providing services for UC w                         | ithout promise, exp | pectations or      |            |
| Rating Model:              | receipt of co                           | mpensation.                                           |                     |                    |            |
|                            |                                         |                                                       |                     |                    |            |
| Return to Sea              | rch 1 Previous in List                  | Next in List                                          | ifv 🖉 Updat         | e/Display 2 In     | clude Hist |
| Favorites - Main Menu -    | > Compensation -> I                     | Base Compensation 🔻 > Gr                              | oup Increases 🔻 🗧   | > UC Employee Rev  | view 🖂     |
|                            |                                         | Home                                                  | Worklist            | MultiChannel Conso | ole P      |
| DRACLE                     |                                         |                                                       |                     |                    |            |
|                            |                                         |                                                       |                     |                    |            |
| UC Employee Review Revi    | ewers                                   |                                                       |                     |                    |            |
| Tania Wu                   | Employee                                | Empl ID 1010327                                       | 79 <b>Em</b> r      | ol Record 0        |            |
| Review Details             |                                         |                                                       | Find   View All     | First 🕚 1 of 1     | 🕑 Last     |
| Effective Date:            | 11/02/2016                              | Next Review Date:                                     |                     |                    |            |
| Business Unit:             | LACMP UCLA Campu                        | Salary Admin Plan: A                                  | APU5                |                    |            |
| Salary Grade:              | 1                                       | Step: 5                                               | ō                   |                    |            |
| Job Code:                  | CWR011 Vol                              | Last Hire Date 0                                      | 06/01/2016          |                    |            |
| Reports To Position Number | BMC80403                                | Name q                                                | qqq Davis           |                    |            |
| Reviewers                  |                                         |                                                       | Find                | First 🕙 1 of 1 🕚   | Last       |
| *Evaluation Type:          | <b></b> ]                               | Reviewer ID:                                          | ٩                   |                    | + -        |
|                            |                                         |                                                       |                     |                    |            |
| 📳 Save 🛛 💽 Return to Sear  | ch 🕇 🗍 Previous in List 🖡               | 📄 Next in List 📔 Notify                               | Dipdate/Dis         | splay 🖉 Include    | History    |

## Main Menu > Compensation > Base Compensation > Group Increases > UC Employee Review

| Main Menu > Workforce Administration > Personal Information > Search for People |             |     |              |                        |                |            |                   |  |  |  |
|---------------------------------------------------------------------------------|-------------|-----|--------------|------------------------|----------------|------------|-------------------|--|--|--|
| Favorites -                                                                     | Main Menu 🕶 | > W | orkforce Adn | ninistration $\star$ > | Personal Infor | mation 👻 🔿 | Search for People |  |  |  |
|                                                                                 | _           |     |              |                        | Home           | Worklis    | st MultiChannel   |  |  |  |
| ORACL                                                                           | .e          |     | All 👻        | Search                 |                |            | Advanced Sear     |  |  |  |

## Search/Match

Enter any information you have and click Search. Leave fields blank for a list of all values.

| Find an Existing Value                           |  |
|--------------------------------------------------|--|
| Search Criteria                                  |  |
| Search Tune                                      |  |
| Search Parameter begins with V                   |  |
| Ad Hoc Search                                    |  |
| Description begins with V                        |  |
|                                                  |  |
|                                                  |  |
| Search Clear Basic Search 🖾 Save Search Criteria |  |

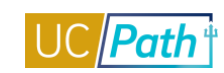

| Favorites -  | Main Menu 🗸       | > Workforce Adm         | nistration 👻 | > Personal Inform | mation 👻 🔿 S | earch for People |             |               |                 |
|--------------|-------------------|-------------------------|--------------|-------------------|--------------|------------------|-------------|---------------|-----------------|
|              | <i>—</i>          |                         |              | Home              | Worklist     | MultiChannel Con | sole Perfor | mance Trace   | Add to Favorite |
|              | .e                | All 👻                   | Search       |                   | >>           | Advanced Search  |             |               |                 |
|              |                   |                         |              |                   |              |                  |             |               | 1               |
| Search (     | Criteria          |                         |              |                   |              |                  |             |               |                 |
|              | Search Type       | Person                  |              | Ad Hoc Search     |              |                  |             |               |                 |
| S            | earch Parameter   | PERSON_SEARCH           | P            | erson Search      |              |                  |             |               |                 |
| Search Res   | ult Rule 👔        |                         |              |                   |              |                  |             |               |                 |
|              | Search Result Co  | ode                     | Q            |                   |              |                  |             |               |                 |
| User Default |                   | L                       |              |                   |              | Search           | Clear All   | Carry I       | D reset         |
| Search Crite | eria 🕐            |                         |              |                   |              |                  |             |               |                 |
| S            | earch Fields      |                         |              |                   | v            | alue             |             |               |                 |
|              | National Id       |                         |              |                   |              |                  |             |               | Q               |
|              |                   |                         |              |                   |              |                  |             |               |                 |
|              | First Name Search | 1                       |              |                   |              |                  |             |               | Q               |
|              |                   |                         |              |                   |              |                  |             |               |                 |
|              | Last Name Search  |                         |              |                   |              |                  |             |               | Q               |
|              | Lust Hamo Source  |                         |              |                   |              |                  |             |               |                 |
|              |                   |                         |              |                   |              | 124              |             |               |                 |
|              | Date of Birth     |                         |              |                   |              | 2                |             |               |                 |
| Search by O  | rder Number 🕧     |                         |              |                   |              |                  |             |               |                 |
| 5            | 10                | Description<br>NID Only |              |                   |              |                  |             | Selective Sea | rch             |
|              | 20                | Name Bday & NID         |              |                   |              |                  |             | Selective Sea | rch             |
|              | 20                | Namo, budy of NID       |              |                   |              |                  |             |               |                 |
|              | 30                | First Name and DOF      |              |                   |              |                  |             | Selective Sea | rch             |

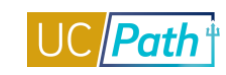

Complete the Training at you own Pace

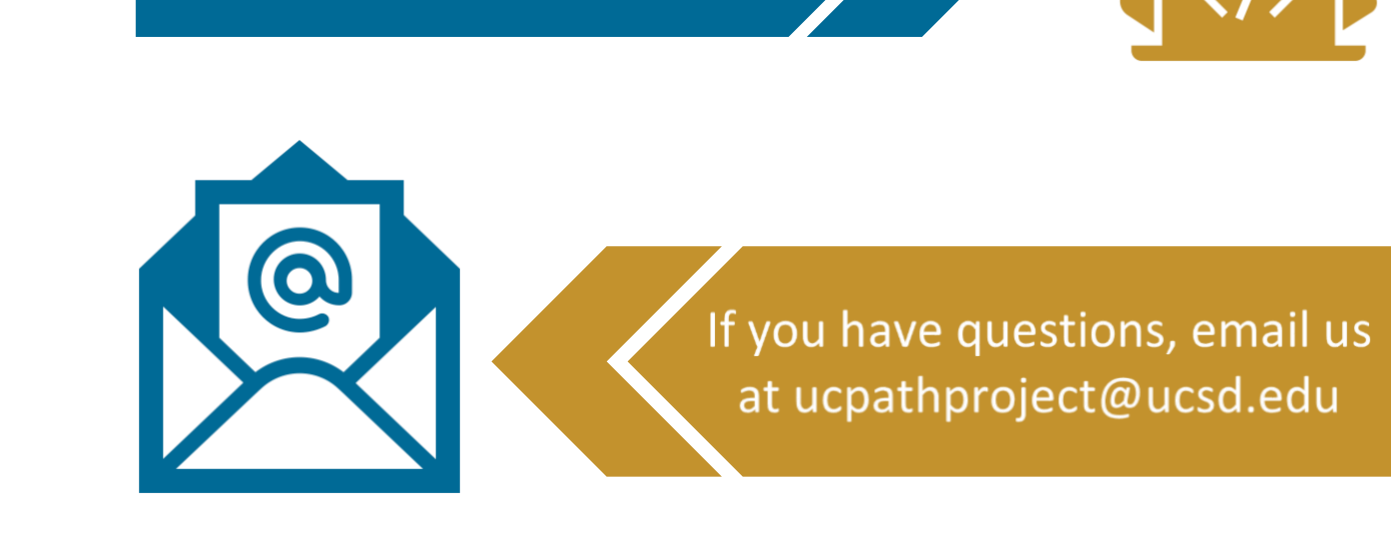